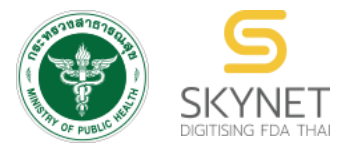

เอกสารคู่มือการใช้งานสำหรับผู้ประกอบการ (User Manual) ระบบ e-submission ผลิตภัณฑ์อาหาร

การยื่นคำขอจดทะเบียนอาหาร คำขอใหม่ (สบ.5) และคำขอแก้ไข (สบ.6) สำหรับผลิตภัณฑ์อาหารประเภท นมโค, นมปรุงแต่ง, นมเปรี้ยว, ผลิตภัณฑ์ของนม, ไอศกรีม, เครื่องดื่มในภาชนะบรรจุที่ปิดสนิท อาหารในภาชนะบรรจุที่ปิดสนิท กาแฟผสม กาแฟสำเร็จรูป และ เครื่องดื่มเกลือแร่

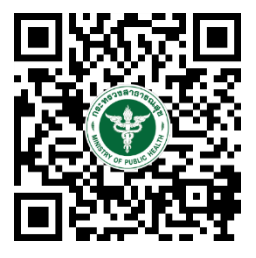

แก้ไขครั้งที่ 2 : 4 มกราคม 2564

โปรดตรวจสอบรายละเอียดคู่มือฉบับล่าสุดได้ที่ https://thfda.cc/FDW660036

> จัดทำโดย กองอาหาร สำนักงานคณะกรรมการอาหารและยา กระทรวงสาธารณสุข

# ประวัติการแก้ไขปรับปรุงคู่มือ

| แก้ไขครั้งที่ | วันที่          | รายละเอียดโดยสรุป                                                                                             |
|---------------|-----------------|----------------------------------------------------------------------------------------------------|
| 0             | 15 กรกฎาคม 2563 | <ul> <li>จัดทำคู่มือครั้งแรก</li> </ul>                                                                       |
| 1             | 28 สิงหาคม 2563 | <ul> <li>ปรับปรุงขั้นตอนวิธีการยื่นคำขอใหม่ (สบ.5) และเพิ่มขั้นตอนวิธีการยื่น<br/>คำขอแก้ไข (สบ.6)</li> </ul> |
| 2             | 4 มกราคม 2564   | <ul> <li>เพิ่มวิธีการชี้แจงและแก้ไขข้อบอกพร่อง คำขอใหม่ (สบ.5) และ คำขอ<br/>แก้ไข (สบ.6)</li> </ul>           |

| <ol> <li><u>การเปิดสิทธิ์เพื่อขอเข้าใช้งานระบบ e-submission ผลิตภัณฑ์อาหาร</u></li> <li><u>ขั้นตอนการยื่นขออนุญาตจดทะเบียนอาหาร (แบบสบ.5) ผลิตภัณฑ์อาหาร</u></li> <li><u>ขั้นตอนการยื่นขออนุญาตจดทะเบียนอาหาร (แบบสบ.5) ผลิตภัณฑ์อาหารประเภท นมโค, นมปรุงแต่ง,</u><br/>นมเปรี้ยว, ผลิตภัณฑ์ของนม, ไอศกรีม, เครื่องดื่มในภาชนะบรรจุที่ปิดสนิท อาหารในภาชนะบรรจุที่ปิด<br/>สนิท กาแฟผสม กาแฟสำเร็จรูป และเครื่องดื่มเกลือแร่ ผ่านระบบ e-submission ผลิตภัณฑ์อาหาร</li> <li>2.1 การกรอกคำขออนุญาตผลิตภัณฑ์แบบสบ.5 ผลิตภายในประเทศ</li> <li>2.1.1 สำหรับประเภทอาหาร นมโค, นมปรุงแต่ง, นมเปรี้ยว, ผลิตภัณฑ์ของนม, ไอศกรีม, เครื่องดื่ม<br/>ในภาชนะบรรจุที่ปิดสนิท กาแฟผสม กาแฟสำเร็จรูป และเครื่องดื่มเกลือแร่</li> <li>2.1.2 สำหรับประเภทอาหาร อาหารในภาชนะบรรจุที่ปิดสนิท</li> <li>2.2 การกรอกคำขออนุญาตผลิตภัณฑ์แบบสบ.5 ผลิตเพื่อการส่งออก</li> <li>2.2.1 สำหรับประเภทอาหาร นมโค, นมปรุงแต่ง, นมเปรี้ยว, ผลิตภัณฑ์ของนม, ไอศกรีม, เครื่องดื่ม<br/>ในภาชนะบรรจุที่ปิดสนิท กาแฟผสม กาแฟสำเร็จรูป และเครื่องดื่มเกลือแร่</li> <li>2.2.1 สำหรับประเภทอาหาร นมโค, นมปรุงแต่ง, นมเปรี้ยว, ผลิตภัณฑ์ของนม, ไอศกรีม, เครื่องดื่ม<br/>ในภาชนะบรรจุที่ปิดสนิท กาแฟผสม กาแฟสำเร็จรูป และเครื่องดื่มเกลือแร่</li> <li>2.2.1 สำหรับประเภทอาหาร นมโค, นมปรุงแต่ง, นมเปรี้ยว, ผลิตภัณฑ์ของนม, ไอศกรีม, เครื่องดื่ม<br/>ในภาชนะบรรจุที่ปิดสนิท กาแฟผสม กาแฟสำเร็จรูป และเครื่องดื่มเกลือแร่</li> <li>2.2.2 สำหรับประเภทอาหาร อาหารในภาชนะบรรจุที่ปิดสนิท</li> </ol> | หน้า |
|----------------------------------------------------------------------------------------------------|------|
| <ol> <li><u>การเปิดสิทธิ์เพื่อขอเข้าใช้งานระบบ e-submission ผลิตภัณฑ์อาหาร</u></li> <li><u>ขั้นตอนการยื่นขออนุญาตจดทะเบียนอาหาร (แบบสบ.5) ผลิตภัณฑ์อาหารประเภท นมโค, นมปรุงแต่ง, นมเปรี้ยว, ผลิตภัณฑ์ของนม, ไอศกรีม, เครื่องดื่มในภาชนะบรรจุที่ปิดสนิท อาหารในภาชนะบรรจุที่ปิด<br/>สนิท กาแฟผสม กาแฟสำเร็จรูป และเครื่องดื่มเกลือแร่ ผ่านระบบ e-submission ผลิตภัณฑ์อาหาร</u></li> <li>2.1 การกรอกคำขออนุญาตผลิตภัณฑ์แบบสบ.5 ผลิตภายในประเทศ</li> <li>2.1.1 สำหรับประเภทอาหาร นมโค, นมปรุงแต่ง, นมเปรี้ยว, ผลิตภัณฑ์ของนม, ไอศกรีม, เครื่องดื่ม<br/>ในภาชนะบรรจุที่ปิดสนิท กาแฟผสม กาแฟสำเร็จรูป และเครื่องดื่มเกลือแร่</li> <li>2.1.2 สำหรับประเภทอาหาร อาหารในภาชนะบรรจุที่ปิดสนิท</li> <li>2.2 การกรอกคำขออนุญาตผลิตภัณฑ์แบบสบ.5 ผลิตเพื่อการส่งออก</li> <li>2.1.1 สำหรับประเภทอาหาร นมโค, นมปรุงแต่ง, นมเปรี้ยว, ผลิตภัณฑ์ของนม, ไอศกรีม, เครื่องดื่ม<br/>ในภาชนะบรรจุที่ปิดสนิท กาแฟผสม กาแฟสำเร็จรูป และเครื่องดื่มเกลือแร่</li> <li>2.2.1 สำหรับประเภทอาหาร บมโค, นมปรุงแต่ง, นมเปรี้ยว, ผลิตภัณฑ์ของนม, ไอศกรีม, เครื่องดื่ม<br/>ในภาชนะบรรจุที่ปิดสนิท กาแฟผสม กาแฟสำเร็จรูป และเครื่องดื่มเกลือแร่</li> <li>2.2.1 สำหรับประเภทอาหาร นมโค, นมปรุงแต่ง, นมเปรี้ยว, ผลิตภัณฑ์ของนม, ไอศกรีม, เครื่องดื่ม<br/>ในภาชนะบรรจุที่ปิดสนิท กาแฟผสม กาแฟสำเร็จรูป และเครื่องดื่มเกลือแร่</li> <li>2.2.2 สำหรับประเภทอาหาร อาหารในภาชนะบรรจุที่ปิดสนิท</li> </ol>                                                                                   |      |
| <ol> <li>ขั้นตอนการยิ่นขออนุญาตจดทะเบียนอาหาร (แบบสบ.5) ผลิตภัณฑ์อาหารประเภท นมโค, นมปรุงแต่ง,<br/>นมเปรี้ยว, ผลิตภัณฑ์ของนม, ไอศกรีม, เครื่องดื่มในภาชนะบรรจุที่ปิดสนิท อาหารในภาชนะบรรจุที่ปิด<br/>สนิท กาแฟผสม กาแฟสำเร็จรูป และเครื่องดื่มเกลือแร่ ผ่านระบบ e-submission ผลิตภัณฑ์อาหาร</li> <li>2.1 การกรอกคำขออนุญาตผลิตภัณฑ์แบบสบ.5 ผลิตภายในประเทศ</li> <li>2.1.1 สำหรับประเภทอาหาร นมโค, นมปรุงแต่ง, นมเปรี้ยว, ผลิตภัณฑ์ของนม, ไอศกรีม, เครื่องดื่ม<br/>ในภาชนะบรรจุที่ปิดสนิท กาแฟผสม กาแฟสำเร็จรูป และเครื่องดื่มเกลือแร่</li> <li>2.1.2 สำหรับประเภทอาหาร อาหารในภาชนะบรรจุที่ปิดสนิท</li> <li>2.2 การกรอกคำขออนุญาตผลิตภัณฑ์แบบสบ.5 ผลิตเพื่อการส่งออก</li> <li>2.2.1 สำหรับประเภทอาหาร นมโค, นมปรุงแต่ง, นมเปรี้ยว, ผลิตภัณฑ์ของนม, ไอศกรีม, เครื่องดื่ม</li> <li>2.2.1 สำหรับประเภทอาหาร นมโค, นมปรุงแต่ง, นมเปรี้ยว, ผลิตภัณฑ์ของนม, ไอศกรีม, เครื่องดื่ม</li> <li>2.2.1 สำหรับประเภทอาหาร อาหารในภาชนะบรรจุที่ปิดสนิท</li> <li>2.2.1 สำหรับประเภทอาหาร นมโค, นมปรุงแต่ง, นมเปรี้ยว, ผลิตภัณฑ์ของนม, ไอศกรีม, เครื่องดื่ม</li> <li>2.2.1 สำหรับประเภทอาหาร อาหารในภาชนะบรรจุที่ปิดสนิท</li> <li>2.2.2 สำหรับประเภทอาหาร นมโค, นมปรุงแต่ง, นมเปรี้ยว, ผลิตภัณฑ์ของนม, ไอศกรีม, เครื่องดื่ม</li> <li>2.2.2 สำหรับประเภทอาหาร บมโค, นมปรุงแต่ง, นมเปรี้ยว, ผลิตภัณฑ์ของนม, ไอศกรีม, เครื่องดื่ม</li> </ol>                                                                                                    | 1    |
| นมเปรี้ยว, ผลิตภัณฑ์ของนม, ไอศกรีม, เครื่องดื่มในภาชนะบรรจุที่ปิดสนิท อาหารในภาชนะบรรจุที่ปิด<br>สนิท กาแฟผสม กาแฟสำเร็จรูป และเครื่องดื่มเกลือแร่ ผ่านระบบ e-submission ผลิตภัณฑ์อาหาร<br>2.1 การกรอกคำขออนุญาตผลิตภัณฑ์แบบสบ.5 ผลิตภายในประเทศ<br>2.1.1 สำหรับประเภทอาหาร นมโค, นมปรุงแต่ง, นมเปรี้ยว, ผลิตภัณฑ์ของนม, ไอศกรีม, เครื่องดื่ม<br>ในภาชนะบรรจุที่ปิดสนิท กาแฟผสม กาแฟสำเร็จรูป และเครื่องดื่มเกลือแร่<br>2.1.2 สำหรับประเภทอาหาร อาหารในภาชนะบรรจุที่ปิดสนิท<br>2.2 การกรอกคำขออนุญาตผลิตภัณฑ์แบบสบ.5 ผลิตเพื่อการส่งออก<br>2.2.1 สำหรับประเภทอาหาร นมโค, นมปรุงแต่ง, นมเปรี้ยว, ผลิตภัณฑ์ของนม, ไอศกรีม, เครื่องดื่ม<br>ในภาชนะบรรจุที่ปิดสนิท กาแฟผสม กาแฟสำเร็จรูป และเครื่องดื่มเกลือแร่<br>2.2.2 สำหรับประเภทอาหาร นมโค, นมปรุงแต่ง, นมเปรี้ยว, ผลิตภัณฑ์ของนม, ไอศกรีม, เครื่องดื่ม<br>ในภาชนะบรรจุที่ปิดสนิท กาแฟผสม กาแฟสำเร็จรูป และเครื่องดื่มเกลือแร่                                                                                                    | 4    |
| สนิท กาแฟผสม กาแฟสำเร็จรูป และเครื่องดื่มเกลือแร่ ผ่านระบบ e-submission ผลิตภัณฑ์อาหาร<br>2.1 การกรอกคำขออนุญาตผลิตภัณฑ์แบบสบ.5 ผลิตภายในประเทศ<br>2.1.1 สำหรับประเภทอาหาร นมโค, นมปรุงแต่ง, นมเปรี้ยว, ผลิตภัณฑ์ของนม, ไอศกรีม, เครื่องดื่ม<br>ในภาชนะบรรจุที่ปิดสนิท กาแฟผสม กาแฟสำเร็จรูป และเครื่องดื่มเกลือแร่<br>2.1.2 สำหรับประเภทอาหาร อาหารในภาชนะบรรจุที่ปิดสนิท<br>2.2 การกรอกคำขออนุญาตผลิตภัณฑ์แบบสบ.5 ผลิตเพื่อการส่งออก<br>2.2.1 สำหรับประเภทอาหาร นมโค, นมปรุงแต่ง, นมเปรี้ยว, ผลิตภัณฑ์ของนม, ไอศกรีม, เครื่องดื่ม<br>ในภาชนะบรรจุที่ปิดสนิท กาแฟผสม กาแฟสำเร็จรูป และเครื่องดื่มเกลือแร่<br>2.2.2 สำหรับประเภทอาหาร นมโค, นมปรุงแต่ง, นมเปรี้ยว, ผลิตภัณฑ์ของนม, ไอศกรีม, เครื่องดื่ม<br>ในภาชนะบรรจุที่ปิดสนิท กาแฟผสม กาแฟสำเร็จรูป และเครื่องดื่มเกลือแร่<br>2.2.2 สำหรับประเภทอาหาร อาหารในภาชนะบรรจุที่ปิดสนิท                                                                                                    |      |
| <ul> <li>2.1 การกรอกคำขออนุญาตผลิตภัณฑ์แบบสบ.5 ผลิตภายในประเทศ</li> <li><u>2.1.1 สำหรับประเภทอาหาร นมโค, นมปรุงแต่ง, นมเปรี้ยว, ผลิตภัณฑ์ของนม, ไอศกรีม, เครื่องดื่ม</u><br/>ในภาชนะบรรจุที่ปิดสนิท กาแฟผสม กาแฟสำเร็จรูป และเครื่องดื่มเกลือแร่</li> <li><u>2.1.2 สำหรับประเภทอาหาร อาหารในภาชนะบรรจุที่ปิดสนิท</u></li> <li>2.2 การกรอกคำขออนุญาตผลิตภัณฑ์แบบสบ.5 ผลิตเพื่อการส่งออก</li> <li><u>2.2.1 สำหรับประเภทอาหาร นมโค, นมปรุงแต่ง, นมเปรี้ยว, ผลิตภัณฑ์ของนม, ไอศกรีม, เครื่องดื่ม</u></li> <li><u>ในภาชนะบรรจุที่ปิดสนิท กาแฟผสม กาแฟสำเร็จรูป และเครื่องดื่มเกลือแร่</u></li> <li><u>2.2.1 สำหรับประเภทอาหาร นมโค, นมปรุงแต่ง, นมเปรี้ยว, ผลิตภัณฑ์ของนม, ไอศกรีม, เครื่องดื่ม</u></li> <li><u>ในภาชนะบรรจุที่ปิดสนิท กาแฟผสม กาแฟสำเร็จรูป และเครื่องดื่มเกลือแร่</u></li> <li><u>2.2.2 สำหรับประเภทอาหาร อาหารในภาชนะบรรจุที่ปิดสนิท</u></li> </ul>                                                                                                    |      |
| <ul> <li>2.1.1 สำหรับประเภทอาหาร นมโค, นมปรุงแต่ง, นมเปรี้ยว, ผลิตภัณฑ์ของนม, ไอศกรีม, เครื่องดื่ม<br/>ในภาชนะบรรจุที่ปิดสนิท กาแฟผสม กาแฟสำเร็จรูป และเครื่องดื่มเกลือแร่</li> <li>2.1.2 สำหรับประเภทอาหาร อาหารในภาชนะบรรจุที่ปิดสนิท</li> <li>2.2 การกรอกคำขออนุญาตผลิตภัณฑ์แบบสบ.5 ผลิตเพื่อการส่งออก</li> <li>2.2.1 สำหรับประเภทอาหาร นมโค, นมปรุงแต่ง, นมเปรี้ยว, ผลิตภัณฑ์ของนม, ไอศกรีม, เครื่องดื่ม</li> <li><u>ในภาชนะบรรจุที่ปิดสนิท กาแฟผสม กาแฟสำเร็จรูป และเครื่องดื่มเกลือแร่</u></li> <li>2.2.1 สำหรับประเภทอาหาร อาหารในภาชนะบรรจุที่ปิดสนิท</li> </ul>                                                                                                    | 10   |
| ในภาชนะบรรจุที่ปิดสนิท กาแฟผสม กาแฟสำเร็จรูป และเครื่องดื่มเกลือแร่<br>2.1.2 สำหรับประเภทอาหาร อาหารในภาชนะบรรจุที่ปิดสนิท<br>2.2 การกรอกคำขออนุญาตผลิตภัณฑ์แบบสบ.5 ผลิตเพื่อการส่งออก<br>2.2.1 สำหรับประเภทอาหาร นมโค, นมปรุงแต่ง, นมเปรี้ยว, ผลิตภัณฑ์ของนม, ไอศกรีม, เครื่องดื่ม<br>ในภาชนะบรรจุที่ปิดสนิท กาแฟผสม กาแฟสำเร็จรูป และเครื่องดื่มเกลือแร่<br>2.2.2 สำหรับประเภทอาหาร อาหารในภาชนะบรรจุที่ปิดสนิท                                                                                                    | 10   |
| 2.1.2 สำหรับประเภทอาหาร อาหารในภาชนะบรรจุที่ปิดสนิท 2.2 การกรอกคำขออนุญาตผลิตภัณฑ์แบบสบ.5 ผลิตเพื่อการส่งออก <u>2.2.1 สำหรับประเภทอาหาร นมโค, นมปรุงแต่ง, นมเปรี้ยว, ผลิตภัณฑ์ของนม, ไอศกรีม, เครื่องดื่ม <u>ในภาชนะบรรจุที่ปิดสนิท กาแฟผสม กาแฟสำเร็จรูป และเครื่องดื่มเกลือแร่</u> <u>2.2.2 สำหรับประเภทอาหาร อาหารในภาชนะบรรจุที่ปิดสนิท</u></u>                                                                                                    |      |
| 2.2 <u>การกรอกคำขออนุญาตผลิตภัณฑ์แบบสบ.5 ผลิตเพื่อการส่งออก</u><br><u>2.2.1 สำหรับประเภทอาหาร นมโค, นมปรุงแต่ง, นมเปรี้ยว, ผลิตภัณฑ์ของนม, ไอศกรีม, เครื่องดื่ม<br/>ในภาชนะบรรจุที่ปิดสนิท กาแฟผสม กาแฟสำเร็จรูป และเครื่องดื่มเกลือแร่<br/>2.2.2 สำหรับประเภทอาหาร อาหารในภาชนะบรรจุที่ปิดสนิท</u>                                                                                                    | 19   |
| <u>2.2.1 สำหรับประเภทอาหาร นมโค, นมปรุงแต่ง, นมเปรี้ยว, ผลิตภัณฑ์ของนม, ไอศกรีม, เครื่องดื่ม</u><br><u>ในภาชนะบรรจุที่ปิดสนิท กาแฟผสม กาแฟสำเร็จรูป และเครื่องดื่มเกลือแร่</u><br>2.2.2 สำหรับประเภทอาหาร อาหารในภาชนะบรรจุที่ปิดสนิท                                                                                                    | 31   |
| <u>ในภาชนะบรรจุที่ปิดสนิท กาแฟผสม กาแฟสำเร็จรูป และเครื่องดื่มเกลือแร่</u><br>2.2.2 สำหรับประเภทอาหาร อาหารในภาชนะบรรจุที่ปิดสนิท                                                                                                    | 31   |
| <u>2.2.2 สำหรับประเภทอาหาร อาหารในภาชนะบรรจุที่ปิดสนิท</u>                                                                                                    |      |
|                                                                                                    | 35   |
| 2.3 <u>การกรอกคำขออนุญาตผลิตภัณฑ์แบบสบ.5 ผลิตโดยการอ้างอิงสูตรส่วนประกอบ</u>                                                                                                    | 40   |
| <u>2.3.1 สำหรับประเภทอาหาร นมโค, นมปรุงแต่ง, นมเปรี้ยว, ผลิตภัณฑ์ของนม, ไอศกรีม, เครื่องดื่ม</u>                                                                                                    | 40   |
| <u>ในภาชนะบรรจุที่ปิดสนิท กาแฟผสม กาแฟสำเร็จรูป และเครื่องดื่มเกลือแร่</u>                                                                                                    |      |
| <u>2.3.2 สำหรับประเภทอาหาร อาหารในภาชนะบรรจุที่ปิดสนิท</u>                                                                                                    | 44   |
| 2.4 <u>การกรอกคำขออนุญาตผลิตภัณฑ์แบบสบ.5 ผลิตโดยการแบ่งบรรจุ</u>                                                                                                    | 48   |
| <u>2.4.1 สำหรับประเภทอาหาร นมโค, นมปรุงแต่ง, นมเปรี้ยว, ผลิตภัณฑ์ของนม, ไอศกรีม, เครื่องดื่ม</u>                                                                                                    | 48   |
| <u>ในภาชนะบรรจุที่ปิดสนิท กาแฟผสม กาแฟสำเร็จรูป และเครื่องดื่มเกลือแร่</u>                                                                                                    |      |
| <u>2.4.2 สำหรับประเภทอาหาร อาหารในภาชนะบรรจุที่ปิดสนิท</u>                                                                                                    | 52   |
| 2.5 <u>การกรอกคำขออนุญาตผลิตภัณฑ์แบบสบ.5 นำเข้า</u>                                                                                                    | 57   |
| <u>2.5.1 สำหรับประเภทอาหาร นมโค, นมปรุงแต่ง, นมเปรี้ยว, ผลิตภัณฑ์ของนม, ไอศกรีม, เครื่องดื่ม</u>                                                                                                    | 57   |
| <u>ในภาชนะบรรจุที่ปิดสนิท กาแฟผสม กาแฟสำเร็จรูป และเครื่องดื่มเกลือแร่</u>                                                                                                    |      |
| <u>2.5.2 สำหรับประเภทอาหาร อาหารในภาชนะบรรจุที่ปิดสนิท</u>                                                                                                    | 67   |
| 2.6 <u>ขั้นตอนการอัพโหลดคำขอและการแนบไฟล์เอกสารประกอบการพิจารณา</u>                                                                                                    | 80   |
| <ol> <li><u>การแก้ไขรายละเอียดของอาหารที่จดทะเบียนอาหาร/แจ้งรายละเอียดที่ได้รับอนุญาต(สบ.5) แบบ</u></li> </ol>                                                                                                    | 87   |
| <u>กระดาษและแบบอิเล็กทรอนิกส์</u>                                                                                                    |      |
| <ol> <li>ขั้นตอนการยื่นคำขอแก้ไขรายละเอียดของอาหารที่จดทะเบียนอาหาร/แจ้งรายละเอียดที่ได้รับอนุญาต</li> </ol>                                                                                                    | 88   |
| <u>ไว้ (แบบสบ.6) ผ่านระบบ e-submission ผลิตภัณฑ์อาหาร</u>                                                                                                    |      |
| 4. <u>1 การแก้ไขเลขสารบบที่ได้รับการอนุญาตแบบอิเล็กทรอนิกส์</u>                                                                                                    | 93   |
| <u>สำหรับประเภทอาหาร นมโค. นมปรงแต่ง, นมเปรี้ยว, ผลิตภัณฑ์ของนม, ไอศกรีม, เครื่องดื่มใน</u>                                                                                                    | 95   |
| ภาชนะบรรจุที่ปิดสนิท กาแฟผสม กาแฟสำเร็จรูป และเครื่องดื่มเกลือแร่                                                                                                    |      |
| <u>สำหรับประเภทอาหาร อาหารในภาชนะบรรจุที่ปิดสนิท</u>                                                                                                    | 102  |
| 4.2 การแก้ไขเลขสารบบที่ได้รับการอนญาตแบบกระดาษ                                                                                                    | 115  |

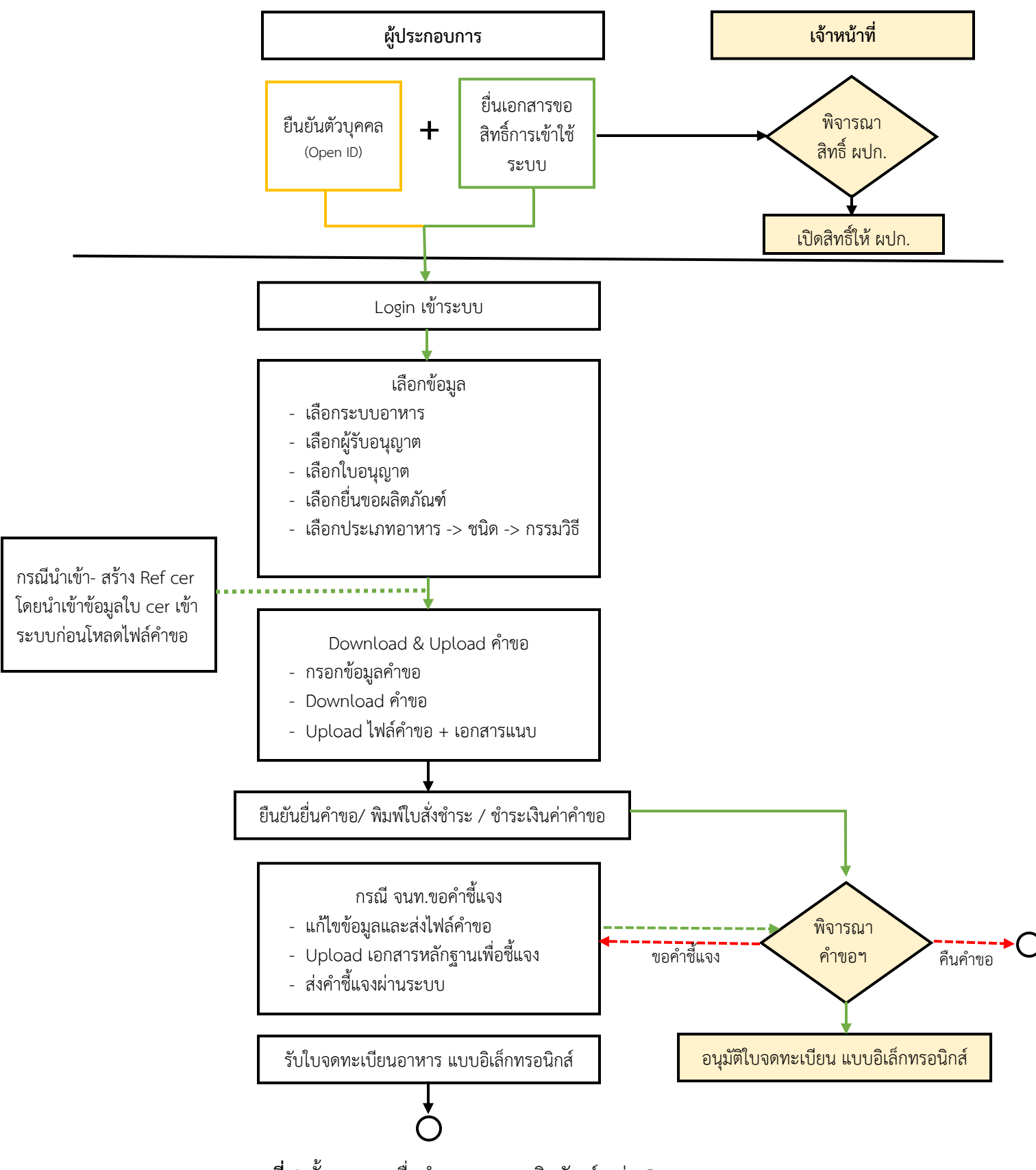

ภาพที่ 1 ขั้นตอนการยื่นคำขออนุญาตผลิตภัณฑ์ กลุ่ม Reprocess

คู่มือสำหรับผู้ประกอบการ : ระบบ e-submission ผลิตภัณฑ์อาหาร "การยื่นคำขอจดทะเบียนอาหาร แก้ไขครั้งที่ : 2 (04 มกราคม 2564) คำขอใหม่ (สบ.5) และคำขอแก้ไข (สบ.6) กลุ่มผลิตภัณฑ์ Reprocess" หน้า 1 / 146

### การเปิดสิทธิ์เข้าใช้งานระบบ e-submission ผลิตภัณฑ์อาหาร

### e-submission การยื่นคำขอจดทะเบียนอาหาร คำขอใหม่ (สบ.5) และคำขอแก้ไข (สบ.6)

ก่อนการเข้าใช้งานระบบ e - submission ผลิตภัณฑ์อาหาร ผู้ประกอบการ ต้องดำเนินการดังนี้ (1) ยืนยันตัวบุคคลในระบบ Open ID : ที่ เว็บไซต์สานักงานรัฐบาลอิเล็กทรอนิกส์ : สรอ. https://accounts.egov.go.th/Citizen เพื่อให้ได้ Username Password กรณีที่ ผู้ประกอบการ เคยยืนยันตัวบุคคลใน ระบบ Open ID กับสานักงานรัฐบาล อิเล็กทรอนิกส์แล้ว ให้ข้ามขั้นตอนข้อ (1) นี้ได้

(2) ยื่นเอกสารขอเปิดสิทธิเข้าใช้งานระบบ e – submission ผลิตภัณฑ์อาหาร : สามารถติดต่อยื่น เอกสารเพื่อขอเปิดสิทธิ์เข้าใช้ระบบอาหารได้ 2 ช่องบริการ ดังนี้

## กรณีสถานที่ผลิต/นำเข้า ตั้งอยู่ที่ กรุงเทพมหานคร

- ยื่นขอเปิดสิทธิ์เข้าใช้ระบบอาหารตึกสำนักงานคณะกรรมการอาหารและยา ณ ศูนย์รับเรื่อง เข้า-ออก ด้านการบริการผลิตภัณฑ์สุขภาพ (OSSC) อาคาร 6 ชั้น 4 สำนักงานคณะกรรมการอาหารและยา สอบถามข้อมูลเพิ่มเติม : ติดต่อสายด่วนโทร 02-5907606-7 หรือ 02-8215509 บริการตรวจสอบเอกสาร : LINE Official : @OSSC\_FDA หรือ email : ossc@fda.moph.go.th

## กรณีสถานที่ผลิต/นำเข้า ตั้งอยู่ ณ ต่างจังหวัด

- ยื่นขอเปิดสิทธิ์เข้าใช้ระบบอาหารได้ที่สำนักงานสาธารณสุขจังหวัดนั้นๆ เมื่อยืนยันตัวบุคคลในระบบ Open ID กับสำนักงานรัฐบาลอิเล็กทรอนิกส์ และขอเปิดสิทธิเข้าใช้งานระบบ e – Submission ผลิตภัณฑ์อาหาร ท่านจะสามารถเข้าใช้งานระบบ e – Submission ผลิตภัณฑ์อาหาร ได้

<mark>หมายเหตุ</mark> : หากมอบอำนาจเรียบร้อยแล้ว มีการเปลี่ยนแปลง เช่น ผู้รับมอบอำนาจลาออกหรือย้ายงาน ผู้รับ อนุญาต/ ผู้ดำเนินการ ต้องแจ้งมายังเจ้าหน้าที่เพื่อขอยกเลิกสิทธิการใช้งานของผู้รับมอบอำนาจท่านนั้นทันที

*(3) ตั้งค่าเครื่องคอมพิวเตอร์เพื่อการใช้งาน TeDA Forms* : ติดตั้งโปรแกรมที่จำเป็นตามลำดับดังนี้ -Acrobat Reader 10.0 ขึ้นไป หรือAcrobat Reader - Font Pack DC (เพื่อป้องกันเรื่อง Adobe reader acrobat ไม่รู้จัก ภาษาไทย) → Font "TH Sarabun PSK"

<u>หมายเหตุ</u> :สามารถศึกษา *"การสร้างและแก้ไขบัญชีผู้ใช้งานผ่านระบบ Open ID"* และ *"การตั้งค่า เครื่องคอมพิวเตอร์เพื่อการใช้งาน TeDA Forms"* ได้ที่ คู่มือสำหรับผู้ประกอบการ: การเตรียมความ พร้อมการใช้งานระบบ e-submission (อาหาร)

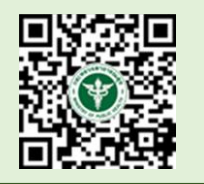

### การยื่นคำขอผ่านระบบ e-submission ผลิตภัณฑ์อาหาร

การยื่นขอคำอนุญาตผ่านทางอินเตอร์เน็ต มี 2 กรณี คือ กรณีผลิต และกรณีนำเข้า ซึ่งขั้นตอนการยื่นจะ แตกต่างกัน มีรายละเอียดตามภาพดังนี้

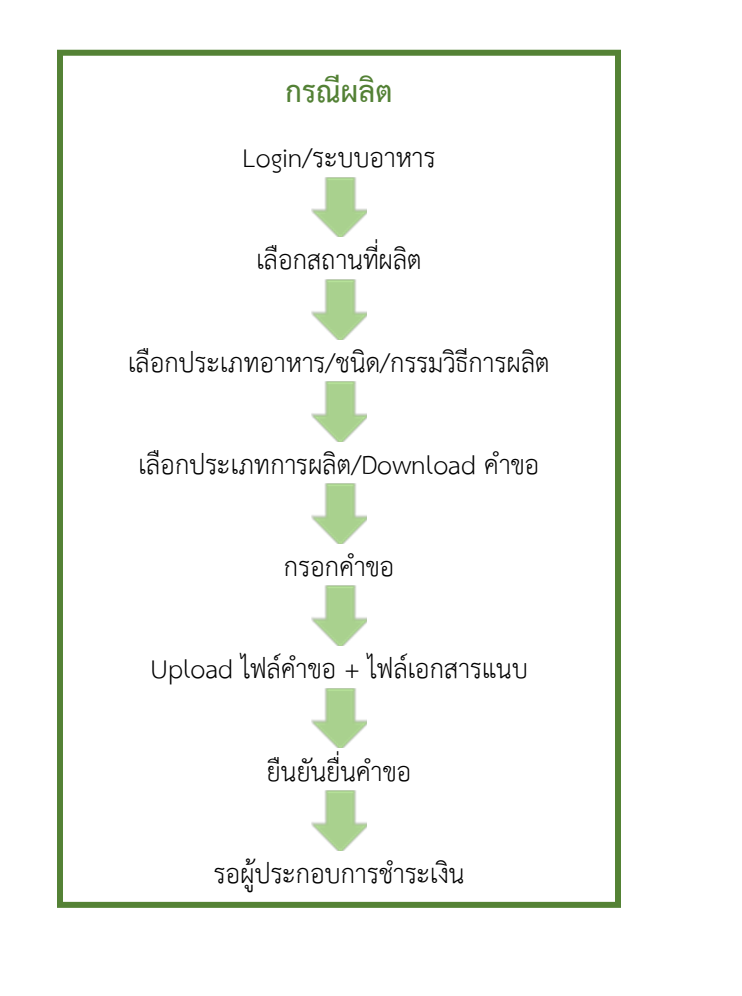

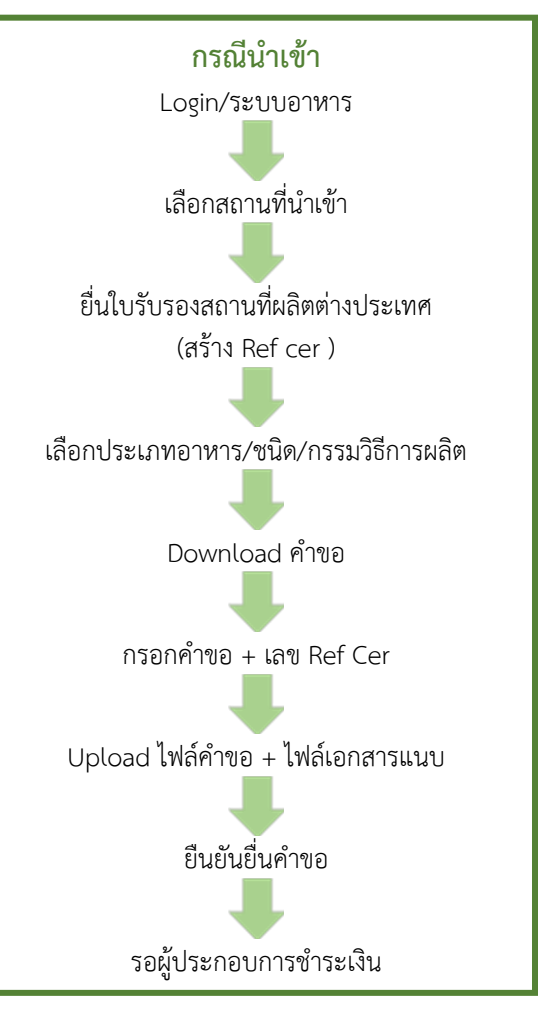

**ภาพที่ 2** ขั้นตอนการยื่นคำขออนุญาตผ่านทางอินเตอร์เน็ต

1. เข้าเว็บไซด์ privus.fda.moph.go.th และ เลือก "ผู้ประกอบการ"

| SKYNET × +                                                            |                                                       |
|-----------------------------------------------------------------------|-------------------------------------------------------|
| ( ) A Food and Drug Administration (T ) https://privus.fda.moph.go.th | C Q Search 🔂 🖻 🛡                                      |
| anŭnonuenensu<br>S                                                    | SKYNET<br>มการอาหารและยา กระทรวงสารารณสุข             |
| DIGITISING FDA. THAI                                                  |                                                       |
|                                                                       | 🔺 🕹 🔽 🔒 🕹                                             |
|                                                                       | ผู้ประกอบการ                                          |
| <b>เ</b> พื่อการใช้งานระบบได้อย่างส                                   | ี่ <b>ระกาศ</b><br>สมบูรณ์ กรุณาดาวน์โหลดไฟล์ด้านล่าง |
|                                                                       | * 5                                                   |
|                                                                       |                                                       |

2. เข้าระบบยืนยันตัวบุคคลกลาง ทำการ Login เข้าสู่ระบบโดยใช้ Username และ Password ที่ได้จากการ สมัคร Open ID กับสานักงานรัฐบาล อิเล็กทรอนิกส์ (สรอ)

| ระบบยืนยันตัวบุคคลกลาง (OpenID Service) | เข้าส่ระบบโดย                                                                                                    |
|-----------------------------------------|----------------------------------------------------------------------------------------------------|
| บัญขีผู้ใช้ :                           |                                                                                                    |
| 🗌 จดจำฉัน เข้าสู่ระบบ ยกเล็ก            |                                                                                                    |
| ลืมรหัสผ่าน? สมัครสมาชิก                | เกี้ยวกับระบบ<br>ระบบที่จดทำขึ้นเพื่อให้ประชาชนสามารถเข้าถึงข้อมูลและ<br>บริการอิเล็กทรอบิกส์ (e-Service) ของหน่วยงานภาครัฐต่างๆ<br>ได้ โดยใช้บัญชีผู้ใช้และรหัสผ่านเดียว นอกจากนี้ยังอำนวย<br>ความสะดวกต่อประชาชนในการเข้ากึ่งบริการแบบรรมดุนย์<br>(Single Sign-On) ผ่านระบบเว็บไซต์กลางบริการอิเล็กทรอนิกส์<br>(e-Government Porta) อีกด้วย |

สงวนลิขสิทธิ์ พ.ศ. 2554 ดามพระราชบัญญัติลิขสิทธิ์ 2537 สำนักงานรัฐบาลอิเล็กทรอนิกส์ (องค์การมหาชน) (สรอ.) <mark>EGA</mark>

Touch keyboard

คู่มือสำหรับผู้ประกอบการ : ระบบ e-submission ผลิตภัณฑ์อาหาร "การยื่นคำขอจดทะเบียนอาหาร แก้ไขครั้งที่ : 2 (04 มกราคม 2564) คำขอใหม่ (สบ.5) และคำขอแก้ไข (สบ.6) กลุ่มผลิตภัณฑ์ Reprocess" หน้า 4 / 146 เลือกบริษัทที่ท่านต้องการยื่นคาขอ (กรณีที่ท่านได้รับมอบอำนาจเพียงบริษัทเดียวระบบจะข้ามขั้นตอนการ

เลือกบริษัท)

| anunounounounounounounounounounounounouno        | KYNET<br>รอาหารและยา กระทรวงสาธารณสุข                                 |
|--------------------------------------------------|-----------------------------------------------------------------------|
| หน้าหลัก Logout                                  | Q 1                                                                   |
| ຣະບບ OPEN ID                                     | ยินดีต้อนรับ : อัชฌานันท์ สุวรรณพงษ์                                  |
| กลุ่มสิทธิ์การเข้าใช้ระบบ<br>สำหรับ ผู้ประกอบการ | ท่านกำลังทำงานในฐานะของ<br>(กรุณาเลือกกลุ่มสิทธิที่ท่านต้องการ)       |
| เทสโอลลี่ จำกัดมหาชน                             |                                                                       |
| 4. เลือก <b>"ระบบอาหาร"</b>                      |                                                                       |
| SKYNE<br>สำนักงานคณะกรรมการอาหารและ              | ET SKYNET<br>มากระทรวงสาธารณสุข SKYNET                                |
| หน้าหลัก Logout                                  | ۹ 🛓                                                                   |
| ระบบ OPEN ID                                     | ยินดีต้อนรับ : อัชฌานันท์ สุวรรณพงษ์                                  |
| กลุ่มสิทธิ์การเข้าใช้ระบบ<br>สำหรับ ผู้ประกอบการ | ท่านกำลังทำงานในฐานะของ<br>(กรุณาเลือกผู้รับอนุญาตที่ท่านรับมอบอำนาจ) |
| ระบบอาหาร                                        | ระบบอาหาร (ตัวอย่าง)                                                  |

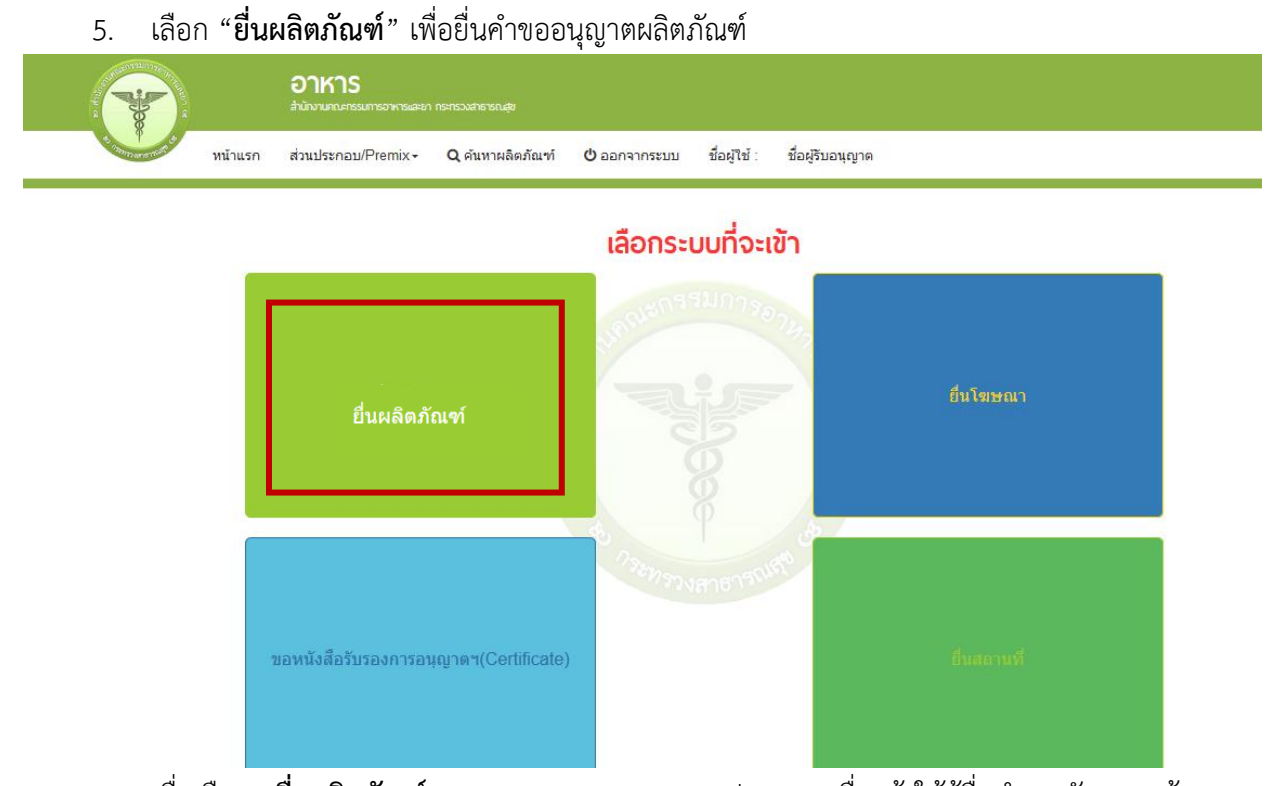

6. เมื่อเลือก "ยื่นผลิตภัณฑ์" ระบบจะแสดง Pop Up ประกาศ เพื่อแจ้งให้ผู้ยื่นคำขอ รับทราบข้อตกลงการ ใช้บริการยื่นคำขอด้านอาหารผ่านอินเตอร์เน็ต (e-submission) และมีช่องทางให้ศึกษารายละเอียดการยื่นคำขออนุญาตด้าน อาหารผ่านระบบอินเตอร์เน็ต โดย กด "ศึกษารายละเอียด" หากท่านได้อ่านและยินยอมให้ผูกพันตามเงื่อนไขภายใต้ ข้อตกลงการให้บริการ กด "ต้องการยื่นคำขอ"

| ข้อตกลงการใช้บริการยื่นคำขออนุญาตด้านอาหารผ่านอินเตอะ                                                                                                    | ร์เน็ต (E-submission)                                                                                                    |
|----------------------------------------------------------------------------------------------------|----------------------------------------------------------------------------------------------------|
| 1. การใช้บริการยื่นคำขออนุญาตด้านอาหารผ่านอินเตอร์เน็ต (                                                                                                    | E-submission) ถือเป็นธุรกรรมทางอิเล็กโทรนิคส์ ซึ่งท่านจะปฏิเสธความ                                                                |
| มีผลผูกพันและการบังคับใช้ตามกฎหมายของข้อความใดที่ท่า                                                                                                    | นได้แสดงความจำนง แจ้งรายละเอียด และส่งผ่านระบบยื่นคำขออนุญาต                                                                      |
| ด้านอาหารผ่านอินเตอร์เน็ต (E-submission) เพียงเพราะเหตุ                                                                                                    | ที่ข้อความนั้นอยู่ในรูปอิเล็กทรอนิคส์มิได้ โดยการยื่นคำขออนุญาตด้าน                                                               |
| อาหารผ่านอินเตอร์เน็ต (E-submission) จะมีผลผูกพันเสมือน                                                                                                    | เท่านได้ยื่นคำขออนุญาตเป็นหนังสือและลงลายมือชื่อให้ไว้ต่อสำนักงาน                                                                 |
| คณะกรรมการอาหารและยา ตามพระราชบัญญัติอาหาร พ.ศ.2                                                                                                    | 522 และระเบียบที่เกี่ยวข้องทุกประการ                                                                                              |
| 2. ท่านจะต้องรักษาชื่อบัญชีผู้ใช้งาน (User ID) และรหัสผ่าน<br>บัญชีของท่านได้ ต่านักงานคณะกรรมการอาหารและยาจะไม่รั<br>หากเป็นเหตุให้สำนักงานคณะกรรมการอาหารและยาเลียหาย | (Password) ไว้เป็นความลับ หากปรากฏว่ามีผู้อื่นสามารถใช้งานผ่าน<br>บผิดชอบต่อความเสียหายที่เกิดขึ้น และถือเป็นความรับผิดชอบของท่าน |
| 3. ท่านจะต้องปฏิบัติตามเงื่อนไขภายใต้ข้อตกลงการให้บริการ                                                                                                    | โดยเคร่งครัด รวมถึงการปฏิบัติตามนโยบาย ประกาศ คำสั่ง ระเบียบ และ                                                                  |
| ข้อบังคับของสำนักงานคณะกรรมการอาหารและยา ตลอดจนก                                                                                                    | เฎหมายที่เกี่ยวข้องกับการใช้บริการทั้งที่ใช้อยู่ในปัจจุบันและที่จะเกิดขึ้น                                                        |
| ในอนาคต อาทิ พระราชบัญญัติว่าด้วยการกระทำความผิดทาง                                                                                                    | คอมพิวเตอร์ พ.ศ. 2550 , พระราชบัญญัติว่าด้วยธุรกรรมอิเล็กทรอนิกส์                                                                 |
| พ.ศ. 2544 เป็นต้น ท่านได้อ่านและยินยอมให้ผูกพันตามเงื่อน                                                                                                    | ไขภายใต้ข้อตกลงการให้บริการนี้                                                                                                    |

7. ระบบจะแสดง ใบอนุญาตทั้งหมดของนิติบุคคลนั้น ท่านสามารถเลือกใบอนุญาตที่ต้องการยื่นคำขอ โดย กด

"**เลือกข้อมูล**" หลังใบอนุญาตที่ท่านต้องการ

| 5                            | อาหาร<br>สำนักงานคณะกรรมการ |                      |                                                                               |                                                                  |               |                    |            |             |
|------------------------------|-----------------------------|----------------------|-------------------------------------------------------------------------------|------------------------------------------------------------------|---------------|--------------------|------------|-------------|
| <sup>มมอ</sup> เหมือ หน้าแรก | ส่วนประกอบ/Prem             | iix <b>- Q</b> ดับหา | ผลิตภัณฑ์ 😃 ออกจากระบบ ชื่อ                                                   | มผู้ใช้ : อัชฌานันท์ สุวรรณพงษ์                                  | ชื่อผู้รับอนุ | ญาตเทสโอลลี่       | จำกัดมหาชน |             |
| ນອນຸญາต                      |                             |                      | 049                                                                           | 11000                                                            |               |                    |            |             |
| เลือกสถานที่                 | ติดตามสถานะค่าขอ            | รายใหม่ ขอเพื        | มสถานที่ผลิต 🔷 รายใหม่ ขอเพิ่มสถานที่นำ                                       | าเข้า ขออนุมัติ                                                  |               |                    |            |             |
| เลขที่ใบ<br>อนุญาต           | ประเภทใบ<br>อนุญาต          | ชื่อสถานที่          | ที่อยู่                                                                       |                                                                  | ເລງ<br>ຈັນ    | เลข<br>Transection | สถานะ      |             |
|                              |                             | ามสรีอนซึ่งเชื่อ     |                                                                               |                                                                  |               |                    |            |             |
| 73-1-99942                   | ไบอนุญาตผลิต<br>อาหาร       | เทลเอนลผลต<br>สาขา 1 | บานเลขทกลางอาวเทย 2230515 180<br>ถนนล้าน หมู่456 แขวงคลองต้นไทร เขต<br>11111  | 0 ช่อยแสนหนึ่งหมื่นทำพันสองร้อย<br>ตคลองสาน จังหวัดกรุงเทพมหานคร |               |                    | อนุมัติ    | เลือกข้อมูล |
| 73-1-99942                   | ไบอนุญาตผลิต<br>อาหาร       | เทลเอนลผลต<br>สาขา 1 | บานเลขทกลางอาวเทย 22305 15 180<br>ถนนล้าน หมู่456 แขวงคลองต้นไทร เขเ<br>11111 | 0 ซอยแสนหนึ่งหมิ่นท้าพันสองร้อย<br>ดคลองสาน จังหวัดกรุงเทพมหานคร |               |                    | ວນຸນັດີ    | เลือกข้อมูล |

8. <mark>สำหรับผู้ประกอบการที่ต้องการยื่นคำขอใหม่</mark> เลือกเมนู "**ยื่นขออนุญาตตามประเภทอาหาร สบ.5**" ระบบ จะแสดงหน้าต่างเพื่อเข้าสู่ระบบ e-submission ผลิตภัณฑ์อาหาร (ระบบใหม่)

|                                                                                                    | อาหาร<br>สำนักงานคณะกรรมการอาห     | กระทรวงสาธารณสุข                                                                                                    |                                                                                                    |                                                                                                    |                                                                                                    |                                                                                                    |
|----------------------------------------------------------------------------------------------------|------------------------------------|----------------------------------------------------------------------------------------------------|----------------------------------------------------------------------------------------------------|----------------------------------------------------------------------------------------------------|----------------------------------------------------------------------------------------------------|----------------------------------------------------------------------------------------------------|
| สีมีหา of public หม้าแรก                                                                                                    | ส่วนประกอบ/Premix ◄                | <b>Q</b> ค้นหาผลิตภัณฑ์                                                                                                    | ออกใบสั่งชำระ                                                                                                    | <b>(</b> ) ออกจากระบบ                                                                                                    | ชื่อผู้ใช้ : อัชฌานันท์ สุวรรณพงษ์                                                                                                    | ชื่อผู้รับอนุญาตเทสโอลลี่ จำกัดมหาชน                                                                                            |
|                                                                                                    |                                    |                                                                                                    |                                                                                                    |                                                                                                    |                                                                                                    |                                                                                                    |
| <ul> <li>• ปืนขออนญาคตามประเภทอาพาร สม 7</li> <li>• ปืนขออนุญาคตามประเภทอาพาร สม.5</li> <li>• ป้นขออนุญาคตามประเภทอาพาร สม.5</li> <li>• ป้นขออนุญาคตามบระเภทอาพาร</li> <li>• ปืนขออนุญาคตามบระเภทอาพาร</li> <li>• ปืน สบ 6</li> <li>• สม 8</li> <li>• ปืน a 19/ สบ 4</li> <li>• แก้ไขอลากครมนนบท้ายระเบียบฯ</li> <li>• ปืนหนังสือปีแจงฉลากสงออกฯ</li> </ul> | ខម្មព្ញ<br>http:<br>រភីកាះ<br>កទណី | ประชาสัมพันธ์ ตั้งแต่วัน<br>าด "ผลิตภัณฑ์เสริมอาหา<br>//tood.ida.moph.go.th/E<br>เนื่องด้วยสำนักอาหารมี<br>ปรับปรุง เมนู "กรรมวิธี"<br>ที่ไช้ไฟล์คำขอเดิม ระบบ | ที่ 27 ตุลาคม 2562 ผู้รับ<br>ร 1 วัน" ได้ โดยสามาร<br>Sub/document/Esub_<br>าวปรับปรุงรมอิการ<br>ของผลิตภัณฑ์ (หางด้านร<br>จะแจ้ง ให้ท่านดาวน์ไหล | เอนุญาตผลิต หรือนำเร่<br>ถศึกษารายละเอียดกา<br>29102019.pdf?T=Fo<br>มลิต ให้สอดคล้องกับแ<br>อ้าย) ใหม่ เพื่อให้สอด<br>ดไฟล์ค่ำชอหน้าระบบ' | ประกาศ<br>ว้านลิดภัณฑ์เสริมอาหาร สามารถยื่นคำ<br>เขิ่น หลักเกณฑ์และเงื่อนไขได้ ที่<br>odNews&TF=1&Ddata=116<br>ต่ละประเภาอาหาร ดังนั้น ในการยื่นชอย<br>คล้องกับสถานที่ที่ได้รับอนุญาต โดยจะ<br>ใหม่ | ขอผลิตภัณฑ์เสริมอาหาร ผ่านกระบวนงาน<br>อนุญาตผลิตภัณฑ์ ผ่านระบบ e-submission จะ<br>เมืผลตั้งแต่วันที่ 15 กรกฎาคม 2562 เป็นต้นไป |

สำหรับผู้ประกอบการที่ยังมีคำขอที่อยู่ระหว่างพิจารณาในระบบ e-submission ผลิตภัณฑ์อาหาร (ระบบเก่า) เลือก เมนู ยื่นขออนุญาตตามประเภทอาหาร และเลือก ประเภทอาหารที่ท่านเคยยื่นไว้ 9. เลือกใบอนุญาตที่ต้องการยื่นคำขออนุญาตผลิตภัณฑ์ โดย ระบบจะแสดง ใบอนุญาตทั้งหมดของนิติบุคคล นั้น ท่านสามารถเลือกใบอนุญาตที่ต้องการยื่นคำขอ โดย กด "**เลือกข้อมูล**" หลังใบอนุญาตที่ท่านต้องการ

| <b>■</b> | ะบบอาหาร (FO       | OD)            |                       |                                                                                          |                                                                                                    | ชื่อผู้ให้<br>ชื่อผู้รับอนุญาต : บริ | ห่งาน : นางสาว ขยัน ทำงาน<br>ษัท เทสโอลลี่ จำกัดมหาชน |
|----------|--------------------|----------------|-----------------------|------------------------------------------------------------------------------------------|----------------------------------------------------------------------------------------------------|--------------------------------------|-------------------------------------------------------|
|          | Dashboard          | เลือกสถานที่   | พิมพ์หลักฐานการอนุญาต | ออกใบสั่งชำระ                                                                            | ส่วนประกอบอาหาร/Premix 🏾                                                                                                    |                                      |                                                       |
|          | กรุณาเลือกสถ       | านที่          |                       |                                                                                          |                                                                                                    |                                      |                                                       |
|          | เลขที่ใบ<br>อนุญาต | ประเภทใบอนุญาต | ชื่อสถานที่           | ที่อยู่                                                                                  |                                                                                                    | สถานะ                                |                                                       |
|          | 10199942           | ທລືທ           | เทสโอนลี่ผลิต สาขา 1  | เลขประจำบ้าน 00000<br>2236515 ชอยแสนหนึ่<br>คลองต้นไทร เขต/เขตค<br>โทรศัพท์มือถือ โทรสาร | 00000 เลขที่ กลางอ่าวไทย ตึก/อาคาร ชั้น 1800 ห้อง<br>เหมิ่นท้าทันสองร้อย ถนนล้าน หมู่ 456 แขวง/แขวง<br>ลองสาน จังหวัดกรุงเทพนหานคร 11111 โทรศัพท์บ้าน | คงอมู่ <mark>เลือก</mark>            |                                                       |
|          | 10399942           | นำเข้า         | เทสโอนลี่ผลิต สาขา 1  | บ้านเลขที่ กลางอ่าวไทย<br>ร้อย ถนนล้าน หมู่ 456<br>กรุงเทพมหานคร รหัสไ                   | ชั้น 1800 ห้อง 2236515 ซอยแสนหนึ่งหมึ่นห้าพันสอง<br>แขวงคลองตันไทร เขตคลองสาน จังหวัด<br>ปรษณีย์ 11111                                                | คงอยู่ <mark>เลือก</mark>            |                                                       |
|          |                    |                |                       |                                                                                          |                                                                                                    |                                      |                                                       |
|          |                    |                |                       |                                                                                          |                                                                                                    |                                      |                                                       |
|          |                    |                |                       |                                                                                          |                                                                                                    |                                      |                                                       |

#### 9.1 กรณีที่ผู้ประกอบการเลือกใบอนุญาตผลิต

9.1.1 ระบบจะแสดงประเภทอาหารตาม สลักหลังใบอนุญาตผลิตที่ท่านเลือก จากนั้น กดเลือก "**ประเภทอาหาร**" ที่ ท่านต้องการยื่นคำขอ ระบบจะแสดงชนิดอาหาร และ กรรมวิธีผลิต ภายใต้ประเภทอาหารนั้น → ให้ท่านเลือก *ประเภท* อาหาร ชนิดอาหาร และกรรมวิธีผลิต ที่ต้องการยื่นคำขอ โดยกดที่ "กรรมวิธีผลิต"

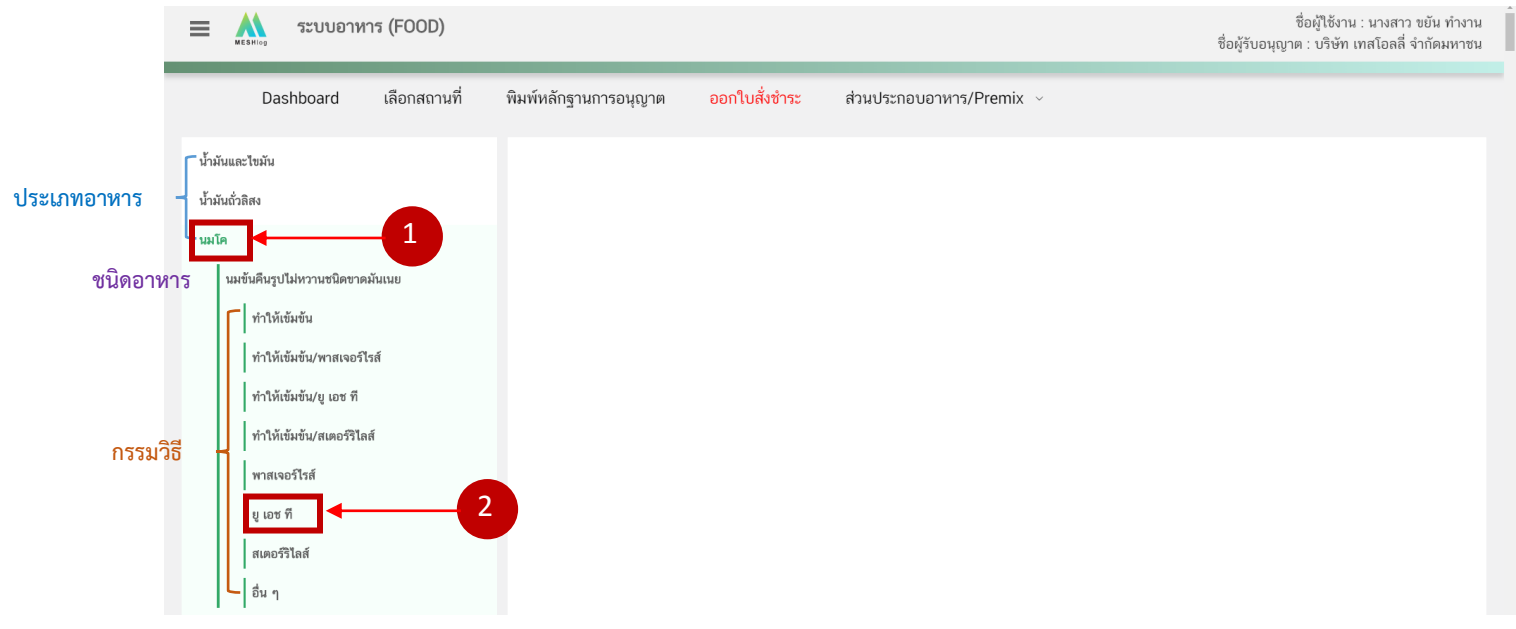

9.1.2 ตรวจสอบประเภทอาหาร ชนิดอาหาร และกรรมวิธีการผลิต แล้วจึงเลือก "**ประเภทแบบคำขอ**" จากนั้นกด

#### "Download"

| 😑 👬 ระบบอาหาร (FOOD)                                                                                           |                                 |                                            | ชื่อผู้ใช้งาน : นางสาว ขยัน ทำงาน<br>ชื่อผู้รับอนุญาต : บริษัท เทสโอลลี่ จำกัดมหาชน |
|----------------------------------------------------------------------------------------------------|---------------------------------|--------------------------------------------|-------------------------------------------------------------------------------------|
| Dashboard เลือกสถานที่                                                                                         | พิมพ์หลักฐานการอนุญาต           | <mark>ออกใบสั่งชำระ</mark> ส่วนประกอบอาห   | ns/Premix ~                                                                         |
| รายละเอียด                                                                                                    |                                 |                                            | Д                                                                                   |
| ประเภทอาหาร : นมโค<br>ชนิดอาหาร : นมขันคืนรูปไม่หวานชนิดขาดม้<br>กรรมวิธี : ยู เอช ที<br>เลขสถานที่ : 10199942 | ันเนย ตรวจสอบ                   | ข้อมูล                                     |                                                                                     |
| น้ำมันและไขมัน<br>น้ำมันถั่วลิสง                                                                               | รายการทั้งหมด<br>4              | รายการที่ส่งคำขอ                           | รายการที่อนุมัติ                                                                    |
| นมโค                                                                                                    | กรุณาเลือกแบบคำขอ ก่อนดาวน์โหลด | กรุณาเลือก 🗸 🗸                             | นกัไข PDF Download Upload                                                           |
| นมข้นคืนรูปไม่หวานชนิดขาดมันเนย                                                                                |                                 | กรุณาเลือก<br>ผลิตภายในประเทศ<br>แม่พรรว   |                                                                                     |
| ทำให้เข้มข้น                                                                                                   | พิมพ์ข้อมูล ที่ต้องการค้นหา     | แบงบาวจุ<br>อ้างอิงสูตร<br>ผลิตเพื่อส่งออก |                                                                                     |
| ทำให้เข้มข้น/พาสเจอร์ไรส์                                                                                      |                                 | ·                                          | คิมหาแบบละเอียด 🗸 🔛 👬                                                               |

## 2.1 การยื่นขออนุญาตผลิตภัณฑ์แบบสบ.5 (ผลิตภายในประเทศ)

เมื่อเลือก "**ประเภทแบบคำขอ**"เป็น "ผลิตภายในประเทศ" และกด"Download" ระบบจะแสดงหน้าต่างใหม่ ที่ ใช้สำหรับการกรอกรายละเอียดคำขอผ่านหน้า web application

| 😑 🎎 ระบบอาหาร (FOOD)                                                                                                    |                                        |                                              | ชื่อผู้ใช้งาน : นางสาว ขยัน ทำงาน<br>ชื่อผู้รับอนุญาต : บริษัท เทสโอลลี่ จำกัดมหาชน | น<br>น |
|----------------------------------------------------------------------------------------------------|----------------------------------------|----------------------------------------------|-------------------------------------------------------------------------------------|--------|
| Dashboard เลือกสถานที่                                                                                                    | พิมพ์หลักฐานการอนุญาต <mark>ออก</mark> | <mark>ใบสั่งชำระ</mark> ส่วนประกอบอาหาร/Prer | emix ~                                                                              |        |
| รายละเอียด                                                                                                    |                                        |                                              |                                                                                     | I      |
| ประเภทอาหาร : อาหารในภาชนะบรรจุที่ปิดสนิท<br>ชนิดอาหาร : อาหารในภาชนะบรรจุที่ปิดสนิท 3 (2)<br>กรรมวิธี : ผสมแห้ง<br>เลขสถานที่ : 10199942 | )                                      |                                              | 2                                                                                   |        |
| น้ำมันและไขมัน<br>น้ำมันถั่วลิสง                                                                                                    | รายการทั้งหมด<br>4                     | รายการที่ส่งคำบ                              | าขอ รายการที่อนุมัติ                                                                |        |
| นมโค                                                                                                    | กรุณาเลือกแบบคำขอ ก่อนดาวน์โหลด        | กรุณาเลือก 🗸 🗸                               | แก้ไข PDF Download Upload                                                           |        |
| เพย                                                                                                    | พืบพ์ข้อบล ที่ต้องการคับหา             | กรุณาเลือก<br>พลิตภายในประเทศ<br>แบ่งบรรจุ   |                                                                                     |        |
| เมยแข็ง<br>เมยใสหรือที (Ghee)                                                                                                    |                                        | อ้างอิงสูตร<br>หลิตเพื่อส่งออก               | ค้มหาแบบละเอียด 🗸 💻 🏭                                                               |        |

2.1.1 การกรอกข้อมูลผ่าน web application (แบบสบ.5 ผลิตภายในประเทศ)สำหรับอาหารประเภท นมโค, นมปรุงแต่ง, นมเปรี้ยว, ผลิตภัณฑ์ของนม, ไอศกรีม, เครื่องดื่มในภาชนะบรรจุที่ปิดสนิท กาแฟผสม กาแฟสำเร็จรูป และ เครื่องดื่มเกลือแร่

| ≡    | MESHIOG                   | ระบบอาหาร (FOOD)                     | ชื่อผู้ใช้งาน : นางสาว ขยัน ทำงาน<br>ชื่อผู้รับอนุญาต : บริษัท เทสโอลลี่ จำกัดมหาชน |
|------|---------------------------|--------------------------------------|-------------------------------------------------------------------------------------|
| กรุณ | ากรอกร                    | ายละเอียดให้ครบถ้วนตามหัวข้อที่กำหนด |                                                                                     |
| 1    | ປรະເภท                    | และลักษณะอาหาร                       |                                                                                     |
| 2    | ชื่ออาหา                  | 15                                   |                                                                                     |
| 3    | ชนิดของ                   | งภาชนะบรรจุ และอายุการเก็บรักษา      |                                                                                     |
| 4    | <b>ວັ</b> ຫຄຸປ <b>ຣ</b> ະ | สงค์และวิธีการนำไปใช้                |                                                                                     |
| 5    | ส่วนประ                   | าอบทั้งหมดในผลิตภัณฑ์                |                                                                                     |
| 6    | รหัสของ                   | มหมวดอาหาร                           |                                                                                     |
| 7    | ดาวน์โห                   | เลดแบบคำขอ                           |                                                                                     |

รายละเอียดที่ผู้ประกอบการต้องกรอกข้อมูลผ่านหน้า web application ได้แก่

**หัวข้อที่ 1 ประเภทและลักษณะอาหาร** (คลิกที่หัวเพื่อให้ระบบแสดงหน้ากรอกข้อมูล)

- ตรวจสอบข้อมูลประเภทอาหาร ชนิดอาหาร และ กรรมวิธีให้ตรงกับคำขอที่ต้องการยื่น ท่านสามารถเปลี่ยนแปลงชนิดอาหาร และกรรมวิธีการผลิต โดยกด ลูกศร ด้านขวามือ
- 2. เลือก ลักษณะอาหาร ให้สอดคล้องตามผลิตภัณฑ์ที่ขออนุญาต

| ≡     | MESHIOg 521             | มบอาหาร (FOOD)                                                   |                                                              | ชื่อผู้ใช้งาน : นางสาว ขยัน ทำงาน<br>ชื่อผู้รับอนุญาต : บริษัท เทสโอลลี่ จำกัดมหาชน |
|-------|-------------------------|------------------------------------------------------------------|--------------------------------------------------------------|-------------------------------------------------------------------------------------|
| กรุณา | ากรอกรายละเอีย          | ยดให้ครบถ้วนตามหัวข้อ                                            | ที่กำหนด                                                     |                                                                                     |
|       | 1 ປรະເภทและลั           | กษณะอาหาร                                                        |                                                              |                                                                                     |
|       | ประเภทอาหาร<br>นมโค     |                                                                  | ]                                                            |                                                                                     |
|       | ชนิดอาหาร<br>นมขันคืนรู | ปไม่หวานชนิดขาดมันเนย                                            | <ul> <li>ตรวจสอบข้อมูลให้ตรงกับคำขอที่ต้องการยื่น</li> </ul> | ŢŢ                                                                                  |
|       | กรรมวิธี                |                                                                  |                                                              |                                                                                     |
|       | ยู เอช ที               |                                                                  |                                                              |                                                                                     |
|       | ลักษณะอาหาร             | 🔿 ของเหลว                                                        |                                                              |                                                                                     |
|       |                         | <ul> <li>ของแข้ง/แห่งหรือผง</li> <li>กึ่งแข็งกึ่งเหลว</li> </ul> |                                                              | กด Drop Down แก้ไขข้อมูล                                                            |
|       |                         | 🔘 อัดเม็ด                                                        |                                                              |                                                                                     |
|       |                         |                                                                  |                                                              |                                                                                     |

#### เลือกลักษณะอาหาร

หมายเหตุ : กรณีที่ท่านต้องการเปลี่ยนประเภทอาหาร ไม่สามารถทำผ่านหน้า web application ได้ ให้ท่านเข้าหน้าระบบ esubmission เพื่อเลือก ประเภท ชนิดอาหาร และกรรมวิธีการผลิตใหม่ (ตามหัวข้อ 9.1.1)

**หัวข้อที่ 2 ชื่ออาหาร** (คลิกที่หัวเพื่อให้ระบบแสดงหน้ากรอกข้อมูล)

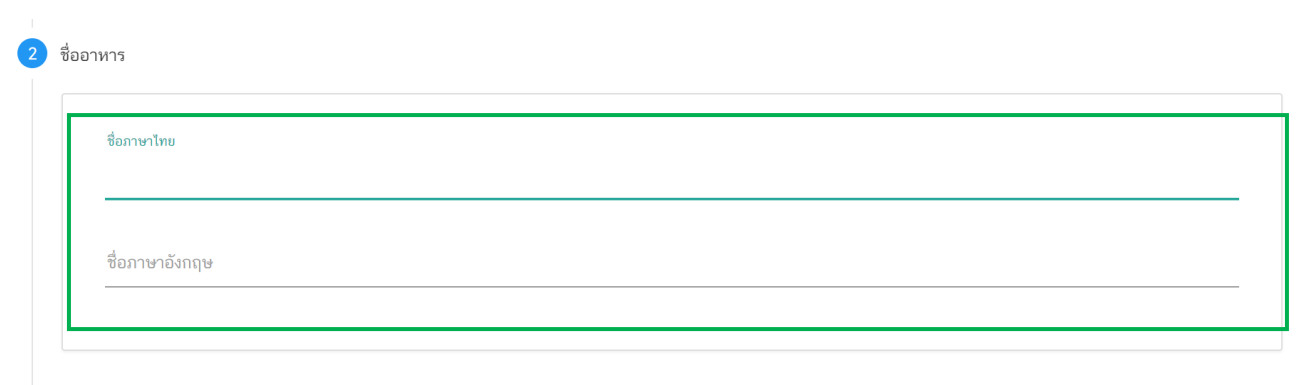

กรอกชื่ออาหารภาษาไทยและชื่ออาหารภาษาอังกฤษ ลงในช่องที่กำหนด

**หัวข้อที่ 3 ชนิดของภาชนะบรรจุ และอายุการเก็บรักษา** (คลิกที่หัวเพื่อให้ระบบแสดงหน้ากรอกข้อมูล)

 ระบุชนิดของภาชนะบรรจุอาหาร และ ระบุชนิดของฝาภาชนะบรรจุอาหาร (ถ้ามี)
 โดยท่านสามารถ พิมพ์ชื่อภาชนะบรรจุ เพื่อค้นหาข้อมูล และเลือกภาชนะบรรจุที่ท่านต้องการขออนุญาต (กรณีที่ไม่พบชนิดของภาชนะบรรจุที่ต้องการยื่นขออนุญาต กรุณาติดต่อเจ้าหน้าที่ )

| พิมพ์ชื่อเพื่อค้นหา                                                                                                    |                                                                                                    | เพื               |
|----------------------------------------------------------------------------------------------------|----------------------------------------------------------------------------------------------------|-------------------|
| ชนิดของภาชนะบรรจุ                                                                                                    |                                                                                                    |                   |
| พีอีฟี<br>กระป๋องกระดาษ(ภายในบรรจุชองพลาสติก-พีอีที-มีสี)                                                                        | กดเลือก ชนิดของภาชนะบรรจุอาหาร                                                                                                    |                   |
| กระป๋องกระดาษ(ภายในบรรจุชองพลาสติก-พีอีที-ไม่มีสี)                                                                               |                                                                                                    |                   |
| กระป๋องพลาสติก-พีอีที-มีสี                                                                                                    |                                                                                                    |                   |
| กระปองพลาสติก-พีอีที-ไม่มีสี                                                                                                    |                                                                                                    |                   |
| กระป๋องพลาสติก-พีอีที-ไม่มีสี (ภายในบรรจุซอง พีแอลเอ - ไม่                                                                       | ជត)                                                                                                    |                   |
| หมายเหตุ : แช่เย็น หมายถึง การถนอมอาหารโดยใช้ความเย็น โดยลดอุถ<br>อาหาร ด้วยการลดอุณหภูมิของอาหาร ให้ต่ำกว่า -18 องศาเชลเซียส แผ | นหภูมิของอาหารลงให้ดำกว่า 8 องศาเซลเซียส แต่ต้องไม่ดำกว่าจุดเยือกแข็ง ( freezing point ) : แข่เยือกแข็ง หมายถึ<br>ละจำเป็นต้องเก็บรักษาที่ อุณหภูมิต่ำกว่า -18 องศาเซลเซียส ตลอดเวลา | ง กรรมวิธีการถนอม |

- ระบุอายุการเก็บรักษา เป็น ตัวเลข
- 3. เลือก หน่วยของอายุการเก็บรักษา และ อุณหภูมิการเก็บรักษา

|                                                                                                    |                                  |                                                      | 1411                  |
|----------------------------------------------------------------------------------------------------|----------------------------------|------------------------------------------------------|-----------------------|
| ชนิดของภาชนะบรรจุ                                                                                                    |                                  |                                                      |                       |
| ชนิดของฝากาชนะบรรจุ                                                                                                    |                                  | ن<br>ج                                               |                       |
| กิดเล                                                                                                    | อ <del>ก หนวยของอายุการ</del>    | เกษรกษา<br>กดเลือก อุณหภูมิเ                         | การเก็บรักษา          |
| อายุการเก็บรักษา                                                                                                    | กรุณาเลือก                       | ∽กรุณาเลือก                                          | ~                     |
| หมายเหตุ : แจ้เย็น หมายถึง การถนอมอาหารโดยใช้ความเย็น โดยลดอ<br>อาหาร ด้วยการลดอุณหภูมิของอาหาร ให้ด่ำกว่า  -18 องศาเซลเซียส แ | กรุณาเลือก<br>วัน<br>เดือน<br>ปี | มือกแจ็ง ( freezing point ) : แข่เมือกแจ็ง หม<br>งถา | ายถึง กรรมวิธีการถนอม |
|                                                                                                    |                                  |                                                      |                       |

### **หัวข้อที่ 4 วัตถุประสงค์และวิธีการนำไปใช้** (คลิกที่หัวเพื่อให้ระบบแสดงหน้ากรอกข้อมูล)

| 1. ระบุ <b>จุดปร</b>           | ะสงค์การใช้                                |
|--------------------------------|--------------------------------------------|
| 4 วัตถุประสงค์                 | <i>์</i> และวิธีการนำไปใช้                 |
| จุดปร                          | ระสงค์การใช้                               |
| <ul> <li>Monster 19</li> </ul> | 🔲 บริโภคเป็นอาหารทั่วไป                    |
| 1                              | 🔲 เป็นส่วนผสม / วัตถุดิบในการผลิตอาหารอื่น |
| ะบุจุดประสงค์การใช้            |                                            |

- เลือก วิธีการนำไปใช้
  - กรณีเลือก วิธีการนำไปใช้ "ต้องทำละลาย/เจือจางก่อนบริโภค" กรุณาระบุวิธีการเตรียมผลิตภัณฑ์

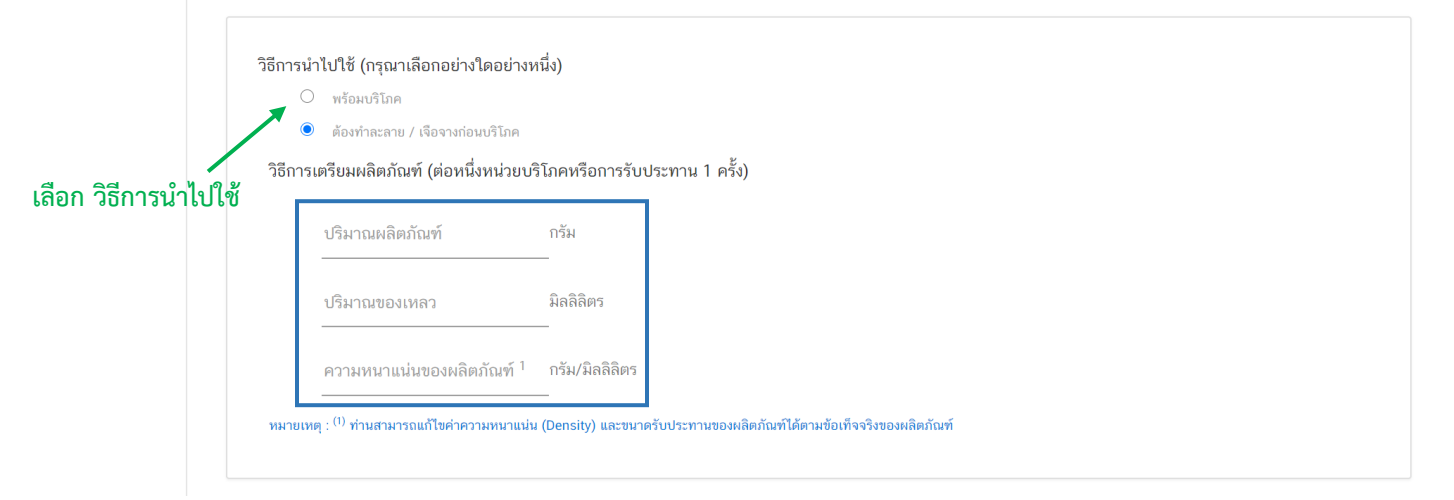

3. วิธีการบริโภค กรุณาระบุข้อมูลการบริโภค

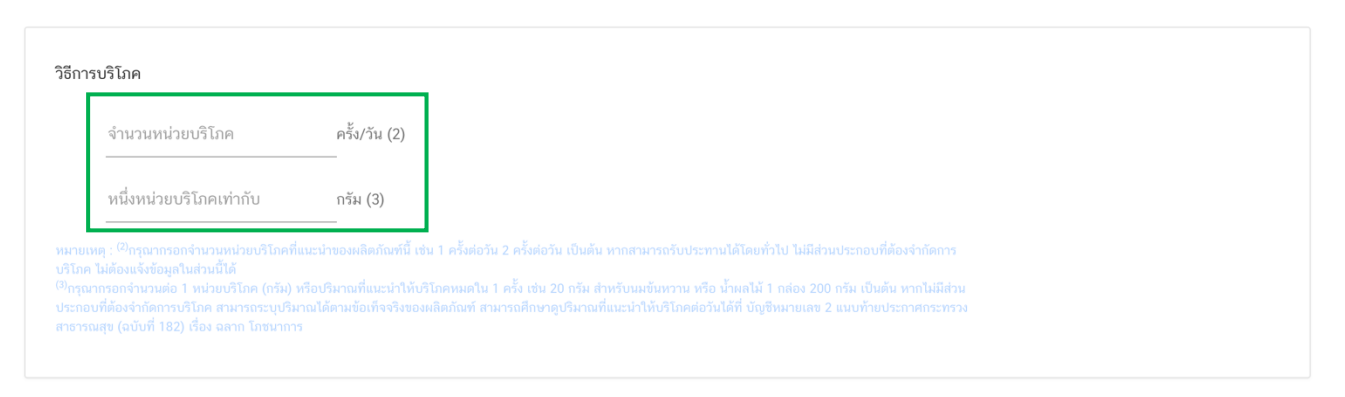

## **หัวข้อที่ 5 ส่วนประกอบทั้งหมดในผลิตภัณฑ์** (คลิกที่หัวเพื่อให้ระบบแสดงหน้ากรอกข้อมูล)

การกรอกข้อมูลสูตรส่วนประกอบจะแบ่งอออกเป็น 2 ส่วน ดังนี้

ส่วนที่ 1 : สารทั่วไปที่สามารถค้นหา FDA Number ได้จาก หน้า ตรวจสอบรายชื่อส่วนประกอบอาหาร หรือ ส่วนประกอบที่มีเลขสารบบอาหาร

ส่วนที่ 2 : สารสกัดที่สามารถค้นหา FDA Number ได้จาก หน้า ตรวจสอบรายชื่อสารสกัด

| กรอกสูตรส่วนประกอบทั้งหมด'                                                                                                    | ในผลิตภัณฑ์                                                                                                    |                                                                     |                                                                        |                                                          |                                        |  |  |  |
|----------------------------------------------------------------------------------------------------|----------------------------------------------------------------------------------------------------|---------------------------------------------------------------------|------------------------------------------------------------------------|----------------------------------------------------------|----------------------------------------|--|--|--|
| วิธีการกรอกข้อมูลส่วนประกอบค้นห                                                                                                    | n FDA number ของส่วนประกอบที่ใช้ จาก ช่องทางก                                                                                                    | ารค้นหาสาร                                                          |                                                                        |                                                          |                                        |  |  |  |
| 1.ให้ผู้ประกอบการเลือกรายชื่อส<br>(0.1%) เป็นต้น                                                                                                    | วนประกอบที่ใช้ตามข้อเท็จจริง และตามเอกสารข้อกำเ                                                                                                    | านดคุณภาพมาตรฐานข                                                   | ของส่วนประกอบนั้นๆ เช่น                                                | VITA <mark>MIN B12 (100%) หรือ \</mark>                  | VITAMIN B12                            |  |  |  |
| 2.กรณีมีการใช้ส่วนประกอบที่ทำ<br>เช่น ผงสตรอเบอร์รี่ หรือ ผงน้ำส                                                                                                    | จากพืช, ผัก, ผลไม้ หรือ สมุนไพร ให้ผู้ประกอบการเลือ<br>ทรอเบอร์รี่ หรือ น้ำสตรอเบอร์รี่ หรือ น้ำสตรอเบอร์รี่เช                                                                                                    | วก รายชื่อส่วนประกอบ<br>ข้มข้น เป็นต้น                              | ที่มีการแจ้งชื่อวิทยาศาสตร์                                            | ร์และส่วนที่ใช้ และแจ้งข้อมูลให้เ                        | ตรงตามข้อเท็จจริง                      |  |  |  |
| <ol> <li>กรณีมีสารสกัดเป็นส่วนประกะ<br/>กัด และสารสำคัญที่ได้ จึงจะได้รา<br/>สำคัญที่ได้ เพิ่มเติม (อัตราส่วนก<br/>การสกัด)</li> </ol>                                                 | 6. กรณีมีสารสกัดเป็นส่วนประกอบ ค้นหา FDA number ของสารสกัดที่ใช้ จากข่องทางการค้นหาสารสกัด ผู้ประกอบการต้องแจ้งข้อมูล ชื่อวิทยาศาสตร์, ส่วนที่ใช้, ตัวทำละลายที่ใช้ในการส<br>ัด และสารสำคัญที่ได้ จึงจะได้รหัส FDA number ในขั้นตอนสุดท้าย จากนั้นนำ FDA number ที่ท่านค้นหาได้มากรอกลงในช่องสารสกัด และกรอกข้อมูล อัตราส่วนการสกัด : 1 และ %สาร<br>จำคัญที่ได้ เพิ่มเติม (อัตราส่วนการสกัด : 1 คือ อัตราส่วนระหว่างปริมาณวัตถุดิบที่นำมาใช้ ต่อสารสกัดที่ได้ 1 ส่วน และ %สารสำคัญ คือ ชนิดและปริมาณสารสำคัญหรือกลุ่มสารที่ได้จาก<br>จำคัญที่ได้ เพิ่มเติม (อัตราส่วนการสกัด : 1 คือ อัตราส่วนระหว่างปริมาณวัตถุดิบที่นำมาใช้ ต่อสารสกัดที่ได้ 1 ส่วน และ %สารสำคัญ คือ ชนิดและปริมาณสารสำคัญหรือกลุ่มสารที่ได้จาก<br>าารสกัด) |                                                                     |                                                                        |                                                          |                                        |  |  |  |
| 4.กรณีมีการใช้วัตถุเจือปนอาหาร                                                                                                    | เพื่อประโยชน์ทางเทคโนโลยีการผลิต ให้ผู้ประกอบกา                                                                                                    | รเลือกรายชื่อส่วนประก                                               | อบที่ใช้ตามข้อเท็จจริง แล                                              | ะแจ้งหน้าที่ของวัตถุเจือปนอาห                            | ารที่ใช้เพิ่มเติม                      |  |  |  |
| 5. กรณีส่วนประกอบหรือวัตถุเจีะ<br>"อ้างอิงเลขอย." หากส่วนประกอบ<br>โดยสามารถศึกษาวิธีการค้นหาส                                                                                         | ปนอาหารที่ใช้ ได้รับอนุญาตเลขสารบบอาหารแล้ว ส<br>เนั้นเป็นวัตถุเจือปนอาหาร เลือกหน้าที่ *อ้างอิงเลขอย.<br>เรและเพิ่มสารเพิ่มเติมได้ที่ http://food.fda.moph.g                                                                                                    | ามารถพิมพ์เลขสารบบย<br>" เพิ่มเติม หมายเหตุ ก<br>o.th/data/news/256 | วาหาร 13 หลัก ลงในช่อง<br>รณีไม่พบรายชื่อส่วนประก<br>0/Manual_Esub.pdf | FDA Number โดยรายชื่อส่วน<br>อบให้เลือกให้ผู้ประกอบการดำ | ประกอบจะแสดงเป็<br>เนินการขอเพิ่มสาร   |  |  |  |
| 1 : สารที่สามารถค้นห                                                                                                    | า FDA Number ได้จาก หน้า ต                                                                                                    | รวจสอบรายขึ                                                         | อส่วนประกอบเ                                                           | อาหาร หรือเลขสาร                                         | บบอาหาร                                |  |  |  |
|                                                                                                    | หาสูดร                                                                                                    |                                                                     |                                                                        |                                                          |                                        |  |  |  |
| ค้นหาสูตร                                                                                                    |                                                                                                    |                                                                     |                                                                        |                                                          | เพิ่มสาร                               |  |  |  |
| ค้นหาสูตร<br>-<br>ค้นหาเลขสารบบ                                                                                                    |                                                                                                    |                                                                     |                                                                        |                                                          | เพิ่มสาร<br>เพิ่มสาร                   |  |  |  |
| ค้นหาสูตร<br>ค้นหาเลขสารบบ<br><b>ส่วนประกอบ</b>                                                                                                    |                                                                                                    |                                                                     |                                                                        |                                                          | เพิ่มสาร<br>เพิ่มสาร                   |  |  |  |
| ค้นหาสูตร<br>ค้นหาเลขสารบบ<br>ส่วนประกอบ<br>FDANUMBER                                                                                                    | รายชื่อส่วนประกอบ                                                                                                    |                                                                     | ปริมาณ                                                                 |                                                          | เพิ่มสาร<br>เพิ่มสาร                   |  |  |  |
| ค้นหาสูดร<br>ค้นหาเลขสารบบ<br>ส่วนประกอบ<br>FDANUMBER<br>วัตถุเจือปนอาหาร                                                                                                    | รายชื่อส่วนประกอบ                                                                                                    |                                                                     | ปรีมาณ                                                                 |                                                          | เพิ่มสาร<br>เพิ่มสาร                   |  |  |  |
| ค้นหาสูตร<br>ค้นหาเลขสารบบ<br>ส่วนประกอบ<br>FDANUMBER<br>วัตถุเจือปนอาหาร<br>FDA NUMBER                                                                                                | รายชื่อส่วนประกอบ<br>รายชื่อส่วนประกอบ                                                                                                    | INS                                                                 | บริมาณ<br>บริมาณ(%)                                                    | หน้าที่                                                  | เพิ่มสาร<br>เพิ่มสาร                   |  |  |  |
| ค้นหาสูตร<br>ค้นหาเลขสารบบ<br>ส่วนประกอบ<br>FDANUMBER<br>วัตถุเจือปนอาหาร<br>FDA NUMBER                                                                                                | รายชื่อส่วนประกอบ<br>รายชื่อส่วนประกอบ                                                                                                    | INS                                                                 | ปรีมาณ<br>ปรีมาณ(%)                                                    | หน้าที่                                                  | เพิ่มสาร<br>เพิ่มสาร                   |  |  |  |
| ค้นหาสูตร<br>ค้นหาเลขสารบบ<br>ส่วนประกอบ<br>FDANUMBER<br>วัตถุเจือปนอาหาร<br>FDA NUMBER                                                                                                | รายชื่อส่วนประกอบ<br>รายชื่อส่วนประกอบ<br>กำ FDA Number ได้จาก หน้า เ                                                                                                    | <sup>เพร</sup><br>ทรวจสอบชื่อล                                      | บริมาณ<br>บริมาณ(%)<br>การสกัด                                         | หน้าที่                                                  | เพิ่มสาร<br>เพิ่มสาร<br>เงิ่มสารสกัด   |  |  |  |
| ค้นหาสูดร<br>ค้นหาเลขสารบบ<br>ส่วนประกอบ<br>FDANUMBER<br>วัดถูเจือปนอาหาร<br>FDA NUMBER<br>174 - 175 ที่สามารถค้นท<br>ค้นหาสารสกัด                                                     | รายชื่อส่วนประกอบ<br>รายชื่อส่วนประกอบ<br>หา FDA Number ได้จาก หน้า เ                                                                                                    | เพร<br>ทรวจสอบชื่อล                                                 | ปริมาณ<br>ปริมาณ(%)<br>การสกัด                                         | หน้าที่                                                  | เพ็มสาร<br>เพ็มสาร<br>เพ็มสารสกัด      |  |  |  |
| ค้นหาสูตร<br>ค้นหาเลขสารบบ<br>ส่วนประกอบ<br>FDANUMBER<br>วัตถุเรือปนอาหาร<br>FDA NUMBER<br>7<br>7<br>7<br>7<br>7<br>7<br>8<br>7<br>8<br>7<br>8<br>7<br>7<br>7<br>8<br>7<br>8<br>7<br>8 | รายชื่อส่วนประกอบ<br>รายชื่อส่วนประกอบ<br>สำ FDA Number ได้จาก หน้า เ                                                                                                    | <sub>INS</sub><br>ตรวจสอบชื่อล                                      | บริมาณ<br>บริมาณ(%)<br>การสกัด                                         | หน้าที่                                                  | เพ็มสาร<br>เพ็มสาร<br>เพ็มสารสกัด      |  |  |  |
| ค้นหาสูตร<br>ค้นหาเลขสารบบ<br>ส่วนประกอบ<br>FDANUMBER<br>วัตถุเจือปนอาหาร<br>FDA NUMBER<br>ที่ 2 : สาร ที่สามารถค้นท<br>ค้นหาสารสกัด<br>กรณีส่วนประกอบเป็นสารสกัด<br>FDA NUMBER        | รายชื่อส่วนประกอบ<br>รายชื่อส่วนประกอบ<br>กา FDA Number ได้จาก หน้า ก<br>รายชื่อส่วนประกอบ                                                                                                    | <sup>INS</sup><br>ทรวจสอบชื่อล                                      | ปรีมาณ<br>ปรีมาณ(%)<br>1ารสกัด                                         | หน้าที่                                                  | เพ็มสาร<br>เพ็มสาร<br>เพ็มสารสกัด<br>1 |  |  |  |

คู่มือสำหรับผู้ประกอบการ : ระบบ e-submission ผลิตภัณฑ์อาหาร "การยื่นคำขอจดทะเบียนอาหาร แก้ไขครั้งที่ : 2 (04 มกราคม 2564) คำขอใหม่ (สบ.5) และคำขอแก้ไข (สบ.6) กลุ่มผลิตภัณฑ์ Reprocess" หน้า 14 / 146

### วิธีการกรอกสารในส่วนที่ 1 : สารทั่วไปที่สามารถค้นหา FDA Number ได้จาก หน้า ตรวจสอบรายชื่อ ส่วนประกอบอาหาร หรือส่วนประกอบที่มีเลขสารบบอาหาร

#### กรณีกรอกเลข FDA Number

- พิมพ์เลข FDA Number ที่ค้นหาได้ หรือ พิมพ์ข้อมูลเพื่อค้นหาส่วนประกอบที่ต้องการยื่น ระบบจะกรองข้อมูล สารมาแสดง ให้ท่านกดเลือกส่วนประกอบที่ต้องการใช้ และกดปุ่ม "เพิ่มสาร"

| แหาสูดร                                  |                   | (0) |           |         | (3)      |
|------------------------------------------|-------------------|-----|-----------|---------|----------|
| 9 🗡                                      | กตุเลอก สามบระกอบ | (2) |           |         | เพิ่มสา  |
| N-0000040 รังนก BIRD NEST                |                   |     |           |         | เพิ่มสาร |
| N-0000041 <b>รัง</b> นกแท้ง DRIED BIRD N | EST K             |     |           |         |          |
| N-0016185 ปลากะ <b>รัง</b>               |                   |     |           |         |          |
| N-0016186 ປລາຄະ <b>รัง</b> หัวโขนญี่ปุ่น |                   |     |           |         |          |
| N-0023265 เหร <b>ัง</b> นก BIRD NEST PO  | WDER              |     |           |         |          |
| FDA NUMBER                               | รายชื่อส่วนประกอบ | INS | ປริมาณ(%) | หน้าที่ |          |

- กรณีที่ท่านเลือกสารที่มีหน้าที่การใช้งานมาก กว่า 1 ระบบจะแสดง pop up ให้ท่านเลือก (ให้กดเลือกตาม วัตถุประสงค์ที่ท่านต้องการใช้งาน)

| ศัณฑาสูตร<br>N-0015519 |             | !                 |        | เพิ่ม |
|------------------------|-------------|-------------------|--------|-------|
| ค้นหาเลขสารบบ          | กรุณาเลือกห | น้าที่ของส่วนประก | າອບ    | เพิ่ม |
| ส่วนประกอบ             |             | FA/NU             |        |       |
| FDANUMBER              | ราย         | U FA              | ปริมาณ |       |
| วัตถุเจือปนอาหาร       |             |                   |        |       |

คู่มือสำหรับผู้ประกอบการ : ระบบ e-submission ผลิตภัณฑ์อาหาร "การยื่นคำขอจดทะเบียนอาหาร แก้ไขครั้งที่ : 2 (04 มกราคม 2564) คำขอใหม่ (สบ.5) และคำขอแก้ไข (สบ.6) กลุ่มผลิตภัณฑ์ Reprocess" หน้า **15 / 146**  - ระบบจะแสดงข้อมูลสูตรส่วนประกอบในตารางด้านล่าง ให้ระบุปริมาณที่ต้องการใช้ในสูตรส่วนประกอบ กรณีที่ สารเป็น วัตถุเจือปนอาหาร ให้ระบุหน้าที่ของวัตถุเจือปนอาหารด้วย

| OANUMBER<br><sup>o</sup> N-0000041 | รายชื่อส่วนประกอบ<br>รังนกแห้ง DRIED BIRD NEST                   |             | ı         | ริมาณ                                                                              |             |
|------------------------------------|------------------------------------------------------------------|-------------|-----------|------------------------------------------------------------------------------------|-------------|
| <b>ตถุเจือปนอาหาร</b>              |                                                                  |             |           |                                                                                    |             |
| FDA NUMBER                         | รายชื่อส่วนประกอบ                                                | INS         | ປรີມາณ(%) | หน้าที่                                                                            |             |
| N-0023069                          | ALUMINIUM LAKE OF BRILLIANT BLUE FCF (13%<br>BRILLIANT BLUE FCF) | 133         | •         | - กรุณาเลือก -                                                                     | ~ ຄນ        |
|                                    |                                                                  |             |           | สารควบคุมความเป็นกรด<br>สารป้องกับการจับเป็นก้อน                                   |             |
| ค้นหาสารสกัด                       | វាទ                                                              | อกปริมาณสูเ | ตร        | สารป้องกันการเกิดฟอง<br>สารป้องกันการเกิดออกซิเดชั่น<br>สารฟอกสี<br>สารเพิ่มปริมาณ | ขึ่มสารสกัด |

#### กรณีใช้ส่วนประกอบที่มีเลขสารบบบอาหาร

พิมพ์เลขสารบบอาหารของส่วนประกอบที่ต้องการใช้ และกดปุ่ม "เพิ่มสาร"

| ค้นหาสูตร                      |                   |     |              |         | เพิ่มสา     |
|--------------------------------|-------------------|-----|--------------|---------|-------------|
| ค้นหาเลขสารบบ<br>1039994250001 |                   |     |              |         | (2) เพิ่มสา |
| ส่วนประกอบ                     |                   |     |              |         |             |
| FDANUMBER                      | รายชื่อส่วนประกอบ |     | ปริมาณ       |         |             |
| วัตถุเจือปนอาหาร               |                   |     |              |         |             |
|                                | รายชื่อส่านประกอบ | INS | งเริ่มวอม(%) | นน้ำที่ |             |

ระบบจะแสดงข้อมูลเลขสารบบในตารางด้านล่าง ให้ระบุปริมาณที่ต้องการใช้ในสูตรส่วนประกอบ

| ค้นหาสูตร       |                          | เพิ่มสาร                          |
|-----------------|--------------------------|-----------------------------------|
| ค้นหาเลขสารบบ   |                          |                                   |
| 1039994250001   |                          | กรอกปริมาณสตร <sup>เพิ่มสาร</sup> |
|                 |                          |                                   |
| ส่วนประกอบ      |                          |                                   |
| FDANUMBER       | รายชื่อส่วนประกอบ        | ปริมาณ                            |
| ° 1039994250001 | MILK PRODUCT ผลิตภัณฑ์นม |                                   |

้วิธีการกรอกสารในส่วนที่ 2 : สารสกัดที่สามารถค้นหา FDA Number ได้จาก หน้า ตรวจสอบรายชื่อสารสกัด

- พิมพ์เลข FDA Number ของสารสกัดที่ต้องการใช้ และกดปุ่ม "เพิ่มสาร"

| ค้นหาสารสกัด<br>CA530-M53G48F96-191 |  | (2)<br>เพิ่มสารส <i>เ</i> |
|-------------------------------------|--|---------------------------|
|                                     |  |                           |
|                                     |  |                           |
| ารณีส่วนประกอบเป็นสารสกัด           |  |                           |
| รณีส่วนประกอบเป็นสารสกัด            |  |                           |

 ระบบจะแสดงข้อมูลสารสกัดในตารางด้านล่าง ให้ระบุปริมาณที่ต้องการใช้ในสูตรส่วนประกอบ อัตราส่วนการ สกัด และปริมาณสารสำคัญที่ได้

| ารณีส่วนประกอบเป็นสารสกัด |                                                           |                                   |                                        |       |
|---------------------------|-----------------------------------------------------------|-----------------------------------|----------------------------------------|-------|
| FDA NUMBER                | รายชื่อส่วนประกอบ                                         | กรอกปริม<br><sub>ปริมาณ</sub> (%) | <b>าณสูตร</b><br>อัตราส่วนการสกัดต่อ 1 |       |
| CA530-M53G48F96           | ACEROLA CHERRY EXTRACT MALPIGHIA GLABRA L.<br>FRUIT WATER | ÷                                 |                                        | ลบ    |
|                           | ACTIVE CODE                                               | ชื่อสารสำคัญ                      | ปริมาณสารสำคัญ                         | หน่วย |
|                           | 191                                                       | VITAMIN C (ASCORBIC<br>ACID)      | <b>.</b>                               | %     |

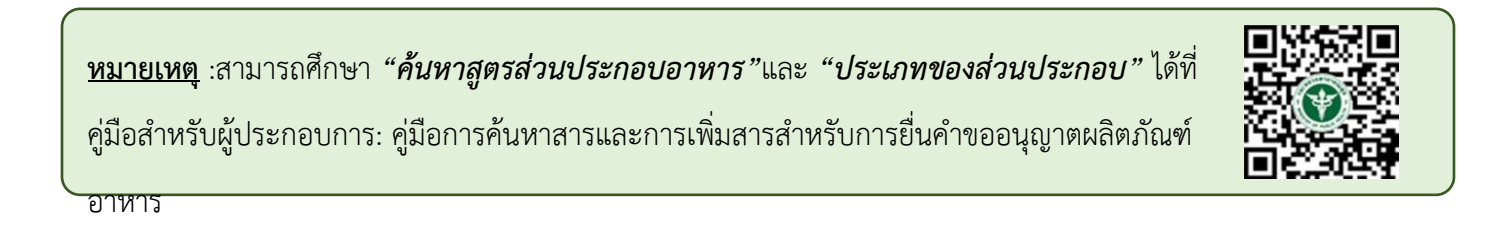

### **หัวข้อที่ 6 รหัสของหมวดอาหาร** (คลิกที่หัวเพื่อให้ระบบแสดงหน้ากรอกข้อมูล)

ระบุรหัสของหมวดอาหารโดยกดลูกศร ด้านขวามือ และเลือกรหัสของหมวดอาหารที่ต้องการ

| 6                                                            | รหัสของหมวดอาหาร<br>รหัสของหมวดอาหารตามบัญชีหมายเลข 2                                                                                                    | แนบท้ายปะกาศกระทรวงฯ ว่าด้วยเรื่องวัตถุเจือปนอาหาร ฉบับปัจจุบัน                                    |   |
|--------------------------------------------------------------|----------------------------------------------------------------------------------------------------|----------------------------------------------------------------------------------------------------|---|
|                                                              | กรุณาเลือก                                                                                                    |                                                                                                    | ~ |
| กรุณา<br>1 ผลิตร์<br>1.1 นมเ<br>01.1.1<br>01.1.2<br>01.1.3   | าเลือก<br>โณฑ์นมและผลิตภัณฑ์ที่ใช้แทนนม<br>และผลิตภัณฑ์นมชนิดเหลว<br>นมชนิดเหลว (ไม่ปรุงแต่ง)<br>นมชนิดเหลวอื่นๆ (ไม่ปรุงแต่ง)<br>บัตเตอร์มิลค์ชนิดเหลว (ไม่ปรุงแต่ง)                                                                                                    | กดเลือก รหัสของหมวดอาหาร                                                                           |   |
| 01.1.4<br>1.2 นมา<br>01.2.1<br>01.2.1.<br>01.2.1.<br>01.2.1. | <mark>เครื่องตื่มที่มีนมเป็นส่วนประก<sup>อ</sup>บหลัก (ปรุงแ<br/>หมักหรือนมที่ใช้เอนไซม์เรนเน็ต (ไม่ปรุงแต่ง<br/>ผลิตภัณฑ์นมที่ผ่านการหมักชนิดที่ไม่มีการบ<br/>1 นมหมักที่ไม่ผ่านกรรมวิธีฆ่าเชื้อด้วยความร้อง<br/>2 นมหมักที่ผ่านกรรมวิธีฆ่าเชื้อด้วยความร้อง<br/>นมที่ใช้เอนไซม์เรนเน็ต (ไม่ปรุงแต่ง)</mark> | <mark>ต่ง)</mark><br>ง)<br>ปรุงแต่ง<br>ร้อนหลังการหมัก (ไม่ปรุงแต่ง)<br>นหลังการหมัก (ไม่ปรุงแต่ง) |   |

#### **หัวข้อที่ 7 ดาวน์โหลดคำขอ** (คลิกที่หัวเพื่อให้ระบบแสดงหน้ากรอกข้อมูล)

- เมื่อท่านกรอกข้อมูลตามหัวข้อที่กำหนดครบถ้วนแล้วกด ปุ่ม Download เพื่อ save ข้อมูลจาก web application เป็นไฟล์คำขอสำหรับใช้ในการยื่นขออนุญาตผลิตภัณฑ์ โดยไฟล์คำขอที่ได้นั้นจะอยู่ในรูปแบบ PDF ที่มีข้อมูล รายละเอียดผลิตภัณฑ์ตามที่ท่านกรอกข้อมูล

| กดปุ่ม "DOWNLOAD"                 | เพื่อดาวน์โหลดแบบฟอร์มคำขอหลังจากที่ท่านกรอกรายละเอียดเรียบร้อยแล้วและเมื่อได้รับแบบฟอร์มคำขอ |  |
|-----------------------------------|-----------------------------------------------------------------------------------------------|--|
| ให้ท่านตรวจความถูกต้ <sub>เ</sub> | งของข้อมูลทั้งหมดอีกครั้งก่อนทำการอัพโหลดคำขอ<br>-                                            |  |
|                                   |                                                                                               |  |
| DOWINEOAD                         |                                                                                               |  |
|                                   |                                                                                               |  |

สิ้นสุดการกรอกข้อมูลผ่าน web application (แบบสบ.5ผลิตในประเทศ) สำหรับอาหารประเภท นมโค, นม ปรุงแต่ง, นมเปรี้ยว, ผลิตภัณฑ์ของนม, ไอศกรีม, เครื่องดื่มในภาชนะบรรจุที่ปิดสนิท กาแฟผสม กาแฟสำเร็จรูป และ เครื่องดื่มเกลือแร่

\*\* ท่านสามารถศึกษาขั้นตอนการอัพโหลดไฟล์คำขอและเอกสารแนบเพิ่มเติมต่อที่หน้า 80

### 2.1.2 การกรอกข้อมูลผ่าน web application (แบบสบ.5 ผลิตภายในประเทศ) สำหรับอาหารประเภท อาหาร ในภาชนะบรรจุที่ปิดสนิท

|        | ≡ 🔬 ระบบอาหาร (FOOD)                     | ชื่อผู้ใช้งาน : นางสาว ขยัน ทำงาน<br>ชื่อผู้รับอนุญาต : บริษัท เทสโอลลี่ จำกัดมหาชน |
|--------|------------------------------------------|-------------------------------------------------------------------------------------|
| กรุณาก | รอกรายละเอียดให้ครบถ้วนตามหัวข้อที่กำหนด |                                                                                     |
| 0      | ประเภทและลักษณะอาหาร                     |                                                                                     |
| 2      | ชื่ออาหาร                                |                                                                                     |
| 3      | ชนิดของภาชนะบรรจุ และอายุการเก็บรักษา    |                                                                                     |
| 4      | วัตถุประสงค์และวิธีการนำไปใช้            |                                                                                     |
| 5      | ส่วนประกอบทั้งหมดในผลิตภัณฑ์             |                                                                                     |
| 6      | รหัสของหมวดอาหาร                         |                                                                                     |
| 7      | ้ ร้อยละน้ำหนักเนื้ออาหาร                |                                                                                     |
| 8      | รายละเอียดเพิ่มเติม                      |                                                                                     |
| 9      | ดาวน์โหลดแบบคำขอ                         |                                                                                     |

รายละเอียดที่ผู้ประกอบการต้องกรอกข้อมูลผ่านหน้า web application ได้แก่

หัวข้อที่ 1 ประเภทและลักษณะอาหาร (คลิกที่หัวเพื่อให้ระบบแสดงหน้ากรอกข้อมูล)

- ตรวจสอบข้อมูลประเภทอาหาร ชนิดอาหาร และ กรรมวิธีให้ตรงกับคำขอที่ต้องการยื่น ท่านสามารถเปลี่ยนแปลงชนิดอาหาร และกรรมวิธีการผลิต โดยกด ลูกศร ด้านขวามือ
- 2. เลือก ลักษณะอาหาร และระบุลักษณะอาหารเพิ่มเติม ให้สอดคล้องตามผลิตภัณฑ์ที่ขออนุญาต

| ≡       | MESHlog    | ระบบอาหาร (FOC         | ID)              |                                   |                           | ชื่อผู้ใช้งาน : นางสาว ขยัน ทำงาน<br>ชื่อผู้รับอนุญาต : บริษัท เทสโอลลี่ จำกัดมหาชน |
|---------|------------|------------------------|------------------|-----------------------------------|---------------------------|-------------------------------------------------------------------------------------|
|         |            |                        |                  |                                   |                           |                                                                                     |
| กรุณาเ  | กรอกรายละ  | ะเอียดให้ครบถ้วนต      | ามหัวข้อที่กำหน  | เด                                |                           |                                                                                     |
|         |            |                        |                  |                                   |                           |                                                                                     |
|         |            |                        |                  |                                   |                           |                                                                                     |
|         | ้า บระเมทแ | เสริสมาชเหรอาทาร       |                  |                                   |                           |                                                                                     |
|         | ประเภทอ    | อาหาร                  | -                | ר                                 |                           |                                                                                     |
|         | อาหารใ     | ในภาชนะบรรจุที่ปิดสนิท | า                |                                   |                           |                                                                                     |
|         | ชนิดอาห    | าร                     |                  |                                   |                           |                                                                                     |
|         | อาหา       | รในภาชนะบรรจุที่ปิดสนิ | ุโท 3 (1) กรดด่ำ | <ul> <li>ตรวจสอบข้อมูล</li> </ul> | ห้ตรงกับคำขอที่ต้องการยืน | ~                                                                                   |
|         | กรรมวิธี   |                        |                  |                                   |                           |                                                                                     |
|         | สเตอ       | ร์ริไลส์               |                  |                                   |                           | <b>↓</b>                                                                            |
|         |            |                        |                  |                                   |                           | Li                                                                                  |
|         | ลักษณะอ    | ภาหาร 💿 ของเหลว        | กรอกข้อมู        | ลเป็นภาษาไทย                      | (กรุณากรอกเฉพาะภาษาไทย)   |                                                                                     |
|         |            | ของแข็ง/แท้งหรื        | 5000             |                                   |                           |                                                                                     |
|         |            | 1                      |                  |                                   |                           | กด Drop Down แก้ไขข้อมูล                                                            |
|         |            | 🔿 ถึงแข็งถึงเหลว       |                  |                                   |                           | °                                                                                   |
| เลือกล้ | ุกษณะลา    | างสาร 🔿 อื่นๆ ระบุ     |                  |                                   |                           |                                                                                     |

หมายเหตุ : กรณีที่ท่านต้องการเปลี่ยนประเภทอาหาร ไม่สามารถทำผ่านหน้า web application ได้ ให้ท่านเข้าหน้าระบบ esubmission เพื่อเลือก ประเภท ชนิดอาหาร และกรรมวิธีการผลิตใหม่ (ตามหัวข้อ 9.1.1)

**หัวข้อที่ 2 ชื่ออาหาร** (คลิกที่หัวเพื่อให้ระบบแสดงหน้ากรอกข้อมูล)

**หัวข้อที่ 3 ชนิดของภาชนะบรรจุ และอายุการเก็บรักษา** (คลิกที่หัวเพื่อให้ระบบแสดงหน้ากรอกข้อมูล)

 ระบุชนิดของภาชนะบรรจุอาหาร และ ระบุชนิดของฝาภาชนะบรรจุอาหาร (ถ้ามี)
 โดยท่านสามารถ พิมพ์ชื่อภาชนะบรรจุ เพื่อค้นหาข้อมูล และเลือกภาชนะบรรจุที่ท่านต้องการขออนุญาต (กรณีที่ไม่พบชนิดของภาชนะบรรจุที่ต้องการยื่นขออนุญาต กรุณาติดต่อเจ้าหน้าที่ )

|                                                          | 11169711                                                        |  |
|----------------------------------------------------------|-----------------------------------------------------------------|--|
| ชนิดของภาชนะบรรจ<br>พีอีที                               | กดเลือก ชนิดของภาชนะบรรจุอาหาร                                  |  |
| กระป๋องกระดาษ(ภายในบรรจุซองพลาสติก-                      | -พือที-มีสี)                                                    |  |
| กระป๋องกระดาษ(ภายในบรรจุชองพลาสติก-                      | -พือที-ไม่มีสี)                                                 |  |
| กระปองพลาสติก-พีอีที-มีสี                                |                                                                 |  |
| กระป๋องพลาสติก-พีอีที-ไม่มีสี                            |                                                                 |  |
| กระป๋องพลาสติก-พีอีที-ไม่มีสี (ภายในบรรจุ                | จุซอง พีแอลเอ - ไม่มีสี)                                        |  |
| หมายเหตุ : อาหารในภาชนะบรรจุปิดสนิท ผลิตภัณ <sub>้</sub> | เท้ต้องสามารถเก็บรักษาไว้ในอุณหภูมิปกติ / อุณหภูมิห้อง เท่านั้น |  |

- ระบุอายุการเก็บรักษา เป็น ตัวเลข
- 3. เลือก หน่วยของอายุการเก็บรักษา และ อุณหภูมิการเก็บรักษา

| ชนิดของภาชนะบรรจุ                |                            |                      |           |                      |            |
|----------------------------------|----------------------------|----------------------|-----------|----------------------|------------|
|                                  |                            |                      |           |                      |            |
| ชนิดของฝาภาชนะบรรจุ              |                            |                      |           |                      |            |
|                                  | กดเลื                      | ลือก หน่วยของอายุการ | แก็บรักษา | กดเลือก อุณหุภูมิกา  | รเก็บรักษา |
|                                  |                            | หน่วย                |           | อุณหภูมิการเก็บรักษา |            |
| อายุการเก็บรักษา<br>             |                            | กรุณาเลือก           | ~         | กรุณาเลือก           | `          |
|                                  | . แอ๊กอัญเซ์ก้องสอบอรอเกีย | กรุณาเลือก           |           |                      |            |
| ทศาอเทยุ . อาทางเหมางหะบงงงุบทสห |                            | เดือน                |           |                      |            |
|                                  |                            | ปี ลบ                |           |                      |            |

คู่มือสำหรับผู้ประกอบการ : ระบบ e-submission ผลิตภัณฑ์อาหาร "การยื่นคำขอจดทะเบียนอาหาร แก้ไขครั้งที่ : 2 (04 มกราคม 2564) คำขอใหม่ (สบ.5) และคำขอแก้ไข (สบ.6) กลุ่มผลิตภัณฑ์ Reprocess" หน้า **21 / 146** 

## 4. ระบุค่าความเป็นกรด – ด่าง / ค่าวอเตอร์แอคคิวิตี้ / คุณลักษณะของผลิตภัณฑ์

| (1) เป็นอาหารที่มีความเป็นกรดต่ำ (Low Acid Foc                                                                                                    | เรียยของที่ เรียย เอทหอุของจุลหกรย ภายภลง ทรอกเอเมา กับรรจุหรอบฟิศมา<br>d) คือมีค่าความเป็นกรด-ด่างมากกว่า 4.6 (pH > 4.6) หรือเป็น< อาหารที่ปรับกรด (Acidified Food | ) คือเป็นอาหารที่โดยธรรมชาติมีค่าความเป็นกรด-ต่างมากกว่า 4.6 (pH > 4.6) แต่ |
|----------------------------------------------------------------------------------------------------|----------------------------------------------------------------------------------------------------|-----------------------------------------------------------------------------|
| การปรับสภาพให้เป็นกรด (Acidified Food) จนมีค่                                                                                                    | าความเป็นกรด-ด่าง ไม่เกิน 4.6 (pH ≤ 4.6) หรือเป็น อาหารที่เป็นกรด (Acid Food) คือเป็นอาหารท์                                                                        | โดยธรรมชาติมีค่าความเป็นกรด-ด่างไม่เกิน 4.6 (pH ≤ 4.6)                      |
| <ul> <li>(3) มคาวอเตอรแอคตวด (water activity) มากกระ</li> <li>(4) เก็บรักษาไว้ในภาชนะบรรจที่ปิดสนิท ที่สามารถ</li> </ul>                                                                                       | ⊺ ∪.ช๖ (Aw > ∪.ช๖)<br>ป้องกันมิให้อากาศภายนอกเข้าไปในภาชนะบรรจได้                                                                                                   |                                                                             |
| (5) ເก็บรักษาที่อุณหภูมิปกติ / อุณหภูมิห้อง                                                                                                    |                                                                                                    |                                                                             |
|                                                                                                    |                                                                                                    |                                                                             |
|                                                                                                    |                                                                                                    |                                                                             |
|                                                                                                    |                                                                                                    |                                                                             |
| . ດຽວດຫ້ວນລະຢືນ                                                                                                    |                                                                                                    |                                                                             |
| ชนิดของภาชนะบรรจุ (ไวย(ไวยผลเป็น                                                                                                    | 11.1.9.11.11.6                                                                                                    |                                                                             |
| ชนิดของภาชนะบรรจุ 11301100ผู้ถะบน                                                                                                    | 131.114.17416                                                                                                    |                                                                             |
| อะกูกระครุ่ว คว ED (ก่าญ)<br>อุศษสองขามสารกระอ่ <b>119611.06ที่ยะก</b> ุศ                                                                                                    | เมาเคาเหล                                                                                                    |                                                                             |
| ชนดของภาชนะบรรจุ <b>11 J 21 1 20 มู่ 61 6 D ม</b><br>กรณีกรดต่ำ ค่า F0 (นาที)                                                                                                    | 131.1.0.1.1.0.10                                                                                                    |                                                                             |
| ชนตองภาชนะบรรจุ <b>11 3 01 เ</b> วียงสุมเคอ)<br>กรณีกรดต่ำ ค่า F0 (นาที)                                                                                                    |                                                                                                    |                                                                             |
| ชมดองภาชนะบรรจุ <b>11 3 011 7 0 มู่ 61 0 1</b><br>กรณีกรดต่ำ ค่า F0 (นาที)<br>กรณีปรับกด (ระยะเวลาที่ค่า pH เข้าสู่สมดุล)                                                                                      |                                                                                                    |                                                                             |
| ชมดของภาชมะบรรจุ <b>11 3 011 7 0 มู่ 61 0 1</b><br>กรณีกรดด่ำ ค่า F0 (มาที)<br>กรณีปรับกด (ระยะเวลาที่ค่า pH เข้าสู่สมดุล)                                                                                     | ระบุข้อมูลเป็นตัวเลข                                                                                                    |                                                                             |
| ชนดของภาชนะบรรจุ <b>11 J D I 1 7 ป มู่ 61 U L</b><br>กรณีกรดด่ำ ค่า F0 (มาที)<br>กรณีปรับกด (ระยะเวลาที่ค่า pH เข้าสู่สมดุล)<br>ค่าความเป็นกรด-ต่าง (pH) ของผลิตภัณฑ์                                          | ระบุข้อมูลเป็นตัวเลข                                                                                                    |                                                                             |
| ชนดของภาชนะบรรจุ <b>11 J D I 1 7 ป มู่ 61 U L</b><br>กรณีกรดด่า ค่า F0 (นาที)<br>กรณีปรับกด (ระยะเวลาที่ค่า pH เข้าสู่สมดุล)<br>ค่าความเป็นกรด-ด่าง (pH) ของผลิตภัณฑ์                                          | ระบุข้อมูลเป็นตัวเลข                                                                                                    |                                                                             |
| ชนดของภาชนะบรรจุ 11 3 2111 7 2 2 มู่ 616 0 4<br>กรณีกรดด่ำ ค่า F0 (นาที)<br>กรณีปรับกด (ระยะเวลาที่ค่า pH เข้าสู่สมดุล)<br>ค่าความเป็นกรด-ค่าง (pH) ของผลิตภัณฑ์<br>ค่าวอเตอร์นอดติวิดี (Aw) ของผลิตภัณฑ์      | ระบุข้อมูลเป็นตัวเลข                                                                                                    |                                                                             |
| ชนคของภาชนะบรรจุ <b>11 3 D II 10 ปรู้ ถร D L</b><br>กรณีกรดต่ำ ค่า F0 (นาที)<br>กรณีปรับกด (ระยะเวลาที่ค่า pH เข้าสู่สมดุล)<br>ค่าความเป็นกรด-ต่าง (pH) ของหลิตภัณฑ์<br>ค่าวอเตอร์แอคติวิตี้ (Aw) ของหลิตภัณฑ์ | มาาษาเทย<br>ระบุข้อมูลเป็นตัวเลข                                                                                                    |                                                                             |

**หัวข้อที่ 4 วัตถุประสงค์และวิธีการนำไปใช้** (คลิกที่หัวเพื่อให้ระบบแสดงหน้ากรอกข้อมูล)

| 1.                             | ระบุจุดประสงค์การจำหน่าย          |
|--------------------------------|-----------------------------------|
| 4 ວັທຄຸ                        | ุประสงค์และวิธีการนำไปใช้         |
|                                | จุดประสงค์การจำหน่าย              |
|                                | 🗌 จำหน่ายให้ผู้บริโภคโดยตรง       |
|                                | 🗌 จำหน่ายให้ผู้แบ่งบรรจุ          |
|                                | 🗆 จำหน่ายให้ผู้ปรุงหรือผู้จำหน่าย |
|                                | 🗌 จำหน่ายให้แก่โรงงาน             |
| ระบุจุดประส <sup>ั</sup> งค์กา | ารจำหน่าย                         |

เพิ่ม

| 2.               | . ระบุจุดประสงค์การใช้                                                                                                    |
|------------------|----------------------------------------------------------------------------------------------------|
|                  | จุดประสงค์การใช้                                                                                                    |
|                  | 🗖 บริโภคเป็นอาหารทั่วไป                                                                                                    |
|                  | 🔲 เป็นส่วนผสม / วัตถุดิบในการผลิตอาหารอื่น                                                                                                    |
| ระบุจุดประสงค์ก  | <b>าารใช้</b><br>หมายเหตุ : การนำผลิตภัณฑ์นี้ไปใช้เป็นส่วนผสม/วัตถุดิบในการผลิตอาหารอื่น จะต้องเป็นไปตามเงื่อนไขการใช้ของแต่ละผลิตภัณฑ์ รวมถึง<br>การใช้วัตถุเจือปนอาหารต้องเป็นไปตามประกาศกระทรวงสาธารณสุขว่าด้วยเรื่อง วัตถุเจือปนอาหาร และประกาศอื่นๆ ที่เกี่ยวข้อง ด้วย |
| 3.               | เลือก <b>วิธีการนำไปใช้</b><br>- กรณีเลือก วิธีการนำไปใช้ "ต้องทำละลาย/เจือจางก่อนบริโภค" กรุณาระบุวิธีการเตรียมผลิตภัณฑ์                                                                                                    |
|                  | วิธีการนำไปใช้ (กรุณาเลือกอย่างใดอย่างหนึ่ง)                                                                                                    |
|                  | O พร้อมบริโภค                                                                                                    |
|                  | O เป็นส่วนผสม / วัตถุดิบในการผลิตอาหาร                                                                                                    |
| ลือก วิธีการนำไเ | 🛿 🖗 ต้องทำละลาย / เจือจางก่อนบริโภค                                                                                                    |
|                  | วิธีการเตรียมผลิตภัณฑ์ (ต่อหนึ่งหน่วยบริโภคหรือการรับประทาน 1 ครั้ง)                                                                                                    |
|                  | ปริมาณผลิตภัณฑ์ กรัม                                                                                                    |
|                  | ปริมาณของเหลว มิลลิลิตร<br>                                                                                                    |
|                  | ความหนาแน่นของผลิตภัณฑ์ <sup>1</sup> กรัม/มิลลิลิตร<br>————————————————————————————————————                                                                                                    |
|                  | หมายเหตุ : <sup>(1)</sup> ท่านสามารถแก้ไขค่าความหนาแน่น (Density) และขนาดรับประทานของผลิตภัณฑ์ได้ตามข้อเท็จจริงของผลิตภัณฑ์                                                                                                    |

4. วิธีการบริโภค กรุณาระบุข้อมูลการบริโภค

| นวนหน่วยบริโภค | ครั้ง/วัน (2) |
|----------------|---------------|
|                |               |

## **หัวข้อที่ 5 ส่วนประกอบทั้งหมดในผลิตภัณฑ์** (คลิกที่หัวเพื่อให้ระบบแสดงหน้ากรอกข้อมูล)

การกรอกข้อมูลสูตรส่วนประกอบจะแบ่งอออกเป็น 2 ส่วน ดังนี้

ส่วนที่ 1 : สารทั่วไปที่สามารถค้นหา FDA Number ได้จาก หน้า ตรวจสอบรายชื่อส่วนประกอบอาหาร หรือ ส่วนประกอบที่มีเลขสารบบอาหาร

ส่วนที่ 2 : สารสกัดที่สามารถค้นหา FDA Number ได้จาก หน้า ตรวจสอบรายชื่อสารสกัด

| กรอกสูตรส่วนประกอบทั้งหมด                                                                                                    | จในผลิตภัณฑ์                                                                                                    |                                                                                              |                                                                 |                                                                                          |                                                              |
|----------------------------------------------------------------------------------------------------|----------------------------------------------------------------------------------------------------|----------------------------------------------------------------------------------------------|-----------------------------------------------------------------|------------------------------------------------------------------------------------------|--------------------------------------------------------------|
| วิธีการกรอกข้อมูลส่วนประกอบค้น                                                                                                    | เหา FDA number ของส่วนประกอบที่ใช้ จาก ช่องทางก                                                                                                    | ารค้นหาสาร                                                                                   |                                                                 |                                                                                          |                                                              |
| 1.ให้ผู้ประกอบการเลือกรายชื่อ<br>(0.1%) เป็นต้น                                                                                    | ส่วนประกอบที่ใช้ตามข้อเท็จจริง และตามเอกสารข้อกำเ                                                                                                    | เนดคุณภาพมาตรฐานของส่วนเ                                                                     | ประกอบนั้นๆ เช่น V                                              | 'ITAMIN B12 (100%) หรือ '                                                                | VITAMIN B12                                                  |
| 2.กรณีมีการใช้ส่วนประกอบที่ท่<br>เช่น ผงสตรอเบอร์รี่ หรือ ผงน้ำ                                                                    | ำจากพืช, ผัก, ผลไม้ หรือ สมุนไพร ให้ผู้ประกอบการเลีย<br>สตรอเบอร์รี่ หรือ น้ำสตรอเบอร์รี่ หรือ น้ำสตรอเบอร์รี่เช่                                                  | ก รายชื่อส่วนประกอบที่มีการแ<br>้มข้น เป็นต้น                                                | จ้งชื่อวิทยาศาสตร์แ                                             | ละส่วนที่ใช้ และแจ้งข้อมูลให้                                                            | ตรงตามข้อเท็จจริง                                            |
| <ol> <li>กรณีมีสารสกัดเป็นส่วนประก<br/>กัด และสารสำคัญที่ได้ จึงจะได้<br/>สำคัญที่ได้ เพิ่มเติม (อัตราส่วน<br/>การสกัด)</li> </ol> | เอบ ค้นหา FDA number ของสารสกัดที่ใช้ จากข้องทาง<br>รหัส FDA number ในขั้นตอนสุดท้าย จากนั้นนำ FDA เ<br>การสกัด : 1 คือ อัตราส่วนระหว่างปริมาณวัตถุดิบที่นำม       | การค้นหาสารสกัด ผู้ประกอบก<br>าumber ที่ท่านค้นหาได้มากรอ<br>าใช้ ต่อสารสกัดที่ได้ 1 ส่วน แล | กรต้องแจ้งข้อมูล ซี่เ<br>กลงในช่องสารสกัด<br>เะ %สารสำคัญ คือ เ | อวิทยาศาสตร์, ส่วนที่ใช้, ตัวท่<br>และกรอกข้อมูล อัตราส่วนกา<br>ชนิดและปริมาณสารสำคัญหรื | ำละลายที่ใช้ในการ<br>เรสกัด : 1 และ %ส<br>อกลุ่มสารที่ได้จาก |
| 4.กรณีมีการใช้วัตถุเจือปนอาห                                                                                                    | ารเพื่อประโยชน์ทางเทคโนโลยีการผลิต ให้ผู้ประกอบกา                                                                                                    | รเลือกรายชื่อส่วนประกอบที่ใช้เ                                                               | ตามข้อเท็จจริง และเ                                             | แจ้งหน้าที่ของวัตถุเจือปนอาห                                                             | ารที่ใช้เพิ่มเติม                                            |
| 5. กรณีส่วนประกอบหรือวัตถุเจี<br>"อ้างอิงเลขอย." หากส่วนประกเ<br>โดยสามารถศึกษาวิธีการค้นหา                                        | มือปนอาหารที่ใช้ ได้รับอนุญาตเลขสารบบอาหารแล้ว ส<br>อบนั้นเป็นวัตถุเจือปนอาหาร เลือกหน้าที่ "อ้างอิงเลขอย.<br>สารและเพิ่มสารเพิ่มเติมได้ที่ http://food.fda.moph.g | เมารถพิมพ์เลขสารบบอาหาร 1<br>" เพิ่มเติม หมายเหตุ กรณีไม่พ<br>o.th/data/news/2560/Manเ       | 3 หลัก ลงในช่อง Fl<br>บรายชื่อส่วนประกอง<br>Jal_Esub.pdf        | DA Number โดยรายชื่อส่วน<br>บให้เลือกให้ผู้ประกอบการดำ                                   | ประกอบจะแสดงเป็<br>เนินการขอเพิ่มสาร                         |
| 1 : สารที่สามารถค้นเ                                                                                                    | หา FDA Number ได้จาก หน้า ต                                                                                                    | รวจสอบรายชื่อส่ว                                                                             | นประกอบอ                                                        | าหาร หรือเลขสา                                                                           | รบบอาหาร                                                     |
|                                                                                                    |                                                                                                    |                                                                                              |                                                                 |                                                                                          |                                                              |
| ค้นทาสูตร                                                                                                    |                                                                                                    |                                                                                              |                                                                 |                                                                                          | เพิ่มสาร                                                     |
| ค้นหาสูตร<br>                                                                                                    |                                                                                                    |                                                                                              |                                                                 |                                                                                          | เพิ่มสาร<br>เพิ่มสาร                                         |
| ค้นหาสูตร<br>ค้นหาเลขสารบบ<br><b>ส่วนประกอบ</b>                                                                                    |                                                                                                    |                                                                                              |                                                                 |                                                                                          | เพิ่มสาร<br>เพิ่มสาร                                         |
| ค้นหาสูตร<br>ค้นหาเลขสารบบ<br>ส่วนประกอบ<br>FDANUMBER                                                                              | รายชื่อส่วนประกอบ                                                                                                    |                                                                                              | ปริมาณ                                                          |                                                                                          | เพิ่มสาร<br>เพิ่มสาร                                         |
| ค้นหาสูตร<br>ค้นหาเลขสารบบ<br>ส่วนประกอบ<br>FDANUMBER<br>วัตถุเจือปนอาหาร                                                          | รายชื่อส่วนประกอบ                                                                                                    |                                                                                              | ปริมาณ                                                          |                                                                                          | เพิ่มสาร<br>เพิ่มสาร                                         |
| ค้นหาสูตร<br>ค้นหาเลขสารบบ<br>ส่วนประกอบ<br>FDANUMBER<br>วัตถุเจือปนอาหาร<br>FDA NUMBER                                            | รายซื้อส่วนประกอบ<br>รายซื้อส่วนประกอบ                                                                                                    | INS ปรีม                                                                                     | ปริมาณ<br>าณ(%)                                                 | หน้าที่                                                                                  | เพิ่มสาร<br>เพิ่มสาร                                         |
| ค้นหาสูดร<br>ค้นหาเลขสารบบ<br>ส่วนประกอบ<br>FDANUMBER<br>วัตถุเจือปนอาหาร<br>FDA NUMBER                                            | รายชื่อส่วนประกอบ<br>รายชื่อส่วนประกอบ                                                                                                    | INS ปรีม                                                                                     | ປริมาณ<br>าณ(%)                                                 | หน้าที่                                                                                  | เพิ่มสาร<br>เพิ่มสาร                                         |
| ค้นหาสูตร<br>ค้นหาเลขสารบบ<br>ส่วนประกอบ<br>FDANUMBER<br>วัตถุเจือปนอาหาร<br>FDA NUMBER<br>2 : สาร ที่สามารถค้น                    | รายชื่อส่วนประกอบ<br>รายชื่อส่วนประกอบ<br>เหา FDA Number ได้จาก หน้า เ                                                                                             | INS ปริม<br>ตรวจสอบชื่อสารส                                                                  | ปริมาณ<br>าณ(%)<br>กัด                                          | หน้าที่                                                                                  | เพิ่มสาร<br>เพิ่มสาร                                         |
| ค้นหาสูตร<br>ค้นหาเลขสารบบ<br>ส่วนประกอบ<br>FDANUMBER<br>วัตถุเจือปนอาหาร<br>FDA NUMBER<br>2 : สาร ที่สามารถค้น<br>ค้นหาสารสกัด    | รายชื่อส่วนประกอบ<br>รายชื่อส่วนประกอบ<br>มหา FDA Number ได้จาก หน้า เ                                                                                             | INS บริม<br>ตรวจสอบชื่อสารส                                                                  | ปริมาณ<br>าณ(%)<br>กัด                                          | หน้าที่                                                                                  | เพิ่มสาร<br>เพิ่มสาร<br>เพิ่มสารสกัด                         |
| ค้นหาสูดร<br>ค้นหาเลขสารบบ<br>ส่วนประกอบ<br>FDANUMBER<br>วัตถุเงือปนอาหาร<br>FDA NUMBER<br>2 : สำร ที่สามารถค้น<br>ค้นหาสารสกัด    | รายชื่อส่วนประกอบ<br>รายชื่อส่วนประกอบ<br>เหา FDA Number ได้จาก หน้า เ                                                                                             | INS ปริม<br>ตรวจสอบชื่อสารส                                                                  | ปริมาณ<br>าณ(%)<br>กัด                                          | หน้าที่                                                                                  | เพิ่มสาร<br>เพิ่มสาร<br>เพิ่มสารสภัค                         |
| ค้นหาสูดร<br>ค้นหาเลขสารบบ<br>ส่วนประกอบ<br>FDANUMBER<br>วัตถุเงือปนอาหาร<br>FDA NUMBER<br>2 : สำร ที่สามารถค้น<br>ค้นหาสารสกัด    | รายชื่อส่วนประกอบ<br>รายชื่อส่วนประกอบ<br>เหา FDA Number ได้จาก หน้า เ                                                                                             | INS ปริม<br>ทรวจสอบชื่อสารส<br>เ                                                             | ปริมาณ<br>าณ(%)<br>กั <b>ด</b>                                  | หน้าที่                                                                                  | เพิ่มสาร<br>เพิ่มสาร<br>เพิ่มสารสกัด                         |

คู่มือสำหรับผู้ประกอบการ : ระบบ e-submission ผลิตภัณฑ์อาหาร "การยื่นคำขอจดทะเบียนอาหาร แก้ไขครั้งที่ : 2 (04 มกราคม 2564) คำขอใหม่ (สบ.5) และคำขอแก้ไข (สบ.6) กลุ่มผลิตภัณฑ์ Reprocess" หน้า **24 / 146** 

### วิธีการกรอกสารในส่วนที่ 1 : สารทั่วไปที่สามารถค้นหา FDA Number ได้จาก หน้า ตรวจสอบรายชื่อ ส่วนประกอบอาหาร หรือส่วนประกอบที่มีเลขสารบบอาหาร

#### กรณีกรอกเลข FDA Number

- พิมพ์เลข FDA Number ที่ค้นหาได้ หรือ พิมพ์ข้อมูลเพื่อค้นหาส่วนประกอบที่ต้องการยื่น ระบบจะกรองข้อมูล สารมาแสดง ให้ท่านกดเลือกส่วนประกอบที่ต้องการใช้ และกดปุ่ม "เพิ่มสาร"

| แหาสูตร                                  |                   | (-) |           |         | (3)      |
|------------------------------------------|-------------------|-----|-----------|---------|----------|
| a  🗡                                     | กดเลอก สวนประกอบ  | (2) |           |         | เพิ่มสาร |
| N-0000040 รังนก BIRD NEST                |                   |     |           |         | เพิ่มสาร |
| N-0000041 <b>รัง</b> นกแท้ง DRIED BIRD N | EST               |     |           |         |          |
| N-0016185 ปลากะ <b>รัง</b>               |                   |     |           |         |          |
| N-0016186 ປລາຄະ <b>รัง</b> หัวโขนญี่ปุ่น |                   |     |           |         |          |
| N-0023265 เหร <b>ัง</b> นก BIRD NEST PO  | WDER              |     |           |         |          |
| FDA NUMBER                               | รายชื่อส่วนประกอบ | INS | ปริมาณ(%) | หน้าที่ |          |

- กรณีที่ท่านเลือกสารที่มีหน้าที่การใช้งานมาก กว่า 1 ระบบจะแสดง pop up ให้ท่านเลือก (ให้กดเลือกตาม วัตถุประสงค์ที่ท่านต้องการใช้งาน)

| ศัณฑาสูตร<br>N-0015519 |             | !                 |        | เพิ่ม |
|------------------------|-------------|-------------------|--------|-------|
| ค้นหาเลขสารบบ          | กรุณาเลือกห | น้าที่ของส่วนประก | າອບ    | เพิ่ม |
| ส่วนประกอบ             |             | FA/NU             |        |       |
| FDANUMBER              | ราย         | U FA              | ปริมาณ |       |
| วัตถุเจือปนอาหาร       |             |                   |        |       |

 ระบบจะแสดงข้อมูลสูตรส่วนประกอบในตารางด้านล่าง ให้ระบุปริมาณที่ต้องการใช้ในสูตรส่วนประกอบ กรณีที่ สารเป็น วัตถุเจือปนอาหาร ให้ระบุหน้าที่ของวัตถุเจือปนอาหารด้วย

| <sup>o</sup> N-0000041 | รายชื่อส่วนประกอบ<br>รังนกแห้ง DRIED BIRD NEST                   |                | ι         | ເງິກາດ 🛓 ຄນ                                                                                   |             |
|------------------------|------------------------------------------------------------------|----------------|-----------|-----------------------------------------------------------------------------------------------|-------------|
| ตถุเจือปนอาหาร         |                                                                  |                |           |                                                                                               |             |
| FDA NUMBER             | รายชื่อส่วนประกอบ                                                | INS            | ປรີມາณ(%) | หน้าที่                                                                                       |             |
| N-0023069              | ALUMINIUM LAKE OF BRILLIANT BLUE FCF (13%<br>BRILLIANT BLUE FCF) | 133            | •         | - กรุณาเลือก -                                                                                | ~ ລນ        |
|                        |                                                                  |                |           | <ul> <li>พรุณาเฉอก</li> <li>สารควบคุมความเป็นกรด</li> <li>สารป้องกับการจับเป็นก้อน</li> </ul> |             |
| ค้นหาสารสกัด           | กร                                                               | กรอกปริมาณสูตร |           |                                                                                               | งี่มสารสกัด |

#### กรณีใช้ส่วนประกอบที่มีเลขสารบบบอาหาร

พิมพ์เลขสารบบอาหารของส่วนประกอบที่ต้องการใช้ และกดปุ่ม "เพิ่มสาร"

| ค้นหาสูตร                      |                   |     |           |         | เพิ่มสา     |
|--------------------------------|-------------------|-----|-----------|---------|-------------|
| ศันหาเลขสารบบ<br>1039994250001 |                   |     |           |         | (2) เพิ่มสา |
| ส่วนประกอบ                     |                   |     |           |         |             |
| FDANUMBER                      | รายชื่อส่วนประกอบ |     | ปริมาณ    |         |             |
| วัตถุเจือปนอาหาร               |                   |     |           |         |             |
| FDA NUMBER                     | รายชื่อส่วนประกอบ | INS | ปริมาณ(%) | หน้าที่ |             |

ระบบจะแสดงข้อมูลเลขสารบบในตารางด้านล่าง ให้ระบุปริมาณที่ต้องการใช้ในสูตรส่วนประกอบ

| ค้นหาสูตร       |                          | เพิ่มส                          |
|-----------------|--------------------------|---------------------------------|
| ค้นหาเลขสารบบ   |                          |                                 |
| 1039994250001   |                          | กรอกปริมาณสตร <sup>เพิ่มส</sup> |
|                 |                          |                                 |
| ส่วนประกอบ      |                          |                                 |
| FDANUMBER       | รายชื่อส่วนประกอบ        | ปริมาณ                          |
| ° 1039994250001 | MILK PRODUCT ผลิตภัณฑ์บม |                                 |

วิธีการกรอกสารในส่วนที่ 2 : สารสกัดที่สามารถค้นหา FDA Number ได้จาก หน้า ตรวจสอบรายชื่อสารสกัด

- พิมพ์เลข FDA Number ของสารสกัดที่ต้องการใช้ และกดปุ่ม "เพิ่มสาร"

| ค้นหาสารสกัด<br>CA530-M53G48F96-191 |  | (2)<br>เพิ่มสารส <i>เ</i> |
|-------------------------------------|--|---------------------------|
|                                     |  |                           |
|                                     |  |                           |
| ารณีส่วนประกอบเป็นสารสกัด           |  |                           |
| รณีส่วนประกอบเป็นสารสกัด            |  |                           |

 ระบบจะแสดงข้อมูลสารสกัดในตารางด้านล่าง ให้ระบุปริมาณที่ต้องการใช้ในสูตรส่วนประกอบ อัตราส่วนการ สกัด และปริมาณสารสำคัญที่ได้

| ารณีส่วนประกอบเป็นสารสกัด |                                                           |                                   |                                        |       |
|---------------------------|-----------------------------------------------------------|-----------------------------------|----------------------------------------|-------|
| FDA NUMBER                | รายชื่อส่วนประกอบ                                         | กรอกปริม<br><sub>ปริมาณ</sub> (%) | <b>าณสูตร</b><br>อัตราส่วนการสกัดต่อ 1 |       |
| CA530-M53G48F96           | ACEROLA CHERRY EXTRACT MALPIGHIA GLABRA L.<br>FRUIT WATER | ÷                                 |                                        | ลบ    |
|                           | ACTIVE CODE                                               | ชื่อสารสำคัญ                      | ปริมาณสารสำคัญ                         | หน่วย |
|                           | 191                                                       | VITAMIN C (ASCORBIC<br>ACID)      | <b>.</b>                               | %     |

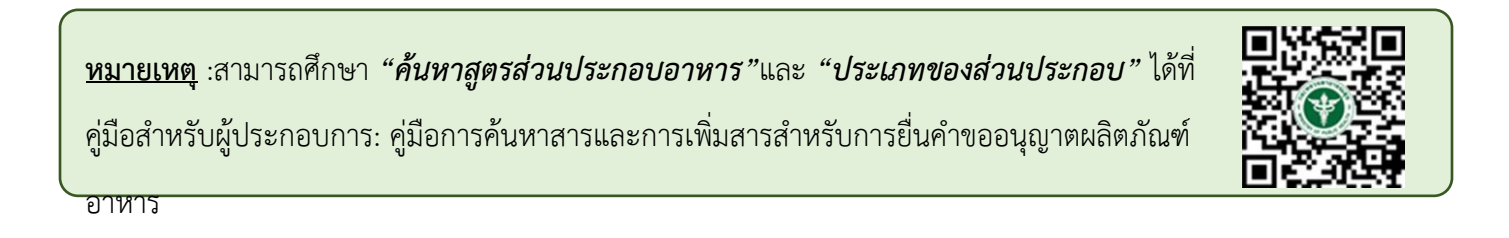

### **หัวข้อที่ 6 รหัสของหมวดอาหาร** (คลิกที่หัวเพื่อให้ระบบแสดงหน้ากรอกข้อมูล)

#### ระบุรหัสของหมวดอาหารโดยกดลูกศร ด้านขวามือ และเลือกรหัสของหมวดอาหารที่ต้องการ

| 6 รหัสของหมวดอาหาร                                                                                                    |                                                                                                    |   |
|----------------------------------------------------------------------------------------------------|----------------------------------------------------------------------------------------------------|---|
| รหัสของหมวดอาหารตามบัญ                                                                                                    | ายเลข 2 แนบท้ายปะกาศกระทรวงฯ ว่าด้วยเรื่องวัตถุเจือปนอาหาร ฉบับปัจจุบัน                                         |   |
| กรุณาเลือก                                                                                                    |                                                                                                    | ~ |
| <ul> <li> กรุณาเลือก</li> <li>1 ผลิตภัณฑ์นมและผลิตภัณฑ์ที่ใช้แท</li> <li>1.1 นมและผลิตภัณฑ์นมชนิดเหลว</li> <li>01.1.1 นมชนิดเหลว (ไม่ปรุงแต่ง)</li> <li>01.1.2 นมชนิดเหลวอื่นๆ (ไม่ปรุงแต่ง</li> <li>01.1.3 บัตเตอร์มิลค์ชนิดเหลว (ไม่ปรุง</li> </ul> | กดเลือก รหัสของหมวดอาหาร<br>)<br>ัก (ปรุงแต่ง)                                                                  |   |
| 1.2 นมหมักหรือนมที่ใช้เอนไซม์เรนเน้<br>01.2.1 ผลิตภัณฑ์นมที่ผ่านการหมักช<br>01.2.1.1 นมหมักที่ไม่ผ่านกรรมวิธีฆ่า<br>01.2.1.2 นมหมักที่ผ่านกรรมวิธีฆ่าเชื้ะ<br>01.2.2 นมที่ใช้เอนไซม์เรนเน็ต (ไม่ป                                                     | ปรุงแต่ง)<br>ไม่มีการปรุงแต่ง<br>วยความร้อนหลังการหมัก (ไม่ปรุงแต่ง)<br>ลวามร้อนหลังการหมัก (ไม่ปรุงแต่ง)<br>ว) |   |

**หัวข้อที่ 7 ร้อยละน้ำหนักเนื้ออาหาร** (คลิกที่หัวเพื่อให้ระบบแสดงหน้ากรอกข้อมูล)

 เลือกชนิดของอาหารและระบุ น้ำหนักเนื้ออาหารเป็นร้อยละของน้ำหนักสุทธิ กรณีที่ผลิตภัณฑ์ไม่สามารถแยก น้ำหนักเนื้ออาหารได้ ให้เลือกเป็นไม่มี

| กรุณาระบุร้อยละน้ำหนักเนื้ออาหาร             | สำหรับอาหารที่สามารถแยกน้ำหนักเนื้ออาหารได้ กรอกน้ำหนักเนื่อ     |
|----------------------------------------------|------------------------------------------------------------------|
| ผลไม้                                        | <ul> <li>ขึ้นหรือแว่น</li> </ul>                                 |
|                                              | 🌪 💿 ทั้งผล น้ำหนักเนื้ออาหารเป็นร้อยละของน้ำหนักสุทธิ (%)        |
| ลือกชนิดอาหาร 🦯                              |                                                                  |
| พืชผัก                                       | O ขึ้น                                                           |
|                                              | ) เมล็ด                                                          |
|                                              | ด ฝักหรือหัว                                                     |
|                                              | 🔿 ดองเค็มหรือหวาน เช่น ซีเซกฉ่าย กึ่งฉ่าย ตั้งฉ่าย               |
|                                              | ด เต้าหู้ยี้                                                     |
|                                              | 🔿 เต้าเจี้ยว                                                     |
| เนื้อสัตว์                                   | 🔿 บรรจุในน้ำเกลือ ซอส น้ำมัน หรือสิ่งอื่นที่ไม่ใช่เครื่องปรุง    |
|                                              | 🔿 เนื้อหอยในน้ำเกลือ ซอส น้ำมัน หรือสิ่งอื่นที่ไม่ใช่เครื่องปรุง |
|                                              | 🔿 ไส้กรอกในน้ำเกลือ                                              |
| อาหารปรุงสำเร็จที่ทำให้สุกแล้ว               | 🔿 แกงเผ็ดต่าง ๆ                                                  |
|                                              | O พะแนงต่าง ๆ                                                    |
|                                              | 🔿 แกงกะหรี่หรือมัสมั่น                                           |
|                                              | 🔿 ผัดเผ็ดอย่างแห้ง เช่น ผัดพริกซิง ผัดเผ็ดปลาหรือกุ้ง            |
|                                              | 🔿 กุ้งเค็มหรือหวาน                                               |
|                                              | О หมูทวาน                                                        |
|                                              | ไก่หรือหมูพะโล้/ไก่หรือหมูหรือขาหมูต้มเค็ม                       |
| <ul> <li>อนุมัติน้ำหนักเนื้ออาหาร</li> </ul> |                                                                  |
| 🔿 ไม่มี (สำหรับอาหารที่ไม่สามารถแขก          | ນ້ຳທະນັກເນື້ອໄດ້)                                                |

**หัวข้อที่ 8 รายละเอียดเพิ่มเติม** (คลิกที่หัวเพื่อให้ระบบแสดงหน้ากรอกข้อมูล)

## ระบุว่าผลิตภัณฑ์ของท่านเป็นหน่อไม้ปี๊บปรับกรดหรือไม่

| 8 5'        | รายละเอียดเพิ่มเดิม                                    |  |
|-------------|--------------------------------------------------------|--|
|             |                                                        |  |
|             | ผลิตภัณฑ์ของท่านเป็นผลิตภัณฑ์หน่อไม้ปี๊บปรับกรดหรือไม่ |  |
|             | ં રાષે                                                 |  |
|             | 🔿 ไม่ใช่                                               |  |
| ะบุผลิตภั้ณ | ้านท์                                                  |  |

#### หัวข้อที่ 9 ดาวน์โหลดคำขอ

เมื่อท่านกรอกข้อมูลตามหัวข้อที่กำหนดครบถ้วนแล้วกด ปุ่ม Download เพื่อ save ข้อมูลจาก web application เป็นไฟล์คำขอสำหรับใช้ในการยื่นขออนุญาตผลิตภัณฑ์ โดยไฟล์คำขอที่ได้นั้นจะอยู่ในรูปแบบ PDF ที่มีข้อมูลรายละเอียด ผลิตภัณฑ์ตามที่ท่านกรอกข้อมูล

| กดปุ่ม "DOWNLOAD"    | เพื่อดาวน์โหลดแบบฟอร์มคำขอหลังจากที่ท่านกรอกรายละเอียดเรียบร้อยแล้วและเมื่อได้รับแบบฟอร์มคำขอ |
|----------------------|-----------------------------------------------------------------------------------------------|
| ให้ท่านตรวจความถูกต้ | องของข้อมูลทั้งหมดอีกครั้งก่อนทำการอัพโหลดคำขอ                                                |
|                      | 1                                                                                             |
| DOWNLOAD             |                                                                                               |
|                      | 1                                                                                             |

สิ้นสุดการกรอกข้อมูลผ่าน web application(แบบสบ.5ผลิตภายในประเทศ) สำหรับอาหารประเภทอาหารในภาชนะบรรจุที่ปิดสนิท

\*\* ท่านสามารถศึกษาขั้นตอนการอัพโหลดไฟล์คำขอและเอกสารแนบเพิ่มเติมต่อที่หน้า 80

## 2.2 การยื่นขออนุญาตผลิตภัณฑ์แบบสบ.5 (ผลิตเพื่อการส่งออก)

เมื่อเลือก "**ประเภทแบบคำขอ**"เป็น "ผลิตเพื่อการส่งออก" และกด"Download" ระบบจะแสดงหน้าต่างใหม่ ที่ ใช้สำหรับการกรอกรายละเอียดคำขอผ่านหน้า web application

| 😑 🎎 ระบบอาหาร (FOOD)                                                                                                    |                                        |                                           |                  |           | ชื่อผู้รับอนุญาต : | มู้ใช้งาน : นางสาว ขยัน ทำงาน<br>บริษัท เทสโอลลี่ จำกัดมหาชน |
|----------------------------------------------------------------------------------------------------|----------------------------------------|-------------------------------------------|------------------|-----------|--------------------|--------------------------------------------------------------|
| Dashboard เลือกสถานที่                                                                                                    | พิมพ์หลักฐานการอนุญาต <mark>อ</mark> ล | อกใบสั่งชำระ ส่วนปร                       | ะกอบอาหาร/Premix | . ~       |                    |                                                              |
| รายละเอียด                                                                                                    |                                        |                                           |                  |           |                    |                                                              |
| ประเภทอาหาร : อาหารในภาชนะบรรจุที่ปิดสนิท<br>ชนิดอาหาร : อาหารในภาชนะบรรจุที่ปิดสนิท 3<br>กรรมวิธี : ผสมแห้ง<br>เลขสถานที่ : 10199942 | 1<br>(2)                               | 1                                         |                  |           | 2                  |                                                              |
| น้ำมันและไขมัน<br>น้ำมันถั่วสิสง                                                                                                    | รายการทั้งหมด<br>4                     | Č                                         | รายการที่ส่งคำขอ |           | รายการที่อนุม      | ររត <u>ា</u>                                                 |
| นมโค                                                                                                    | กรุณาเลือกแบบคำขอ ก่อนดาวน์โหลด        | กรุณาเลือก                                | ~                | แก้ไข PDF | Download           | Upload                                                       |
| 1718                                                                                                    |                                        | กรุณาเลือก<br>ผลิตภายในประเทศ<br>แบ่งบรรจ |                  |           |                    |                                                              |
| เนยแข็ง<br>เนยใสหรือกี (Ghee)                                                                                                    | พมพขอมูล ที่ต่องการคนหา<br>            | อ้างอิงสูตร<br>ผลิตเพื่อส่งออก            |                  |           | ค้นหาแข            | บบละเอียด 🗸 📑 🎹                                              |

2.2.1 การกรอกข้อมูลผ่าน web application (แบบสบ.5 ผลิตเพื่อการส่งออก) สำหรับอาหารประเภท นมโค, นมปรุงแต่ง, นมเปรี้ยว, ผลิตภัณฑ์ของนม, ไอศกรีม, เครื่องดื่มในภาชนะบรรจุที่ปิดสนิท กาแฟผสม กาแฟสำเร็จรูป และ เครื่องดื่มเกลือแร่

| ≡ 🔉 ระบบอาหาร (FOOD)                           | ชื่อผู้ใช้งาน : นางสาว ขยัน ทำงาน<br>ชื่อผู้รับอนุญาต : บริษัท เทสโอลลี่ จำกัดมหาชน |
|------------------------------------------------|-------------------------------------------------------------------------------------|
| กรุณากรอกรายละเอียดให้ครบถ้วนตามหัวข้อที่กำหนด |                                                                                     |
| ประเภทและลักษณะอาหาร                           |                                                                                     |
| 2 ชื่ออาหาร                                    |                                                                                     |
| 3 ชนิดของภาชนะบรรจุ และอายุการเก็บรักษา        |                                                                                     |
| 4 ส่วนประกอบทั้งหมดในผลิตภัณฑ์                 |                                                                                     |
| 5 รายละเอียดเพิ่มเติม                          |                                                                                     |
| 6 ดาวน์โหลดแบบคำขอ                             |                                                                                     |

รายละเอียดที่ผู้ประกอบการต้องกรอกข้อมูลผ่านหน้า web application ได้แก่

**หัวข้อที่ 1 ประเภทและลักษณะอาหาร** (คลิกที่หัวเพื่อให้ระบบแสดงหน้ากรอกข้อมูล)

- ตรวจสอบข้อมูลประเภทอาหาร ชนิดอาหาร และ กรรมวิธีให้ตรงกับคำขอที่ต้องการยื่น ท่านสามารถเปลี่ยนแปลงชนิดอาหาร และกรรมวิธีการผลิต โดยกด ลูกศร ด้านขวามือ
- 2. เลือก **ลักษณะอาหาร** ให้สอดคล้องตามผลิตภัณฑ์ที่ขออนุญาต

| ≡      | <b>МЕЗНІО</b> В <b>520</b>          | เบอาหาร (FOOD)                                                                                    |                                                              | ชื่อผู้ใช้งาน : นางสาว ขยัน ทำงาน<br>ชื่อผู้รับอนุญาต : บริษัท เทสโอลลี่ จำกัดมหาชน |
|--------|-------------------------------------|---------------------------------------------------------------------------------------------------|--------------------------------------------------------------|-------------------------------------------------------------------------------------|
| กรุณาก | รอกรายละเอีย                        | มดให้ครบถ้วนตามหัวข้อที่                                                                          | ่กำหนด                                                       |                                                                                     |
| 1      | ประเภทและลัก<br>ประเภทอาหาร<br>นมโค | าษณะอาหาร                                                                                         | 1                                                            |                                                                                     |
|        | ชนิดอาหาร<br>นมขันคืนรูร            | ปไม่หวานชนิดขาดมันเนย                                                                             | <ul> <li>ตรวจสอบข้อมูลให้ตรงกับคำขอที่ต้องการยื่น</li> </ul> | ·                                                                                   |
|        | กรรมวิธี<br>ยู เอช ที               |                                                                                                   |                                                              | Ţ                                                                                   |
|        | ลักษณะอาหาร                         | <ul> <li>ของเหลว</li> <li>ของแข็ง/แท้งหรือผง</li> <li>ถึงแข็งกึ่งเหลว</li> <li>อัดเม็ด</li> </ul> |                                                              | กด Drop Down แก้ไขข้อมูล                                                            |
|        | เลือกลักษก                          | เ                                                                                                 |                                                              |                                                                                     |

หมายเหตุ : กรณีที่ท่านต้องการเปลี่ยนประเภทอาหาร ไม่สามารถทำผ่านหน้า web application ได้ ให้ท่านเข้าหน้าระบบ esubmission เพื่อเลือก ประเภท ชนิดอาหาร และกรรมวิธีการผลิตใหม่ (ตามหัวข้อ 9.1.1)

#### **หัวข้อที่ 2 ชื่ออาหาร** (คลิกที่หัวเพื่อให้ระบบแสดงหน้ากรอกข้อมูล)

กรอกชื่ออาหารภาษาไทยและชื่ออาหารภาษาอังกฤษ ลงในช่องที่กำหนด
**หัวข้อที่ 3 ชนิดของภาชนะบรรจุ และอายุการเก็บรักษา** (คลิกที่หัวเพื่อให้ระบบแสดงหน้ากรอกข้อมูล)

 ระบุชนิดของภาชนะบรรจุอาหาร และ ระบุชนิดของฝาภาชนะบรรจุอาหาร (ถ้ามี)
 โดยท่านสามารถ พิมพ์ชื่อภาชนะบรรจุ เพื่อค้นหาข้อมูล และเลือกภาชนะบรรจุที่ท่านต้องการขออนุญาต (กรณีที่ไม่พบชนิดของภาชนะบรรจุที่ต้องการยื่นขออนุญาต กรุณาติดต่อเจ้าหน้าที่ )

| พิมพ์ชื่อเพื่อค้นห                                                                                                  | หา                                                                                                    | เท้                    |
|----------------------------------------------------------------------------------------------------|----------------------------------------------------------------------------------------------------|------------------------|
| ชนิดของภาชนะบรรจุ                                                                                                   |                                                                                                    |                        |
| พีอีที<br>กระปองกระดาษ(ภายในบรรจุชองพลาสติก-พีอีที-มีสี)                                                            | / กดเลือก ชนิดของภาชนะบรรจุอาหาร                                                                                                    |                        |
| กระป๋องกระดาษ(ภายในบรรจุชองพลาสติก-พีอีที-ไม่มีสี)                                                                  |                                                                                                    |                        |
| กระป่องพลาสติก-พีอีที-มีสี                                                                                          |                                                                                                    |                        |
| กระป่องพลาสติก-พีอีที-ไม่มีสี                                                                                       |                                                                                                    |                        |
| กระป๋องพลาสติก-พีอีที-ไม่มีสี (ภายในบรรจุซอง พีแอลเอ                                                                | - "มมิสิติ)                                                                                                    |                        |
| หมายเหตุ : แช่เย็น หมายถึง การถนอมอาหารโดยใช้ความเย็น โดย<br>อาหาร ด้วยการอดออเมอบิของอาหาร ให้ดั่วกว่า18 องศาสตเดี | ยลดอุณหภูมิของอาหารลงให้ต่ำกว่า 8 องศาเซลเซียส แต่ต้องไม่ต่ำกว่าจุดเมือกแข็ง ( freezing point ) : แข่เมือกแข็ง ห<br>ในส.และจำเป็นต้องเก็บกับคาที่ อุณหภูมิต่ำกว่า -18 องศาเซลเซียส ตลอดเวลา | มายถึง กรรมวิธีการถนอม |

ระบุอายุการเก็บรักษา เป็น ตัวเลข

٩

3. เลือก หน่วยของอายุการเก็บรักษา และ อุณหภูมิการเก็บรักษา

| ชนิดของภาชนะบรรจุ                                                                               |                                                        |                                                      |                       |
|-------------------------------------------------------------------------------------------------|--------------------------------------------------------|------------------------------------------------------|-----------------------|
|                                                                                                 |                                                        |                                                      |                       |
| ชนิดของฝาภาชนะบรรจุ                                                                             |                                                        |                                                      |                       |
|                                                                                                 | กดเลือก หน่วยของอายุการ                                | เก็บรักษา กดเลือก อุณหภูมิ<br>จุณหภูมิการเก็บรักษา / | การเก็บรักษ           |
| อายุการเก็บรักษา                                                                                | กรุณาเลือก                                             | ∽กรุณาเลือก                                          |                       |
|                                                                                                 |                                                        |                                                      |                       |
| หมายเหตุ : แข่เย็น หมายถึง การถนอมอาหารโดยใช้<br>อาหาร ด้วยการลดอุณหภูมิของอาหาร ให้ด่ากว่า -18 | กรุณาเลือก<br>วัน<br>3 องศาเซลเซียส แน่<br>เดือน<br>ปี | ປັວກແຈັง ( freezing point ) : ແຈ່ເບືອກແຈ້ง ທ<br>ວຊາ  | มายถึง กรรมวิธีการถนอ |

**หัวข้อที่ 4 ส่วนประกอบทั้งหมดในผลิตภัณฑ์** (คลิกที่หัวเพื่อให้ระบบแสดงหน้ากรอกข้อมูล)

พิมพ์รายละเอียดส่วนประกอบของผลิตภัณฑ์เป็นภาษาอังกฤษ และระบุปริมาณที่ใช้ โดยกด ปุ่ม "

เพื่อเพิ่มรายการสาร หรือกด ปุ่ม " ณ " เพื่อลบรายการสารที่ต้องการแก้ไข

| มารถกด + และพิมพ์สู | ตรส่วนประกอบที่ประสงค์ยื่นขอฯ โดยไม่ต้องค้นหา FAD NUMBER |           | EMM 3 IOU I |
|---------------------|----------------------------------------------------------|-----------|-------------|
| ลำดับ<br>ที่        | รายชื่อส่วนประกอบ                                        | ปริมาณ(%) | +           |
| 1                   | กรอกข้อมูลเป็นภาษาอังกฤษ                                 | ตัวเลข    | ລນ          |
| ริมาณรวมสูตรส่วนประ | :กอบทั้งหมดในผลิตภัณฑ์ NaN (%)                           | 31        | เรายการ     |

#### **หัวข้อที่ 5 ดาวน์โหลดคำขอ** (คลิกที่หัวเพื่อให้ระบบแสดงหน้ากรอกข้อมูล)

- เมื่อท่านกรอกข้อมูลตามหัวข้อที่กำหนดครบถ้วนแล้วกด ปุ่ม Download เพื่อ save ข้อมูลจาก web application เป็นไฟล์คำขอสำหรับใช้ในการยื่นขออนุญาตผลิตภัณฑ์ โดยไฟล์คำขอที่ได้นั้นจะอยู่ในรูปแบบ PDF ที่มีข้อมูล รายละเอียดผลิตภัณฑ์ตามที่ท่านกรอกข้อมูล

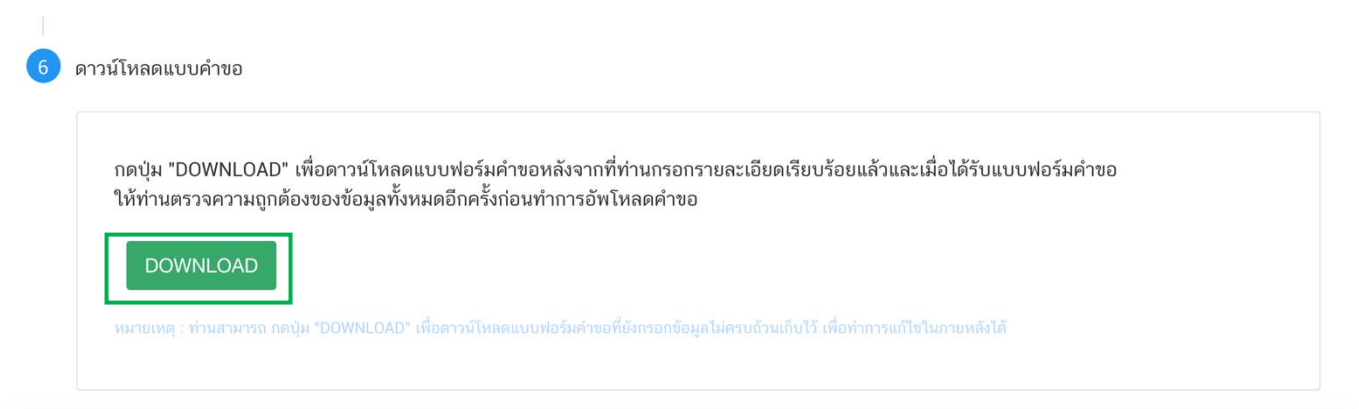

สิ้นสุดการกรอกข้อมูลผ่าน web application (แบบสบ.5ผลิตเพื่อส่งออก) สำหรับอาหารประเภท นมโค, นม ปรุงแต่ง, นมเปรี้ยว, ผลิตภัณฑ์ของนม, ไอศกรีม, เครื่องดื่มในภาชนะบรรจุที่ปิดสนิท กาแฟผสม กาแฟสำเร็จรูป และ เครื่องดื่มเกลือแร่

\*\* ท่านสามารถศึกษาขั้นตอนการอัพโหลดไฟล์คำขอและเอกสารแนบเพิ่มเติมต่อที่หน้า 80

#### 2.2.2 การกรอกข้อมูลผ่าน web application (แบบสบ.5 ผลิตเพื่อส่งออก) สำหรับอาหารประเภท อาหารใน ภาชนะบรรจุที่ปิดสนิท

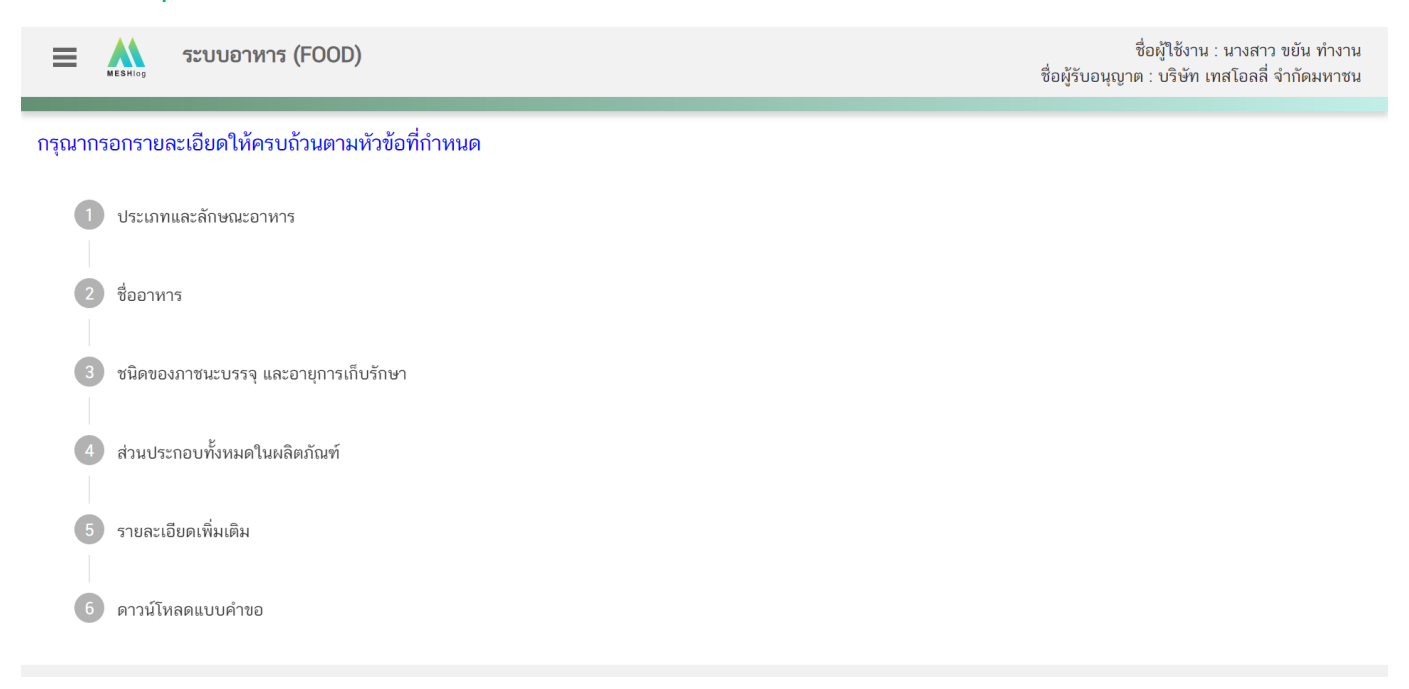

# รายละเอียดที่ผู้ประกอบการต้องกรอกข้อมูลผ่านหน้า web application ได้แก่

**หัวข้อที่ 1 ประเภทและลักษณะอาหาร** (คลิกที่หัวเพื่อให้ระบบแสดงหน้ากรอกข้อมูล)

- ตรวจสอบข้อมูลประเภทอาหาร ชนิดอาหาร และ กรรมวิธีให้ตรงกับคำขอที่ต้องการยื่น ท่านสามารถเปลี่ยนแปลงชนิดอาหาร และกรรมวิธีการผลิต โดยกด ลูกศร ด้านขวามือ
- 2. เลือก ลักษณะอาหาร และระบุลักษณะอาหารเพิ่มเติม ให้สอดคล้องตามผลิตภัณฑ์ที่ขออนุญาต

| ≡       | MESHlog 52                          | บบอาหาร (FO(            | OD)               |                           |                         | ชื่อผู้ใช้งาน : นางสาว ขยัน ทำงาน<br>ชื่อผู้รับอนุญาต : บริษัท เทสโอลลี่ จำกัดมหาชน |
|---------|-------------------------------------|-------------------------|-------------------|---------------------------|-------------------------|-------------------------------------------------------------------------------------|
| กรุณาก  | ารอกรายละเยื                        | ยดให้ครบถ้วนต           | าามหัวข้อที่กำหนด |                           |                         |                                                                                     |
| 1       | ປรະເภทและส                          | จักษณะอาหาร             |                   |                           |                         |                                                                                     |
|         | ประเภทอาห<br><mark>อาหารใน</mark> ร | ร<br>าชนะบรรจุที่ปิดสนิ | n                 |                           |                         |                                                                                     |
|         | ชนิดอาหาร                           |                         |                   | ตะกาสามม้ามาวให้ผ         |                         | []                                                                                  |
|         | อาหารใน                             | ภาชนะบรรจุที่ปิดส       | นิท 3 (1) กรดด่ำ  | - พว.างยุถุกุฏิถาที่ยุเหล | 134110411091109111397   | ř                                                                                   |
|         | กรรมวิธี                            |                         |                   |                           |                         |                                                                                     |
|         | สเตอร์ริไ                           | ลส์                     | J                 |                           |                         | ~                                                                                   |
|         | ลักษณะอาหา                          | ร 🜔 ของเหลว             | กรอกข้อมูล        | เป็นภาษาไทย               | (กรุณากรอกเฉพาะภาษาไทย) |                                                                                     |
|         |                                     | 🔿 ของแข็ง/แท้งท         | ร้อผง             |                           | -                       | กด Drop Down แก้ไขข้อมูล                                                            |
|         |                                     | 🔿 กึ่งแข็งกึ่งเหลว      |                   |                           |                         | · v                                                                                 |
| เลือกลั | ้กษณะอาห                            | าร 🔿 อื่นๆ ระบุ         |                   |                           |                         |                                                                                     |

หมายเหตุ : กรณีที่ท่านต้องการเปลี่ยนประเภทอาหาร ไม่สามารถทำผ่านหน้า web application ได้ ให้ท่านเข้าหน้าระบบ esubmission เพื่อเลือก ประเภท ชนิดอาหาร และกรรมวิธีการผลิตใหม่ (ตามหัวข้อ 9.1.1)

**หัวข้อที่ 2 ชื่ออาหาร** (คลิกที่หัวเพื่อให้ระบบแสดงหน้ากรอกข้อมูล)

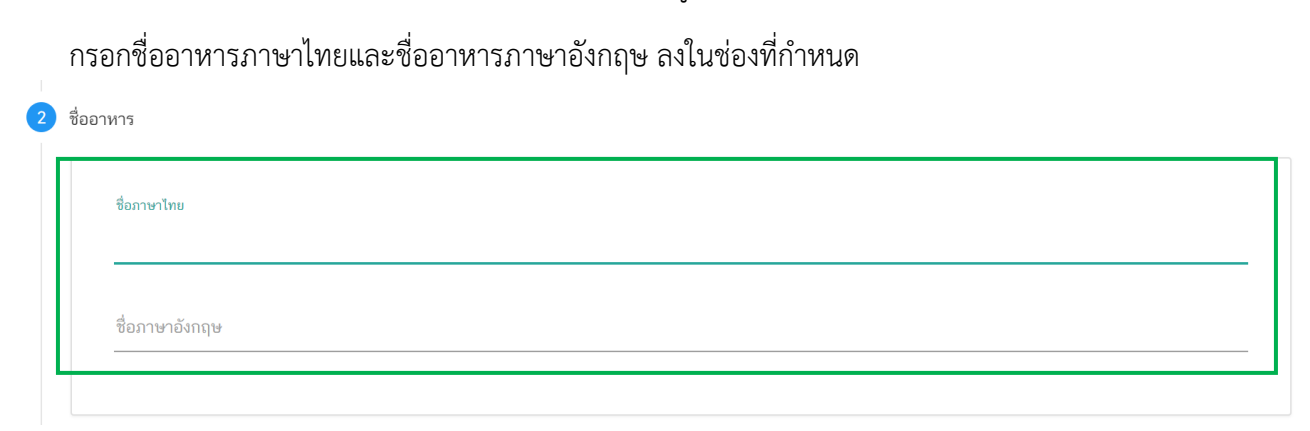

**หัวข้อที่ 3 ชนิดของภาชนะบรรจุ และอายุการเก็บรักษา** (คลิกที่หัวเพื่อให้ระบบแสดงหน้ากรอกข้อมูล)

 ระบุชนิดของภาชนะบรรจุอาหาร และ ระบุชนิดของฝาภาชนะบรรจุอาหาร (ถ้ามี)
 โดยท่านสามารถ พิมพ์ชื่อภาชนะบรรจุ เพื่อค้นหาข้อมูล และเลือกภาชนะบรรจุที่ท่านต้องการขออนุญาต (กรณีที่ไม่พบชนิดของภาชนะบรรจุที่ต้องการยื่นขออนุญาต กรุณาติดต่อเจ้าหน้าที่ )

| พมพชอเพอเ                                         | คนหา                                                           |  |
|---------------------------------------------------|----------------------------------------------------------------|--|
| ชนิดของภาชนะบรรร<br>พีอีที                        | กดเลือก ชนิดของภาชนะบรรจุอาหาร                                 |  |
| กระป๋องกระดาษ(ภายในบรรจุซองพลาสติก-i              | พืธิท-มิส)                                                     |  |
| กระป๋องกระดาษ(ภายในบรรจุซองพลาสติก-i              | พืธิที-ไม่มีสี)                                                |  |
| กระป๋องพลาสติก-พีอีที-มีสี                        |                                                                |  |
| กระป๋องพลาสติก-พีอีที-ไม่มีสี                     |                                                                |  |
| กระป๋องพลาสติก-พีอีที-ไม่มีสี (ภายในบรรจุ         | เซอง พีแอลเอ - ไม่มีสี)                                        |  |
| ้<br>หมายเหตุ : อาหารในภาชนะบรรจุปิดสนิท ผลิตภัณฑ | ท์ต้องสามารถเก็บรักษาไว้ในอุณหภูมิปกติ / อุณหภูมิห้อง เท่านั้น |  |

- ระบุอายุการเก็บรักษา เป็น ตัวเลข
- 3. เลือก หน่วยของอายุการเก็บรักษา และ อุณหภูมิการเก็บรักษา

| ชนิดของภาชนะบรรจุ                  |                               |                     |                      |              |
|------------------------------------|-------------------------------|---------------------|----------------------|--------------|
|                                    |                               |                     |                      |              |
| ชนิดของฝาภาชนะบรรจุ                |                               |                     |                      |              |
|                                    | กดเลือก หน่วย                 | ของอายุการเก็บรักษา | กดเลือก อุณหภูมิ     | การเก็บรักษา |
|                                    | หน่วย                         |                     | อุณหภูมิการเก็บรักษา |              |
| อายุการเก็บรักษา<br>               | กรุณาเลือ                     | n                   | ∽กรุณาเลือก          |              |
| หมายเหตุ : อาหารใบอาชบะบรรอปิดสบิท | และอัญช์ต้องสามารถเก็บรัก รับ | ก 🔻                 |                      |              |
| ทศาอเทยุ : อาทารเมาาอนะอรรรุบทศศกา | เดือน                         |                     |                      |              |
|                                    | 1                             | ລນ                  |                      |              |

คู่มือสำหรับผู้ประกอบการ : ระบบ e-submission ผลิตภัณฑ์อาหาร "การยื่นคำขอจดทะเบียนอาหาร แก้ไขครั้งที่ : 2 (04 มกราคม 2564) คำขอใหม่ (สบ.5) และคำขอแก้ไข (สบ.6) กลุ่มผลิตภัณฑ์ Reprocess" หน้า **37 / 146** 

#### 4. ระบุค่าความเป็นกรด – ด่าง / ค่าวอเตอร์แอคคิวิตี้ / คุณลักษณะของผลิตภัณฑ์

|                                                                                                    | เรืออาหารที่เป็นกรด                                                                                                    |
|----------------------------------------------------------------------------------------------------|----------------------------------------------------------------------------------------------------|
| (1) เป็นอาหารที่ผ่านกรรมวิธีที่ใช้ความร้อนทำลายหรือ                                                                                                    | อยับขั้งการขยายพันธุ์ของจุลินทรีย์ ภายหลัง หรือก่อนการบรรจุหรือปิดผนึก                                                                                                    |
| (2) เป็นอาหารที่มีความเป็นกรดต่ำ (Low Acid Food)<br>การปรับสภาพให้เป็นกรด (Acidified Food) จนมีค่าค                                                          | ) คือมีค่าความเป็นกรด-ต่างมากกว่า 4.6 (pH > 4.6) หรือเป็น< อาหารที่ปรับกรด (Acidified Food) คือเป็นอาหารที่โดยธรรมชาติมีค่าความเป็นกรด-ต่างมากกว่า 4.6 (pH > 4.6) แต<br>จาวมเป็นกรด-ต่าง ไม่เกิน 4.6 (pH ≤ 4.6) หรือเป็น อาหารที่เป็นกรด (Acid Food) คือเป็นอาหารที่โดยธรรมชาติมีค่าความเป็นกรด-ต่างไม่เกิน 4.6 (pH ≤ 4.6) |
| (3) มีค่าวอเตอร์แอคติวิตี้ (Water activity) มากกว่า 0.                                                                                                    | 0.85 (Aw > 0.85)                                                                                                    |
| (4) เก็บรักษาไว้ในภาชนะบรรจุที่ปิดสนิท ที่สามารถป้อง                                                                                                    | องกันมิให้อากาศภายนอกเข้าไปในภาชนะบรรจุได้                                                                                                    |
| (5) ເก็บรักษาที่อุณหภูมิปกติ / อุณหภูมิห้อง                                                                                                    |                                                                                                    |
|                                                                                                    |                                                                                                    |
|                                                                                                    |                                                                                                    |
|                                                                                                    |                                                                                                    |
| <u>ع</u> ع                                                                                                    | Y                                                                                                    |
| ชนิดของภาชนะบรรจุ กรอกขอมูลเบนร                                                                                                    | กาษาเทย                                                                                                    |
|                                                                                                    |                                                                                                    |
|                                                                                                    |                                                                                                    |
| กรณีกรดต่ำ ค่า F0 (นาที)                                                                                                    | רררררררר_                                                                                                    |
| กรณีกรดต่ำ ค่า F0 (มาที)                                                                                                    |                                                                                                    |
| ການນຶກອອອ່ຳ ອຳ F0 (ນາທີ)<br>                                                                                                    |                                                                                                    |
| กรณีกรดค่ำ ค่า F0 (นาที)<br>                                                                                                    | ระบข้อมลเป็นตัวเลข                                                                                                    |
| กรณีกรดค่ำ ค่า F0 (นาที)<br>ກາໝีปรับกด (ระยะเวลาที่ค่า pH เข้าสู่สมดุล)<br>ค่าความเป็นกรด-ค่าง (nH) ของผลิตภัณฑ์                                             | - ระบุข้อมูลเป็นตัวเลข                                                                                                    |
| กรณีกรดค่ำ ค่า F0 (นาที)<br>กรณีปรับกด (ระยะเวลาที่ค่า pH เข้าสู่สมดุล)<br>ค่าความเป็นกรด-ค่าง (pH) ของผลิตภัณฑ์                                             | - ระบุข้อมูลเป็นตัวเลข                                                                                                    |
| กรณีกรดค่ำ ค่า F0 (นาที)<br>กรณีปรับกด (ระยะเวลาที่ค่า pH เข้าสู่สมดุล)<br>ค่าความแป็นกรด-ค่าง (pH) ของผลิตภัณฑ์<br>ก่าววานกรับเรอริชิชี้ (Juu) ชองเดิตรัณฑ์ | - ระบุข้อมูลเป็นตัวเลข                                                                                                    |
| กรณีกรดค่ำ ค่า F0 (นาที)<br>กรณีปรับกด (ระยะเวลาที่ค่า pH เข้าสู่สมคุล)<br>ค่าความแป็นกรด-ค่าง (pH) ของผลิตภัณฑ์<br>ค่าวอเตอร์แอคติวิตี้ (Aw) ของผลิตภัณฑ์   | ระบุข้อมูลเป็นตัวเลข                                                                                                    |
| กรณีกรดค่ำ ค่า F0 (นาที)<br>กรณีปรับกด (ระยะเวลาที่ค่า pH เข้าสู่สมคุล)<br>ค่าความเป็นกรด-ค่าง (pH) ของผลิตภัณฑ์<br>ค่าวอเตอร์แอคติวิตี้ (Aw) ของผลิตภัณฑ์   | ระบุข้อมูลเป็นตัวเลข                                                                                                    |
| กรณักรดต่ำ ค่า F0 (นาที)<br>กรณีปรับกด (ระยะเวลาที่ค่า pH เข้าสู่สมดุล)<br>ค่าความเป็นกรด-ค่าง (pH) ของผลิตภัณฑ์<br>ค่าวอเตอร์แอคติวิตี้ (Aw) ของผลิตภัณฑ์   | ระบุข้อมูลเป็นตัวเลข                                                                                                    |

# **หัวข้อที่ 4 ส่วนประกอบทั้งหมดในผลิตภัณฑ์** (คลิกที่หัวเพื่อให้ระบบแสดงหน้ากรอกข้อมูล)

พิมพ์รายละเอียดส่วนประกอบของผลิตภัณฑ์เป็นภาษาอังกฤษ และระบุปริมาณที่ใช้ โดยกด ปุ่ม " 🛛 +

เพื่อเพิ่มรายการสาร หรือกด ปุ่ม " 🔊 " เพื่อลบรายการสารที่ต้องการแก้ไข

| ามารถกด + และพิมา | พ์สูตรส่วนประกอบที่ประสงค์ขึ้นขอฯ โดยไม่ต้องค้นหา FAD NUMBER |                   | 1  |
|-------------------|--------------------------------------------------------------|-------------------|----|
| ลำดับ<br>ที่      | รายชื่อส่วนประกอบ                                            | ปริมาณ(%)         | +  |
| 1                 | กรอกข้อมูลเป็นภาษาอังกฤษ                                     | ตัวเลข            |    |
| ริมาณรวมสูตรส่วนเ | Jระกอบทั้งหมดในผลิตภัณฑ์ NaN (%)                             | ุ<br>โ<br>ลบรายกา | 15 |

เพิ่ม

**หัวข้อที่ 5 รายละเอียดเพิ่มเติม** (คลิกที่หัวเพื่อให้ระบบแสดงหน้ากรอกข้อมูล)

| 1000            | 184916841.06711 1860 81               | រកតអាហ្គាហារក្បារ | M N 9 D PY |  |
|-----------------|---------------------------------------|-------------------|------------|--|
| 5 รายละเอียดเช่ | าเติม                                 |                   |            |  |
| ผลิตภัณ         | ้ของท่านเป็นผลิตภัณฑ์หน่อไม้ปั๊บปรับเ | ารดหรือไม่        |            |  |
| C               | ใช่                                   |                   |            |  |
| C               | ไม่ใช่                                |                   |            |  |
|                 |                                       |                   |            |  |

#### **หัวข้อที่ 6 ดาวน์โหลดคำขอ** (คลิกที่หัวเพื่อให้ระบบแสดงหน้ากรอกข้อมูล)

- เมื่อท่านกรอกข้อมูลตามหัวข้อที่กำหนดครบถ้วนแล้วกด ปุ่ม Download เพื่อ save ข้อมูลจาก web application เป็นไฟล์คำขอสำหรับใช้ในการยื่นขออนุญาตผลิตภัณฑ์ โดยไฟล์คำขอที่ได้นั้นจะอยู่ในรูปแบบ PDF ที่มีข้อมูล รายละเอียดผลิตภัณฑ์ตามที่ท่านกรอกข้อมูล

| กดปุ่ม "DOWNLOAD" เพื่ | วดาวน์โหลดแบบฟอร์มคำขอหลังจากที่ท่านกรอกรายละเอียดเรียบร้อยแล้วและเมื่อได้รับแบบฟอร์มคำขอ<br>"""""""""""""""""""""""""""""""""""" |  |
|------------------------|----------------------------------------------------------------------------------------------------|--|
| ให้ท่านตรวจความถูกต้อง | องข้อมูลทั้งหมดอีกครั้งก่อนทำการอัพโหลดคำขอ                                                                                       |  |
|                        |                                                                                                    |  |
| DOWNLOAD               |                                                                                                    |  |
| DOWNLOAD               |                                                                                                    |  |

สิ้นสุดการกรอกข้อมูลผ่าน web application (แบบสบ.5ผลิตเพื่อส่งออก) สำหรับอาหารประเภทอาหารในภาชนะบรรจุที่ปิดสนิท

\*\* ท่านสามารถศึกษาขั้นตอนการอัพโหลดไฟล์คำขอและเอกสารแนบเพิ่มเติมต่อที่หน้า 80

# 2.3 การยื่นขออนุญาตผลิตภัณฑ์แบบสบ.5 (อ้างอิงสูตร)

เมื่อเลือก "**ประเภทแบบคำขอ**"เป็น "อ้างอิงสูตร" และกด"Download" ระบบจะแสดงหน้าต่างใหม่ ที่ใช้สำหรับ

การกรอกรายละเอียดคำขอผ่านหน้า web application

| 😑 🏔 ระบบอาหาร (FOOD)                                                                                                    |                                         |                                                 | ชื่อผู้ใช้งาน : นางสาว ขยัน ทำงาน<br>ชื่อผู้รับอนุญาต : บริษัท เทสโอลลี่ จำกัดมหาชน |
|----------------------------------------------------------------------------------------------------|-----------------------------------------|-------------------------------------------------|-------------------------------------------------------------------------------------|
| Dashboard เลือกสถานที่                                                                                                    | พิมพ์หลักฐานการอนุญาต <mark>ออ</mark> ก | <mark>าใบสั่งชำระ</mark> ส่วนประกอบอาหาร/Premix | Ÿ                                                                                   |
| รายละเอียด                                                                                                    |                                         |                                                 | Д                                                                                   |
| ประเภทอาหาร : อาหารในภาชนะบรรจุที่ปิดสนิท<br>ชนิดอาหาร : อาหารในภาชนะบรรจุที่ปิดสนิท 3 (<br>กรรมวิธี : ผสมแห้ง<br>เลขสถานที่ : 10199942 | 2)                                      | 1                                               | 2                                                                                   |
| น้ำมันและไขมัน<br>น้ำมันถั่วสิสง                                                                                                    | รายการทั้งหมด<br>4                      | รายการที่ส่งคำขอ                                | รายการที่อนุมัติ                                                                    |
| นมโค                                                                                                    | กรุณาเลือกแบบคำขอ ก่อนดาวน์โหลด         | กรุณาเลือก 🗸                                    | แก้ไข PDF Download Upload                                                           |
| เนย                                                                                                    |                                         | กรุณาเลอก<br>ผลิตภายในประเทศ<br>แบ่งบรรจุ       |                                                                                     |
| เนยแข็ง<br>เนยใสหรือกี (Ghee)                                                                                                    |                                         | อ้างอิงสุดร<br>ผลิตเพื่อส่งออก                  | ค้นหาแบบละเอียด 🛩 🔜 🚻                                                               |

2.3.1 การกรอกข้อมูลผ่าน web application (แบบสบ.5 อ้างอิงสูตร) สำหรับอาหารประเภท นมโค, นมปรุง แต่ง, นมเปรี้ยว, ผลิตภัณฑ์ของนม, ไอศกรีม, เครื่องดื่มในภาชนะบรรจุที่ปิดสนิท กาแฟผสม กาแฟสำเร็จรูป และ เครื่องดื่มเกลือแร่

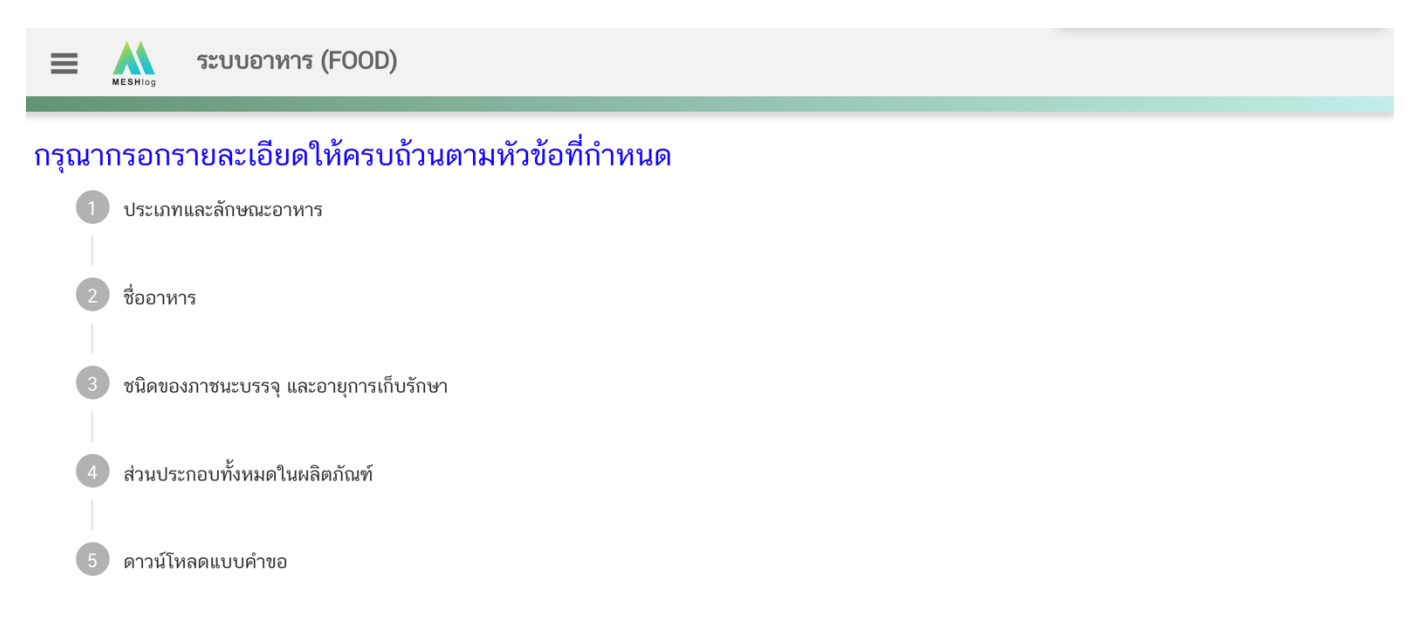

# รายละเอียดที่ผู้ประกอบการต้องกรอกข้อมูลผ่านหน้า web application ได้แก่

**หัวข้อที่ 1 ประเภทและลักษณะอาหาร** (คลิกที่หัวเพื่อให้ระบบแสดงหน้ากรอกข้อมูล)

ตรวจสอบข้อมูล**ประเภทอาหาร ชนิดอาหาร และ กรรมวิธี**ให้ตรงกับคำขอที่ต้องการยื่น ท่านสามารถเปลี่ยนแปลง ชนิดอาหาร และกรรมวิธีการผลิต โดยกด ลูกศร ด้านขวามือ

| ≡      | ระบบอาหาร (FOOD)                    |                                            | ชื่อผู้ใช้งาน : นางสาว ขยัน ทำงาน<br>ชื่อผู้รับอนุญาต : บริษัท เทสโอลลี่ จำกัดมหาชน |
|--------|-------------------------------------|--------------------------------------------|-------------------------------------------------------------------------------------|
| กรุณาเ | ากรอกรายละเอียดให้ครบถ้วนตามหัวข้อข | ี่ทำหนด                                    |                                                                                     |
|        | 1 ประเภทและลักษณะอาหาร              |                                            |                                                                                     |
|        | ประเภทอาหาร                         | 1                                          |                                                                                     |
|        | นมโค<br>                            |                                            |                                                                                     |
|        | นมข้นคืนรูปไม่หวานชนิดขาดมันเนย     | - ตรวจสอบข้อมูลให้ตรงกับคำขอที่ต้องการยื่น | ·                                                                                   |
|        | กรรมวิธี                            |                                            | 1                                                                                   |
|        | ยู เอช ที                           | J                                          |                                                                                     |
|        |                                     |                                            | กด Drop Down แก้ไขข้อมล                                                             |

หมายเหตุ : กรณีที่ท่านต้องการเปลี่ยนประเภทอาหาร ไม่สามารถทำผ่านหน้า web application ได้ ให้ท่านเข้าหน้าระบบ esubmission เพื่อเลือก ประเภท ชนิดอาหาร และกรรมวิธีการผลิตใหม่ (ตามหัวข้อ 9.1.1)

**หัวข้อที่ 2 ชื่ออาหาร** (คลิกที่หัวเพื่อให้ระบบแสดงหน้ากรอกข้อมูล)

กรอกชื่ออาหารภาษาไทยและชื่ออาหารภาษาอังกฤษ ลงในช่องที่กำหนด

| ชื่ออาหาร      |  |  |  |
|----------------|--|--|--|
| ชื่อภาษาไทย    |  |  |  |
| ชื่อภาษาอังกฤษ |  |  |  |
|                |  |  |  |

**หัวข้อที่ 3 ชนิดของภาชนะบรรจุ และอายุการเก็บรักษา** (คลิกที่หัวเพื่อให้ระบบแสดงหน้ากรอกข้อมูล)

 ระบุชนิดของภาชนะบรรจุอาหาร และ ระบุชนิดของฝาภาชนะบรรจุอาหาร (ถ้ามี)
 โดยท่านสามารถ พิมพ์ชื่อภาชนะบรรจุ เพื่อค้นหาข้อมูล และเลือกภาชนะบรรจุที่ท่านต้องการขออนุญาต (กรณีที่ไม่พบชนิดของภาชนะบรรจุที่ต้องการยื่นขออนุญาต กรุณาติดต่อเจ้าหน้าที่ )

| พิมพ์ชื่อเพื่อค้นห                                                                                                  | า                                                                                                    | เท                     |
|----------------------------------------------------------------------------------------------------|----------------------------------------------------------------------------------------------------|------------------------|
| ชนิดของภาชนะบรรจุ                                                                                                   |                                                                                                    |                        |
| พีอีที่<br>กระปองกระดาษ(ภายในบรรจุของพลาสติก-พีอีที-มีสี)                                                           | / กดเลือก ชนิดของภาชนะบรรจุอาหาร                                                                                                    |                        |
| กระปองกระดาษ(ภายในบรรจุชองพลาสติก-พีอีที-ไม่มีสี)                                                                   |                                                                                                    |                        |
| กระป๋องพลาสติก-พีอีที-มีสี                                                                                          |                                                                                                    |                        |
| กระป๋องพลาสติก-พีอีที-ไม่มีสี                                                                                       |                                                                                                    |                        |
| กระป๋องพลาสติก-พีอีที-ไม่มีสี (ภายในบรรจุซอง พีแอลเอ                                                                | - ไม่มีสี)                                                                                                    |                        |
| หมายเหตุ : แช่เย็น หมายถึง การถนอมอาหารโดยใช้ความเย็น โดย<br>อาหาร ด้วยการลดอกเหกมีของกามาร ให้ด้ำกว่า18 องสาเซมซีเ | ลดอุณหภูมิของอาหารลงให้ด่ากว่า 8 องศาเซลเซียส แต่ต้องไม่ด่ากว่าจุดเบือกแข็ง ( freezing point ) : แข่เบือกแข็ง ห<br>เส และจำเป็นต้องเป็นรักษาที่ อุณหภูมิด่ากว่า -18 องศาเซลเซ็นส ตออุณวลา | มายถึง กรรมวิธีการถนอม |

ระบุอายุการเก็บรักษา เป็น ตัวเลข

٩

3. เลือก หน่วยของอายุการเก็บรักษา และ อุณหภูมิการเก็บรักษา

| ชนิดของภาชนะบรรจุ               |                                         |                                                                                                    |                       |
|---------------------------------|-----------------------------------------|----------------------------------------------------------------------------------------------------|-----------------------|
|                                 |                                         |                                                                                                    |                       |
| ชนิดของฝาภาชนะบรรจุ             |                                         |                                                                                                    |                       |
|                                 | กดเลือก หน่ายของอายการ                  | รเก็บรักษา กดเลือก อณหภมิ                                                                                        | การเก็บรักษ           |
|                                 |                                         | อุณหภูมิการเก็บรักษา                                                                                             |                       |
| อายุการเก็บรักษา                | กรุณาเลือก                              | ∽กรุณาเลือก                                                                                                    |                       |
| หมายเหต : แช่เย็น หมายถึง การถน | กรุณาเลือก                              | ມີຄຸດແນ້ຈ ( freezing point ) : ແນ້ເມືອດແນ້ຈ ນຸລ                                                                  | ายถึง กรรมวิธีการถนอ: |
| อาหาร ด้วยการลดอุณหภูมิของอาห   | าร ให้ดำกว่า -18 องศาเซลเซียส แผ่<br>มี | ban ban                                                                                                    |                       |
|                                 | ອາເ                                     | and the second second second second second second second second second second second second second second second |                       |

**หัวข้อที่ 4 ระบุเลขสารบบ** (คลิกที่หัวเพื่อให้ระบบแสดงหน้ากรอกข้อมูล)

กรอกเลขสารบบอาหาร 13 หลัก ที่ท่านต้องการอ้างอิงสูตรส่วนประกอบ โดยเงื่อนไขของการอ้างอิงสูตร ส่วนประกอบ คือ วิธีการรับประทาน ขนาดรับประทาน จะต้องเหมือนกับผลิตภัณฑ์ที่อ้างอิงสูตรส่วนประกอบ

| 53 | ะบุเลขสารบบอาหาร                                 |
|----|--------------------------------------------------|
|    |                                                  |
|    | กรุณากรอกเลขสารบบที่ต้องการอ้างอิงสูตรส่วนประกอบ |
|    |                                                  |
|    |                                                  |

#### **หัวข้อที่ 5 ดาวนฺโหลดคำขอ** (คลิกที่หัวเพื่อให้ระบบแสดงหน้ากรอกข้อมูล)

- เมื่อท่านกรอกข้อมูลตามหัวข้อที่กำหนดครบถ้วนแล้วกด ปุ่ม Download เพื่อ save ข้อมูลจาก web application เป็นไฟล์คำขอสำหรับใช้ในการยื่นขออนุญาตผลิตภัณฑ์ โดยไฟล์คำขอที่ได้นั้นจะอยู่ในรูปแบบ PDF ที่มีข้อมูล รายละเอียดผลิตภัณฑ์ตามที่ท่านกรอกข้อมูล

| กดปุ่ม "DOWNLOAD" เ   | พื่อดาวน์โหลดแบบฟอร์มคำขอหลังจากที่ท่านกรอกรายละเอียดเรียบร้อยแล้วและเมื่อได้รับแบบฟอร์มคำขอ |
|-----------------------|----------------------------------------------------------------------------------------------|
| ให้ท่านตรวจความถูกต้อ | งของข้อมูลทั้งหมดอีกครั้งก่อนทำการอัพโหลดคำขอ                                                |
|                       |                                                                                              |
| DOWNLOAD              |                                                                                              |
|                       |                                                                                              |

สิ้นสุดการกรอกข้อมูลผ่าน web application (แบบสบ.5 อ้างอิงสูตร) สำหรับอาหารประเภท นมโค, นมปรุง แต่ง, นมเปรี้ยว, ผลิตภัณฑ์ของนม, ไอศกรีม, เครื่องดื่มในภาชนะบรรจุที่ปิดสนิท กาแฟผสม กาแฟสำเร็จรูป และ เครื่องดื่มเกลือแร่

\*\* ท่านสามารถศึกษาขั้นตอนการอัพโหลดไฟล์คำขอและเอกสารแนบเพิ่มเติมต่อที่หน้า 80

2.3.2 การกรอกข้อมูลผ่าน web application (แบบสบ.5 อ้างอิงสูตร) สำหรับอาหารประเภท อาหารใน ภาชนะบรรจุที่ปิดสนิท

| ≡      | MESHlog | ระบบอาหาร (FOOD)                 | ชื่อผู้ใช้งาน : นางสาว ขยัน ทำงาน<br>ชื่อผู้รับอนุญาต : บริษัท เทสโอลลี่ จำกัดมหาชน |
|--------|---------|----------------------------------|-------------------------------------------------------------------------------------|
|        |         |                                  |                                                                                     |
| กรุณาเ | เรอกราช | สะเอยด เทครับถ่านตามพวของกาทนด   |                                                                                     |
| 1      | ປรະເກ   | ทและลักษณะอาหาร                  |                                                                                     |
| 2      | ชื่ออาเ | าร                               |                                                                                     |
| 3      | ชนิดข   | องภาชนะบรรจุ และอายุการเก็บรักษา |                                                                                     |
| 4      | ระบุเล  | ขสารบบอาหาร                      |                                                                                     |
| 5      | รายละ   | เอียดเพิ่มเติม                   |                                                                                     |
| 6      | ดาวน์โ  | ัหลดแบบคำขอ                      |                                                                                     |
|        |         |                                  |                                                                                     |

รายละเอียดที่ผู้ประกอบการต้องกรอกข้อมูลผ่านหน้า web application ได้แก่

#### **หัวข้อที่ 1 ประเภทและลักษณะอาหาร** (คลิกที่หัวเพื่อให้ระบบแสดงหน้ากรอกข้อมูล)

ตรวจสอบข้อมูล**ประเภทอาหาร ชนิดอาหาร และ กรรมวิธี**ให้ตรงกับคำขอที่ต้องการยื่น ท่านสามารถเปลี่ยนแปลง ชนิดอาหาร และกรรมวิธีการผลิต โดยกด ลูกศร ด้านขวามือ

| 😑 🏔 ระบบอาหาร (FOOD)                           | ซึ่                                                         | ชื่อผู้ใช้งาน : นางสาว ขยัน ทำงาน<br>อผู้รับอนุญาต : บริษัท เทสโอลลี่ จำกัดมหาชน |
|------------------------------------------------|-------------------------------------------------------------|----------------------------------------------------------------------------------|
| กรุณากรอกรายละเอียดให้ครบถ้วนตามหัวข้อที่กำหนด | 1                                                           |                                                                                  |
| 1 ประเภทและลักษณะอาหาร                         |                                                             |                                                                                  |
| ประเภทอาหาร                                    |                                                             |                                                                                  |
| อาหารในภาชนะบรรจุที่ปัดสนิท                    |                                                             |                                                                                  |
| ชนิดอาหาร                                      |                                                             |                                                                                  |
| อาหารในภาชนะบรรจุที่ปัดสนิท 3 (1) กรดด่ำ       | <ul> <li>ตรวจสอบข้อมลให้ตรงกับคำขอที่ต้องการยื่น</li> </ul> | ~                                                                                |
| กรรมวิธี                                       | e e e e e e e e e e e e e e e e e e e                       |                                                                                  |
| สเตอร์ริไลส์                                   |                                                             | , v                                                                              |
| _                                              | <b>በ</b> Ø Drop                                             | Down แก้ไขข้อมูล                                                                 |

หมายเหตุ : กรณีที่ท่านต้องการเปลี่ยนประเภทอาหาร ไม่สามารถทำผ่านหน้า web application ได้ ให้ท่านเข้าหน้าระบบ esubmission เพื่อเลือก ประเภท ชนิดอาหาร และกรรมวิธีการผลิตใหม่ (ตามหัวข้อ 9.1.1)

| คู่มือสำหรับผู้ประกอบการ : ระบบ e-submission ผลิตภัณฑ์อาหาร  | "การยื่นคำขอจดทะเบียนอาหาร | แก้ไขครั้งที่ : 2 (04 มกราคม 2564) |
|--------------------------------------------------------------|----------------------------|------------------------------------|
| คำขอใหม่ (สบ.5) และคำขอแก้ไข (สบ.6) กลุ่มผลิตภัณฑ์ Reprocess | <i>"</i>                   | หน้า 44 / 146                      |

**หัวข้อที่ 2 ชื่ออาหาร** (คลิกที่หัวเพื่อให้ระบบแสดงหน้ากรอกข้อมูล)

|   | กรั    | อกชื่ออาหารภาษาไทยและชื่ออาหารภาษาอังกฤษ ลงในช่องที่กำหนด |
|---|--------|-----------------------------------------------------------|
| 2 | ชื่ออา | าหาร                                                      |
|   |        | ชื่อภาษาไทย                                               |
|   |        | ชื่อภาษาอังกฤษ                                            |

**หัวข้อที่ 3 ชนิดของภาชนะบรรจุ และอายุการเก็บรักษา** (คลิกที่หัวเพื่อให้ระบบแสดงหน้ากรอกข้อมูล)

 ระบุชนิดของภาชนะบรรจุอาหาร และ ระบุชนิดของฝาภาชนะบรรจุอาหาร (ถ้ามี)
 โดยท่านสามารถ พิมพ์ชื่อภาชนะบรรจุ เพื่อค้นหาข้อมูล และเลือกภาชนะบรรจุที่ท่านต้องการขออนุญาต (กรณีที่ไม่พบชนิดของภาชนะบรรจุที่ต้องการยื่นขออนุญาต กรุณาติดต่อเจ้าหน้าที่ )

| ชนิดของภาชนะบรรจ<br>พีอีที                         | กดเลือก ชนิดของภาชนะบรรจุอาหาร |  |
|----------------------------------------------------|--------------------------------|--|
| กระป๋องกระดาษ(ภายในบรรจุชองพลาสติก-พีอีที-มีสี)    |                                |  |
| กระป๋องกระดาษ(ภายในบรรจุชองพลาสติก-พีอีที-ไม่มีผ   | i)                             |  |
| กระป๋องพลาสติก-พีอีที-มีสี                         |                                |  |
| กระป๋องพลาสติก-พือีที-ไม่มีสี                      |                                |  |
| กระป๋องพลาสติก-พีอีที-ไม่มีสี (ภายในบรรจุซอง พีแอล | lə - ដៃរ៉េរីតី)                |  |

- ระบุอายุการเก็บรักษา เป็น ตัวเลข
- 3. เลือก หน่วยของอายุการเก็บรักษา และ อุณหภูมิการเก็บรักษา

| ชนิดของภาชนะบรรจุ                             |                                       |                              |
|-----------------------------------------------|---------------------------------------|------------------------------|
|                                               |                                       |                              |
| ชนิดของฝาภาชนะบรรจุ                           |                                       |                              |
|                                               | กดเลือก หน่วยของอายุการเก็บรักษา      | กดเลือก อุณหภูมิการเก็บรักษา |
| а. <i>ч</i> .                                 | หน่วย                                 | อุณหภูมิการเก็บรักษา         |
| อายุการเกบรกษา<br>                            | กรุณาเลือก                            | ∽กรุณาเลือก                  |
| หมายเหตุ : อาหารในภาชนะบรรจุปิดสนิท ผลิตภัณฑ์ | กรุณาเลือก ♥<br>ต้องสามารถเก็บรัก วิน |                              |
|                                               | เดอน<br>ปี                            |                              |

4. ระบุค่าความเป็นกรด – ด่าง / ค่าวอเตอร์แอคคิวิตี้ / คุณลักษณะของผลิตภัณฑ์

| (3) มีค่าวอเตอร์แอคติวิตี้ (Water activity) มากกว่ | จ่าความเป็นกรด-ด่าง ไม่เกิน 4.6 (pH ≤ 4.6) หรือเป็น อาหารที่เป็นกร<br>ว่า 0.85 (Aw > 0.85) | า เกษายุ (Accume (Accume of 1906)) คอเปล่อ เทารากษอยามงขตมสต่าว และเปล่าเกราคา(Accume) 1 - 4.0 () กา > 4.0) แตน<br>ด (Acid Food) คือเป็นอาหารที่โดยธรรมชาติมีค่าความเป็นกรด-ด่างไม่เป็น 4.6 (pH ≤ 4.6) |
|----------------------------------------------------|--------------------------------------------------------------------------------------------|----------------------------------------------------------------------------------------------------|
| (4) เก็บรักษาไว้ในภาชนะบรรจุที่ปิดสนิท ที่สามารถ   | า 6.65 (เพ 6.65)<br>เป้องกันมิให้อากาศภายนอกเข้าไปในภาชนะบรรจุได้                          |                                                                                                    |
| (5) ເก็บรักษาที่อุณหภูมิปกติ / อุณหภูมิห้อง        |                                                                                            |                                                                                                    |
|                                                    |                                                                                            |                                                                                                    |
| ณ์ตของภาพนะบรรจ กรอกข้อมลเป็บ                      | นภาษาไทย                                                                                   | 7                                                                                                    |
| ข                                                  |                                                                                            |                                                                                                    |
| ารณีกรดด่ำ ค่า F0 (นาที)                           |                                                                                            |                                                                                                    |
| กรณีปรับกด (ระยะเวลาที่ค่า pH เข้าสู่สมดุล)        |                                                                                            |                                                                                                    |
|                                                    | - ระบุข้อมูลเป็นตัวเลข                                                                     |                                                                                                    |
|                                                    |                                                                                            |                                                                                                    |
| จ่าความเป็นกรด-ต่าง (pH) ของผลิตภัณฑ์              |                                                                                            |                                                                                                    |

#### **หัวข้อที่ 4 ระบุเลขสารบบ** (คลิกที่หัวเพื่อให้ระบบแสดงหน้ากรอกข้อมูล)

กรอกเลขสารบบอาหาร 13 หลัก ที่ท่านต้องการอ้างอิงสูตรส่วนประกอบ โดยเงื่อนไขของการอ้างอิงสูตร ส่วนประกอบ คือ วิธีการรับประทาน ขนาดรับประทาน จะต้องเหมือนกับผลิตภัณฑ์ที่อ้างอิงสูตรส่วนประกอบ

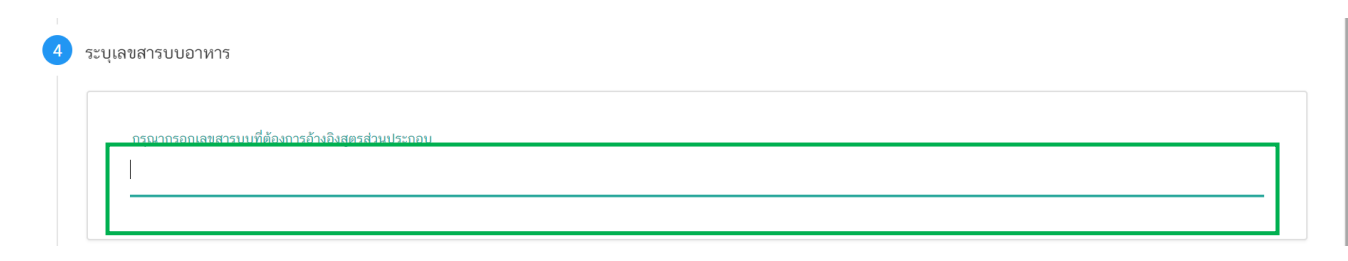

**หัวข้อที่ 5 รายละเอียดเพิ่มเติม** (คลิกที่หัวเพื่อให้ระบบแสดงหน้ากรอกข้อมูล)

# ระบุว่าผลิตภัณฑ์ของท่านเป็นหน่อไม้ปี๊บปรับกรดหรือไม่ รายละเอียดเพิ่มเติม ผลิตภัณฑ์ของท่านเป็นผลิตภัณฑ์หน่อไม้ปี๊บปรับกรดหรือไม่ าง ระบุผลิตภัณฑ์

**หัวข้อที่ 6 ดาวนุโหลดคำขอ** (คลิกที่หัวเพื่อให้ระบบแสดงหน้ากรอกข้อมูล)

เมื่อท่านกรอกข้อมูลตามหัวข้อที่กำหนดครบถ้วนแล้วกด ปุ่ม Download เพื่อ save ข้อมูลจาก web
 application เป็นไฟล์คำขอสำหรับใช้ในการยื่นขออนุญาตผลิตภัณฑ์ โดยไฟล์คำขอที่ได้นั้นจะอยู่ในรูปแบบ PDF ที่มีข้อมูล
 รายละเอียดผลิตภัณฑ์ตามที่ท่านกรอกข้อมูล

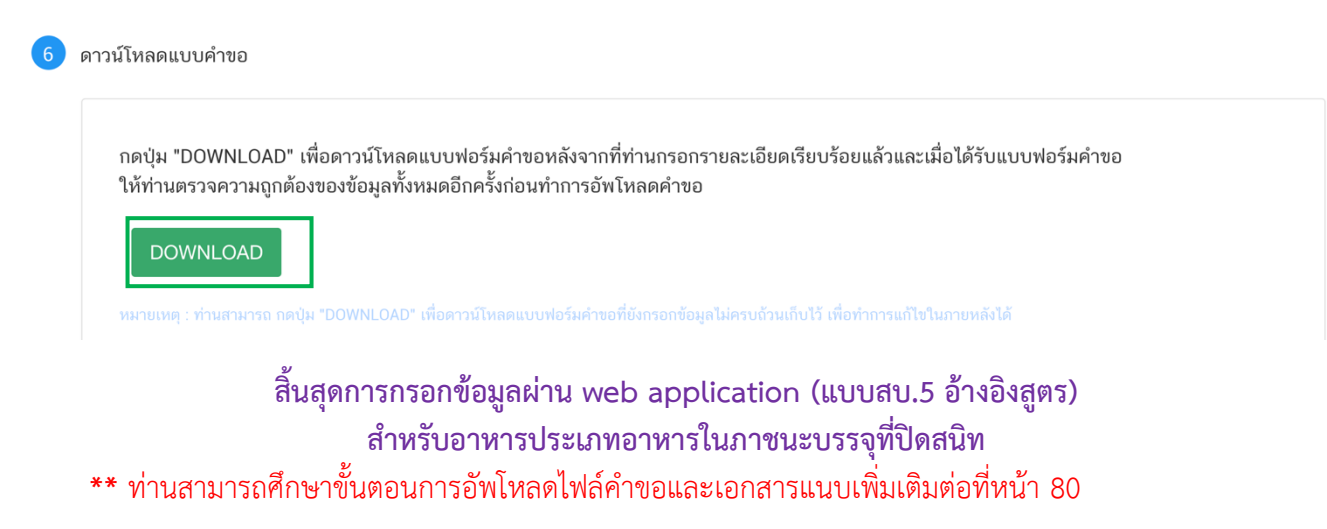

# 2.4 การยื่นขออนุญาตผลิตภัณฑ์แบบสบ.5 (แบ่งบรรจุ)

เมื่อเลือก "**ประเภทแบบคำขอ**"เป็น "**แบ่งบรรจุ**" และกด"Download" ระบบจะแสดงหน้าต่างใหม่ ที่ใช้สำหรับ การกรอกรายละเอียดคำขอผ่านหน้า web application

| 😑 👬 ระบบอาหาร (FOOD)                                                                                                    |                                          |                                           | ชื่อผู้ใช้งาน : นางสาว ขยัน ทำงาน<br>ชื่อผู้รับอนุญาต : บริษัท เทสโอลลี่ จำกัดมหาชน |
|----------------------------------------------------------------------------------------------------|------------------------------------------|-------------------------------------------|-------------------------------------------------------------------------------------|
| Dashboard เลือกสถานที่                                                                                                    | พิมพ์หลักฐานการอนุญาต <mark>ออก</mark> ไ | ใบสั่งขำระ ส่วนประกอบอาหาร/Premix 🤟       |                                                                                     |
| รายละเอียด                                                                                                    |                                          |                                           | Д                                                                                   |
| ประเภทอาหาร : อาหารในภาชนะบรรจุที่ปิดสนิท<br>ชนิดอาหาร : อาหารในภาชนะบรรจุที่ปิดสนิท 3 (2<br>กรรมวิธี : ผสมแห้ง<br>เลขสถานที่ : 10199942 | )                                        | 1                                         | 2                                                                                   |
| น้ำมันและไขมัน<br>น้ำมันถั่วสิหง                                                                                                    | รายการทั้งหมด<br>4                       | รายการที่ส่งคำขอ                          | รายการที่อนุมัติ                                                                    |
| นมโค                                                                                                    | กรุณาเลือกแบบคำขอ ก่อนดาวน์โหลด          | กรุณาเลือก 🗸                              | แก้ไข PDF Download Upload                                                           |
| เนย                                                                                                    |                                          | กรุณาเลือก<br>ผลิตภายในประเทศ<br>แบ่งบรรจ |                                                                                     |
| เนยแข็ง<br>เนยใสหรือกี (Ghee)                                                                                                    | มานภายที่ต ผลองบาวมกหา                   | อ้างอิงสุตร<br>ผลิตเพื่อส่งออก            | ค้นทาแบบละเอียด 🗸 🔛                                                                 |

2.4.1 การกรอกข้อมูลผ่าน web application (แบบสบ.5 แบ่งบรรจุ) สำหรับอาหารประเภท นมโค, นมปรุง แต่ง, นมเปรี้ยว, ผลิตภัณฑ์ของนม, ไอศกรีม, เครื่องดื่มในภาชนะบรรจุที่ปิดสนิท กาแฟผสม กาแฟสำเร็จรูป และ เครื่องดื่มเกลือแร่

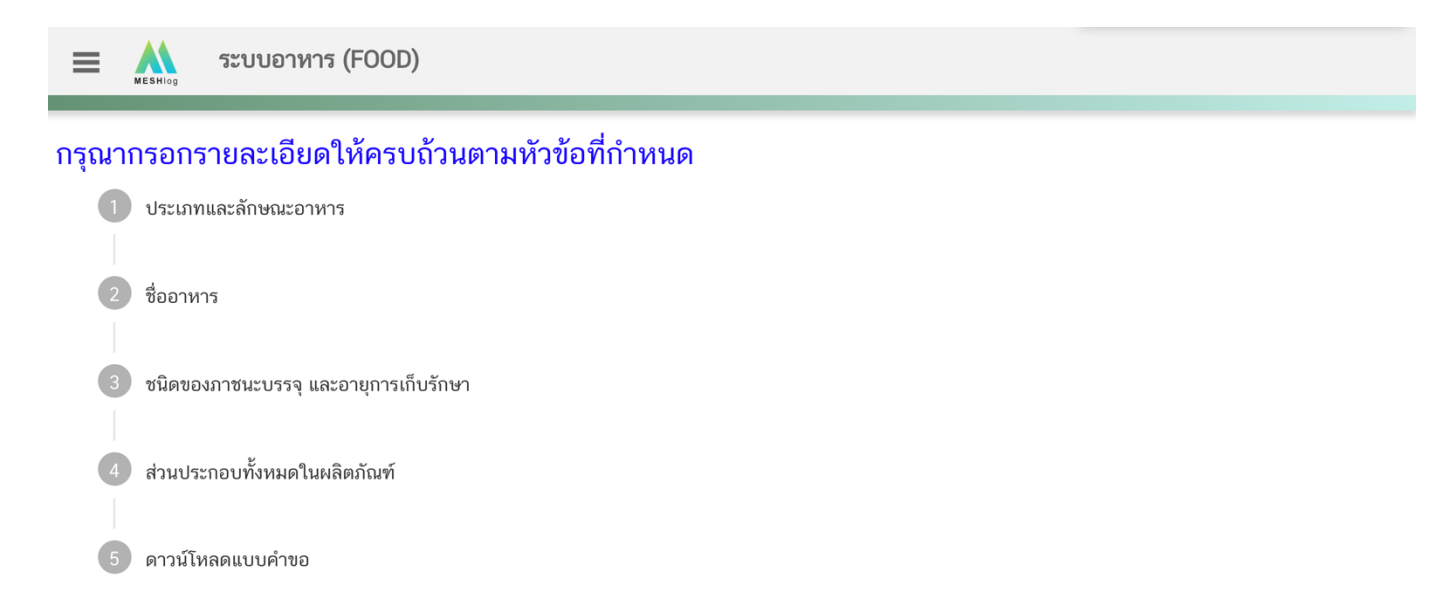

**หัวข้อที่ 1 ประเภทและลักษณะอาหาร** (คลิกที่หัวเพื่อให้ระบบแสดงหน้ากรอกข้อมูล)

ตรวจสอบข้อมูล**ประเภทอาหาร ชนิดอาหาร และ กรรมวิธี**ให้ตรงกับคำขอที่ต้องการยื่น ท่านสามารถ เปลี่ยนแปลงชนิดอาหาร และกรรมวิธีการผลิต โดยกด ลูกศร ด้านขวามือ

| ≡      | MESHI  | ระบบอาหาร (FOOD)                                          | ชื่อผู้ใช้งาน : นางสาว ขยัน ทำงาน<br>ชื่อผู้รับอนุญาต : บริษัท เทสโอลลี่ จำกัดมหาชน |
|--------|--------|-----------------------------------------------------------|-------------------------------------------------------------------------------------|
| กรุณาเ | กรอกร  | รายละเอียดให้ครบถ้วนตามหัวข้อที่กำหนด                     |                                                                                     |
| Ì      |        |                                                           |                                                                                     |
|        | ປຈ:    | ะะเภทและลักษณะอาหาร<br>—                                  |                                                                                     |
|        | บ<br>น | ประเภทอาหาร<br>นมปรุงแต่ง                                 |                                                                                     |
|        | ช      | ชนิดอาหาร                                                 |                                                                                     |
|        |        | นมปรุงแต่งเด็มมันเนยชนิดแห้ง ทรางถอบขอมูลเทตรงกบทาขอทตองก | ้<br>                                                                               |
|        | ົກ     | 11111111111111111111111111111111111111                    |                                                                                     |
|        |        | גינעטע אינעטע אינעטע א                                    |                                                                                     |
|        |        |                                                           | กด Drop Down แก้ไขข้อมล                                                             |

หมายเหตุ : กรณีที่ท่านต้องการเปลี่ยนประเภทอาหาร ไม่สามารถทำผ่านหน้า web application ได้ ให้ท่านเข้าหน้าระบบ esubmission เพื่อเลือก ประเภท ชนิดอาหาร และกรรมวิธีการผลิตใหม่ (ตามหัวข้อ 9.1.1)

**หัวข้อที่ 2 ชื่ออาหาร** (คลิกที่หัวเพื่อให้ระบบแสดงหน้ากรอกข้อมูล)

กรอกชื่ออาหารภาษาไทยและชื่ออาหารภาษาอังกฤษ ลงในช่องที่กำหนด

| ชื่ออา | าหาร           |
|--------|----------------|
|        | ชื่อภาษาไทย    |
|        | ซื่อภาษาอังกฤษ |
|        |                |

**หัวข้อที่ 3 ชนิดของภาชนะบรรจุ และอายุการเก็บรักษา** (คลิกที่หัวเพื่อให้ระบบแสดงหน้ากรอกข้อมูล)

 ระบุชนิดของภาชนะบรรจุอาหาร และ ระบุชนิดของฝาภาชนะบรรจุอาหาร (ถ้ามี)
 โดยท่านสามารถ พิมพ์ชื่อภาชนะบรรจุ เพื่อค้นหาข้อมูล และเลือกภาชนะบรรจุที่ท่านต้องการขออนุญาต (กรณีที่ไม่พบชนิดของภาชนะบรรจุที่ต้องการยื่นขออนุญาต กรุณาติดต่อเจ้าหน้าที่ )

| พิมพ์ชื่อเพื่อค้นห                                                                                                  | หา                                                                                                    | เท้                    |
|----------------------------------------------------------------------------------------------------|----------------------------------------------------------------------------------------------------|------------------------|
| ชนิดของภาชนะบรรจุ                                                                                                   |                                                                                                    |                        |
| พีอีที<br>กระปองกระดาษ(ภายในบรรจุชองพลาสติก-พีอีที-มีสี)                                                            | / กดเลือก ชนิดของภาชนะบรรจุอาหาร                                                                                                    |                        |
| กระป๋องกระดาษ(ภายในบรรจุชองพลาสติก-พีอีที-ไม่มีสี)                                                                  |                                                                                                    |                        |
| กระป่องพลาสติก-พีอีที-มีสี                                                                                          |                                                                                                    |                        |
| กระป่องพลาสติก-พีอีที-ไม่มีสี                                                                                       |                                                                                                    |                        |
| กระป๋องพลาสติก-พีอีที-ไม่มีสี (ภายในบรรจุซอง พีแอลเอ                                                                | - "มมิสิติ)                                                                                                    |                        |
| หมายเหตุ : แช่เย็น หมายถึง การถนอมอาหารโดยใช้ความเย็น โดย<br>อาหาร ด้วยการอดออเมอบิของอาหาร ให้ดั่วกว่า18 องศาสตเดี | ยลดอุณหภูมิของอาหารลงให้ต่ำกว่า 8 องศาเซลเซียส แต่ต้องไม่ต่ำกว่าจุดเมือกแข็ง ( freezing point ) : แข่เมือกแข็ง ห<br>ในส.และจำเป็นต้องเก็บกับคาที่ อุณหภูมิต่ำกว่า -18 องศาเซลเซียส ตลอดเวลา | มายถึง กรรมวิธีการถนอม |

- ระบุอายุการเก็บรักษา เป็น ตัวเลข
- 3. เลือก หน่วยของอายุการเก็บรักษา และ อุณหภูมิการเก็บรักษา

| ชนิดของภาชนะบรรจุ                                                                                                    |                                        |                                                           |                |
|----------------------------------------------------------------------------------------------------|----------------------------------------|-----------------------------------------------------------|----------------|
|                                                                                                    |                                        |                                                           |                |
| ชนิดของฝาภาชนะบรรจุ<br>                                                                                                    |                                        |                                                           |                |
| กดเลือ                                                                                                    | อก หน่วยของอายุการ<br><sup>หน่วย</sup> | เก็บรักษา กดเลือก อุณหภูมิการ<br>สุดหภูมิการเก็บรักษา     | มก็บรักษ       |
| อายุการเก็บรักษา                                                                                                    | กรุณาเลือก                             | ∽กรุณาเลือก                                               |                |
| หมายเหตุ : แข่เย็น หมายถึง การถนอมอาหารโดยใช้ความเย็น โดยลดอุ<br>อาหาร ด้วยการลดอุณหภูมิของอาหาร ให้ต่ำกว่า -18 องศาเซลเซียส แ | กรุณาเลือก<br>วัน<br>เดือน<br>ปี       | มือกแข็ง ( freezing point ) : แช่เมือกแข็ง หมายถึง<br>งดา | กรรมวิธีการถนะ |
|                                                                                                    |                                        |                                                           |                |

#### **หัวข้อที่ 4 ระบุเลขสารบบ** (คลิกที่หัวเพื่อให้ระบบแสดงหน้ากรอกข้อมูล)

กรอกเลขสารบบอาหาร 13 หลัก ที่ท่านต้องการแบ่งบรรจุ โดยเงื่อนไขของการแบ่งบรรจุ คือ วิธีการรับประทาน ขนาดรับประทาน จะต้องเหมือนกับผลิตภัณฑ์ที่นำมาแบ่งบรรจุ

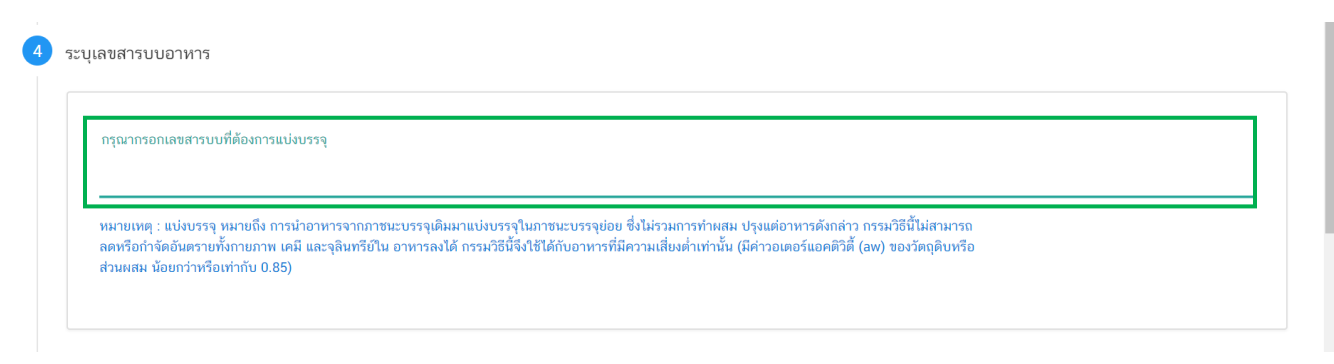

#### **หัวข้อที่ 5 ดาวน์โหลดคำขอ** (คลิกที่หัวเพื่อให้ระบบแสดงหน้ากรอกข้อมูล)

- เมื่อท่านกรอกข้อมูลตามหัวข้อที่กำหนดครบถ้วนแล้วกด ปุ่ม Download เพื่อ save ข้อมูลจาก web application เป็นไฟล์คำขอสำหรับใช้ในการยื่นขออนุญาตผลิตภัณฑ์ โดยไฟล์คำขอที่ได้นั้นจะอยู่ในรูปแบบ PDF ที่มีข้อมูล รายละเอียดผลิตภัณฑ์ตามที่ท่านกรอกข้อมูล

| กดเป็น "DOWNI ∩∆D" เป  | ขี่อดาวบ์โหลดแบบฟอร์บดำขอหลังอากที่ท่านกรอกรายละเอียดเรียบร้อยแล้วและเมื่อได้รับแบบฟอร์บดำขอ |
|------------------------|----------------------------------------------------------------------------------------------|
| ให้ท่านตรวจความถูกต้อง | เของข้อมูลทั้งหมดอีกครั้งก่อนทำการอัพโหลดคำขอ                                                |
|                        |                                                                                              |
| DOWNLOAD               |                                                                                              |

สิ้นสุดการกรอกข้อมูลผ่าน web application (แบบสบ.5 แบ่งบรรจุ) สำหรับอาหารประเภท นมโค, นมปรุง แต่ง, นมเปรี้ยว, ผลิตภัณฑ์ของนม, ไอศกรีม, เครื่องดื่มในภาชนะบรรจุที่ปิดสนิท กาแฟผสม กาแฟสำเร็จรูป และ เครื่องดื่มเกลือแร่

\*\* ท่านสามารถศึกษาขั้นตอนการอัพโหลดไฟล์คำขอและเอกสารแนบเพิ่มเติมต่อที่หน้า 80

2.4.2 การกรอกข้อมูลผ่าน web application (แบบสบ.5 แบ่งบรรจุ) สำหรับอาหารประเภท อาหารในภาชนะ บรรจุที่ปิดสนิท

|                  | ะบบอาหาร (FOOD)                 | ชื่อผู้ใช้งาน : นางสาว ขยัน ทำงาน<br>ชื่อผู้รับอนุญาต : บริษัท เทสโอลลี่ จำกัดมหาชน |
|------------------|---------------------------------|-------------------------------------------------------------------------------------|
| กรุณากรอกรายละเย | อียดให้ครบถ้วนตามหัวข้อที่กำหนด |                                                                                     |
| 1 ປรະເภทและ      | .ลักษณะอาหาร                    |                                                                                     |
| 2 ชื่ออาหาร      |                                 |                                                                                     |
| 3 ชนิดของภา      | ชนะบรรจุ และอายุการเก็บรักษา    |                                                                                     |
| 4 ระบุเลขสาร     | บบอาหาร                         |                                                                                     |
| 5 รายละเอียด     | เพิ่มเดิม                       |                                                                                     |
| 6 ดาวน์โหลด      | แบบคำขอ                         |                                                                                     |

รายละเอียดที่ผู้ประกอบการต้องกรอกข้อมูลผ่านหน้า web application ได้แก่

**หัวข้อที่ 1 ประเภทและลักษณะอาหาร** (คลิกที่หัวเพื่อให้ระบบแสดงหน้ากรอกข้อมูล)

ตรวจสอบข้อมูล**ประเภทอาหาร ชนิดอาหาร และ กรรมวิธี**ให้ตรงกับคำขอที่ต้องการยื่น ท่านสามารถเปลี่ยนแปลง ชนิดอาหาร และกรรมวิธีการผลิต โดยกด ลูกศร ด้านขวามือ

| 🚍 🏔 ระบบอาหาร (FOOD)                                                            | ชื่อผู้ใช้งาน : นางสาว อัชฌานันท์<br>ชื่อผู้รับอนุญาต : บริษัท เทสโอลลี่ :                                         | ์ สุวรรณพงษ์<br>จำกัดมหาชน |
|---------------------------------------------------------------------------------|----------------------------------------------------------------------------------------------------|----------------------------|
| กรุณากรอกรายละเอียดให้ครบถ้วนตามหัวข้อที่กำหน                                   | ด                                                                                                    |                            |
| 1 ประเภทและลักษณะอาหาร                                                          |                                                                                                    |                            |
| ประเภทอาหาร<br>อาหารในภาชนะบรรจุที่ปัดสนิท                                      |                                                                                                    |                            |
| ชนิดอาหาร                                                                       | ് മറിന്നം പ്രപ്പ                                                                                                   |                            |
| อาหารในภาชนะบรรจุที่ปิดสนิท 3 (2)                                               | - ตรวจสอบขอมูลเหตรงกบคาขอทตองการยน                                                                                 | ~                          |
| กรรมวิธี                                                                        |                                                                                                    |                            |
| แบ่งบรรจุ                                                                       |                                                                                                    | ·                          |
|                                                                                 | กด Drop Down แก้ไขข้อมู                                                                                            | ิล                         |
| หมายเหตุ : กรณีที่ท่านต้องการเปลี่ย<br>submission เพื่อเลือก ประเภท ชนิดอาหาร แ | นประเภทอาหาร ไม่สามารถทำผ่านหน้า web application ได้ ให้ท่านเข้าหน้าระเ<br>ละกรรมวิธีการผลิตใหม่ (ตามหัวข้อ 9.1.1) | Jນ e-                      |

คู่มือสำหรับผู้ประกอบการ : ระบบ e-submission ผลิตภัณฑ์อาหาร "การยื่นคำขอจดทะเบียนอาหาร แก้ไขครั้งที่ : 2 (04 มกราคม 2564) คำขอใหม่ (สบ.5) และคำขอแก้ไข (สบ.6) กลุ่มผลิตภัณฑ์ Reprocess" หน้า **52 / 146**  **หัวข้อที่ 2 ชื่ออาหาร** (คลิกที่หัวเพื่อให้ระบบแสดงหน้ากรอกข้อมูล)

| กระ    | อกชื่ออาหารภาษาไทยและชื่ออาหารภาษาอังกฤษ ลงในช่องที่กำหนด |
|--------|-----------------------------------------------------------|
| ชื่ออา | พาร                                                       |
|        | ชื่อภาษาไทย                                               |
|        | ชื่อภาษาอังกฤษ                                            |
|        | กร <b>ต</b>                                               |

**หัวข้อที่ 3 ชนิดของภาชนะบรรจุ และอายุการเก็บรักษา** (คลิกที่หัวเพื่อให้ระบบแสดงหน้ากรอกข้อมูล)

 ระบุชนิดของภาชนะบรรจุอาหาร และ ระบุชนิดของฝาภาชนะบรรจุอาหาร (ถ้ามี)
 โดยท่านสามารถ พิมพ์ชื่อภาชนะบรรจุ เพื่อค้นหาข้อมูล และเลือกภาชนะบรรจุที่ท่านต้องการขออนุญาต (กรณีที่ไม่พบชนิดของภาชนะบรรจุที่ต้องการยื่นขออนุญาต กรุณาติดต่อเจ้าหน้าที่ )

| ชนิดของภาชนะบรรจ<br>พีอีที                        | กดเลือก ชนิดของภาชนะบรรจุอาหาร |  |
|---------------------------------------------------|--------------------------------|--|
| กระป๋องกระดาษ(ภายในบรรจุชองพลาสติก-พีอีที-มีสี)   |                                |  |
| กระป๋องกระดาษ(ภายในบรรจุชองพลาสติก-พีอีที-ไม่มี   | iā)                            |  |
| กระป๋องพลาสติก-พีอีที-มีสี                        |                                |  |
| กระป๋องพลาสติก-พีอีที-ไม่มีสี                     |                                |  |
| กระป๋องพลาสติก-พีอีที-ไม่มีสี (ภายในบรรจุชอง พีแอ | ลเอ - ไม่มีสี)                 |  |

- ระบุอายุการเก็บรักษา เป็น ตัวเลข
- 3. เลือก หน่วยของอายุการเก็บรักษา และ อุณหภูมิการเก็บรักษา

| ชนิดของภาชนะบรรจุ                        |                                  |                              |
|------------------------------------------|----------------------------------|------------------------------|
|                                          |                                  |                              |
| ชนิดของฝาภาชนะบรรจุ                      |                                  |                              |
|                                          | กดเลือก หน่วยของอายุการเก็บรักษา | กดเลือก อุณหภูมิการเก็บรักษา |
|                                          | บเว่าย                           | อุณหภูมิการเก็บรักษา         |
| อายุการเก็บรักษา<br>                     | กรุณาเลือก                       | ∽กรุณาเลือก                  |
|                                          | กรุณาเลือก ▼                     |                              |
| หมายเหตุ : อาหาร เนภาชนะบรรจุบดสนท ผลตภถ | มทตองสามารถเกบรก วน<br>เดือน     |                              |
|                                          | ปี ลบ                            |                              |

4. ระบุค่าความเป็นกรด – ด่าง / ค่าวอเตอร์แอคคิวิตี้ / คุณลักษณะของผลิตภัณฑ์

| (2) เป็นอาหารที่มีความเป็นกรดต่ำ (Low Acid Food)                                                          | ยับยังการขยายพันธุ์ของจุลินทรีย์ ภายหลัง หรือก่อนการบรรจุหรือปัดผนิก<br>คือมีค่าความเป็นกรด-ค่างมากกว่า 4.6 (pH > 4.6) หรือเป็น< อาหารที่ปรับกรด (Acidified Food) | คือเป็นอาหารที่โดยธรรมชาติมีค่าความเป็นกรด-ด่างมากกว่า 4.6 (pH > 4.6) แต่มี |
|----------------------------------------------------------------------------------------------------|----------------------------------------------------------------------------------------------------|-----------------------------------------------------------------------------|
| การปรับสภาพให้เป็นกรด (Acidified Food) จนมีค่าคว<br>(3) มีค่าวอเตอร์แอดติวิตี้ (Water activity) มากกว่า 0 | วามเป็นกรด-ต่าง ไม่เกิน 4.6 (pH ≤ 4.6) หรือเป็น อาหารที่เป็นกรด (Acid Food) คือเป็นอาหารที่โ<br>85 (Aw > 0.85)                                                    | ดยธรรมชาติมีค่าความเป็นกรด-ต่างไม่เกิน 4.6 (pH ≤ 4.6)                       |
| (4) เก็บรักษาไว้ในภาชนะบรรจุที่ปิดสนิท ที่สามารถป้อง                                                      | อง ( ๙๙ + ๖.๖๖)<br>กันมิให้อากาศภายนอกเข้าไปในภาชนะบรรจุได้                                                                                                    |                                                                             |
| (5) ເກັບรັกษาที่อุณหภูมิปกติ / อุณหภูมิห้อง                                                               |                                                                                                    |                                                                             |
|                                                                                                    |                                                                                                    |                                                                             |
|                                                                                                    |                                                                                                    |                                                                             |
| <sub>นิดของภาพะบรรจ</sub> กรอกข้อมลเป็นภ                                                                  | าาษาไทย                                                                                                    |                                                                             |
|                                                                                                    | 1016/10                                                                                                    |                                                                             |
|                                                                                                    |                                                                                                    |                                                                             |
| เรณีกรดต่ำ ค่า F0 (นาที)                                                                                  |                                                                                                    |                                                                             |
| รณีปรับกด (ระยะเวลาที่ค่า pH เข้าส่สมดล)                                                                  |                                                                                                    |                                                                             |
| ารณีกรดต่ำ ค่า F0 (นาที)<br>เรณีบรับกด (ระยะเวลาที่ค่า pH เข้าสู่สมดุล)                                   | ระบุข้อมูลเป็นตัวเลข                                                                                                    |                                                                             |
| ารณีกรดต่ำ ค่า F0 (นาที)<br>เรณีปรับกด (ระยะเวลาที่ค่า pH เข้าสู่สมดุล)<br>                               | ระบุข้อมูลเป็นตัวเลข                                                                                                    |                                                                             |
| ารณีกรดต่ำ ค่า F0 (นาที)<br>ารณีปรับภด (ระยะเวลาที่ค่า pH เข้าสู่สมดุล)<br>                               | <ul> <li>ระบุข้อมูลเป็นตัวเลข</li> </ul>                                                                                                    |                                                                             |

หมายเหตุ : กรณีที่มีชนิดภาชนะบรรจุอาหาร มากกว่า 1 ชนิดไห้ กด ปุ่ม

**หัวข้อที่ 4 ระบุเลขสารบบ** (คลิกที่หัวเพื่อให้ระบบแสดงหน้ากรอกข้อมูล)

กรอกเลขสารบบอาหาร 13 หลัก ที่ท่านต้องการแบ่งบรรจุ โดยเงื่อนไขของการแบ่งบรรจุ คือ วิธีการรับประทาน ขนาดรับประทาน จะต้องเหมือนกับผลิตภัณฑ์ที่นำมาแบ่งบรรจุ

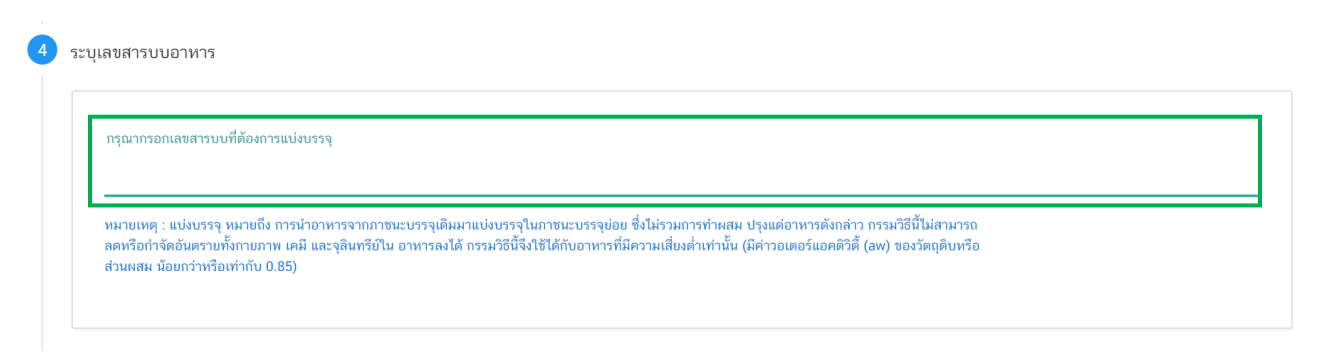

**หัวข้อที่ 5 รายละเอียดเพิ่มเติม** (คลิกที่หัวเพื่อให้ระบบแสดงหน้ากรอกข้อมูล)

ระบุว่าผลิตภัณฑ์ของท่านเป็นหน่อไม้ปี๊บปรับกรดหรือไม่

| ยวิตวัวเช่ยวงช่วงบรีเนยวิตวัวเช่ยงว่าไว้ปีเมโร้มอรอนรีอไม่ |
|------------------------------------------------------------|
| MUNICALIONALI INCORMUNICALINE IN COLOCITISALISE IN         |
| 🔾 ใช้                                                      |
| 0 "lailté                                                  |
|                                                            |

**หัวข้อที่ 6 ดาวน์โหลดคำขอ** (คลิกที่หัวเพื่อให้ระบบแสดงหน้ากรอกข้อมูล)

 เมื่อท่านกรอกข้อมูลตามหัวข้อที่กำหนดครบถ้วนแล้วกด ปุ่ม Download เพื่อ save ข้อมูลจาก web application เป็นไฟล์คำขอสำหรับใช้ในการยื่นขออนุญาตผลิตภัณฑ์ โดยไฟล์คำขอที่ได้นั้นจะอยู่ในรูปแบบ PDF ที่มีข้อมูล รายละเอียดผลิตภัณฑ์ตามที่ท่านกรอกข้อมูล

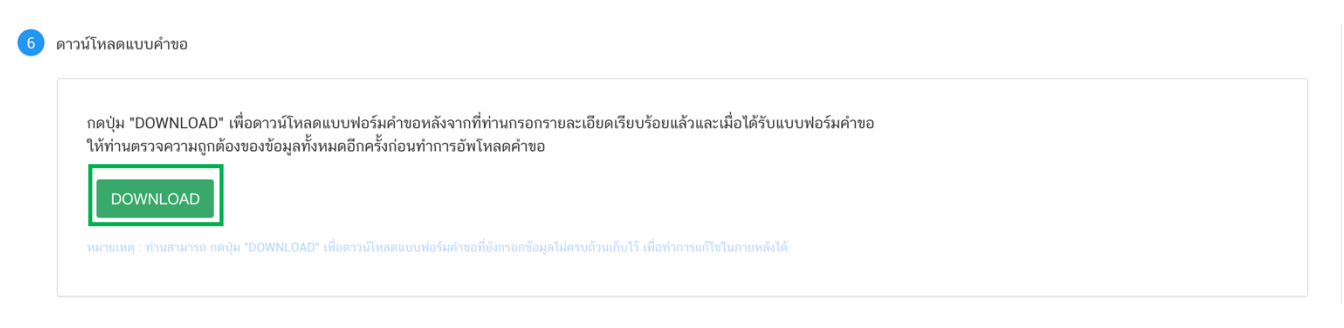

สิ้นสุดการกรอกข้อมูลผ่าน web application (แบบสบ.5 อ้างอิงสูตร). สำหรับอาหารประเภทอาหารในภาชนะบรรจุที่ปิดสนิท

\*\* ท่านสามารถศึกษาขั้นตอนการอัพโหลดไฟล์คำขอและเอกสารแนบเพิ่มเติมต่อที่หน้า 80

#### 10.2 กรณีที่ผู้ประกอบการเลือกใบอนุญาตนำเข้า

10.2.1 ระบบจะแสดงประเภทอาหารตาม สลักหลังใบอนุญาตผลิตที่ท่านเลือก จากนั้น กดเลือก "**ประเภทอาหาร**" ที่ท่านต้องการยื่นคำขอ ระบบจะแสดงชนิดอาหาร และ กรรมวิธีผลิต ภายใต้ประเภทอาหารนั้น → ให้ท่านเลือก *ประเภท* อาหาร ชนิดอาหาร และกรรมวิธีผลิต ที่ต้องการยื่นคำขอ โดยกดที่ "กรรมวิธีผลิต"

|             | ≡                       | ระบบอาห                   | าร (FOOD)    |                       |               |                          | ชื่อผู้ใช้งาน : นางสาว ขยัน ทำงาน<br>ชื่อผู้รับอนุญาต : บริษัท เทสโอลลี่ จำกัดมหาชน |
|-------------|-------------------------|---------------------------|--------------|-----------------------|---------------|--------------------------|-------------------------------------------------------------------------------------|
|             |                         | Dashboard                 | เลือกสถานที่ | พิมพ์หลักฐานการอนุญาต | ออกใบสั่งชำระ | ส่วนประกอบอาหาร/Premix 🤟 |                                                                                     |
| ประเภทอาหาร | น้ำมั<br>น้ำมั<br>น้ำมั | มและไขมัน<br>มถั่วลิสง    | _1           |                       |               |                          |                                                                                     |
| ชนิดอาห     | าร                      | นมข้นคืนรูปไม่หวานชนิดขาด | ามันเนย      |                       |               |                          |                                                                                     |
|             |                         | ทำให้เข้มข้น              |              |                       |               |                          |                                                                                     |
|             |                         | ทำให้เข้มข้น/พาสเจอร์     | ไรส์         |                       |               |                          |                                                                                     |
|             |                         | ทำให้เข้มข้น/ยู เอช ที    |              |                       |               |                          |                                                                                     |
| กรรมวิ      | ត                       | ทำให้เข้มข้น/สเตอร์ริไล   | าส์          |                       |               |                          |                                                                                     |
|             |                         | พาสเจอร์ไรส์              |              |                       |               |                          |                                                                                     |
|             |                         | ยู เอช ที                 |              | 2                     |               |                          |                                                                                     |
|             |                         | สเตอร์ริไลส์              |              |                       |               |                          |                                                                                     |
|             |                         | อื่น ๆ                    |              |                       |               |                          |                                                                                     |

10.2.2 ตรวจสอบประเภทอาหาร ชนิดอาหาร และกรรมวิธีการผลิต แล้วจึงเลือก **"ประเภทแบบคำขอ"** จากนั้นกด

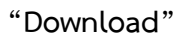

| 🚍 👬 ระบบอาหาร (FOOD)                                                                         |                                          |                                                  | ชื่อผู้ใช้งา<br>ชื่อผู้รับอนุญาต : บริษัท | น : นางสาว ขยัน ทำงาน<br>เทสโอลลี่ จำกัดมหาชน |
|----------------------------------------------------------------------------------------------|------------------------------------------|--------------------------------------------------|-------------------------------------------|-----------------------------------------------|
| Dashboard เลือกสถานที่                                                                       | พิมพ์หลักฐานการอนุญาต <mark>ออก</mark> ใ | <mark>เบสั่งชำระ</mark> ส่วนประกอบอาหาร/Premix ~ |                                           |                                               |
| รายละเอียด<br>ประเภทอาหาร : นมโค                                                             |                                          |                                                  |                                           | Д                                             |
| ชนิดอาหาร : นมขันคืนรูบไม่หวานชนิดขาดมันเนย<br>กรรมวิธี : ยุ เอช ที<br>เลขสถานที่ : 10399942 | ดรวจสอง                                  | บข้อมูล                                          |                                           |                                               |
| ป้าหันและไขหัน<br>นมโค                                                                       | รายการทั้งหมด<br>3                       | 1 รายการที่ส่งคำขอ                               | รายการที่อนุมัติ                          |                                               |
| นมขันคืนรูปไม่หวานชนิดขาดมันเนย                                                              | กรุณาเลือกแบบคำขอ ก่อนดาวน์โหลด          | กรุณาเลือก 🗸 🗸 🗸                                 | Download                                  | Upload                                        |
| ทำให้เข้มข้น                                                                                 | พิมพ์ข้อมอ พี่เรื่อ เออร กับเออ          | กรุณาเลือก<br>นำเข้า                             |                                           |                                               |
| ทำให้เข้มข้น/พาสเจอร์ไรส์<br>ทำให้เข้มข้น/ย เอช ที                                           | มทุพธุรรัช มุตรณาวิตหมา                  |                                                  | ค้นทาแบบละเมื                             | อียด 🗸 🔛 🚻                                    |
| ทำให้เข้มข้น/สเตอร์ริไลส์                                                                    | เลขรับคำขอ :                             | วันที่ยื่นพิจารณา :                              |                                           |                                               |
| พาสเจอร์ไรส์                                                                                 | REF CERNO : 6303788                      | วันที่รับพิจารณา :                               |                                           | •                                             |

คู่มือสำหรับผู้ประกอบการ : ระบบ e-submission ผลิตภัณฑ์อาหาร "การยื่นคำขอจดทะเบียนอาหาร แก้ไขครั้งที่ : 2 (04 มกราคม 2564) คำขอใหม่ (สบ.5) และคำขอแก้ไข (สบ.6) กลุ่มผลิตภัณฑ์ Reprocess" หน้า **56 / 146**  เมื่อเลือก "**ประเภทแบบคำขอ**"เป็น "**นำเข้า**" และกด"Download" ระบบจะแสดงหน้าต่างใหม่ ที่ใช้สำหรับการ

กรอกรายละเอียดคำขอผ่านหน้า web application

| 😑 🗼 ระบบอาหาร                                                                                       | i (FOOD)        |                                           |                                   |                      |           | ชื่อผู้ใช้<br>ชื่อผู้รับอนุญาต : บริเ | ง่าน : นางสาว ขยัน ทำงาน<br>ษัท เทสโอลลี่ จำกัดมหาชน |
|----------------------------------------------------------------------------------------------------|-----------------|-------------------------------------------|-----------------------------------|----------------------|-----------|---------------------------------------|------------------------------------------------------|
| Dashboard                                                                                           | เลือกสถานที่    | พิมพ์หลักฐานการอนุญาต                     | ออกใบสั่งชำระ                     | ส่วนประกอบอาหาร/Pren | nix ~     |                                       |                                                      |
| รายละเอียด                                                                                          |                 |                                           |                                   |                      |           |                                       | Д                                                    |
| ประเภทอาหาร : นมโค<br>ชนิดอาหาร : นมขันคืนรูปไม่หา<br>กรรมวิธี : ยู เอช ที<br>เลขสถานที่ : 10399942 | วานชนิดขาดมันเน | L. C. C. C. C. C. C. C. C. C. C. C. C. C. |                                   | 1                    |           | 2                                     |                                                      |
| น้ำมันและไขมัน<br>นมโค                                                                              |                 | รายการทั้งหมด<br>3                        |                                   | รายการที่ส่งคำขอ     |           | รายการที่อนุมัติ                      |                                                      |
| นมขันคืนรูปไม่หวานชนิดขาดมัน                                                                        | แนย             | กรุณาเลือกแบบคำขอ ก่อนดาวน์โห             | ลด กรุณาเลือ                      | n 🗸                  | แก้ไข PDF | Download                              | Upload                                               |
| ทำให้เข้มข้น                                                                                        |                 |                                           | <mark> กรุณาเลีย</mark><br>นำเข้า | ก                    |           |                                       |                                                      |
| ทำให้เข้มข้น/พาสเจอร์ไรส์                                                                           |                 | พิมพ์ข้อมูล ที่ต้องการค้นหา               |                                   |                      |           |                                       |                                                      |
| ทำให้เข้มข้น/ยู เอช ที                                                                              |                 |                                           |                                   |                      |           | ค้นหาแบบส                             | ละเอียด 🛩 🔜 🔛                                        |

2.5.1 การกรอกข้อมูลผ่าน web application (แบบสบ.5 นำเข้า) สำหรับอาหารประเภท นมโค, นมปรุงแต่ง, นมเปรี้ยว, ผลิตภัณฑ์ของนม, ไอศกรีม, เครื่องดื่มในภาชนะบรรจุที่ปิดสนิท กาแฟผสม กาแฟสำเร็จรูป และเครื่องดื่ม เกลือแร่

| ≡ 🔉 ระบบอาหาร (FOOD)                               |
|----------------------------------------------------|
| กรุณากรอกรายละเอียดให้ครบถ้วนตามหัวข้อที่กำหนด     |
| 1 รายละเอียดสถานที่ผลิต ณ ต่างประเทศ (ตามใบรับรอง) |
| 2 ประเภทและลักษณะอาหาร                             |
| 3 ชื่ออาหาร                                        |
| ชนิดของภาชนะบรรจุ และอายุการเก็บรักษา              |
| 5 วัตถุประสงค์และวิธีการนำไปใช้                    |
| 6 ส่วนประกอบทั้งหมดในผลิตภัณฑ์                     |
| 7 รหัสของหมวดอาหาร                                 |
| 8 ดาวน์โหลดแบบคำขอ                                 |

# **หัวข้อที่ 1 รายละเอียดสถานที่ผลิต ณ ต่างประเทศ (ตามใบรับรอง)** (คลิกที่หัวเพื่อให้ระบบแสดงหน้ากรอกข้อมูล)

เลือกรายละเอียดสถานที่ผลิต ณ ต่างประเทศ โดยกด ลูกศร ด้านขวามือ ที่ช่องรายการ Ref.cer เพื่อเลือกใบรับรอง โดยระบบจะแสดงเลข Ref.cer ที่ยื่นขอไว้ เมื่อเลือกเลข Ref.cer เรียบร้อยแล้วระบบจะแสดงรายละเอียดข้อมูลสถานที่ผลิต ในต่างประเทศตามเลข Ref.cer

| ≡      | MESHlog                | ระบบอาหาร (FOOD)                       |                            | ชื่อผู้ไช้งาน : นางสาว ขยัน ทำงาน<br>ชื่อผู้รับอนุญาต : บริษัท เทสโอลลี่ จำกัดมหาชน |
|--------|------------------------|----------------------------------------|----------------------------|-------------------------------------------------------------------------------------|
| กรุณาก | เรอกราย                | เละเอียดให้ครบถ้วนตามท่                | <sup>ู</sup> ้วข้อที่กำหนด |                                                                                     |
| 1      | รายละ                  | เอียดสถานที่ผลิต ณ ต่างประเท           | าศ (ตามใบรับรอง)           |                                                                                     |
|        | REF C                  | CER                                    | กดเลือก เลข Ref.cer        |                                                                                     |
|        | ก                      | รุณาเลือก                              |                            | <b>~</b>                                                                            |
|        | n<br>630<br>630<br>630 | เรณาเลือก –<br>03788<br>03789<br>05075 |                            |                                                                                     |
|        | ที่อยู่<br>-           |                                        |                            |                                                                                     |
|        | จังหวัเ                |                                        | ประเทศ                     | รหัสไปรษณีย์                                                                        |
|        |                        |                                        |                            |                                                                                     |
|        | หมาย                   | เหตุ : ท่านสามารถศึกษารายละเอียดกา     | ารขอเลข REF.CER ได้ที่     |                                                                                     |

#### **หัวข้อที่ 2 ประเภทและลักษณะอาหาร** (คลิกที่หัวเพื่อให้ระบบแสดงหน้ากรอกข้อมูล)

- ตรวจสอบข้อมูลประเภทอาหาร ชนิดอาหาร และ กรรมวิธีให้ตรงกับคำขอที่ต้องการยื่น ท่านสามารถเปลี่ยนแปลงชนิดอาหาร และกรรมวิธีการผลิต โดยกด ลูกศร ด้านขวามือ
- 2. เลือก ลักษณะอาหาร ให้สอดคล้องตามผลิตภัณฑ์ที่ขออนุญาต

| ≡      | Meshiog ระบ         | ขอาหาร (FOOD)                                                                                                    |                                         | ชื่อผู้รับอนุญาต : บริษัท เทสโอลลี่ จำกัดมหาชน |
|--------|---------------------|----------------------------------------------------------------------------------------------------|-----------------------------------------|------------------------------------------------|
| กรุณาเ | กรอกรายละเอีย       | ดให้ครบถ้วนตามหัวข้อ                                                                                                    | ที่กำหนด                                |                                                |
| 9      | 1 รายละเอียดสถ      | านที่ผลิต ณ ต่างประเทศ (ตา                                                                                                    | เมใบรับรอง)                             |                                                |
| 2      | 2 ປรະເภทและลัก      | เษณะอาหาร                                                                                                    | _                                       |                                                |
|        | ประเภทอาหาร<br>นมโค |                                                                                                    |                                         |                                                |
|        | ชนิดอาหาร           |                                                                                                    | ตราอสอบข้อบลให้ตรงกับคำขอที่ต้องการยื่น |                                                |
|        | นมขันคืนรูบ         | ปไม่หวานชนิดขาดมันเนย                                                                                                    | พรรรยอบของสู่แองหรรรยายองหองการของ      | ~                                              |
|        | กรรมวิธี            |                                                                                                    |                                         |                                                |
|        | ยู เอช ที           |                                                                                                    | ]                                       | Ť                                              |
|        | ลักษณะอาหาร         | 0 ของเหลว                                                                                                    |                                         |                                                |
|        |                     | 🔘 ของแข็ง/แท้งหรือผง                                                                                                    |                                         |                                                |
|        |                     | กึ่งแข็งกึ่งเหลว     ก     ก |                                         | กด Drop Down ้์เก้ไขข้อมล                      |
|        |                     | 🔾 อัดเม็ด                                                                                                    |                                         | ' ଏ                                            |
|        | 4                   |                                                                                                    | -                                       |                                                |
|        | เลอกลกษถ            | นะอาหาร                                                                                                    |                                         |                                                |

หมายเหตุ : กรณีที่ท่านต้องการเปลี่ยนประเภทอาหาร ไม่สามารถทำผ่านหน้า web application ได้ ให้ท่านเข้าหน้าระบบ esubmission เพื่อเลือก ประเภท ชนิดอาหาร และกรรมวิธีการผลิตใหม่ (ตามหัวข้อ 9.1.1)

**หัวข้อที่ 3 ชื่ออาหาร** (คลิกที่หัวเพื่อให้ระบบแสดงหน้ากรอกข้อมูล)

กรอกชื่ออาหารภาษาไทยและชื่ออาหารภาษาอังกฤษ ลงในช่องที่กำหนด

| 3 | ชื่ออา | หาร            |  |
|---|--------|----------------|--|
|   |        | ชื่อภาษาไทย    |  |
|   |        | ชื่อภาษาอังกฤษ |  |

**หัวข้อที่ 4 ชนิดของภาชนะบรรจุ และอายุการเก็บรักษา** (คลิกที่หัวเพื่อให้ระบบแสดงหน้ากรอกข้อมูล)

 ระบุชนิดของภาชนะบรรจุอาหาร และ ระบุชนิดของฝาภาชนะบรรจุอาหาร (ถ้ามี)
 โดยท่านสามารถ พิมพ์ชื่อภาชนะบรรจุ เพื่อค้นหาข้อมูล และเลือกภาชนะบรรจุที่ท่านต้องการขออนุญาต (กรณีที่ไม่พบชนิดของภาชนะบรรจุที่ต้องการยื่นขออนุญาต กรุณาติดต่อเจ้าหน้าที่ )

|                                                       | мамоогмониит                                                                         |                                                                                                    | ເທັ                       |
|-------------------------------------------------------|--------------------------------------------------------------------------------------|----------------------------------------------------------------------------------------------------|---------------------------|
| ชนิดของภาชนะบรรจ<br>พีอีที                            |                                                                                      |                                                                                                    |                           |
| กระป๋องกระดาษ(ภาย                                     | ปในบรรจุชองพลาสติก-พีอีที-มีสี)                                                      | กดเลือก ชนิดของภาชนะบรรจุอาหาร                                                                                                    |                           |
| กระป๋องกระดาษ(ภาย                                     | ปในบรรจุชองพลาสติก-พีอีที-ไม่มีสี)                                                   |                                                                                                    |                           |
| กระป๋องพลาสติก-พี่ส์                                  | วีที-มีสี                                                                            | ×                                                                                                    |                           |
| กระป๋องพลาสติก-พี่ส์                                  | วีที-ไม่มีสี                                                                         |                                                                                                    |                           |
| กระป๋องพลาสติก-พี่ไ                                   | อีที-ไม่มีสี (ภายในบรรจุซอง พีแอลเอ - ไม่ม์                                          | ຳສິ)                                                                                                    |                           |
| ้<br>หมายเหตุ : แช่เย็น หมาย<br>อาหาร ด้วยการลดอุณหภู | ถึง การถนอมอาหารโดยใช้ความเย็น โดยลดอุถ<br>มิของอาหาร ให้ด่ำกว่า -18 องศาเซลเซียส แล | มหภูมิของอาหารลงให้ด่ำกว่า 8 องศาเซลเซียส แต่ด้องไม่ด่ากว่าจุดเมือกแข็ง ( freezing point ) : แข่เมือกแข้<br>ะจำเป็นด้องเก็บรักษาที่ อุณหภูมิต่ำกว่า -18 องศาเซลเซียส ตลอดเวลา | ง หมายถึง กรรมวิธีการถนอม |

- ระบุอายุการเก็บรักษา เป็น ตัวเลข
- 3. เลือก หน่วยของอายุการเก็บรักษา และ อุณหภูมิการเก็บรักษา

| ชนิดของ    | งภาชนะบรรจุ                                         |                                   |                                                               |        |
|------------|-----------------------------------------------------|-----------------------------------|---------------------------------------------------------------|--------|
|            |                                                     |                                   |                                                               |        |
| ชนิดของ    | เฝาภาชนะบรรจุ                                       |                                   |                                                               |        |
|            | ſ                                                   | าดเลือก หน่วยของอาย               | การเก็บรักษา กดเลือก อณหภมิการเก็บรัก                         | เษา    |
|            |                                                     | หน่วย                             | ຈ <b>ບ</b><br>ຄຸณหภูมิการเก็บรักษา                            |        |
| อายุการเ   | ก็บรักษา                                            | กรุณาเลือก                        | ิ                                                             | ~      |
| หมายเหตุ   | : แช่เย็น หมายถึง การถนอมอาทารโดยใช้ความเย็น โดยลดเ | ุกรุณาเลือก<br><sup>อุ</sup> ่⊃ัน | เยือกแข็ง ( freezing point ) : แช่เยือกแข็ง หมายถึง กรรมวิธีก | ารถนอม |
| อาหาร ด้วะ | ยการลดอุณหภูมิของอาหาร ให้ต่ำกว่า -18 องศาเซลเซียส  | " เดือน<br>ปี                     | วลา                                                           |        |
|            |                                                     | ລນ                                |                                                               |        |

คู่มือสำหรับผู้ประกอบการ : ระบบ e-submission ผลิตภัณฑ์อาหาร "การยื่นคำขอจดทะเบียนอาหาร แก้ไขครั้งที่ : 2 (04 มกราคม 2564) คำขอใหม่ (สบ.5) และคำขอแก้ไข (สบ.6) กลุ่มผลิตภัณฑ์ Reprocess" หน้า **60 / 146** 

#### **หัวข้อที่ 5 วัตถุประสงค์และวิธีการนำไปใช้** (คลิกที่หัวเพื่อให้ระบบแสดงหน้ากรอกข้อมูล)

ระบุจุดประสงค์การใช้

| Jระสงค์และวิธีการนำไปใช้                     |
|----------------------------------------------|
|                                              |
| จุดประสงค์การใช้                             |
| 🔷 บริโภคเป็นอาหารทั่วไป                      |
| 🗾 🗆 เป็นส่วนผสม / วัตถุดิบในการผลิตอาหารอื่น |
| a y                                          |
|                                              |

- เลือก วิธีการนำไปใช้
  - กรณีเลือก วิธีการนำไปใช้ "ต้องทำละลาย/เจือจางก่อนบริโภค" กรุณาระบุวิธีการเตรียมผลิตภัณฑ์

| เลืออ อิรีออระเป | วิธีก<br>วิธีก<br>วิธี | าารนำไปใช้ (กรุณาเลือกอย่างใดอย่างหนึ่ง)            |                             |  |  |
|------------------|------------------------|-----------------------------------------------------|-----------------------------|--|--|
| เยคม เวเบเวทาย   | 010                    | ปริมาณผลิตภัณฑ์                                     | กรัม                        |  |  |
|                  |                        | ปริมาณของเหลว                                       | <br>มิลลิลิตร<br>           |  |  |
|                  |                        | ความหนาแน่นของผลิตภัณฑ์ <sup>1</sup>                | n <del>ร</del> ัม/ມิลลิลิตร |  |  |
|                  | หม                     | ายเหตุ : <sup>(1)</sup> ทำนสามารถแก้ไขคำความหนาแน่น | —<br>(Density) และขนาด      |  |  |

3. วิธีการบริโภค กรุณาระบุข้อมูลการบริโภค

| นวนหน่วยบริโภค         | ครั้ง/วัน (2) |  |  |
|------------------------|---------------|--|--|
| ມຶ່งหน่วยบริโภคเท่ากับ | กรัม (3)      |  |  |

# **หัวข้อที่ 6 ส่วนประกอบทั้งหมดในผลิตภัณฑ์** (คลิกที่หัวเพื่อให้ระบบแสดงหน้ากรอกข้อมูล)

การกรอกข้อมูลสูตรส่วนประกอบจะแบ่งอออกเป็น 2 ส่วน ดังนี้

ส่วนที่ 1 : สารทั่วไปที่สามารถค้นหา FDA Number ได้จาก หน้า ตรวจสอบรายชื่อส่วนประกอบอาหาร หรือ ส่วนประกอบที่มีเลขสารบบอาหาร

ส่วนที่ 2 : สารสกัดที่สามารถค้นหา FDA Number ได้จาก หน้า ตรวจสอบรายชื่อสารสกัด

| 6         | สว                                                                                                    | <b>ງ</b> ນປร: | ะกอบทั้งหมดในผลิตภัณฑ์                                                                                                    |                                                                                                    |                                                 |                                                                                            |                                                                         |          |
|-----------|----------------------------------------------------------------------------------------------------|---------------|----------------------------------------------------------------------------------------------------|----------------------------------------------------------------------------------------------------|-------------------------------------------------|--------------------------------------------------------------------------------------------|-------------------------------------------------------------------------|----------|
|           |                                                                                                    | ſ             | ารอกสตรส่วนประกอบทั้งหมด                                                                                                    | ในผลิตภัณฑ์                                                                                                    |                                                 |                                                                                            |                                                                         |          |
|           |                                                                                                    |               | วิธีการกรถกข้อมูลส่วนประกอบดับ                                                                                              | หว FDA number ของส่วนประกอบที่ใช้ จ                                                                                                    | าก ช่องทางการ                                   | ด้บหาสาร                                                                                   |                                                                         |          |
|           |                                                                                                    |               | 1.ให้ผู้ประกอบการเลือกรายชื่อ<br>หรือ VITAMIN B12 (0.1%) เป็                                                                | ส่วนประกอบที่ใช้ตามข้อเท็จจริง และตามเย<br>นต้น                                                                                                    | เกสารข้อกำหน                                    | ดคุณภาพมาตรฐานของส่วนป                                                                     | ระกอบนั้นๆ เช่น VITAMIN B12 (100%                                       | »)       |
|           |                                                                                                    |               | <ol> <li>2.กรณีมีการใช้ส่วนประกอบที่ทำ</li> <li>ให้ตรงตามข้อเท็จจริง เช่น ผงส</li> </ol>                                    | าจากพืช, ผัก, ผลไม้ หรือ สมุนไพร ให้ผู้ปร<br>ตรอเบอร์รี่ หรือ ผงน้ำสตรอเบอร์รี่ หรือ น้ำ                                                                     | ะกอบการเลือก<br>สตรอเบอร์รี่ ห่                 | รายชื่อส่วนประกอบที่มีการแจ่<br>รือ น้ำสตรอเบอร์รี่เข้มข้น เป็น                            | จังชื่อวิทยาศาสตร์และส่วนที่ใช้ และแจ้งข้<br>เต้น                       | ้อมูล    |
|           | 3. กรณีมีสารสกัดเป็นส่วนประกอบ ค้นหา FDA number ของสารสกัดที่ใช้ จากช่องทางการค้นหาสารสกัด ผู้ประกอบการต้องแจ้งข้อมูล ชื่อวิทยาศาสตร์, ส่วนที่ใช้,<br>ตัวทำละลายที่ใช้ในการสกัด และสารสำคัญที่ได้ จึงจะได้รหัส FDA number ในขั้นตอนสุดท้าย จากนั้นนำ FDA number ที่ท่านค้นหาได้มากรอกลงในช่องสารสกัด<br>และกรอกข้อมูล อัตราส่านการสกัด : 1 และ %สารสำคัญที่ได้ เพิ่มเติม (อัตราส่วนการสกัด : 1 คือ อัตราส่วนระหว่างปริมาณวัตถุดิบที่นำมาใช้ ต่อสารสกัดที่ได้ 1<br>ส่วน และ %สารสำคัญ คือ ชนิดและปริมาณสารสำคัญที่ได้ เพิ่มเติม (อัตราส่วนการสกัด)<br>4.กรณีมีการใช้วัตถุเจือปนอาหารเพื่อประโยชน์ทางเทคโนโลยีการผลิต ให้ผู้ประกอบการเลือกรายชื่อส่วนประกอบที่ใช้ตามข้อเท็จจริง และแจ้งหน้าที่ของวัตถุเจือปน<br>อาหารที่ใช้เพิ่มเติม |               |                                                                                                    |                                                                                                    |                                                 |                                                                                            | ใช้,<br>ภัด                                                             |          |
|           |                                                                                                    |               |                                                                                                    |                                                                                                    |                                                 |                                                                                            | ปน                                                                      |          |
|           |                                                                                                    |               | 5. ຄາໜີສ່ວນປະເກອບหรือวัตถุเຈี<br>ສ່ວນປະເກອບຈະແสดงเป็น "ອ້າຈຍີ<br>ປະເກອບໃห້ເລືອກໃห້ຜູ້ປະເກອບກ<br>http://food.fda.moph.go.th/ | อปนอาหารที่ใช้ ได้รับอนุญาตเลขสารบบอ<br>เงเลขอย." หากส่วนประกอบนั้นเป็นวัตถุเจีส<br>เรต่าเนินการขอเพิ่มสาร โดยสามารถศึกษา<br>'data/news/2560/Manual_Esub.pdf | าหารแล้ว สาม<br>เปนอาหาร เลือ<br>วิธีการค้นหาสา | ารถพิมพ์เลขสารบบอาหาร 13<br>กหน้าที่ "อ้างอิงเลขอย." เพิ่ม<br>เรและเพิ่มสารเพิ่มเติมได้ที่ | 3 หลัก ลงในช่อง FDA Number โดยราย<br>เดิม หมายเหตุ กรณีไม่พบรายชื่อส่วน | ชื่อ     |
| ส่วนที่   | 1 :                                                                                                    | สา            | รที่สามารถค้นหา FD.                                                                                                    | A Number ได้จาก หน้า                                                                                                    | ตรวจสอ                                          | บรายชื่อส่วนประ                                                                            | กอบอาหาร หรือเลขสาร                                                     | รบบอาหาร |
|           |                                                                                                    |               | ค้นหาสูตร                                                                                                    |                                                                                                    |                                                 |                                                                                            | CMDN 13                                                                 | l l      |
|           |                                                                                                    |               | ค้นหาเลขสารบบ                                                                                                    |                                                                                                    |                                                 |                                                                                            | เพิ่มสาร                                                                |          |
|           |                                                                                                    |               | ส่วนประกอบ                                                                                                    |                                                                                                    |                                                 |                                                                                            |                                                                         |          |
|           |                                                                                                    |               | FDANUMBER                                                                                                    | รายชื่อส่วนประกอบ                                                                                                    |                                                 | ปริมาณ                                                                                     |                                                                         |          |
|           |                                                                                                    |               | วัตถุเจือปนอาหาร                                                                                                    |                                                                                                    |                                                 |                                                                                            |                                                                         |          |
|           |                                                                                                    |               | FDA NUMBER                                                                                                    | รายชื่อส่วนประกอบ                                                                                                    | INS                                             | ปริมาณ(%)                                                                                  | หน้าที่                                                                 |          |
| ส่วนที่ 2 | 2:                                                                                                    | สาร           | <mark>5 ที่สามารถค้นหา FD</mark><br><sup>ค้นหาสารสกัด</sup>                                                                 | A Number ได้จาก หน้า                                                                                                    | ตรวจสอ                                          | บบชื่อสารสกัด                                                                              | เพิ่มสารสกัด                                                            |          |
|           |                                                                                                    |               | กรณีส่วนประกอบเป็นสารสกัด                                                                                                   |                                                                                                    |                                                 |                                                                                            |                                                                         |          |
|           |                                                                                                    |               | FDA NUMBER                                                                                                    | รายชื่อส่วนประกอบ                                                                                                    |                                                 | ปริมาณ(%)                                                                                  | อัตราส่วนการสกัดต่อ 1                                                   |          |
|           | _                                                                                                    | 1             | <b>เริ่มาณรวมสูตรส่วนประกอบทั้งหมด</b>                                                                                      | ในผลิตภัณฑ์ 0 (%)                                                                                                    |                                                 |                                                                                            |                                                                         |          |

คู่มือสำหรับผู้ประกอบการ : ระบบ e-submission ผลิตภัณฑ์อาหาร "การยื่นคำขอจดทะเบียนอาหาร แก้ไขครั้งที่ : 2 (04 มกราคม 2564) คำขอใหม่ (สบ.5) และคำขอแก้ไข (สบ.6) กลุ่มผลิตภัณฑ์ Reprocess" หน้า **62** / **146** 

#### วิธีการกรอกสารในส่วนที่ 1 : สารทั่วไปที่สามารถค้นหา FDA Number ได้จาก หน้า ตรวจสอบรายชื่อ ส่วนประกอบอาหาร หรือส่วนประกอบที่มีเลขสารบบอาหาร

#### กรณีกรอกเลข FDA Number

- พิมพ์เลข FDA Number ที่ค้นหาได้ หรือ พิมพ์ข้อมูลเพื่อค้นหาส่วนประกอบที่ต้องการยื่น ระบบจะกรองข้อมูล สารมาแสดง ให้ท่านกดเลือกส่วนประกอบที่ต้องการใช้ และกดปุ่ม "เพิ่มสาร"

| มหาสูตร                                 | กดเลือก ส่วนประกอบ ( | (2) |           |         | (3)      |
|-----------------------------------------|----------------------|-----|-----------|---------|----------|
|                                         |                      |     |           |         |          |
| N-0000041 รังนกแห้ง DRIED B             | IRD NEST             |     |           |         | เพิ่มสาร |
| N-0016185 ปลากะ <b>รัง</b>              |                      |     |           |         |          |
| N-0016186 ปลากะ <b>รัง</b> หัวโขนญี่ปุ่ | u                    |     |           |         |          |
| N-0023265 ผงรังนก BIRD NES              | T POWDER             |     |           |         |          |
|                                         | รวยชื่อสารประกอบ     | INS | ปริมาณ(%) | หน้าที่ |          |

- กรณีที่ท่านเลือกสารที่มีหน้าที่การใช้งานมาก กว่า 1 ระบบจะแสดง pop up ให้ท่านเลือก (ให้กดเลือกตาม วัตถุประสงค์ที่ท่านต้องการใช้งาน)

| ศัณฑาสูตร<br>N-0015519 |             | !                 |        | เพิ่ม |
|------------------------|-------------|-------------------|--------|-------|
| ค้นหาเลขสารบบ          | กรุณาเลือกห | น้าที่ของส่วนประก | າອບ    | เพิ่ม |
| ส่วนประกอบ             |             | FA/NU             |        |       |
| FDANUMBER              | ราย         | U FA              | ปริมาณ |       |
| วัตถุเจือปนอาหาร       |             |                   |        |       |

คู่มือสำหรับผู้ประกอบการ : ระบบ e-submission ผลิตภัณฑ์อาหาร "การยื่นคำขอจดทะเบียนอาหาร แก้ไขครั้งที่ : 2 (04 มกราคม 2564) คำขอใหม่ (สบ.5) และคำขอแก้ไข (สบ.6) กลุ่มผลิตภัณฑ์ Reprocess" หน้า **63 / 146**  - ระบบจะแสดงข้อมูลสูตรส่วนประกอบในตารางด้านล่าง ให้ระบุปริมาณที่ต้องการใช้ในสูตรส่วนประกอบ กรณีที่ สารเป็น วัตถุเจือปนอาหาร ให้ระบุหน้าที่ของวัตถุเจือปนอาหารด้วย

| <sup>o</sup> N-0000041 | รายชื่อส่วนประกอบ<br>รังนกแห้ง DRIED BIRD NEST                   |                | ι         | เริ่มาณ                                                                            |             |
|------------------------|------------------------------------------------------------------|----------------|-----------|------------------------------------------------------------------------------------|-------------|
| ๆถุเจือปนอาหาร         |                                                                  |                |           |                                                                                    |             |
| FDA NUMBER             | รายชื่อส่วนประกอบ                                                | INS            | ປรີມາณ(%) | หน้าที่                                                                            |             |
| N-0023069              | ALUMINIUM LAKE OF BRILLIANT BLUE FCF (13%<br>BRILLIANT BLUE FCF) | 133            | •         | – กรุณาเลือก –<br>– กรุณาเลือก –                                                   | ~ ລນ        |
|                        |                                                                  |                |           | สารควบคุมความเป็นกรด<br>สารป้องกับการจับเป็นก้อน                                   |             |
| ค้นหาสารสกัด           | វាទ                                                              | กรอกปริมาณสูตร |           | สารป้องกันการเกิดฟอง<br>สารป้องกันการเกิดออกซิเดชั่น<br>สารฟอกสี<br>สารเพิ่มปริมาณ | งี่มสารสกัด |

#### กรณีใช้ส่วนประกอบที่มีเลขสารบบบอาหาร

พิมพ์เลขสารบบอาหารของส่วนประกอบที่ต้องการใช้ และกดปุ่ม "เพิ่มสาร"

| ค้นหาสูตร                      |                   |     |              |          | เพิ่มสา     |
|--------------------------------|-------------------|-----|--------------|----------|-------------|
| ค้นหาเลขสารบบ<br>1039994250001 |                   |     |              |          | (2) เพิ่มสา |
| ส่วนประกอบ                     |                   |     |              |          |             |
| FDANUMBER                      | รายชื่อส่วนประกอบ |     | ปริมาณ       |          |             |
| วัตถุเจือปนอาหาร               |                   |     |              |          |             |
|                                | รายชื่อส่านประกอบ | INS | งเริ่มวอม(%) | ระงไวที่ |             |

ระบบจะแสดงข้อมูลเลขสารบบในตารางด้านล่าง ให้ระบุปริมาณที่ต้องการใช้ในสูตรส่วนประกอบ

| ค้นหาสูตร       |                          | เพิ่มส                          |
|-----------------|--------------------------|---------------------------------|
| ค้นหาเลขสารบบ   |                          |                                 |
| 1039994250001   |                          | กรอกปริมาณสตร <sup>เพิ่มส</sup> |
|                 |                          |                                 |
| ส่วนประกอบ      |                          |                                 |
| FDANUMBER       | รายชื่อส่วนประกอบ        | ปริมาณ                          |
| ° 1039994250001 | MILK PRODUCT ผลิตภัณฑ์บม |                                 |

วิธีการกรอกสารในส่วนที่ 2 : สารสกัดที่สามารถค้นหา FDA Number ได้จาก หน้า ตรวจสอบรายชื่อสารสกัด

- พิมพ์เลข FDA Number ของสารสกัดที่ต้องการใช้ และกดปุ่ม "เพิ่มสาร"

| ศัมหาสารสกัด<br>CA530-M53G48F96-191 |  | (2)<br>เพิ่มสารสกัด |
|-------------------------------------|--|---------------------|
|                                     |  |                     |
|                                     |  |                     |
| ารณีส่วนประกอบเป็นสารสกัด           |  |                     |

 ระบบจะแสดงข้อมูลสารสกัดในตารางด้านล่าง ให้ระบุปริมาณที่ต้องการใช้ในสูตรส่วนประกอบ อัตราส่วนการ สกัด และปริมาณสารสำคัญที่ได้

| ารณีส่วนประกอบเป็นสารสกัด |                                                           |                                   |                                        |       |
|---------------------------|-----------------------------------------------------------|-----------------------------------|----------------------------------------|-------|
| FDA NUMBER                | รายชื่อส่วนประกอบ                                         | กรอกปริม<br><sub>ปริมาณ</sub> (%) | <b>าณสูตร</b><br>อัตราส่วนการสกัดต่อ 1 |       |
| CA530-M53G48F96           | ACEROLA CHERRY EXTRACT MALPIGHIA GLABRA L.<br>FRUIT WATER | ÷                                 |                                        | ลบ    |
|                           | ACTIVE CODE                                               | ชื่อสารสำคัญ                      | ปริมาณสารสำคัญ                         | หน่วย |
|                           | 191                                                       | VITAMIN C (ASCORBIC<br>ACID)      | <b>.</b>                               | %     |

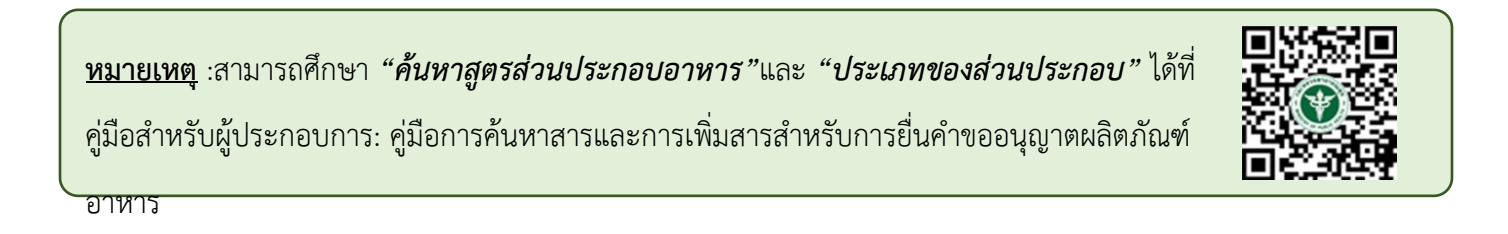

#### **หัวข้อที่ 7 รหัสของหมวดอาหาร** (คลิกที่หัวเพื่อให้ระบบแสดงหน้ากรอกข้อมูล)

ระบุรหัสของหมวดอาหารโดยกดลูกศร ด้านขวามือ และเลือกรหัสของหมวดอาหารที่ต้องการ

| 7 | รหัสของหมวดอาหาร<br>รหัสของหมวดอาหารตามบัญชีหมายเลข 2 แนบท้ายปะกาศกระทรวงฯ ว่าด้วยเรื่องวัตถุเจือปนอาหาร ฉบับปัจจุบัน                                                                                                    |   |
|---|----------------------------------------------------------------------------------------------------|---|
|   | กรุณาเลือก                                                                                                    | ~ |
|   | <ul> <li>– กรุณาเลือก –</li> <li>1 ผลิตภัณฑ์นมและผลิตภัณฑ์ที่ใช้แทนนม</li> <li>1.1 นมและผลิตภัณฑ์นมชนิดเหลว</li> <li>กดเลือก รหัสของหมวดอาหาร</li> <li>01.1.1 นมชนิดเหลว (ไม่ปรุงแต่ง)</li> <li>01.1.2 นมชนิดเหลวอื่นๆ (ไม่ปรุงแต่ง)</li> <li>01.1.3 บัตเดอร์มิลค์ชนิดเหลว (ไม่ปรุงแต่ง)</li> </ul>                                                                                      |   |
| 8 | 01.1.4 เครื่องดื่มที่มีนมเป็นส่วนประกอบหลั๊ก (ปรุงแต่ง)<br>1.2 นมหมักหรือนมที่ใช้เอนไซม์เรนเน็ต (ไม่ปรุงแต่ง)<br>01.2.1 ผลิตภัณฑ์นมที่ผ่านการหมักชนิดที่ไม่มีการปรุงแต่ง<br>01.2.1.1 นมหมักที่ไม่ผ่านกรรมวิธีฆ่าเชื้อด้วยความร้อนหลังการหมัก (ไม่ปรุงแต่ง)<br>01.2.1.2 นมหมักที่ผ่านกรรมวิธีฆ่าเชื้อด้วยความร้อนหลังการหมัก (ไม่ปรุงแต่ง)<br>01.2.2 นมที่ใช้เอนไซม์เรนเน็ต (ไม่ปรุงแต่ง) |   |

#### **หัวข้อที่ 8 ดาวน์โหลดคำขอ** (คลิกที่หัวเพื่อให้ระบบแสดงหน้ากรอกข้อมูล)

 เมื่อท่านกรอกข้อมูลตามหัวข้อที่กำหนดครบถ้วนแล้วกด ปุ่ม Download เพื่อ save ข้อมูลจาก web application เป็นไฟล์คำขอสำหรับใช้ในการยื่นขออนุญาตผลิตภัณฑ์ โดยไฟล์คำขอที่ได้นั้นจะอยู่ในรูปแบบ PDF ที่มีข้อมูล รายละเอียดผลิตภัณฑ์ตามที่ท่านกรอกข้อมูล

| 8 | ดาวน์โหลดแบบคำขอ                                                                                                    |
|---|----------------------------------------------------------------------------------------------------|
|   | กดปุ่ม "DOWNLOAD" เพื่อดาวน์โหลดแบบฟอร์มคำขอหลังจากที่ท่านกรอกรายละเอียดเรียบร้อยแล้วและเมื่อได้รับแบบฟอร์มคำขอ<br>************************************ |
|   | เททานตรวจความถูกตองของขอมูลทั้งหมดอกครงกอนทาการอพเหลดคาขอ                                                                                               |
|   | รมายเหตุ : ท่ามสามารถ กดปุ่ม "DOWNLOAD" เพื่อดาวมีโหลดแบบฟอร์มค่าขอที่ยังกรอกข้อมูลไม่ครบถ้วมเก็บไว้ เพื่อทำการแก้ไขในภายหลังได้                        |

สิ้นสุดการกรอกข้อมูลผ่าน web application (แบบสบ.5 นำเข้า) สำหรับอาหารประเภท นมโค, นมปรุงแต่ง, นมเปรี้ยว, ผลิตภัณฑ์ของนม, ไอศกรีม, เครื่องดื่มในภาชนะบรรจุที่ปิดสนิท กาแฟผสม กาแฟสำเร็จรูป และเครื่องดื่ม เกลือแร่

\*\* ท่านสามารถศึกษาขั้นตอนการอัพโหลดไฟล์คำขอและเอกสารแนบเพิ่มเติมต่อที่หน้า 80

2.5.2 การกรอกข้อมูลผ่าน web application (แบบสบ.5 นำเข้า) สำหรับอาหารประเภท อาหารในภาชนะ บรรจุที่ปิดสนิท

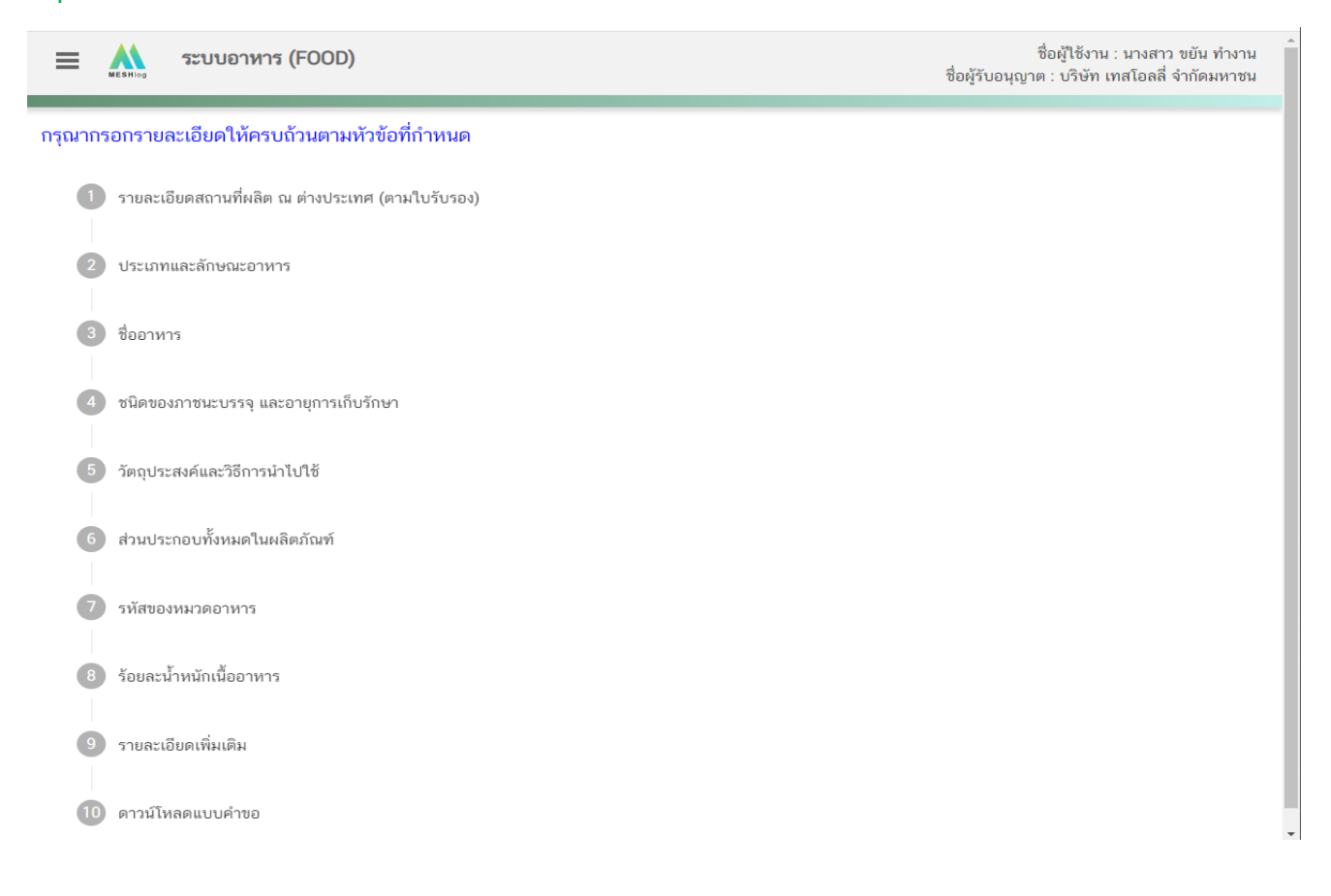

# **หัวข้อที่ 1 รายละเอียดสถานที่ผลิต ณ ต่างประเทศ (ตามใบรับรอง)** (คลิกที่หัวเพื่อให้ระบบแสดงหน้ากรอกข้อมูล)

เลือกรายละเอียดสถานที่ผลิต ณ ต่างประเทศ โดยกด ลูกศร ด้านขวามือ ที่ช่องรายการ Ref.cer เพื่อเลือกใบรับรอง โดยระบบจะแสดงเลข Ref.cer ที่ยื่นขอไว้ เมื่อเลือกเลข Ref.cer เรียบร้อยแล้วระบบจะแสดงรายละเอียดข้อมูลสถานที่ผลิต ในต่างประเทศตามเลข Ref.cer

| = 🗼 ระบบอา                                             | หาร (FOOD)                               | ชื่อผู้ใช้งาน : นางสาว ขยัน ทำงาน<br>ชื่อผู้รับอนุญาต : บริษัท เทสโอลลี่ จำกัดมหาชน |
|--------------------------------------------------------|------------------------------------------|-------------------------------------------------------------------------------------|
| ารุณากรอกรายละเอียดให้                                 | ัครบถ้วนตามหัวข้อที่กำหนด                |                                                                                     |
| 1 รายละเอียดสถานที่ผ                                   | งลิต ณ ต่างประเทศ (ตามใบรับรอง)          |                                                                                     |
| REF CER                                                | กดเลือก เลข Ref.cer                      |                                                                                     |
| กรุณาเลือก                                             | 1                                        | •                                                                                   |
| <u>- กรุณาเลือก -</u><br>6303788<br>6303789<br>6305075 |                                          |                                                                                     |
| "ทีอยู่<br>-                                           |                                          |                                                                                     |
| จังหวัด                                                | ประเทศ                                   | รทัสโปรษณีย์                                                                        |
|                                                        |                                          |                                                                                     |
| หมายเหตุ : ท่านสามาร                                   | รถศึกษารายละเอียดการขอเลข REF.CER ได้ที่ |                                                                                     |

# **หัวข้อที่ 2 ประเภทและลักษณะอาหาร** (คลิกที่หัวเพื่อให้ระบบแสดงหน้ากรอกข้อมูล)

- ตรวจสอบข้อมูลประเภทอาหาร ชนิดอาหาร และ กรรมวิธีให้ตรงกับคำขอที่ต้องการยื่น ท่านสามารถเปลี่ยนแปลงชนิดอาหาร และกรรมวิธีการผลิต โดยกด ลูกศร ด้านขวามือ
- 2. เลือก ลักษณะอาหาร และระบุลักษณะอาหารเพิ่มเติม ให้สอดคล้องตามผลิตภัณฑ์ที่ขออนุญาต
| ประเภท<br>อาหาร | <sup>เอาหาร</sup><br>รในภาชนะบรรจุที่ปิดสนิท | ]                                 |                             |                         |
|-----------------|----------------------------------------------|-----------------------------------|-----------------------------|-------------------------|
| ชนิดอาเ         | ทาร                                          |                                   | മെ ഗാപ്മ പ്                 |                         |
| อาห             | ารในภาชนะบรรจุที่ปิดสนิท 3 (1) กรด           | <ul> <li>ตรวจสอบข้อมูล</li> </ul> | ให้ตรงกบค่าขอที่ต้องการยื่น | E C                     |
| กรรมวิธี        |                                              |                                   |                             |                         |
| สเตอ            | วร์ริไลส์                                    | J                                 |                             | *                       |
| ລັກບຸລະ         | อาหาร 💿 ของเหลว กรอกข้อ                      | มูลเป็นภาษาไทย                    | (กรุณากรอกเฉพาะภาษาไทย)     |                         |
|                 | 🔿 ของแข็ง/แท้งหรือผง                         |                                   |                             | กด Drop Down แก้ไขข้อมล |
|                 |                                              |                                   |                             |                         |

หมายเหตุ : กรณีที่ท่านต้องการเปลี่ยนประเภทอาหาร ไม่สามารถทำผ่านหน้า web application ได้ ให้ท่านเข้าหน้าระบบ esubmission เพื่อเลือก ประเภท ชนิดอาหาร และกรรมวิธีการผลิตใหม่ (ตามหัวข้อ 9.1.1)

**หัวข้อที่ 3 ชื่ออาหาร** (คลิกที่หัวเพื่อให้ระบบแสดงหน้ากรอกข้อมูล)

|   | กรอกชื่ออาหารภาษาไทยและชื่ออาหารภาษาอังกฤษ ลงในช่องที่กำหนด |  |  |  |  |  |
|---|-------------------------------------------------------------|--|--|--|--|--|
| 3 | ชื่ออาหาร                                                   |  |  |  |  |  |
| h |                                                             |  |  |  |  |  |
|   | ชื่อภาษาไทย                                                 |  |  |  |  |  |
|   | ชื่อภาษาอังกฤษ                                              |  |  |  |  |  |
|   |                                                             |  |  |  |  |  |

**หัวข้อที่ 4 ชนิดของภาชนะบรรจุ และอายุการเก็บรักษา** (คลิกที่หัวเพื่อให้ระบบแสดงหน้ากรอกข้อมูล)

## 1. ระบุชนิดของภาชนะบรรจุอาหาร และ ระบุชนิดของฝาภาชนะบรรจุอาหาร (ถ้ามี)

้โดยท่านสามารถ พิมพ์ชื่อภาชนะบรรจุ เพื่อค้นหาข้อมูล และเลือกภาชนะบรรจุที่ท่านต้องการขออนุญาต (กรณีที่ไม่พบชนิดของภาชนะบรรจุที่ต้องการยื่นขออนุญาต กรุณาติดต่อเจ้าหน้าที่ )

| พีอีที                                  | กดเลือก ชนิดของภาชนะบรรจุอาหาร                                           |  |
|-----------------------------------------|--------------------------------------------------------------------------|--|
| กระป๋องกระดาษ(ภายในบรรจุชอง             | มพลาสติก-พีอีที-มีสี)                                                    |  |
| กระป๋องกระดาษ(ภายในบรรจุชอง             | มพลาสติก-พีอีที-ไมมีสี)                                                  |  |
| กระป๋องพลาสติก-พีอีที-มีสี              |                                                                          |  |
| กระป๋องพลาสติก-พีอีที-ไม่มีสี           |                                                                          |  |
| กระป๋องพลาสติก-พีอีที-ไม่มีสี (ภ        | ายในบรรจุซอง พีแอลเอ - ไม่มีสี)                                          |  |
| ้<br>หมายเหตุ : อาหารในภาชนะบรรจุปิดสน์ | ใท ผลิตภัณฑ์ต้องสามารถเก็บรักษาไว้ในอุณหภูมิปกติ / อุณหภูมิห้อง เท่านั้น |  |

2. ระบอายการเก็บรักษา เป็น ตัวเลข

| ชนิดของภาชนะบรรจุ                         |                                                  |                                                                                                 |
|-------------------------------------------|--------------------------------------------------|-------------------------------------------------------------------------------------------------|
|                                           |                                                  |                                                                                                 |
| 200000 10000000000000                     | <i>.</i>                                         |                                                                                                 |
| .ถหตุดฤพ.ต.เม.เอหรูกรูรท์                 | กดเลือก หน่วยของอายุก                            | ารเก็บรักษา                                                                                     |
| ארגרראנוומאיניאיני                        | <u>กดเลือก หน่วยของอายุก</u>                     | <u>ารเก็บรักษา</u><br>กดเลือก อุณหภูมิการเก็บ                                                   |
| าหมายหมายหราวรสุ                          | <u>กดเลือก หน่วยของอายุก</u><br><sup>หน่วย</sup> | ารเก็บรักษา<br>กดเลือก อุณหภูมิการเก็บ<br>ถุณหภูมิการเก็บรักษา                                  |
| อายุการเก็บรักษา                          | กดเลือก หน่วยของอายุก<br>                        | <u>ารเก็บรักษา</u><br>กดเลือก อุณหภูมิการเก็บ<br><sup>ถุณหภูมิการเก็บรักษา</sup><br>~กรุณาเลือก |
| อายุการเก็บรักษา                          | กดเลือก หน่วยของอายุก<br>                        | ารเก็บรักษา<br>กดเลือก อุณหภูมิการเก็บ<br><sup>อุณหภูมิการเก็บรักษา</sup>                       |
| ขนตของพ.ก. เช่นะบรรจุ<br>อายุการเก็บรักษา | กดเลือก หน่วยของอายุก<br>                        | <u>ารเก็บรักษา</u><br>กดเลือก อุณหภูมิการเก็<br><sub>อุณหภูมิการเก็บรักษา</sub><br>∽            |

หมายเหตุ : กรณีที่มีชนิดภาชนะบรรจุอาหาร มากกว่า 1 ชนิดให้ กด ปุ่ม " เพิ่ม " และกรอกข้อมูลให้ครบถ้วนตามข้อ 1-3

# 4. ระบุค่าความเป็นกรด – ด่าง / ค่าวอเตอร์แอคคิวิตี้ / คุณลักษณะของผลิตภัณฑ์

| ทันธุ์ของจุลินทรีย์ ภายหลัง หรือก่อนการบรรจุหรือปัดผนึก<br>ปันกรด-ต่างมากกว่า 4.6 (pH > 4.6) หรือเป็น< อาหารที่ปรับกรด (Acidified Food) คือเป็นอาหารที่โดยธรรมชาติมีค่าความเป็นกรด-ต่างมากกว่า 4.6 (pH > 4.6)<br>าง ไม่เกิน 4.6 (pH ≤ 4.6) หรือเป็น อาหารที่เป็นกรด (Acid Food) คือเป็นอาหารที่โดยธรรมชาติมีค่าความเป็นกรด-ต่างไม่เกิน 4.6 (pH ≤ 4.6)<br>5) |
|----------------------------------------------------------------------------------------------------|
| ป็นกรด-ด่างมากกว่า 4.6 (pH > 4.6) หรือเป็น< อาหารที่ปรับกรด (Acidified Food) คือเป็นอาหารที่โดยธรรมชาติมีค่าความเป็นกรด-ด่างมากกว่า 4.6 (pH > 4.6)<br>าง ไม่เกิน 4.6 (pH ≤ 4.6) หรือเป็น อาหารที่เป็นกรด (Acid Food) คือเป็นอาหารที่โดยธรรมชาติมีค่าความเป็นกรด-ด่างไม่เกิน 4.6 (pH ≤ 4.6)<br>5)                                                            |
| 5)                                                                                                    |
| -/                                                                                                    |
| เภายนอกเข้าไปในภาชนะบรรจุได้                                                                                                    |
|                                                                                                    |
|                                                                                                    |
|                                                                                                    |
|                                                                                                    |
| วะกุ้ภอที่ยเกทผ.เยล                                                                                                    |
|                                                                                                    |
|                                                                                                    |
|                                                                                                    |

**หัวข้อที่ 5 วัตถุประสงค์และวิธีการนำไปใช้** (คลิกที่หัวเพื่อให้ระบบแสดงหน้ากรอกข้อมูล)

#### 1. ระบุจุดประสงค์การจำหน่าย

| 5 วัตถุป              | ประสงค์และวิธีการนำไปใช้                                                                                                    |
|-----------------------|----------------------------------------------------------------------------------------------------|
|                       | จุดประสงค์การจำหน่าย                                                                                                    |
|                       | จำหน่วยให้ผู้บริโภคโดยตรง                                                                                                    |
|                       | □ จำหน่ายให้ผู้แบ่งบรรจุ                                                                                                    |
|                       | จากนายเหตุบรุงกรอยู่จากนาย<br>จำหน่ายให้แก้โรงงาน                                                                                                    |
| ระบอดประสงค์ก         |                                                                                                    |
| รอ ตู้ นี้เปิ รอยไปเป |                                                                                                    |
| 2.                    | ระบุจุดประสงค์การใช้                                                                                                    |
|                       |                                                                                                    |
|                       | จุดประสงค์การใช้                                                                                                    |
|                       | 🗋 บริโภคเป็นอาหารทั่วไป                                                                                                    |
|                       | 🔲 เป็นส่วนผสม / วัตถุดิบในการผลิตอาหารอื่น                                                                                                    |
| ระบุจุดประสงค์กา      | หมายเหตุ : การนำผลิตภัณฑ์นี้ไปใช้เป็นส่วนผสม/วัตถุดิบในการผลิตอาหารอื่น จะต้องเป็นไปตามเงื่อนไขการใช้ของแต่ละผลิตภัณฑ์ รวมถึง<br>การใช้วัตถุเจือปนอาหารต้องเป็นไปตามประกาศกระทรวงสาธารณสุขว่าด้วยเรื่อง วัตถุเจือปนอาหาร และประกาศอื่นๆ ที่เกี่ยวข้อง ด้วย<br>รู้ใช้ |

คู่มือสำหรับผู้ประกอบการ : ระบบ e-submission ผลิตภัณฑ์อาหาร "การยื่นคำขอจดทะเบียนอาหาร แก้ไขครั้งที่ : 2 (04 มกราคม 2564) คำขอใหม่ (สบ.5) และคำขอแก้ไข (สบ.6) กลุ่มผลิตภัณฑ์ Reprocess" หน้า **71 / 146** 

เพิ่ม

- 5. เลือก วิธีการนำไปใช้
  - กรณีเลือก วิธีการนำไปใช้ "ต้องทำละลาย/เจือจางก่อนบริโภค" กรุณาระบุวิธีการเตรียมผลิตภัณฑ์

| เลือก วิธีการบำไปใ | วิธีกา<br>วิธีกา<br>วิธีก | รนำไปใช้ (กรุณาเลือกอย่างใดอย่างห                        | นึ่ง)<br><sup>าร</sup><br>จิโภคหรือการรับ <sup>,</sup> | บประทาน 1 ครั้ง)                                          |
|--------------------|---------------------------|----------------------------------------------------------|--------------------------------------------------------|-----------------------------------------------------------|
|                    |                           | ปริมาณผลิตภัณฑ์                                          | กรัม                                                   |                                                           |
|                    |                           | ปริมาณของเหลว                                            | ມິລລີລິຫร                                              |                                                           |
|                    |                           | ความหนาแน่นของผลิตภัณฑ์ <sup>1</sup><br>                 | ∩รัม∕ມີລລີລີตร<br>                                     |                                                           |
|                    | หมา                       | -<br>ยเหตุ : <sup>(1)</sup> ทำนสามารถแก้ไขค่าความหนาแน่น | (Density) ແລະขนาเ                                      | -<br>าดรับประทานของผลิตภัณฑ์ได้ตามข้อเท็จจริงของผลิตภัณฑ์ |

6. วิธีการบริโภค กรุณาระบุข้อมูลการบริโภค

| เวนหน่วยบริโภค          | ครั้ง/วัน (2) |
|-------------------------|---------------|
| หนึ่งหน่วยบริโภคเท่ากับ | กรัม (3)      |

## **หัวข้อที่ 6 ส่วนประกอบทั้งหมดในผลิตภัณฑ์** (คลิกที่หัวเพื่อให้ระบบแสดงหน้ากรอกข้อมูล)

การกรอกข้อมูลสูตรส่วนประกอบจะแบ่งอออกเป็น 2 ส่วน ดังนี้

ส่วนที่ 1 : สารทั่วไปที่สามารถค้นหา FDA Number ได้จาก หน้า ตรวจสอบรายชื่อส่วนประกอบอาหาร หรือ ส่วนประกอบที่มีเลขสารบบอาหาร

ส่วนที่ 2 : สารสกัดที่สามารถค้นหา FDA Number ได้จาก หน้า ตรวจสอบรายชื่อสารสกัด

| 6         | สว  | <b>ງ</b> ນປร: | ะกอบทั้งหมดในผลิตภัณฑ์                                                                                                    |                                                                                                    |                                                               |                                                                                            |                                                                                                    |             |
|-----------|-----|---------------|----------------------------------------------------------------------------------------------------|----------------------------------------------------------------------------------------------------|---------------------------------------------------------------|--------------------------------------------------------------------------------------------|----------------------------------------------------------------------------------------------------|-------------|
|           |     | ſ             | ารอกสตรส่วนประกอบทั้งหมด                                                                                                    | ในผลิตภัณฑ์                                                                                                    |                                                               |                                                                                            |                                                                                                    |             |
|           |     |               | วิธีการกรถกข้อมูลส่วนประกอบดับ                                                                                                    | หว FDA number ของส่วนประกอบที่ใช้ จ                                                                                                    | าก ช่องทางการ                                                 | ด้บหาสาร                                                                                   |                                                                                                    |             |
|           |     |               | 1.ให้ผู้ประกอบการเลือกรายชื่อ<br>หรือ VITAMIN B12 (0.1%) เป็                                                                                   | ส่วนประกอบที่ใช้ตามข้อเท็จจริง และตามเย<br>นต้น                                                                                                    | เกสารข้อกำหน                                                  | ดคุณภาพมาตรฐานของส่วนป                                                                     | ระกอบนั้นๆ เช่น VITAMIN B12 (100%                                                                                            | »)          |
|           |     |               | <ol> <li>2.กรณีมีการใช้ส่วนประกอบที่ทำ</li> <li>ให้ตรงตามข้อเท็จจริง เช่น ผงส</li> </ol>                                                       | าจากพืช, ผัก, ผลไม้ หรือ สมุนไพร ให้ผู้ปร<br>ตรอเบอร์รี่ หรือ ผงน้ำสตรอเบอร์รี่ หรือ น้ำ                                                                               | ะกอบการเลือก<br>สตรอเบอร์รี่ ห่                               | รายชื่อส่วนประกอบที่มีการแจ่<br>รือ น้ำสตรอเบอร์รี่เข้มข้น เป็น                            | จังชื่อวิทยาศาสตร์และส่วนที่ใช้ และแจ้งข้<br>เต้น                                                                            | ้อมูล       |
|           |     |               | <ol> <li>กรณีมีสารสกัดเป็นส่วนประก<br/>ตัวทำละลายที่ใช้ในการสกัด แล<br/>และกรอกข้อมูล อัตราส่วนการส<br/>ส่วน และ %สารสำคัญ คือ ชนิด</li> </ol> | อบ ค้นหา FDA number ของสารสกัดที่ไข้<br>ะสารสำคัญที่ได้ จึงจะได้รหัส FDA numbe<br>กัด : 1 และ %สารสำคัญที่ได้ เพิ่มเติม (อัต<br>และปริมาณสารสำคัญหรือกลุ่มสารที่ได้จาก | ์ จากช่องทางก<br>r ในขั้นตอนสุด<br>ราส่วนการสกัด<br>เการสกัด) | เรค้นหาสารสกัด ผู้ประกอบก<br>ท้าย จากนั้นนำ FDA numbe<br>: 1 คือ อัตราส่วนระหว่างปริม      | ารต้องแจ้งข้อมูล ชื่อวิทยาศาสตร์, ส่วนที่<br>ช ที่ท่านค้นทาได้มากรอกลงในช่องสารส<br>มาณวัตถุดิบที่นำมาใช้ ต่อสารสกัดที่ได้ 1 | ใช้,<br>ภัด |
|           |     |               | 4.กรณีมีการใช้วัตถุเจือปนอาหา<br>อาหารที่ใช้เพิ่มเติม                                                                                          | รเพื่อประโยชน์ทางเทคโนโลยีการผลิต ให้เ                                                                                                    | งู้ประกอบการเล่                                               | า้อกรายชื่อส่วนประกอบที่ใช้ต                                                               | ามข้อเท็จจริง และแจ้งหน้าที่ของวัตถุเจือ                                                                                     | ปน          |
|           |     |               | 5. ຄາໜີສ່ວນປະເກອບหรือวัตถุเຈี<br>ສ່ວນປະເກອບຈະແสดงเป็น "ອ້າຈຍີ<br>ປະເກອບໃห້ເລືອກໃห້ຜູ້ປະເກອບກ<br>http://food.fda.moph.go.th/                    | อปนอาหารที่ใช้ ได้รับอนุญาตเลขสารบบอ<br>เงเลขอย." หากส่วนประกอบนั้นเป็นวัตถุเจีส<br>เรต่าเนินการขอเพิ่มสาร โดยสามารถศึกษา<br>'data/news/2560/Manual_Esub.pdf           | าหารแล้ว สาม<br>เปนอาหาร เลือ<br>วิธีการค้นหาสา               | ารถพิมพ์เลขสารบบอาหาร 13<br>กหน้าที่ "อ้างอิงเลขอย." เพิ่ม<br>เรและเพิ่มสารเพิ่มเติมได้ที่ | 3 หลัก ลงในช่อง FDA Number โดยราย<br>เดิม หมายเหตุ กรณีไม่พบรายชื่อส่วน                                                      | ชื่อ        |
| ส่วนที่   | 1 : | สา            | รที่สามารถค้นหา FD.                                                                                                    | A Number ได้จาก หน้า                                                                                                    | ตรวจสอ                                                        | บรายชื่อส่วนประ                                                                            | กอบอาหาร หรือเลขสาร                                                                                                    | รบบอาหาร    |
|           |     |               | ค้นหาสูตร                                                                                                    |                                                                                                    |                                                               |                                                                                            | CMDN 13                                                                                                    | l l         |
|           |     |               | ค้นหาเลขสารบบ                                                                                                    |                                                                                                    |                                                               |                                                                                            | เพิ่มสาร                                                                                                    |             |
|           |     |               | ส่วนประกอบ                                                                                                    |                                                                                                    |                                                               |                                                                                            |                                                                                                    |             |
|           |     |               | FDANUMBER                                                                                                    | รายชื่อส่วนประกอบ                                                                                                    |                                                               | ปริมาณ                                                                                     |                                                                                                    |             |
|           |     |               | วัตถุเจือปนอาหาร                                                                                                    |                                                                                                    |                                                               |                                                                                            |                                                                                                    |             |
|           |     |               | FDA NUMBER                                                                                                    | รายชื่อส่วนประกอบ                                                                                                    | INS                                                           | ปริมาณ(%)                                                                                  | หน้าที่                                                                                                    |             |
| ส่วนที่ 2 | 2:  | สาร           | <mark>5 ที่สามารถค้นหา FD</mark><br><sup>ค้นหาสารสกัด</sup>                                                                                    | A Number ได้จาก หน้า                                                                                                    | ตรวจสอ                                                        | บบชื่อสารสกัด                                                                              | เพิ่มสารสกัด                                                                                                    |             |
|           |     |               | กรณีส่วนประกอบเป็นสารสกัด                                                                                                    |                                                                                                    |                                                               |                                                                                            |                                                                                                    |             |
|           |     |               | FDA NUMBER                                                                                                    | รายชื่อส่วนประกอบ                                                                                                    |                                                               | ปริมาณ(%)                                                                                  | อัตราส่วนการสกัดต่อ 1                                                                                                    |             |
|           | _   | 1             | <b>เริ่มาณรวมสูตรส่วนประกอบทั้งหมด</b>                                                                                                    | ในผลิตภัณฑ์ 0 (%)                                                                                                    |                                                               |                                                                                            |                                                                                                    |             |

คู่มือสำหรับผู้ประกอบการ : ระบบ e-submission ผลิตภัณฑ์อาหาร "การยื่นคำขอจดทะเบียนอาหาร แก้ไขครั้งที่ : 2 (04 มกราคม 2564) คำขอใหม่ (สบ.5) และคำขอแก้ไข (สบ.6) กลุ่มผลิตภัณฑ์ Reprocess" หน้า **73** / **146** 

## วิธีการกรอกสารในส่วนที่ 1 : สารทั่วไปที่สามารถค้นหา FDA Number ได้จาก หน้า ตรวจสอบรายชื่อ ส่วนประกอบอาหาร หรือส่วนประกอบที่มีเลขสารบบอาหาร

#### กรณีกรอกเลข FDA Number

- พิมพ์เลข FDA Number ที่ค้นหาได้ หรือ พิมพ์ข้อมูลเพื่อค้นหาส่วนประกอบที่ต้องการยื่น ระบบจะกรองข้อมูล สารมาแสดง ให้ท่านกดเลือกส่วนประกอบที่ต้องการใช้ และกดปุ่ม "เพิ่มสาร"

| แหาสูตร                                  |                   | (-) |           |         | (3)      |
|------------------------------------------|-------------------|-----|-----------|---------|----------|
| a  🗡                                     | กดเลอก สวนประกอบ  | (2) |           |         | เพิ่มสาร |
| N-0000040 รังนก BIRD NEST                |                   |     |           |         | เพิ่มสาร |
| N-0000041 <b>รัง</b> นกแท้ง DRIED BIRD N | EST               |     |           |         |          |
| N-0016185 ปลากะ <b>รัง</b>               |                   |     |           |         |          |
| N-0016186 ປລາຄະ <b>รัง</b> หัวโขนญี่ปุ่น |                   |     |           |         |          |
| N-0023265 เหร <b>ัง</b> นก BIRD NEST PO  | WDER              |     |           |         |          |
| FDA NUMBER                               | รายชื่อส่วนประกอบ | INS | ปริมาณ(%) | หน้าที่ |          |

- กรณีที่ท่านเลือกสารที่มีหน้าที่การใช้งานมาก กว่า 1 ระบบจะแสดง pop up ให้ท่านเลือก (ให้กดเลือกตาม วัตถุประสงค์ที่ท่านต้องการใช้งาน)

| ศัณฑาสูตร<br>N-0015519 |             | !                 |        | เพิ่ม |
|------------------------|-------------|-------------------|--------|-------|
| ค้นหาเลขสารบบ          | กรุณาเลือกห | น้าที่ของส่วนประก | າອບ    | เพิ่ม |
| ส่วนประกอบ             |             | FA/NU             |        |       |
| FDANUMBER              | ราย         | U FA              | ปริมาณ |       |
| วัตถุเจือปนอาหาร       |             |                   |        |       |

คู่มือสำหรับผู้ประกอบการ : ระบบ e-submission ผลิตภัณฑ์อาหาร "การยื่นคำขอจดทะเบียนอาหาร แก้ไขครั้งที่ : 2 (04 มกราคม 2564) คำขอใหม่ (สบ.5) และคำขอแก้ไข (สบ.6) กลุ่มผลิตภัณฑ์ Reprocess" หน้า **74 / 146**  - ระบบจะแสดงข้อมูลสูตรส่วนประกอบในตารางด้านล่าง ให้ระบุปริมาณที่ต้องการใช้ในสูตรส่วนประกอบ กรณีที่ สารเป็น วัตถุเจือปนอาหาร ให้ระบุหน้าที่ของวัตถุเจือปนอาหารด้วย

| DANUMBER       | รายชื่อส่วนประกอบ                                                |     | ۱         | Jริมาณ                                                                            |      |  |
|----------------|------------------------------------------------------------------|-----|-----------|-----------------------------------------------------------------------------------|------|--|
| ° N-0000041    | รังนกแห้ง DRIED BIRD NEST                                        |     |           |                                                                                   |      |  |
| ตถุเจือปนอาหาร |                                                                  |     |           |                                                                                   |      |  |
| FDA NUMBER     | รายชื่อส่วนประกอบ                                                | INS | ປรີມາณ(%) | หน้าที่                                                                           |      |  |
| N-0023069      | ALUMINIUM LAKE OF BRILLIANT BLUE FCF (13%<br>BRILLIANT BLUE FCF) | 133 | +         | – กรุณาเลือก –                                                                    | ~ ລນ |  |
|                |                                                                  |     |           | − กรุณาเสอก –<br>สารควบคุมความเป็นกรด<br>สารป้องกับการวับเป็นก้อน                 |      |  |
| ค้นหาสารสกัด   | กรอกปริมาณสูตร                                                   |     |           | สารป้องกันการเกิดฟอง<br>สารป้องกันการเกิดออกซีเดชั่น<br>สารฟอกลี<br>สารพับเริ่มาณ |      |  |

### กรณีใช้ส่วนประกอบที่มีเลขสารบบบอาหาร

พิมพ์เลขสารบบอาหารของส่วนประกอบที่ต้องการใช้ และกดปุ่ม "เพิ่มสาร"

| ค้นหาสตร                       |                   |     |           |         | เพิ่มสา     |
|--------------------------------|-------------------|-----|-----------|---------|-------------|
| ศัมหาเสขสาวบบ<br>1039994250001 |                   |     |           |         | (2) เพิ่มสา |
| ส่วนประกอบ                     |                   |     |           |         |             |
| FDANUMBER                      | รายชื่อส่วนประกอบ |     | ปริมาณ    |         |             |
| วัตถุเจือปนอาหาร               |                   |     |           |         |             |
| FDA NUMBER                     | รายชื่อส่วนประกอบ | INS | ปริมาณ(%) | หน้าที่ |             |

ระบบจะแสดงข้อมูลเลขสารบบในตารางด้านล่าง ให้ระบุปริมาณที่ต้องการใช้ในสูตรส่วนประกอบ

| ค้นหาสูตร       |                          | เพิ่มสาร                          |
|-----------------|--------------------------|-----------------------------------|
| ค้นหาเลขสารบบ   |                          |                                   |
| 1039994250001   |                          | กรอกปริมาณสตร <sup>เพิ่มสาร</sup> |
|                 |                          |                                   |
| ส่วนประกอบ      |                          |                                   |
| FDANUMBER       | รายชื่อส่วนประกอบ        | ปริมาณ                            |
| ° 1039994250001 | MILK PRODUCT ผลิตภัณฑ์นม |                                   |

วิธีการกรอกสารในส่วนที่ 2 : สารสกัดที่สามารถค้นหา FDA Number ได้จาก หน้า ตรวจสอบรายชื่อสารสกัด

- พิมพ์เลข FDA Number ของสารสกัดที่ต้องการใช้ และกดปุ่ม "เพิ่มสาร"

| ค้นหาสารสกัด<br>CA530-M53G48F96-191 |  | (2)<br>เพิ่มสารส <i>เ</i> |
|-------------------------------------|--|---------------------------|
|                                     |  |                           |
|                                     |  |                           |
| ารณีส่วนประกอบเป็นสารสกัด           |  |                           |
| รณีส่วนประกอบเป็นสารสกัด            |  |                           |

 ระบบจะแสดงข้อมูลสารสกัดในตารางด้านล่าง ให้ระบุปริมาณที่ต้องการใช้ในสูตรส่วนประกอบ อัตราส่วนการ สกัด และปริมาณสารสำคัญที่ได้

| ารณีส่วนประกอบเป็นสารสกัด |                                                           |                                   |                                        |       |
|---------------------------|-----------------------------------------------------------|-----------------------------------|----------------------------------------|-------|
| FDA NUMBER                | รายชื่อส่วนประกอบ                                         | กรอกปริม<br><sub>ปริมาณ</sub> (%) | <b>าณสูตร</b><br>อัตราส่วนการสกัดต่อ 1 |       |
| CA530-M53G48F96           | ACEROLA CHERRY EXTRACT MALPIGHIA GLABRA L.<br>FRUIT WATER | ÷                                 |                                        | ลบ    |
|                           | ACTIVE CODE                                               | ชื่อสารสำคัญ                      | ปริมาณสารสำคัญ                         | หน่วย |
|                           | 191                                                       | VITAMIN C (ASCORBIC<br>ACID)      | <b>.</b>                               | %     |

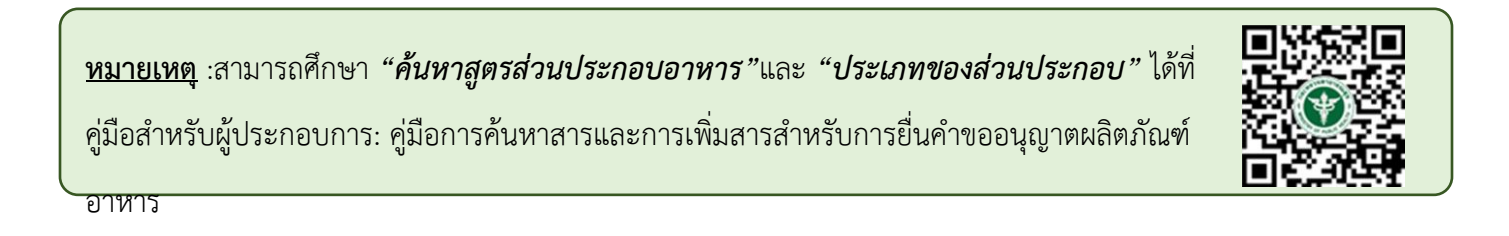

## **หัวข้อที่ 7 รหัสของหมวดอาหาร** (คลิกที่หัวเพื่อให้ระบบแสดงหน้ากรอกข้อมูล)

ระบุรหัสของหมวดอาหารโดยกดลูกศร ด้านขวามือ และเลือกรหัสของหมวดอาหารที่ต้องการ

| 7  | รหัสของหมวดอาหาร<br>รหัสของหมวดอาหารตามบัณชีหมายเลข 2 แนบท้ายปะกาศกระทรวงฯ ว่าด้วยเรื่องวัตถเจือปนอาหาร ฉบับปัจจบัน |   |
|----|----------------------------------------------------------------------------------------------------|---|
|    | กรุณาเลือก                                                                                                    | ~ |
|    | – กรณาเลือก –                                                                                                    | - |
|    | 1 ผลิตภัณฑ์นมและผลิตภัณฑ์ที่ใช้แทนนม กดเลือก รหัสของหมาดอาหาร                                                       |   |
|    | 1.1 นมและผลิตภัณฑ์นมชนิดเหลว                                                                                        |   |
|    | 01.1.1 นมชนิดเหลว (ไม่ปรุงแต่ง)                                                                                     |   |
|    | 01.1.2 นมชนิดเหลวอื่นๆ (ไม่ปรุงแต่ง) 🛛 🖌                                                                            |   |
|    | 01.1.3 บัตเตอร์มิลค์ชนิดเหลว (ไม่ปรุงแต่ง)                                                                          |   |
| 8  | 01.1.4 เครื่องดื่มที่มีนุมเป็นส่วนประกอบหลัก (ปรุงแต่ง)                                                             |   |
|    | 1.2 นมหมักหรือนมที่ใช้เอนไซม์เรนเน็ด (ไม่ปรุงแด่ง)                                                                  |   |
|    | 01.2.1 ผลิตภัณฑ์นุ่มที่ผ่านการหมักชนิดที่ไม่มีการปรุงแต่ง                                                           |   |
|    | 01.2.1.1 นมหมักที่ไม่ผ่านกรรมวิธีฆ่าเชือด้วยความร้อนหลังการหมัก (ไม่ปรุงแต่ง)                                       |   |
|    | 01.2.1.2 นมุหมักที่ผ่านกรรมวิธีฆ่าเชื่อด้วยความร้อนหลังการหมัก (ไม่ปรุงแต่ง)                                        |   |
|    | 01.2.2 นมที่ใช้เอนไซม์เรนเน็ต (ไม่ปรุงแต่ง)                                                                         |   |
| _  | 1.3 นมขั้น และผลิตภัณฑ์ที่ใช้เดิมในเครื่องดื่ม (ไม่ปรุงแต่ง)                                                        |   |
| 10 | 01.3.1 นมขัน (ไม่ปรุงแต่ง)                                                                                          |   |
|    | 01.3.2 ผลิตภัณฑ์ที่ไข้เติมในเครื่องดื่ม                                                                             |   |

**หัวข้อที่ 8 ร้อยละน้ำหนักเนื้ออาหาร** (คลิกที่หัวเพื่อให้ระบบแสดงหน้ากรอกข้อมูล)

.

 เลือกชนิดของอาหารและระบุ น้ำหนักเนื้ออาหารเป็นร้อยละของน้ำหนักสุทธิ กรณีที่ผลิตภัณฑ์ไม่สามารถแยก น้ำหนักเนื้ออาหารได้ ให้เลือกเป็นไม่มี

| II ÎN INCÎNCREM ÎNMIRACE ÎN ÎN               |                                                                  |  |
|----------------------------------------------|------------------------------------------------------------------|--|
| ผลไม้                                        | ) ขึ้นหรือแว่น                                                   |  |
|                                              | ทั้งผล น้ำหนักเนื้ออาหารเป็นร้อยละของน้ำหนักสุทธิ (%)            |  |
| ยอบเฉหตอ เพ.เว                               |                                                                  |  |
| พืชผัก                                       | O ซิ้ม                                                           |  |
|                                              | <ul> <li>набя</li> </ul>                                         |  |
|                                              | <ul> <li>ฝึกหรือหัว</li> </ul>                                   |  |
|                                              | 🔘 ดองเค็มหรือหวาน เช่น ซีเซกฉ่าย กึ่งฉ่าย ตั้งฉ่าย               |  |
|                                              | ) เด้าหู้ยี้                                                     |  |
|                                              | (ด้าเจี๊ยว                                                       |  |
| เนื้อสัตว์                                   | บรรจุในน้ำเกลือ ซอส น้ำมัน หรือสิ่งอื่นที่ไม่ใช่เครื่องปรุง      |  |
|                                              | ดีเนื้อหอยในน้ำเกลือ ซอส น้ำมัน หรือสิ่งอื่นที่ไม่ใช่เครื่องปรุง |  |
|                                              | 🔿 ไส้กรอกในน้ำเกลือ                                              |  |
| อาหารปรุงสำเร็จที่ทำให้สุกแล้ว               | 🔿 แกงเผ็ดต่างๆ                                                   |  |
|                                              | 🔿 พะแนงต่าง ๆ                                                    |  |
|                                              | แกงกะหรี่หรือมัสมั่น                                             |  |
|                                              | ผัดเผ็ดอย่างแห้ง เช่น ผัดพริกซิง ผัดเผ็ดปลาหรือกุ้ง              |  |
|                                              | ดุ้งเด็มหรือหวาน                                                 |  |
|                                              | О หมู่หวาน                                                       |  |
|                                              | ไก่หรือหมูพะไล้/ไก่หรือหมูหรือขาหมูต้มเต็ม                       |  |
| <ul> <li>อนุมัติน้ำหนักเนื้ออาหาร</li> </ul> |                                                                  |  |
| 🔘 ไม่มี (สำหรับอาหารที่ไม่สามารถแยกน้ำ       | ເນື້ອໄດ້)                                                        |  |

**หัวข้อที่ 9 รายละเอียดเพิ่มเติม** (คลิกที่หัวเพื่อให้ระบบแสดงหน้ากรอกข้อมูล)

ระบุว่าผลิตภัณฑ์ของท่านเป็นหน่อไม้ปี๊บปรับกรดหรือไม่

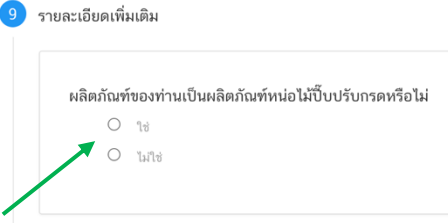

### ระบุผลิตภัณฑ์ หัวข้อที่ 10 ดาวน์โหลดคำขอ

เมื่อท่านกรอกข้อมูลตามหัวข้อที่กำหนดครบถ้วนแล้วกด ปุ่ม Download เพื่อ save ข้อมูลจาก web application เป็นไฟล์คำขอสำหรับใช้ในการยื่นขออนุญาตผลิตภัณฑ์ โดยไฟล์คำขอที่ได้นั้นจะอยู่ในรูปแบบ PDF ที่มีข้อมูลรายละเอียด ผลิตภัณฑ์ตามที่ท่านกรอกข้อมูล

| 10 | ดาวน์โหลดแบบคำขอ                                                                                                    |
|----|----------------------------------------------------------------------------------------------------|
|    | กดปุ่ม "DOWNLOAD" เพื่อดาวน์โหลดแบบฟอร์มคำขอหลังจากที่ท่านกรอกรายละเอียดเรียบร้อยแล้วและเมื่อได้รับแบบฟอร์มคำขอ<br>ให้ท่านตรวจความถูกต้องของข้อมูลทั้งหมดอีกครั้งก่อนทำการอัพโหลดคำขอ |
|    | DOWNLOAD                                                                                                    |
|    | หมายเหตุ : ท่านสามารถ กดปุ่ม "DOWNLOAD" เพื่อดาวม์โหลดแบบฟอร์มค่าขอที่ยังกรอกข้อมูลไม่ครบถ้วนเก็บไว้ เพื่อทำการแก้ไขในภายหลังได้                                                      |

สิ้นสุดการกรอกข้อมูลผ่าน web application(แบบสบ.5ผลิตภายในประเทศ) สำหรับอาหารประเภทอาหารในภาชนะบรรจุที่ปิดสนิท

\*\* ท่านสามารถศึกษาขั้นตอนการอัพโหลดไฟล์คำขอและเอกสารแนบเพิ่มเติมต่อที่หน้า 80

11. เมื่อท่านกรอกข้อมูลคำขอเสร็จเรียบร้อยแล้ว ให้ท่านกลับเข้าระบบ e-submission อาหาร เพื่ออัพโหลดคำ ขอ พร้อมทั้งแนบเอกสารหลักฐาน (ถ้ามี หรือตามที่ระบบกำหนดให้แนบ) โดยเข้าใช้งานตามที่ท่านได้เข้ามาดาวน์โหลด แบบฟอร์ม กด "Upload"

| 😑 🏔 ระบบอาหาร (FOOD)                                                                                                    |                                           |                                                | ชื่อผู้ใช้งาน : นางสาว ชยัน ทำงาน<br>ชื่อผู้รับอนุญาต : บริษัท เทสโอลลี่ จำกัดมหาชน |
|----------------------------------------------------------------------------------------------------|-------------------------------------------|------------------------------------------------|-------------------------------------------------------------------------------------|
| Dashboard เลือกสถานที่                                                                                                    | พิมพ์หลักฐานการอนุญาต <mark>ออกใ</mark> เ | <mark>เส้งขำระ</mark> ส่วนประกอบอาหาร/Premix ~ |                                                                                     |
| รายละเอียด                                                                                                    | <b>1</b> 1                                |                                                | Д                                                                                   |
| ประเภทอาหาร : อาหารในภาชนะบรรจุที่ปิดสนิท<br>ชนิดอาหาร : อาหารในภาชนะบรรจุที่ปิดสนิท 3 (2)<br>กรรมวิธี : ผสมแห้ง<br>เลขสถานที่ : 10199942 | ⊢ ตรวจสอบข้อมู                            | ត                                              |                                                                                     |
| น้ำมันและไขมัน<br>น้ำมันถั่วลิสง                                                                                                    | รายการทั้งหมด<br>4                        | รายการที่ส่งคำขอ                               | รายการที่อนุมัติ                                                                    |
| นมโค                                                                                                    | กรุณาเลือกแบบคำขอ ก่อนดาวน์โหลด           | กรุณาเลือก ✓ แก้ไข PDI                         | F Download Upload                                                                   |
| เนย                                                                                                    |                                           | กรุณาเลือก<br>ผลิตภายในประเทศ<br>แม่นกรรว      |                                                                                     |
| เนยแข็ง<br>เนยใสหรือกี (Ghee)                                                                                                    | พิมพ์ข้อมูล ที่ต้องการค้นหา<br>           | ้อ้างอิงสุดร<br>ผลิตเพื่อส่งออก                | ค้นหาแบบละเอียด 🗸 📑 🏭                                                               |

หมายเหตุ : เลขใบอนุญาต , ประเภทอาหาร ชนิดอาหาร และกรรมวิธี จะต้องตรงกับข้อมูลในใบคำขอสบ.5 ที่ท่าน ต้องการยื่น

12. ในหน้าอัพโหลดคำขอ กด "เลือกไฟล์ (Choose file)" เพื่อทำการแนบไฟล์คำขอสบ.5 ที่ท่านกรอก รายละเอียดเรียบร้อยไว้แล้ว (โดยไฟล์คำขอสบ.5 จะต้องเป็น pdf. คำขอที่กรอกข้อมูลผ่านหน้า web application และ ดาวน์โหลดออกจากระบบเท่านั้น) จาดนั้นกด "Upload" → ระบบจะแสดง Popup หากไฟล์คำขอที่ใช้ยื่นถูกต้อง กด "ใช่ ,ฉันต้องการอัพโหลด"

|                                           |             | ชื่อผู้ใช้งาน : นางสาว ขยัน จิงจิง |
|-------------------------------------------|-------------|------------------------------------|
| •                                         | รายละเอียด  | ×                                  |
| กรุณาเลือกไฟล์คำขอที่ต้องการยื่น          |             |                                    |
| เลือกไฟล์ ไม่ <del>ื่∢เลือกไฟล์ใด</del> 1 | แนบไฟล์คำขอ |                                    |
| Upload                                    |             | 2                                  |
| กรรมวิธี : พาสเจอร์ไรส์/แช่เยือกแข็ง      |             |                                    |
| เลขสถานที่ : 10199942                     |             |                                    |

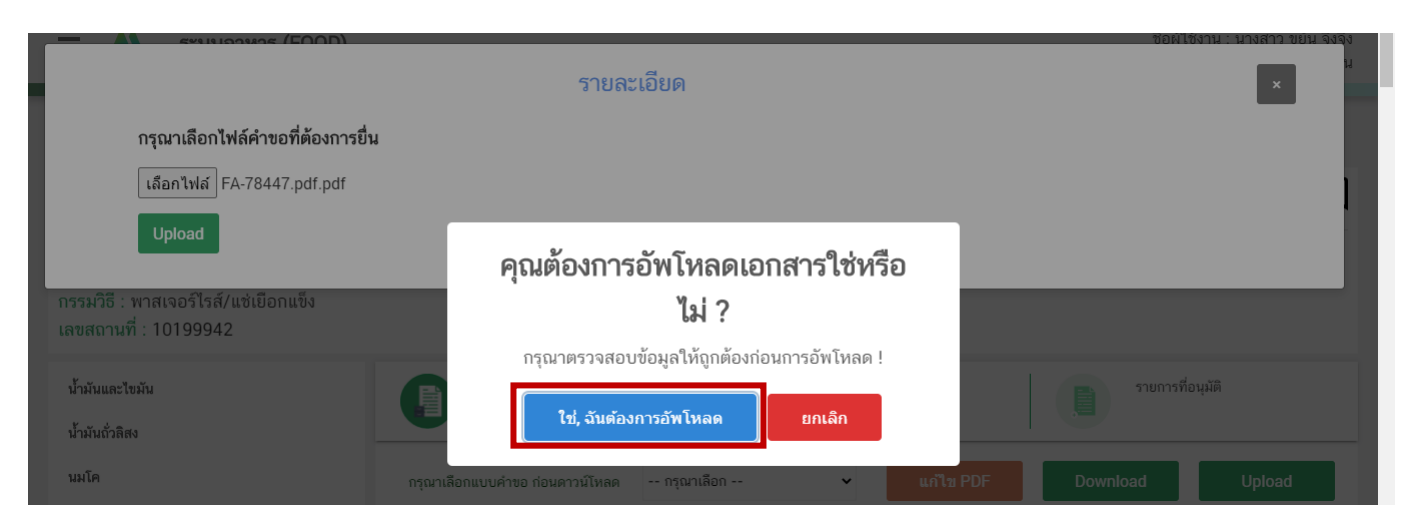

13. ระบบจะกรองข้อมูลเรื่องชื่ออาหาร กรรมวิธีการผลิต และรายละเอียดอื่นๆ ในแบบคำขอให้เบื้องต้น และมี ระบบแจ้งเตือน ในกรณีที่ข้อมูลคำขอไม่เป็นไปตามเงื่อนไขที่เจ้าหน้าที่กำหนด หากไม่สามารถอัพโหลดคำขอได้ ท่านสามารถ นำไฟล์คำขอมาแก้ไขข้อมูล โดยกดเลือก "แก้ไข PDF"

| 😑 👬 ระบบอาหาร (FOOD)                                                                                                    |                                       |                                            |                | ชื่อผู้ใช้<br>ชื่อผู้รับอนุญาต : บริ | ช่งาน : นางสาว ขยัน ทำงาน<br>ษัท เทสโอลลี่ จำกัดมหาชน |
|----------------------------------------------------------------------------------------------------|---------------------------------------|--------------------------------------------|----------------|--------------------------------------|-------------------------------------------------------|
| Dashboard เลือกสถานที่                                                                                                    | พิมพ์หลักฐานการอนุญาต <mark>ออ</mark> | <mark>ภกใบสั่งชำระ</mark> ส่วนประกอบอา     | หาร/Premix 🗸   |                                      |                                                       |
| รายละเอียด                                                                                                    |                                       |                                            |                |                                      |                                                       |
| ประเภทอาหาร : อาหารในภาชนะบรรจุที่ปิดสนิท<br>ชนิดอาหาร : อาหารในภาชนะบรรจุที่ปิดสนิท 3 (:<br>กรรมวิธี : ผสมแห้ง<br>เลขสถานที่ : 10199942 | 2)                                    |                                            |                |                                      |                                                       |
| น้ำมันและไขมัน<br>น้ำมันถั่วสิสง                                                                                                    | รายการทั้งหมด<br>4                    | STE STE                                    | มการที่ส่งคำขอ | รายการที่อนุมัติ                     |                                                       |
| นมโค                                                                                                    | กรุณาเลือกแบบคำขอ ก่อนดาวน์โหลด       | กรุณาเลือก                                 | ∽ แก้ไข PDF    | Download                             | Upload                                                |
| เนย                                                                                                    |                                       | กรุณาเลอก<br>ผลิตภายในประเทศ<br>แม่มนรรว   |                | _                                    |                                                       |
| เนยแข็ง<br>เนยใสหรือกี (Ghee)                                                                                                    | พิมพ์ข้อมูล ที่ต้องการค้นหา<br>       | แบบบรรจุ<br>อ้างอิงสูตร<br>ผลิตเพื่อส่งออก |                | ค้นหาแบบเ                            | ละเอียด 🗸 🔛 🚻                                         |

ึกด "**เลือกไฟล์ (Choose file)**" และเลือกไฟล์คำขอที่ท่านต้องการแก้ไขข้อมูล จากนั้นกด "Upload"

|                                                                               | ชื่อผู้ใช้งาน : นางสาว ขยัน จึงจุ๊ง |
|-------------------------------------------------------------------------------|-------------------------------------|
| รายละเอียด                                                                    | ×                                   |
| กรุณาเลือกไฟล์คำขอที่ต้องการแก้ไข                                             |                                     |
| เ <sub>ลือกไฟส</sub> เ <del>สด์เลือกไม่สได</del> 1 แนบไฟล์คำขอที่ต้องการแก้ไข |                                     |
| Upload 2                                                                      |                                     |
|                                                                               |                                     |
| กรรมวิธี : พาสเจอร์ไรส์/แช่เยือกแข็ง<br>เองศรรมที่ : 10100042                 |                                     |

ระบบจะทำการ เปิดหน้า application และดึงข้อมูลคำขอในไฟล์ PDF มาให้ท่านแก้ไข เมื่อแก้ไขข้อมูลครบถ้วนแล้ว ให้ท่านกด "DOWNLOAD" เพื่อนำไฟล์คำขอมาอัพโหลดหน้าระบบใหม่อีกครั้ง

| =      | ระบบอาหาร (FOOD)                          | ชื่อผู้ใช้งาน : นางสาว ขยัน ทำงาน<br>ชื่อผู้รับอนุญาต : บริษัท เทสโอลลี่ จำกัดมหาชน |
|--------|-------------------------------------------|-------------------------------------------------------------------------------------|
| กรุณาก | ารอกรายละเอียดให้ครบถ้วนตามหัวข้อที่กำหนด |                                                                                     |
| 1      | ประเภทและลักษณะอาหาร                      |                                                                                     |
| 2      | ชื่ออาหาร                                 |                                                                                     |
| 3      | ชนิดของภาชนะบรรจุ และอายุการเก็บรักษา     |                                                                                     |
| 4      | ระบุเลขสารบบอาหาร                         |                                                                                     |
| 5      | รายละเอียดเพิ่มเดิม                       |                                                                                     |
| 6      | ดาวน์โหลดแบบคำขอ                          |                                                                                     |

## 14. หากสามารถอัพโหลดคำขอได้ ระบบจะแสดง pop up ดังนี้ กด "OK" เพื่อกลับสู่หน้ายื่นคำขอ

| 😑 👬 ระบบอาหาร (FOOD)                                                                                                 |                                                     | ชื่อผุ้                       | ชื่อผู้ใช้งาน : นางสาว ขยัน จิงจิง<br>รับอนุญาต : บริษัท เทสโอลลี่ จำกัดมหาชน |
|----------------------------------------------------------------------------------------------------|-----------------------------------------------------|-------------------------------|-------------------------------------------------------------------------------|
| Dashboard เลือกสถานที่                                                                                               | พิมพ์หลักฐานการอนุญาต <mark>ออกใบสั่งชำระ</mark> ส่ | วนประกอบอาหาร/Premix 🗸        |                                                                               |
| รายละเอียด                                                                                                    |                                                     |                               |                                                                               |
| ประเภทอาหาร : ไอศกรีม<br>ชนิดอาหาร : ไอศกรีมดัดแปลง<br>กรรมวิธี : พาสเจอร์ไรส์/แช่เยือกแข็ง<br>เลขสวานที่ : 10199942 | อัพโหลดสำเร็จ                                       |                               |                                                                               |
| น้ำมันและไขมัน<br>น้ำมันต่อใชมัน                                                                                     | ОК                                                  |                               | รายการที่อนูมัติ                                                              |
| มมโค                                                                                                    | กรุณาเลือกแบบคำขอ ก่อนคาวน์ไหลด สี่งออก             | <ul> <li>แก้ไข PDF</li> </ul> | Download Upload                                                               |
| เมย<br>เมยแข็ง                                                                                                    |                                                     |                               | ຂໍ້ແພວແຫຼງດູນດີແດ ມ                                                           |
| เนยใสหรือกี (Ghee)                                                                                                   |                                                     |                               |                                                                               |

15. เมื่อกลับมาสู่หน้ายื่นคำขอ จะปรากฏรายการคำขอที่ท่านได้ทำการอัพโหลดไว้ หากสถานะของคำขอแสดง
 ว่า "ยืนยันไฟล์แนบ" ให้ท่านกด "ดูรายละเอียด" ระบจะทำการแสดงหัวข้อเอกสารที่ต้องแนบ (กรณีที่สถานะคำขอแสดง
 ว่า "ยืนยันไฟล์แนบเพิ่มเติม"หรือ "รอชำระเงิน" ให้ท่านข้ามไปข้อถัดไป)

| เลขรับคำขอ :<br>REF CERNO :<br>ชนิดอาหาร : ไอศกรีมไอศกรีมนมผสม ชนิดแห้งหรือผง<br>กรรมวิธี : แบ่งบรรจุ<br>เลขสารบบ :<br>ชื่อผลิตภัณฑ์ภาษาไทย : เทสไอศกรีมแบ่งบรรจุ<br>ชื่อผลิตภัณฑ์ภาษาอังกฤษ : test ice cream pack<br>รทัสดำเนินการ :FOOD-3051-2020-71532 | วันที่ยื่นพิจารณา :<br>วันที่รับพิจารณา :<br>วันที่คาดว่าแล้วเสร็จ :<br>ส <b>ถานะ</b> :ยืนยันไฟล์แนบ<br>เจ้าหน้าที่ : | : |
|----------------------------------------------------------------------------------------------------|----------------------------------------------------------------------------------------------------|---|
|----------------------------------------------------------------------------------------------------|----------------------------------------------------------------------------------------------------|---|

กด "Choose File" เพื่อแนบไฟล์เอกสารที่ท่าต้อนการ → กดเลือกไฟล์เอกสาร → กด "Open" ระบบจะทำการ แนบไฟล์ให้อัตโนมัติ กรณีที่ท่านมีรายการเอกสารบังคับแนบหลายรายการ ให้ทำการแนบทีละหัวข้อ เมื่อแนบไฟล์ครบตาม รายการที่กำหนด กด "**ยืนยันข้อมูล**"

| เลขราเด้าขอ "                                                                          | วันที่ยืนพี่อารถมา :               |
|----------------------------------------------------------------------------------------|------------------------------------|
| รายละเอียด                                                                             | ×                                  |
| กรุณาแนบเอกสารเพิ่มเติม ตามรายการที่กำหนด                                              |                                    |
| รายการเอกสารบังคับแนบ                                                                  |                                    |
| หัวข้อ : หลักฐานการได้รับอนุญาตของเลขสารบบอาหารที่ขอแปงบรรจุ<br>PDF                    | <u>เลือกไฟส</u> ์ ไม่ได้เลือกไฟสได |
| หมายเหตุ : ต้องแนบเอกสารทุกหัวข้อตามรายการที่กำหนดจึงจะสามารถกดปุ่ม "ยืนยันข้อมูล" ได้ |                                    |
| ยืนยันข้อมูล                                                                           | ยกเล็กคำขอ                         |
|                                                                                        |                                    |

หากแนบไฟล์เรียบร้อยแล้วระบบจะแสดงข้อความ "**แนบไฟล์แล้ว**" เมื่อแนบไฟล์ครบทุกหัวข้อแล้ว กด "**ยืนยัน** ข้อมูล"

| รายละเอียด                                                                                                    | ×                                   |
|----------------------------------------------------------------------------------------------------|-------------------------------------|
| กรุณาแนบเอกสารเพิ่มเติม ตามรายการที่กำหนด                                                                                                 |                                     |
| รายการเอกสารบังคับแนบ                                                                                                    |                                     |
| <ul> <li>หัวข้อ : หลักฐานการได้รับอนุญาตของเลขสารบบอาหารที่ขอแปงบรรจุ</li> <li>ชื่อไฟล์ :เอกสาร 40 (2)<br/>สถานะ : แมบไฟล์แล้ว</li> </ul> | <b>เลือกไฟส</b> ์ ไม่ได้เลือกไฟล์ใด |
| หมายเหตุ : ต้องแนบเอกสารทุกทัวข้อตามรายการที่กำหนดจึงจะสามารถกดปุ่ม "ยืนยันข้อมูล" ได้<br>ยืนยันข้อมูล                                    | ยกเล็กคำขอ                          |

16. เมื่อกลับมาสู่หน้ายื่นคำขอ จะปรากฏรายการคำชอที่ท่านได้ทำการอัพโหลดไว้ หากสถานะของคำขอแสดง
 ว่า "ยืนยันไฟล์แนบเพิ่มเติม" ให้ท่านกด "ดูรายละเอียด" ระบจะทำการแสดงหัวข้อเอกสารแนบเพิ่มเติมแล้วแต่กรณี
 (กรณีที่สถานะคำขอแสดงว่า "รอชำระเงิน" ให้ท่านข้ามไปข้อถัดไป)

| เลขรับคำขอ :                                | วันที่ยื่นพิจารณา :                  | : | Î   |
|---------------------------------------------|--------------------------------------|---|-----|
| REF CERNO :                                 | วันที่รับพิจารณา :                   |   |     |
| <b>ชนิดอาหาร</b> : ไอศกรีมดัดแปลง           | วันที่คาดว่าแล้วเสร็จ :              |   | 1.0 |
| <b>กรรมวิธี</b> : พาสเจอร์ไรส์/แช่เยือกแข็ง | <b>สถานะ</b> :ยืนยันไฟล์แนบเพิ่มเติม |   |     |
| เลขสารบบ :                                  | เจ้าหน้าที่ :                        |   |     |
| <b>ชื่อผลิตภัณฑ์ภาษาไทย</b> : ทดสอบไอศกรีม  |                                      |   |     |
| ชื่อผลิตภัณฑ์ภาษาอังกฤษ : test ice cream    |                                      |   |     |
| รทัสดำเนินการ :FOOD-3051-2020-71475         |                                      |   |     |
|                                             |                                      |   |     |

หากท่านต้องการแนบเอกสารประกอบการพิจารณาเพิ่มเติม ตามหัวข้อที่ระบบแสดง กด "Choose File" เพื่อแนบ ไฟล์เอกสารที่ท่าต้อนการ → กดเลือกไฟล์เอกสาร → กด "Open" ระบบจะทำการแนบไฟล์ให้อัตโนมัติ กรณีที่ท่านมี รายการเอกสารบังคับแนบหลายรายการ ให้ทำการแนบทีละหัวข้อ เมื่อแนบไฟล์ครบตามรายการที่กำหนด กด "**ยืนยัน** ข้อมูล" (กรณีที่ท่านไม่ต้องการแนบไฟล์เอกสารเพิ่มเติมให้ท่านกด "ยืนยันข้อมูล" เพื่อข้ามไปขั้นตอนถัดไป)

| รายละเอียด                                                                                                    | × |
|----------------------------------------------------------------------------------------------------|---|
| รายการแนบเอกสารเพิ่มเติม (ถ้ามี)                                                                                                    |   |
| รายการเอกสารไม่บังคับแนบ                                                                                                    |   |
| หัวข้อ : เอกสารหลักฐานจากประเทศผู้สิ่งซื้อว่าผลิตภัณฑ์สามารถจำหน่ายในประเทศผู้สิ่งซื้อได้ กรณีคุณภาพมาตรฐานผลิตภัณฑ์ไม่เป็นไป<br>ตามประกาศกระทรวงสาธารณสุขที่เกี่ยวข้อง |   |
| หมายเหตุ : กรณีไม่มีเอกสารเพิ่มเติม กรุณากดปุ่ม "ยืนยันข้อมูล" เพื่อข้ามไปขั้นตอนถัดไป<br>ยืนยันข้อมูล ยกเล็กคำขอ                                                       |   |

หากแนบไฟล์เรียบร้อยแล้วระบบจะแสดงข้อความ "แนบไฟล์แล้ว"เมื่อแนบไฟล์ครบตามที่ต้องการแล้ว กด "**ยืนยันข้อมูล**"

|              | รายละเอียด                                                                                                    |                                            | × |
|--------------|----------------------------------------------------------------------------------------------------|--------------------------------------------|---|
| รายการแ      | นบเอกสารเพิ่มเติม (ถ้ามี)                                                                                                    |                                            |   |
| รายการเอ     | าสารไม่บังคับแนบ                                                                                                    |                                            |   |
| 205          | หัวข้อ : เอกสารหลักฐานจากประเทศผู้สั่งซื้อว่าผลิตภัณฑ์สามารถจำหน่ายในประเทศผู้สั่งซื้อได้ กรณีคุณภาพมาตรฐานผลิตภัณฑ์ไม่เป็นไป<br>ตามประกาศกระทรวงสาธารณสุขที่เกี่ยวข้อง<br>ชื่อไฟล์ .Doc1284(1)<br>สถานะ : แ <b>นบไฟล์แล้ว</b> | <mark>ี เลือกไฟส์</mark> ไม่ได้เลือกไฟล์ใด |   |
| หมายเหตุ : ก | เฉ็ไม่มีเอกสารเพิ่มเติม กรุณากดปุ่ม "ยืนยันข้อมูล" เพื่อข้ามไปขั้มตอนถัดไป<br>ยืนยันข้อมูล                                                                                                    | ยกเลิกคำขอ                                 |   |

17. เมื่อกลับมาสู่หน้ายื่นคำขอ จะปรากฏรายการคำขอที่ท่านได้ทำการอัพโหลดไว้ สถานะของคำขอจะขึ้นว่า "รอชำระเงิน" ให้ท่านกด "ดูรายละเอียด" เพื่อตรวจสอบคำขอและเอกสารหลักฐานประกอบที่ต้องการจะยื่นอีกครั้ง หาก ถูกต้องครบถ้วนแล้วให้ สร้างใบสั่งชำระ เพื่อนำไป ชำระเงินตามช่องทางที่ระบุในใบสั่งชำระ เมื่อท่านชำระเงินแล้ว ถือว่าเป็น การยืนยันเพื่อยื่นคำขอ และระบบจะทำการส่งคำขอไปให้เจ้าหน้าที่เพื่อพิจารณาต่อไป

**เลขรับคำขอ :** REF CERNO : ช**นิดอาหาร :** อาหารในภาชนะบรรจุที่ปิดสนิท 3 (1) กรดต่ำ กรรมวิธี : สเตอร์ริไลส์ เลขสารบบ : ชื่อผลิตภัณฑ์ภาษาไทย : เทสอาหารอ้างอิงสูตร ชื่อผลิตภัณฑ์ภาษาอังกฤษ : TEST FOOD FML รหัสดำเนินการ :FOOD-3051-2020-71467 วันที่ยื่นพิจารณา : วันที่รับพิจารณา : วันที่คาดว่าแล้วเสร็จ : สถานะ :รอชำระเงิน เจ้าหน้าที่ :

<u>หมายเหตุ</u> :สามารถศึกษา "*วิธีการสร้างใบสั่งชำระ"* และ *"ช่องทางการชำระเงิน"* ได้ที่ คู่มือสำหรับ ผู้ประกอบการ: "การออกใบสั่งชำระและการรับใบเสร็จรับเงินอิเล็กทรอนิกส์ : กรณียื่นคำขอผ่านระบบ อิเล็กทรอนิกส์ (E-Submission)"

-สิ้นสุดขั้นตอนการยื่นคำขอสบ.5-

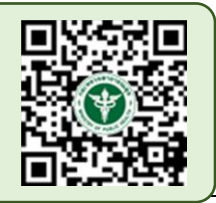

:

# การแก้ไขรายละเอียดของอาหารที่จดทะเบียนอาหาร

# /แจ้งรายละเอียดที่ได้รับอนุญาต(สบ.5) แบบกระดาษและแบบอิเล็กทรอนิกส์

การแก้ไขคำขอสบ.5 (แบบแจ้งสูตร) ที่มีหลักฐานการอนุญาตเป็นแบบกระดาษ และ ไฟล์อิเล็กทรอนิกส์ จะใช้คำขอ แก้ไข (สบ.6) แบบอิเล็กทรอนิกส์ในการแก้ไขคำขอ สำหรับคำขอสบ.5 แบบกระดาษ เมื่อทำการแก้ไขคำขอผ่านระบบ อิเล็กทรอนิกส์ด้วยคำขอสบ.6 แล้ว จะได้หลักฐานการอนุญาต เป็น สบ.5/1 แบบ อิเล็กทรอนิกส์ ซึ่งสามารถใช้แทนหลักฐาน การอนุญาตแบบกระดาษได้

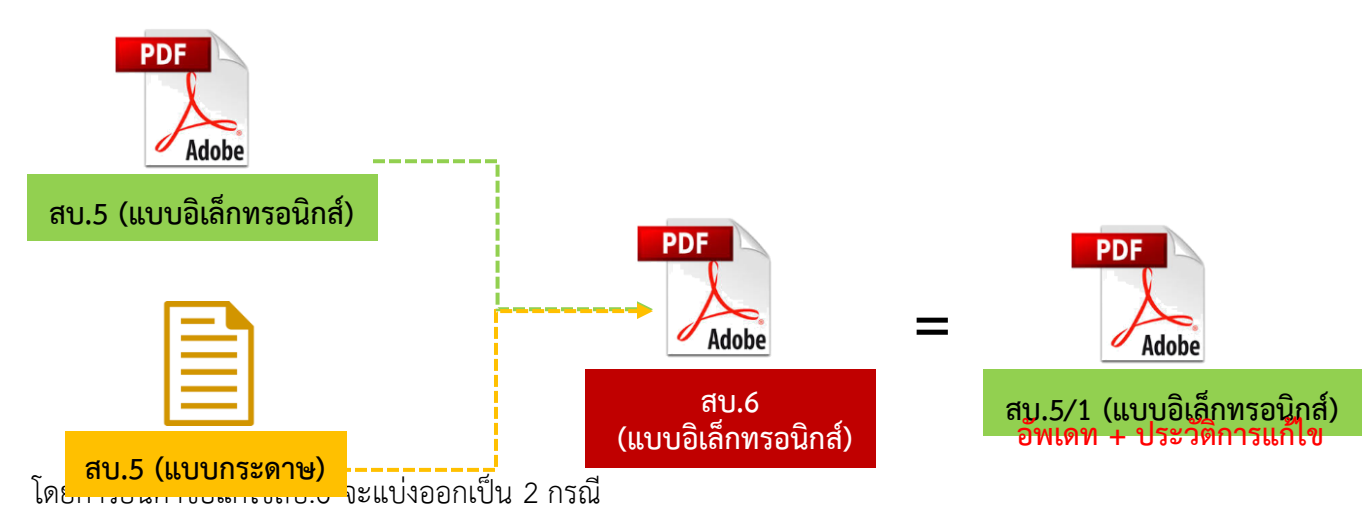

 การยื่นสบ.6 เพื่อแก้ไขคำขอสบ. 5(แบบอิเล็กทรอกนิกส์) เมื่อท่านมีหลักฐานการอนุญาตเป็นสบ.5/1 (แบบ อิเล็กทรอนิกส์) แล้ว ท่านสามารถแก้ไขคำขอผ่านระบบอิเล็กทรอนิกส์ได้ โดยการกรอกข้อมูลผลิตภัณฑ์ที่ต้องการแก้ไขลงใน แบบสบ.6 เมื่อเจ้าหน้าที่อนุมัติคำขอสบ.6 ที่ท่านยื่นแล้ว ระบบจะทำการอัพเดทข้อมูลในสบ.5/1 ให้เป็นปัจจุบัน พร้อมทั้ง แสดงประวัติการแก้ไขท้ายแบบสบ.5/1

 การยื่นสบ.6 เพื่อแก้ไขคำขอสบ.5 (แบบกระดาษ) การยื่นแก้ไขคำขอผ่านระบบอิเล็กทรอนิกส์ครั้งแรก ระบบจะ ทำการดึงข้อมูลล่าสุดที่ได้รับอนุญาต เช่น ชื่อ ประเภทอาหาร ฯลฯ เป็นข้อมูลตั้งต้น<sup>1</sup> จากนั้นกรอกข้อมูลใหม่ของผลิตภัณฑ์ ให้ครบถ้วน รวมทั้งแนบหลักฐานการอนุญาต สบ.5 แบบกระดาษ และ สบ.6 (ในกรณีที่มีการแก้ไข) ให้เจ้าหน้าที่พิจารณา ซึ่ง หากเจ้าหน้าที่อนุมัติคำขอสบ.6 ที่ท่านยื่นแล้ว ท่านจะได้สบ.5/1 (แบบอิเล็กทรอนิกส์) ที่มีการอัพเดทข้อมูลเป็นปัจจุบัน พร้อมทั้งประวัติการแก้ไขท้ายแบบสบ.5/1 (ท่านสามารถดาวน์โหลดคำขอสบ.5/1 ได้ผ่านหน้าระบบการe-submission) หมายเหตุ : <sup>1</sup> ต้องมีข้อมูลตั้งต้นในระบบจึงดำเนินการได้ สามารถตรวจสอบข้อมูลได้ที่ "ระบบตรวจสอบการ อนุญาต" หน้าประชาชน : กรณีไม่พบข้อมูลโปรดติดต่อเจ้าหน้าที่ อย. , สสจ ในพื้นที่เพื่อเพิ่มข้อมูลตั้งต้น

# ขั้นตอนการยื่นคำขอแก้ไขรายละเอียดของอาหารที่จดทะเบียนอาหาร/ แจ้งรายละเอียดที่ได้รับอนุญาตไว้(แบบสบ.6)

1. เข้าเว็บไซด์ privus.fda.moph.go.th และ เลือก "ผู้ประกอบการ"

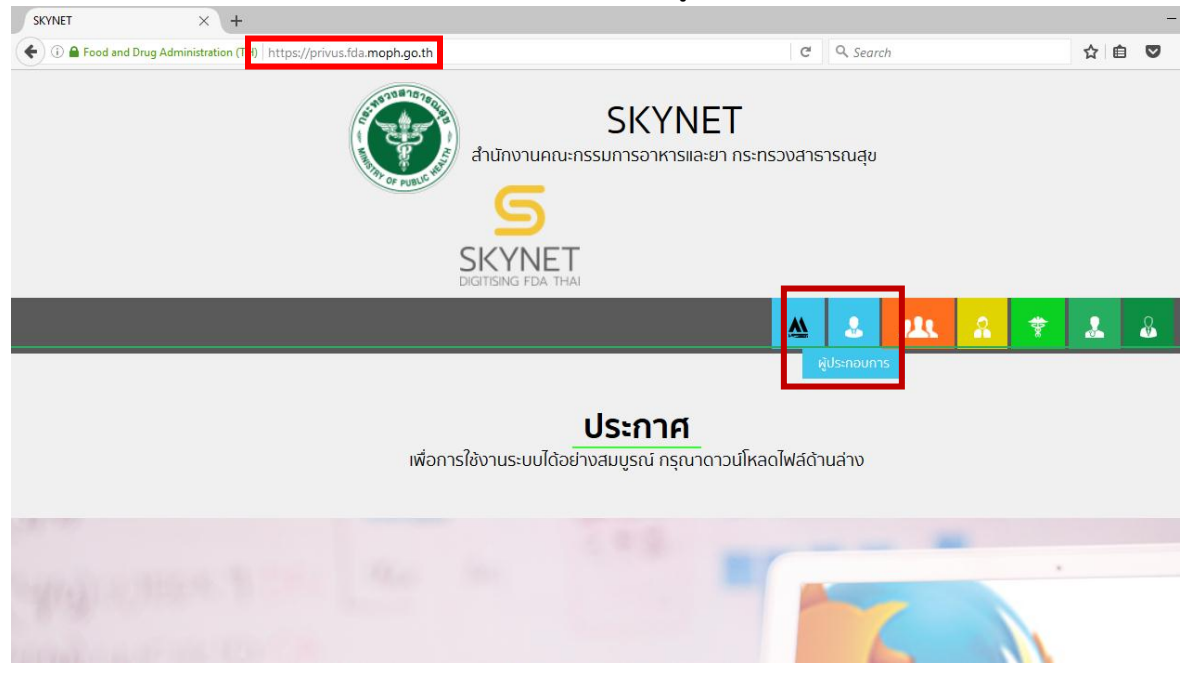

2. เข้าระบบยืนยันตัวบุคคลกลาง ทำการ Login เข้าสู่ระบบโดยใช้ Username และ Password ที่ได้จากการ สมัคร Open ID กับสานักงานรัฐบาล อิเล็กทรอนิกส์ (สรอ)

| ะบบยืนยันตัวบุคคลกลาง (OpenID Service) | เข้าสู่ระบบโดย                                                                                                    |
|----------------------------------------|----------------------------------------------------------------------------------------------------|
| บัญขีผู้ใช้ :                          | Meil.Go.Th<br>margarithting<br>dominienturity                                                                                                    |
| 🗌 จดจำฉัน เข้าสู่ระบบ ยกเลิก           |                                                                                                    |
|                                        | เกี่ยวกับระบบ                                                                                                    |
| ลืมรหัสผ่าน? สมัครสมาชิก               | ระบบยืนยังตัวบุคคลกลารฯ (e-Authentication Service) เป็น<br>ระบบที่จัดทำขึ้นเพื่อให้ประชาชนสามารถเข้าถึงข้อมูลและ<br>บริการอิเล็กทรอนิกส์ (=Service) ของหน่วยงานภาครัฐต่างๆ<br>ใต้ โดยใช้บัญขึงไข้และรหัสผ่านเดียว นอกจากนี้ยังอำนวย<br>ความสะควกต่อประชาชนในการเข้าถึงบริการแบบรวมศูนย์<br>(Single Sign-On) ผ่านระบบเว็บใชต์กลางบริการอิเล็กทรอนิกส์<br>(e-Government Portal) อีกด้วย |

สงวนลิขสิทธิ์ พ.ศ. 2554 ตามพระราชบัญญัติลิขสิทธิ์ 2537 สำนักงานรัฐบาลอิเล็กทรอนิกส์ (องค์การมหาชน) (สรอ.) **EGA** 

Touch keyboard

คู่มือสำหรับผู้ประกอบการ : ระบบ e-submission ผลิตภัณฑ์อาหาร "การยื่นคำขอจดทะเบียนอาหาร แก้ไขครั้งที่ : 2 (04 มกราคม 2564) คำขอใหม่ (สบ.5) และคำขอแก้ไข (สบ.6) กลุ่มผลิตภัณฑ์ Reprocess" หน้า **88** / **146**  3. เลือกบริษัทที่ท่านต้องการยื่นคำขอ (กรณีที่ท่านได้รับมอบอำนาจเพียงบริษัทเดียวระบบจะข้ามขั้นตอนการ

เลือกบริษัท)

| ATUTINO FOR THAT                                 | KYNET<br>รอาหารและยา กระทรวงสาธารณสุข                                 |
|--------------------------------------------------|-----------------------------------------------------------------------|
| หน้าหลัก Logout                                  | Q 💄                                                                   |
| ຣະບບ OPEN ID                                     | ยินดีต้อนรับ : อัชฌานันท์ สุวรรณพงษ์                                  |
| กลุ่มสิทธิ์การเข้าใช้ระบบ<br>สำหรับ ผู้ประกอบการ | ท่านกำลังทำงานในฐานะของ<br>(กรุณาเลือกกลุ่มสิทธิที่ท่านต้องการ)       |
| เทสโอลลี่ จำกัดมหาชน                             |                                                                       |
| 4. เลือก <b>"ระบบอาหาร"</b>                      |                                                                       |
| SKYNE<br>สำนักงานคณะกรรมการอาหารและเ             | ET รี<br>มา กระทรวงสาธารณสุข SKYNET<br>Digitising FDA THAI            |
| หน้าหลัก Logout                                  | Q 1                                                                   |
| ระบบ OPEN ID                                     | ยินดีต้อนรับ : อัชฌานันท์ สุวรรณพงษ์                                  |
| กลุ่มสิทธิ์การเข้าใช้ระบบ<br>สำหรับ ผู้ประกอบการ | ท่านกำลังทำงานในฐานะของ<br>(กรุณาเลือกผู้รับอนุญาตที่ท่านรับมอบอำนาจ) |
| ระบบอาหาร                                        | ระบบอาหาร (ตัวอย่าง)                                                  |

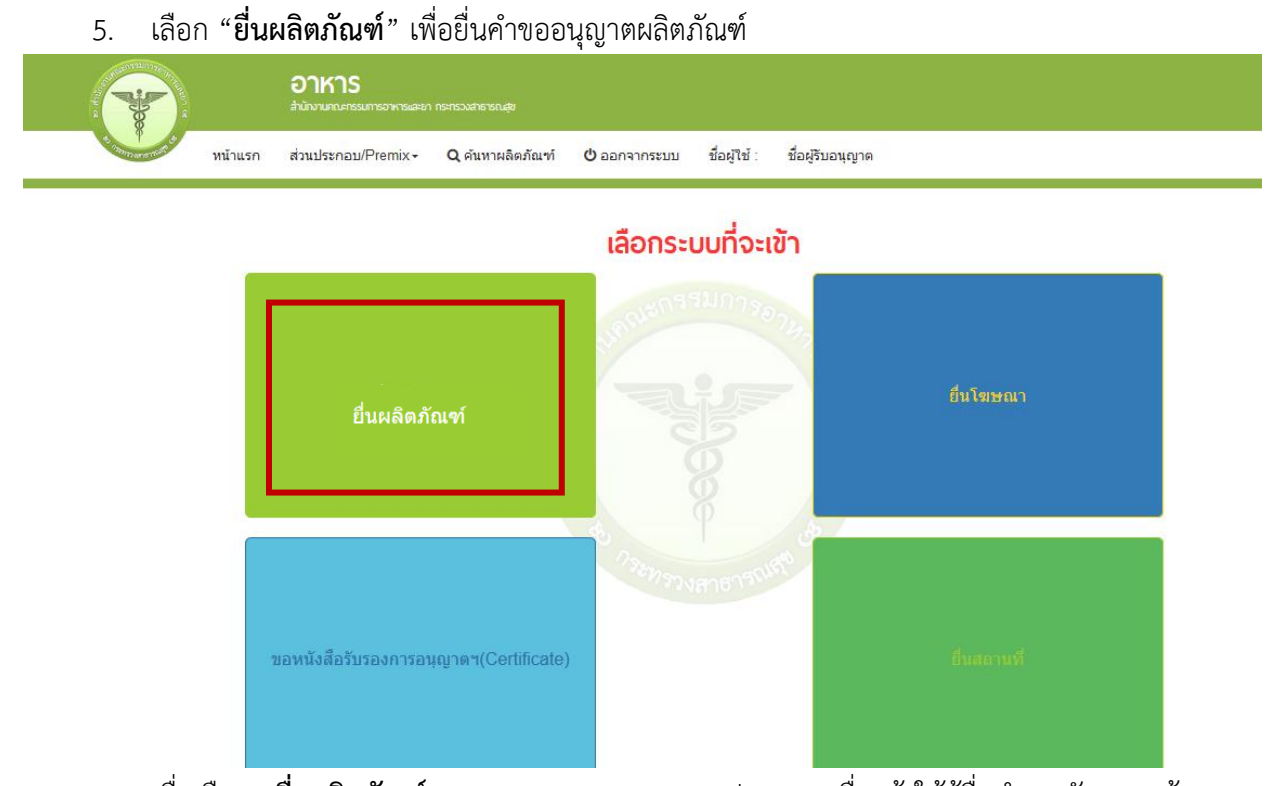

6. เมื่อเลือก "ยื่นผลิตภัณฑ์" ระบบจะแสดง Pop Up ประกาศ เพื่อแจ้งให้ผู้ยื่นคำขอ รับทราบข้อตกลงการ ใช้บริการยื่นคำขอด้านอาหารผ่านอินเตอร์เน็ต (e-submission) และมีช่องทางให้ศึกษารายละเอียดการยื่นคำขออนุญาตด้าน อาหารผ่านระบบอินเตอร์เน็ต โดย กด "ศึกษารายละเอียด" หากท่านได้อ่านและยินยอมให้ผูกพันตามเงื่อนไขภายใต้ ข้อตกลงการให้บริการ กด "ต้องการยื่นคำขอ"

| ข้อตกลงการใช้บริการยื่นคำขออนุญาตด้านอาหารผ่านอิ      | นเตอร์เน็ด (E-submission)                                                     |
|-------------------------------------------------------|-------------------------------------------------------------------------------|
| 1. การใช้บริการยื่นค่าขออนุญาตด้านอาหารผ่านอินเตอร่   | ์เน็ต (E-submission) ถือเป็นธุรกรรมทางอิเล็กโทรนิคส์ ซึ่งท่านจะปฏิเสธความ     |
| มีผลผูกพันและการบังคับใช้ตามกฎหมายของข้อความใต        | ลที่ท่านได้แสดงความจำนง แจ้งรายละเอียด และส่งผ่านระบบยื่นคำขออนุญาต           |
| ด้านอาหารผ่านอินเตอร์เน็ต (E-submission) เพียงเพรา    | ะเหตุที่ข้อความนั้นอยู่ในรูปอิเล็กทรอนิคส์มิได้ โดยการยื่นคำขออนุญาดด้าน      |
| อาหารผ่านอินเตอร์เน็ต (E-submission) จะมีผลผูกพันเ    | สมือนท่านได้ยื่นคำขออนุญาตเป็นหนังสือและลงลายมือชื่อให้ไว้ต่อสำนักงาน         |
| คณะกรรมการอาหารและยา ตามพระราชบัญญัติอาหาร เ          | พ.ศ.2522 และระเบียบที่เกี่ยวข้องทุกประการ                                     |
| 2. ท่านจะต้องรักษาชื่อบัญชีผู้ใช้งาน (User ID) และรหั | สผ่าน (Password) ไว้เป็นความลับ หากปรากฏว่ามีผู้อื่นสามารถใช้งานผ่าน          |
| บัญชีของท่านได้ สำนักงานคณะกรรมการอาหารและยาะ         | งะไม่รับผิดชอบต่อความเสียหายที่เกิดขึ้น และถือเป็นความรับผิดชอบของท่าน        |
| หากเป็นเหตุให้ส่านักงานคณะกรรมการอาหารและยาเสีย       | มหาย                                                                          |
| 3. ท่านจะต้องปฏิบัติตามเงื่อนไขภายใต้ข้อตกลงการให้:   | บริการโดยเคร่งครัด รวมถึงการปฏิบัติตามนโยบาย ประกาศ คำสั่ง ระเบียบ และ        |
| ข้อบังคับของสำนักงานคณะกรรมการอาหารและยา ตลอ          | ดจนกฎหมายที่เกี่ยวข้องกับการใช้บริการทั้งที่ใช้อยู่ในปัจจุบันและที่จะเกิดขึ้น |
| ในอนาคต อาทิ พระราชบัญญัติว่าด้วยการกระทำความผื       | ดทางคอมพิวเดอร์ พ.ศ. 2550 , พระราชบัญญัติว่าด้วยธุรกรรมอิเล็กทรอนิกส์         |
| พ.ศ. 2544 เป็นตัน ท่านได้อ่านและยินยอมให้ผูกพันตาม    | แงื่อนไขภายใต้ข้อตกลงการให้บริการนี้                                          |

7. ระบบจะแสดง ใบอนุญาตทั้งหมดของนิติบุคคลนั้น ท่านสามารถเลือกใบอนุญาตที่ต้องการยื่นคำขอ โดย กด

"**เลือกข้อมูล**" หลังใบอนุญาตที่ท่านต้องการ

|    | หน้าแรก            | ส่วนประกอบ/Pren                    | nix <b>- Q</b> คันหา    | ผลิตภัณฑ์ 😃 ออกจากระบบ ชื่อผู้ใช้ : อัชฌานันท์ สุวรรณพงษ์                                                                                  | ชื่อผู้รับอนุ | ญาตเทสโอลลี่       | จำกัดมหาชน |             |
|----|--------------------|------------------------------------|-------------------------|----------------------------------------------------------------------------------------------------|---------------|--------------------|------------|-------------|
|    |                    |                                    |                         |                                                                                                    |               |                    |            |             |
|    | 210120             |                                    |                         |                                                                                                    |               |                    |            |             |
| 16 | ាក់វិណ៍            |                                    |                         |                                                                                                    |               |                    |            |             |
|    |                    |                                    |                         |                                                                                                    |               |                    |            |             |
|    |                    |                                    |                         |                                                                                                    |               |                    |            |             |
|    | เลือกสถานที่       | ดิดตามสถานะค่าขอ                   | รายใหม่ ขอเท            | ม่มสถานที่ผลิต รายใหม่ ขอเพิ่มสถานที่นำเข้า ขออนุมัติ                                                                                      |               |                    |            |             |
|    | เลขที่ใบ<br>อนุญาต | ประเภทใบ<br>อนุญาต                 | ชื่อสถานที่             | ที่อยู่                                                                                                    | ເລນ<br>ຮັນ    | เลฆ<br>Transection | สถานะ      |             |
|    | 73-1-99942         | ใบอนุญาตผลิด<br>อาหาร              | เทสโอนลี่ผลิต<br>สาขา 1 | บ้านเลขที่กลางอ่าวใทย 2236515 1800 ชอยแสนหนึ่งหมื่นทำพันสองร้อย<br>ถนนล้าน หมุ่456 แขวงคลองตันไทร เขตคลองสาน จึงหวัดกรุงเทพมหานคร<br>11111 |               |                    | อนุมัติ    | เลือกข้อมูล |
|    | 10-3-99942         | ใบอนุญาตนำ<br>เชื่อ ชั้นออนอยู่ข้อ | เทสโอนลี่ผลิต<br>สาขา 1 | บ้านเลขที่กลางอ่าวไทย 2236515 1800 ซอยแสนหนึ่งหมืนห้าพันสองร้อย<br>ถนนล้าน หม่456 แขวงคลองต้นไทร เขตคลองสาน จังหวัดกระเบทนหานคร            |               |                    | อนุมัติ    | เลือกข้อมูล |

8. เลือกเมนู " ยื่นสบ.6 " ระบบจะแสดงหน้าต่างเพื่อเข้าสู่ระบบ e-submission ผลิตภัณฑ์อาหาร

(ระบบใหม่)

|                                                                                                    | อาหาร<br>สำนักงานคณะกรรมการอาห   | ารและยา กระทรวงสาธารณสุข                                                                                                    |                                                                                                    |                                                                                                    |                                                                                                    |                                                                                                    |
|----------------------------------------------------------------------------------------------------|----------------------------------|----------------------------------------------------------------------------------------------------|----------------------------------------------------------------------------------------------------|----------------------------------------------------------------------------------------------------|----------------------------------------------------------------------------------------------------|----------------------------------------------------------------------------------------------------|
| ้งมีหา <i>อ</i> ⊧ <sub>PUBLI</sub> 6 หน้าแรก                                                                                                    | ส่วนประกอบ/Premix <del>▼</del>   | <b>Q</b> ค้นหาผลิตภัณฑ์                                                                                                    | ออกใบสั่งชำระ                                                                                                    | 也 ออกจากระบบ                                                                                                    | ชื่อผู้ใช้ : อัชฌานันท์ สุวรรณพงษ์                                                                                                    | ชื่อผู้รับอนุญาตเทสโอลลี่ จำกัดมหาชน                                                                                           |
|                                                                                                    |                                  |                                                                                                    |                                                                                                    |                                                                                                    |                                                                                                    |                                                                                                    |
| <ul> <li>ยื่นขออนุญาดดามประเภทอาหาร สบ.7</li> <li>ยื่นขออนุญาดดามประเภทอาหาร สบ.5</li> <li>ยื่นขออนุญาดดามประเภทอาหาร สบ.5</li> <li>ยื่นขออนุญาดดามประเภทอาหาร</li> <li>ยื่นขออนุญาดดามประเภทอาหาร</li> <li>ยื่นขออนุญาดดามประเภทอาหาร</li> <li>ยื่น อ 19</li> <li>ยื่น อ 19/ สบ 4</li> <li>แก้ไขอลากดามแนบทำยระเบียบฯ</li> <li>ยื่นหนังสือปีแจงฉลากส่งออกฯ</li> </ul> | อนุญ<br>http:/<br>มีการ<br>กรณีข | ประชาสัมพันธ์ ตั้งแต่วัน<br>าด "ผลิตภัณฑ์เสริมอาหา<br>(vfood.fda.moph.go.th/F<br>เชื่องด้วยสำนักอาหารมี<br>ปรับปรุง เมนู "กรรมวิธี"<br>ที่ไข้ไฟล์คำขอเดิม ระบบ | ที่ 27 ตุลาคม 2562 ผู้รับ<br>เร 1 วัน" ได้ โดยสามาร<br>iSub/document/Esub_<br>วามวับปรุงกรรมาอีการเ<br>ของผลิตภัณฑ์ (ทางด้านร<br>จะแจ้งให้ท่านดาวน์โหล | อนุญาตผลิต หรือนำเช่<br>เด็กษารายละเอียดการ<br>29102019.pdf?T=F0<br>เลิต ไห้สอดคล้องกับแ<br>ร้าย) ใหม่ เพื่อให้สอด<br>ดไฟล์ค่าขอหน้าระบบ | ประกาศ<br>ว้านลิดภัณฑ์เสริมอาหาร สามารถยื่นคำ<br>เขิ่น หลักเกณฑ์และง้อนไขได้ ที่<br>doNews&TF=1&IDdata=116<br>ต่ละประเภษาหาร ดังนั้น ในการยื่นชอะ<br>คล้องกับสถานที่ที่ได้รับอนุญาต โดยจะ<br>ใหม่ | ขอผลิตภัณฑ์เสริมอาหาร ผ่านกระบวนงาน<br>มนุญาตผลิตภัณฑ์ ผ่านระบบ e-submission จะ<br>มีผลดั้งแต่วันที่ 15 กรกฏาคม 2562 เป็นต้นไป |

9. เลือกใบอนุญาตที่ต้องการยื่นคำขออนุญาตผลิตภัณฑ์ โดย ระบบจะแสดง ใบอนุญาตทั้งหมดของนิติบุคคล นั้น ท่านสามารถเลือกใบอนุญาตที่ต้องการยื่นคำขอ โดย กด "**เลือกข้อมูล**" หลังใบอนุญาตที่ท่านต้องการ

| E 💦 ระเ | มบอาหาร (FO(       | )              |                       |                                                                                                    | ชื่อผู้ใช้งาน : นางสาว ขยัน<br>ชื่อผู้รับอนุญาต : บริษัท เทสโอลลี่ จำกัด |
|---------|--------------------|----------------|-----------------------|----------------------------------------------------------------------------------------------------|--------------------------------------------------------------------------|
|         | Dashboard          | เลือกสถานที่   | พิมพ์หลักฐานการอนุญาต | <mark>ออกใบสั่งช้าระ</mark> ส่วนประกอบอาหาร/Premix อ                                                                                                    |                                                                          |
|         | กรุณาเลือกสถ       | านที่          |                       |                                                                                                    |                                                                          |
|         | เลขที่ใบ<br>อนุญาต | ประเภทใบอนุญาต | ชื่อสถานที่           | ที่อปู                                                                                                    | สถานะ                                                                    |
|         | 10199942           | ผลิต           | เทสโอนลี่ผลิต สาขา 1  | เลขประจำบ้าน 00000000000 เลขที่ กลางอ่าวไทย ตีก/อาคาร ขั้น 1800 ห้อง<br>2236515 ซอยแสนหนึ่งหลื่นท้าทันสองร้อย ถนนล้าน หมู่ 456 แขวง/แขวง<br>คลองค้นไทร เขต/เขตคลองสาน จังหวัดกรุงเทพนหานคร 11111 โทรศัพท์บ้าน<br>โทรศัพท์มือถือ โทรสาร | คงอยู่ เมือก                                                             |
|         | 10399942           | นำเข้า         | เทสโอนลี่ผลิต สาขา 1  | บ้านเลขที่ กลางอ่าวไทย ชั้น 1800 ห้อง 2236515 ชอยแสนหนึ่งหมื่นห้าพันสอง<br>ร้อย ถนนล้าน หมู่ 456 แขวงคลองต้นไทร เขดคลองสาน จังหวัด<br>กรุงเทพมหานคร รหัสไปรษณีย์ 1111                                                                  | คงอยู่ เลือก                                                             |
|         |                    |                |                       |                                                                                                    |                                                                          |
|         |                    |                |                       |                                                                                                    |                                                                          |
|         |                    |                |                       |                                                                                                    |                                                                          |

10. เลือก "**ยื่นขอแก้ไข สบ.6**" ระบบจะแสดง ข้อมูลผลิตภัณฑ์ ภายใต้ใบอนุญาตที่ท่านเลือก จากนั้นกด "**เลือก**" หลังรายการผลิตภัณฑ์ที่ต้องการแก้ไข

| 🚍 🗼 ระบบอาหาร (FOOD)                   |                   |                                   |                                         |                    | ชื่อผู้ใช้งาน : น<br>ชื่อผู้รับอนุญาต : บริษัท เทล | มางสาว ขยัน ทำงาน<br>เโอลลี่ จำกัดมหาชน |
|----------------------------------------|-------------------|-----------------------------------|-----------------------------------------|--------------------|----------------------------------------------------|-----------------------------------------|
| Dashboard เลือกสถานที่                 | พิมพ์หลักฐานก     | ารอนุญาต <mark>ออกใบสั่</mark> ง  | <mark>เช้าระ</mark> ส่วนประกอบอาหาร/Pre | emix ~             | ບ ອອ                                               | กจากระบบ                                |
| รายละเอียด                             |                   |                                   |                                         |                    |                                                    |                                         |
| เลขสถานที่ : 10399942                  |                   |                                   |                                         |                    |                                                    |                                         |
| เครื่องดื่มเกลือแร่                    | กรุณาเลือกผลิต    | าภัณฑ์ที่ต้องการแก้ไข             |                                         |                    |                                                    |                                         |
| เครื่องดื่มในภาชนะบรรจุที่ปิดสนิท      | พิมพ์ข้อมูล ที่ต่ | ก้องการค้นหา                      |                                         |                    |                                                    |                                         |
| นมโค                                   | เลขสารบบ          | ชื่อภาษาไทย                       | ชื่อภาษาอังกฤษ                          | วันที่อนุมัติ      | APPLICATION_TYPE                                   | 4                                       |
| นมปรุงแต่ง<br><i>#</i>                 | 1039994220002     | เทสเครื่องดื่มจากระบบนำเข้าข้อมูล | a test import                           | 17/9/2563 0:0      | 0:00 IMPORT PRODUCT                                | tian                                    |
| นมเปรยว<br>น้ำมันแ <b>1</b>            | 1039994220003     | เทสน้ำนมโคสดอีโล                  | test e-lo                               | 17/9/2563 0:0      | 0:00 ELO                                           | an                                      |
| ผลิตภัณฑ์ของนม                         | 1039994250001     | MILK PRODUCT                      | ผลิตภัณฑ์นม                             | 10/7/2563 0:0      | 0:00 ESUB                                          | เลือก                                   |
| อาหารในภาพนะบรรจุที่ปิดสนิท<br>ไอศกรีม | 1039994250002     | test ice cream import             | เทสไอศกรีมนำเข้า                        | 10/7/2563 0:0      | 0:00 ESUB                                          | เลือก                                   |
| ขึ้นขอแก้ไข สบ6                        | 1039994250003     | test fs import                    | เทสอาหารในภาชนะบรรจุที่ปิดสนิทนำ        | ເຫັາ 10/7/2563 0:0 | 0:00 ESUB                                          | เลือก                                   |

คู่มือสำหรับผู้ประกอบการ : ระบบ e-submission ผลิตภัณฑ์อาหาร "การยื่นคำขอจดทะเบียนอาหาร แก้ไขครั้งที่ : 2 (04 มกราคม 2564) คำขอใหม่ (สบ.5) และคำขอแก้ไข (สบ.6) กลุ่มผลิตภัณฑ์ Reprocess" หน้า **92 / 146** 

# การแก้ไขเลขสารบบที่ได้รับการอนุญาตแบบอิเล็กทรอนิกส์

#### ้เลขสารบบที่ได้รับการอนุญาตแบบอิเล็กทรอนิกส์ หรือเลขสารบบที่มีข้อมูลช่อง APPLICATION\_TYPE เป็น ESUB

| 😑 🗼 ระบบอาหาร (FOOD)                   |                  |                                     |                                      | ชื่อเ             | ชื่อผู้ใช้งาน : น<br>ผู้รับอนุญาต : บริษัท เทส | เางสาว ขยัน ทำงาน<br>โอลลี่ จำกัดมหาชน |
|----------------------------------------|------------------|-------------------------------------|--------------------------------------|-------------------|------------------------------------------------|----------------------------------------|
| Dashboard เลือกสถานที่                 | พิมพ์หลักฐานเ    | าารอนุญาต <mark>ออกใบสั่งชำร</mark> | ะ ส่วนประกอบอาหาร/Premix             | ~                 | ധ് ഉണ                                          | าจากระบบ                               |
| รายละเอียด<br>เลขสถานที่ : 10399942    |                  |                                     |                                      |                   |                                                | Д                                      |
| เครื่องดื่มเกลือแร่                    | กรุณาเลือกผลิต   | nภัณฑ์ที่ต้องการแก้ไข               |                                      |                   |                                                |                                        |
| เครื่องดื่มในภาชนะบรรจุที่ปิดสนิท      | พิมพ์ข้อมูล ที่เ | ต้องการค้นหา                        |                                      |                   |                                                |                                        |
| นมโค                                   | เลขสารบบ         | ซื่อภาษาไทย                         | ชื่อภาษาอังกฤษ                       | วันที่อนุมัติ     | APPLICATION_TYPE                               |                                        |
| นมปรุงแต่ง<br>บบเปรี้ยว                | 1039994220002    | เทสเครื่องดื่มจากระบบนำเข้าข้อมูล   | test import                          | 17/9/2563 0:00:00 | IMPORT PRODUCT                                 | เลือก                                  |
| น้ำมันและไขมัน                         | 1039994220003    | เทสน้ำนมโคสดอีโล                    | test e-lo                            | 17/9/2563 0:00:00 | ELO                                            | เลือก                                  |
| ผลิตภัณฑ์ของนม                         | 1039994250001    | MILK PRODUCT                        | ผลิตภัณฑ์นม                          | 10/7/2563 0:00:00 | ESUB                                           | เลือก                                  |
| อาหารในภาชนะบรรจุที่ปิดสนิท<br>ไอสกรีน | 1039994250002    | test ice cream import               | เทสไอศกรีมนำเข้า                     | 10/7/2563 0:00:00 | ESUB                                           | เลือก                                  |
| ยื่นขอแก้ไข สบ6                        | 1039994250003    | test fs import                      | เทสอาหารในภาชนะบรรจุที่ปิดสนิทนำเข้า | 10/7/2563 0:00:00 | ESUB                                           | เลือก                                  |

 เมื่อกดเลือกแก้ไขข้อมูลเลขสารบบแล้ว ระบบจะแสดงข้อมูลผลิตภัณฑ์เบื้องต้น ตรวจสอบเลขสารบบและ ชื่ออาหาร แล้วจึงกด "Download" ระบบจะแสดงหน้าต่างใหม่ ที่ใช้สำหรับการกรอกรายละเอียดคำขอผ่านหน้า web application

| 🚍 👬 ระบบอาหาร (FOOD)                                                                                                 |                             |                                                                                              | ชื่อผู้ใช้งาน : นางสาว ขยัน ทำงาน<br>ชื่อผู้รับอนุญาต : บริษัท เทลโอลลี่ จำกัดมหาชน |
|----------------------------------------------------------------------------------------------------|-----------------------------|----------------------------------------------------------------------------------------------|-------------------------------------------------------------------------------------|
| Dashboard เลือกสถานที่                                                                                               | พิมพ์หลักฐานการอนุญาต       | <mark>ออกใบสั่งชำระ</mark> ส่วนประกอบอาหาร/Premix ~                                          | 😃 ออกจากระบบ                                                                        |
| รายละเอียด<br>เลขสถานที่ : 10399942<br>เลขสารบบ : 1039994250001<br>ชื่ออาหารภาษาไทย : MILK PRODUCT<br>สถานะ : คงอยู่ |                             | ประเภทอาหาร : ผลิตภัณฑ์ของนม<br>ชื่ออาหารภาษาอังกฤษ : ผลิตภัณฑ์นม<br>Application Type : ESUB | ตรวจสอบข้อมูล                                                                       |
| เครื่องดื่มเกลือแร่                                                                                                  | รายการทั้งหมด<br>2          | รายการที่ส่งคำขอ                                                                             | รายการที่อนุมัติ                                                                    |
| เครองตมานภาชนะบรรจุทบดสนท<br>นมโค                                                                                    |                             | Download                                                                                     | Upload                                                                              |
| ามปรุงแต่ง                                                                                                    | พิมพ์ข้อมูล ที่ต้องการค้นหา |                                                                                              |                                                                                     |
| นมเบรียว<br>*                                                                                                    |                             |                                                                                              | ค้นหาแบบละเอียด 🗸 💻 🚻                                                               |

คู่มือสำหรับผู้ประกอบการ : ระบบ e-submission ผลิตภัณฑ์อาหาร "การยื่นคำขอจดทะเบียนอาหาร แก้ไขครั้งที่ : 2 (04 มกราคม 2564) คำขอใหม่ (สบ.5) และคำขอแก้ไข (สบ.6) กลุ่มผลิตภัณฑ์ Reprocess" หน้า **93** / **146**  12 ระบบจะแสดงหน้าต่างใหม่ ที่ใช้สำหรับการกรอกรายละเอียดคำขอผ่านหน้า web application ซึ่ง รายละเอียดที่เปิดให้ท่านสามารถแก้ไขได้จะขึ้นอยู่กับประเภทขอคำขอที่ท่านเคยยื่นขอสบ.5 ไว้ในเบื้องต้น ระบบจะแสดง ข้อมูลที่ท่านเคยได้รับอนุญาต *ให้ท่านตรวจสอบความถูกต้อง/ความครบถ้วนของข้อมูลที่ได้รับอนุญาตและทำการแก้ไขใน รายละเอียดที่ท่านต้องการแก้ไข* (กรณีที่ไม่ต้องการแก้ไขให้คงข้อมูลเดิมไว้)

| E 💦 ระบบอาหาร (FOOD)                                                                              |                             | ชื่อผู้ใช้งาน : นางสาว ขบัน ทำงาน<br>ชื่อผู้รับอนุญาต : บริษัท เทสโอลลี่ จำกัดมหาชน |
|---------------------------------------------------------------------------------------------------|-----------------------------|-------------------------------------------------------------------------------------|
| กรุณากรอกรายละเอียดให้ครบถ้วนตามหัวข้อที่กำห<br>ท่านกำลังแก้ไขรายละเอียดของเลขสารบบอาหาร : 103999 | <mark>นด</mark><br>4250009  |                                                                                     |
| <ol> <li>รายละเอียดสถานที่ผลิต ณ ต่างประเทศ (ตามใบรับรอง)</li> </ol>                              |                             |                                                                                     |
| 🕖 ประเภทและลักษณะอาหาร                                                                            | เลขสารบบที่ท่านต้องการแก้ไข |                                                                                     |
| 3 ชื่ออาหาร                                                                                       |                             |                                                                                     |
| ชนิดของภาชนะบรรจุ และอายุการเก็บรักษา                                                             |                             |                                                                                     |
| 5 วัตถุประสงค์และวิธีการนำไปใช้                                                                   |                             |                                                                                     |
| 6 ส่วนประกอบทั้งหมดในผลิตภัณฑ์                                                                    |                             |                                                                                     |
| รหัสของหมวดอาหาร                                                                                  |                             |                                                                                     |
| 8 ดาวน์โหลดแบบคำขอ                                                                                |                             |                                                                                     |

หมายเหตุ : แต่ละประเภทคำขอจะแสดงหัวข้อท่านสามารถได้แตกต่างกัน ท่านสามารถเลือกได้แก้ไขได้เฉพาะหัวที่ ระบบเปิดให้แก้ไขเท่านั้น 12.1 วิธีการแก้ไขรายละเอียดผลิตภัณฑ์ที่เคยได้รับอนุญาต สำหรับอาหารประเภท นมโค, นมปรุง แต่ง, นมเปรี้ยว, ผลิตภัณฑ์ของนม, ไอศกรีม, เครื่องดื่มในภาชนะบรรจุที่ปิดสนิท กาแฟผสม กาแฟ สำเร็จรูป และเครื่องดื่มเกลือแร่

 การแก้ไขรายละเอียดสถานที่ผลิต ณ ต่างประเทศ (ตามใบรับรอง) เฉพาะผลิตภัณฑ์ที่อยู่ภายใต้ใบอนุญาต นำเข้า (คลิกที่หัวเพื่อให้ระบบแสดงหน้ากรอกข้อมูล)

ระบบจะแสดงข้อมูลเดิมที่ท่านเคยได้รับอนุญาต หากต้องการแก้ไข กด ลูกศร ด้านขวามือ ที่ช่องรายการ Ref.cer เพื่อเลือกใบรับรองใหม่ (กรณีที่ไม่ต้องการแก้ไขให้คงข้อมูลเดิมไว้)

| ายละเอียดสถานที่ผลิต ณ ต่างประเทศ (ตามใบรับรอง) | ุ กดเลือก เลข <sub>Ref.cer</sub> ใหม่ที่ต้องการแก้ไ | U            |  |
|-------------------------------------------------|-----------------------------------------------------|--------------|--|
| REF CER                                         |                                                     |              |  |
| /                                               |                                                     |              |  |
| กรุณาเลือก<br>6202780                           | •                                                   |              |  |
| 6303790                                         |                                                     |              |  |
|                                                 |                                                     |              |  |
| ทีอยู่                                          |                                                     |              |  |
| test                                            |                                                     |              |  |
| ฉังหวัด                                         | ประเทศ                                              | รหัสไปรษณีย์ |  |
|                                                 |                                                     |              |  |

2. การแก้ไขชนิดอาหาร/กรรมวิธีการผลิต หรือ ลักษณะอาหาร (คลิกที่หัวเพื่อให้ระบบแสดงหน้ากรอกข้อมูล)

ระบบจะแสดงข้อมูลเดิมที่ท่านเคยได้รับอนุญาต หากต้องการแก้ไขชนิดอาหาร/กรรมวิธีให้ กด ลูกศร ด้าน ขวามือ ที่ช่องรายการที่ท่านต้องการแก้ไข หรือเลือกลักษณะอาหารใหม่ (<mark>กรณีที่ไม่ต้องการแก้ไขให้คงข้อมูลเดิมไว้)</mark>

| ประเภทอาหาร                              |                                                                                                    |
|------------------------------------------|----------------------------------------------------------------------------------------------------|
| เครื่องดื่มเกลือแร่                      |                                                                                                    |
| ชนิดอาหาร                                |                                                                                                    |
| เครื่องดื่มเกลือแร่ชนิดเหลว              | - The second second second second second second second second second second second second second second second |
| กรรมวิธี                                 |                                                                                                    |
| การควบคุมปริมาณจุลินทรีย์ในกระบวนการผลิต | (อาหารที่มีความเป็นกรด/ปรับกรด)                                                                                |
| ลักษณะอาหาร 🔘 ของเหลว                    | กด Drop Down แก้ไขข้อมล                                                                                        |
| 🔿 ของแข็ง/แท้งหรือผง                     |                                                                                                    |
| <ul> <li>กึ่งแข็งกึ่งเหลว</li> </ul>     |                                                                                                    |
| 0 20150                                  |                                                                                                    |

การแก้ไขชื่ออาหาร (คลิกที่หัวเพื่อให้ระบบแสดงหน้ากรอกข้อมูล)

ระบบจะแสดงชื่ออาหารเดิมที่ท่านเคยได้รับอนุญาต กรอกชื่อผลิตภัณฑ์ที่ต้องการแก้ไขลงในช่องที่กำหนดไว้ (กรณีที่ไม่ต้องการแก้ไขให้คงข้อมูลเดิมไว้)

| ชื่อภาษาไทย            |  |  |
|------------------------|--|--|
| เทสเครื่องดื่มเกลือแร่ |  |  |
|                        |  |  |
| ชื่อภาษาอังกฤษ         |  |  |
| test 230963            |  |  |

 การแก้ไข ชนิดของภาชนะบรรจุ และอายุการเก็บรักษา (คลิกที่หัวเพื่อให้ระบบแสดงหน้ากรอกข้อมูล) ระบบจะแสดงข้อมูลของชนิดภาชนะบรรจุ และอายุการเก็บรักษาเดิมที่ท่านเคยได้รับอนุญาต ท่านสามารถแก้ไข

#### ได้ดังนี้ (กรณีที่ไม่ต้องการแก้ไขให้คงข้อมูลเดิมไว้)

 การยกเลิกภาชนะบรรจุเดิม ให้กด ปุ่ม "ยกเลิก" ด้านล่างของภาชนะบรรจุที่ต้องการ ข้อมูลของภาชนะบรรจุ นั้นจากหายไปจากหน้า web application

 การเพิ่มภาชนะบรรจุใหม่ ให้กด ปุ่ม "เพิ่ม" ด้านบน ระบบจะเปิดให้ท่านกรอกข้อมูลภาชะบรรจุเพิ่ม โดยท่าน สามารถ พิมพ์ชื่อภาชนะบรรจุ เพื่อค้นหาข้อมูล และเลือกภาชนะบรรจุที่ท่านต้องการขออนุญาต (กรณีที่ไม่พบชนิดของภาชนะบรรจุที่ต้องการยื่นขออนุญาต กรุณาติดต่อเจ้าหน้าที่ )

| ดของภาชนะบรรจ                                    | กดเลือก ชนิดของภาชนะบรรจุอาหาร<br>🖌 |     |
|--------------------------------------------------|-------------------------------------|-----|
| กระป๋องกระดาษ(ภายในบรรจุชองพลาสติก-พีอีที-มี     | 0                                   | * I |
| กระป่องกระดาษ(ภายในบรรจุชองพลาสติก-พีอีที-ไม     | ជីត)                                |     |
| กระป่องพลาสติก-พีอีที-มีสี                       |                                     |     |
| กระป่องพลาสติก-พีอีที-ไม่มีสี                    |                                     |     |
| กระป๋องพลาสติก-พีอีที-ไม่มีสี (ภายในบรรจุซอง พีแ | อลเอ - ไม่มีสี)                     |     |

### ระบุอายุการเก็บรักษา เป็น ตัวเลข / เลือก หน่วยของอายุการเก็บรักษา และ อุณหภูมิการเก็บรักษา

| ชนิดของภาชนะบรรจุ                                                                                                    |                                 |                       |                                    |                      |
|----------------------------------------------------------------------------------------------------|---------------------------------|-----------------------|------------------------------------|----------------------|
| ชนิดของฝากาชนะบรรจุ                                                                                                    | _กดเลือก หน่วยของอ              | ายุการเก็บรักษา       | —กดเลือก อุณหภู<br>                | ุมิการเก็บรัก        |
| อายุการเก็บรักษา                                                                                                    | หน่วย<br>กรุณาเลือก             | อุณหภูมิ<br>∽กรุถ     | การเก็บรักษา<br>นาเลือก            | ~                    |
| หมายเหตุ : แข่เอ็ม หมายถึง การถนอมอาหารโดยใช้ความเย็น โดยตลอุ<br>อาหาร ด้วยการลดอุณหภูมิของอาหาร ให้ต่ำกว่า -18 องศาเซลเซียส แ | กรุณาเลือก<br>วัน<br>เดือน<br>ๆ | มือกแข็ง ( fre<br>วลา | eezing point ) : แช่เมือกแข็ง หมาย | เถึง กรรมวิชีการถนอม |

- 5. การแก้ไขวัตถุประสงค์และวิธีการนำไปใช้ (คลิกที่หัวเพื่อให้ระบบแสดงหน้ากรอกข้อมูล)
  - ระบบจะแสดงรายละเอียดเดิมที่ท่านเคยได้รับอนุญาต ท่านสามารถแก้ไขได้ดังนี้ (กร<mark>ณีที่ไม่ต้องการแก้ไขให้คง</mark>

ข้อมูลเดิมไว้)

|         | จุดประสงค์การใช้                             |
|---------|----------------------------------------------|
|         | 🗹 บริโภคเป็นอาหารทั่วไป                      |
|         | 🗹 เป็นส่วนผสม / วัตถุดิบในการผลิตอาหารอื่น   |
| าสายจ   | en land séasan an                            |
| แกเขจุ  | 0.72.224611.121.00                           |
|         |                                              |
|         | วิธีการนำไปใช้ (กรุณาเลือกอย่างใดอย่างหนึ่ง) |
|         | 🖲 พร้อมบริโภค                                |
|         | 🔿 ต้องทำละลาย / เจือจางก่อนบริโภค            |
| ***     |                                              |
| แก้ไขวิ | ธีการนำไปใช้                                 |

กรณีเลือก วิธีการนำไปใช้ "ต้องทำละลาย/เจือจางก่อนบริโภค" แก้ไขวิธีการเตรียมผลิตภัณฑ์

| วิธีการนำไป<br>พ                         | ใช้ (กรุณาเลือกอย่างใดอย่างห<br>เรือมบริโภค<br>ร้องทำละลาย / เรือจางก่อนบริโภค | นึ่ง)                                                                                       |
|------------------------------------------|--------------------------------------------------------------------------------|---------------------------------------------------------------------------------------------|
| วิธีการเตรีย                             | ยมผลิตภัณฑ์ (ต่อหนึ่งหน่วยบริ                                                  | โภคหรือการรับประทาน 1 ครั้ง)                                                                |
| ປຈີ<br>                                  | ริมาณผลิตภัณฑ์                                                                 | กรัม<br>-                                                                                   |
| ปรี                                      | ริมาณของเหลว                                                                   | มิลลิลิตร<br>—                                                                              |
| P7<br>                                   | วามหนาแน่นของผลิตภัณฑ์ <sup>1</sup>                                            | กรัม/มิลลิลิตร<br>                                                                          |
| หมายเหตุ : <sup>0</sup><br>วิธีการบริโภค | <sup>1)</sup> ท่านสามารถแก้ไขคำความหนาแน่น                                     | (Density) และขนาดรับประทานของผลิตภัณฑ์ได้ตามข้อเท็จจริงของผลิตภัณฑ์<br>- แก้ไขวิธีการบริโภค |
| จำนวนหน่วยบริโภค                         | า ครั้ง/วัน (2)                                                                |                                                                                             |
| หนึ่งหน่วยบริโภคเท่ากับ                  |                                                                                |                                                                                             |
| 300                                      | กรัม (3)                                                                       |                                                                                             |
|                                          |                                                                                |                                                                                             |

6. การแก้ไขส่วนประกอบทั้งหมดในผลิตภัณฑ์ (คลิกที่หัวเพื่อให้ระบบแสดงหน้ากรอกข้อมูล)

ระบบจะแสดงรายละเอียดสูตรส่วนประกอบเดิมที่ท่านเคยได้รับอนุญาต ท่านสามารถ "เพิ่มสาร" หรือ กด "ลบ" หลังสารที่ต้องการยกเลิก และปรับปรุงปริมาณสารจากหน้า.web application ได้ (กรณีที่ไม่ต้องการแก้ไขให้คง ข้อมูลเดิมไว้)

หมายเหตุ : หากต้องการแก้ไขปริมาณสูตรใน เลข Premix เดิมที่เคยได้รับอนุญาต ต้องทำการสร้าง premix เท่านั้นไม่สามารถแก้ไขข้อมูลสูตรส่วนประกอบในเลข Premix เดิมได้

| จ้นหาเลขสารบบ                                       |                                                                                                    |                    |           |                          | เพิ่มสาร     |
|-----------------------------------------------------|----------------------------------------------------------------------------------------------------|--------------------|-----------|--------------------------|--------------|
| ่วนประกอบ                                           |                                                                                                    |                    |           |                          |              |
| DANUMBER                                            | รายชื่อส่วนประกอบ                                                                                                    |                    | ป         | ริมาณ                    |              |
| • N-0000019                                         | เมล็ดกาแฟอราบิก้า                                                                                                    |                    |           | ลบ                       |              |
| • N-0019482                                         | SPRING WATER                                                                                                    |                    |           | 60                       |              |
| <i>โ</i> ตถุเจือปนอาหาร                             |                                                                                                    |                    |           |                          |              |
| FDA NUMBER                                          | รายชื่อส่วนประกอบ                                                                                                    | INS                | ปริมาณ(%) | หน้าที่                  |              |
| N-9023172                                           | สารสกัดให้สีจากแบล็กเคอแรนต์ (สีธรรมชาย์<br>Colour from black currant (Natural<br>Colour) Ribes nigrum L. ทั้งผลรวมเปลือก | ติ)<br>-           | 1         | สารควบคุมความเป็นกรด ( 🗸 | ດນ           |
| ค้นหาสารสกัด                                        |                                                                                                    |                    |           |                          | เพิ่มสารสกัด |
|                                                     | างรสถัด                                                                                                    |                    |           |                          |              |
| ารถี่ส่วนประกอบเป็นส                                | 1 8511121                                                                                                    |                    |           |                          |              |
| ารณีส่วนประกอบเป็นส                                 |                                                                                                    |                    | ปริมาณ(%) | อัตราส่วนการสกัดต่อ 1    |              |
| ารณีส่วนประกอบเป็นส<br>FDA NUMBER                   | รายชื่อส่วนประกอบ                                                                                                    |                    |           |                          |              |
| ารณีส่วนประกอบเป็นส<br>FDA NUMBEF<br>CC82-061F41S35 | รายชื่อส่วนประกอบ<br>6 CACTUS EXTRACT OPUNTIA Fic<br>INDICA STEM WATER                                                    | CUS 3              |           | 100                      | ດນ           |
| ารณีส่วมประกอบเป็นส<br>FDA NUMBEF<br>CC82-061F41S35 | รายชื่อส่วนประกอบ<br>6 CACTUS EXTRACT OPUNTIA Fic<br>INDICA STEM WATER<br>ACTIVE CODE                                     | CUS <u>3</u> ชื่อค | ารสำคัญ   | 100<br>ปริมาณสารสำคัญ    | ุลบ<br>หน่วย |

ปริมาณรวมสูตรส่วนประกอบทั้งหมดในผลิตภัณฑ์ 100 (%)

<u>หมายเหตุ</u> :สามารถศึกษา *"ค้นหาสูตรส่วนประกอบอาหาร"* และ *"ประเภทของส่วนประกอบ"* ได้ที่ คู่มือสำหรับผู้ประกอบการ: คู่มือการค้นหาสารและการเพิ่มสารสำหรับการยื่นคำขออนุญาตผลิตภัณฑ์

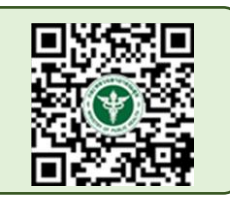

อาหาร

7. การแก้ไขรหัสของหมวดอาหาร (คลิกที่หัวเพื่อให้ระบบแสดงหน้ากรอกข้อมูล)

ระบบจะแสดงรหัสหมวดอาหารเดิมที่ท่านเคยได้รับอนุญาต ท่านสามารถแก้ไขรหัสของหมวดอาหารโดยกดลูกศร ด้านขวามือ และเลือกรหัสของหมวดอาหารที่ต้องการแก้ไข (กรณีที่ไม่ต้องการแก้ไขให้คงข้อมูลเดิมไว้)

ระบุรหัสของหมวดอาหารโดยกดลูกศร ด้านขวามือ และเลือกรหัสของหมวดอาหารที่ต้องการ

| 6                                                                         | รหัสของหมวดอาหาร                                                                                                    |                                                                                       |   |
|---------------------------------------------------------------------------|----------------------------------------------------------------------------------------------------|---------------------------------------------------------------------------------------|---|
|                                                                           | รหัสของหมวดอาหารตามบัญชีหมายเลข 2                                                                                                    | แนบท้ายปะกาศกระทรวงฯ ว่าด้วยเรื่องวัตถุเจือปนอาหาร ฉบับปัจจุบัน                       |   |
|                                                                           | กรุณาเลือก                                                                                                    |                                                                                       | ~ |
| กรุณ<br>1 ผลิต<br>1.1 นม<br>01.1.1<br>01.1.2<br>01.1.3                    | เาเลือก<br>ภัณฑ์นมและผลิตภัณฑ์ที่ใช้แทนนม<br>มและผลิตภัณฑ์นมชนิดเหลว<br>นมชนิดเหลว (ไม่ปรุงแต่ง)<br>2 นมชนิดเหลวอื่นๆ (ไม่ปรุงแต่ง)<br>3 บัตเตอร์มิลด์ชนิดเหลว (ไม่ปรุงแต่ง)                                                            | กดเลือก รหัสของหมวดอาหาร                                                              |   |
| <u>01.1.4</u><br>1.2 นม<br>01.2.1<br>01.2.1<br>01.2.1<br>01.2.1<br>01.2.2 | 1 เครื่องดืมที่มีนมเป็นส่วนประกอบหลัก (ปรุงแ<br>มหมักหรือนมที่ใช้เอนไชม์เรนเน็ต (ไม่ปรุงแต่ง<br>ผลิตภัณฑ์นมที่ผ่านการหมักชนิดที่ไม่มีการป<br>1.1 นมหมักที่ไม่ผ่านกรรมวิธีฆ่าเชื้อด้วยความร่อน<br>2 นมที่ใช้เอนไชม์เรนเน็ต (ไม่ปรุงแต่ง) | ด่ง)<br>))<br> รุงแต่ง<br>ร้อนหลังการหมัก (ไม่ปรุงแต่ง)<br>เหลังการหมัก (ไม่ปรุงแต่ง) |   |

8. ดาวน์โหลดคำขอ (คลิกที่หัวเพื่อให้ระบบแสดงหน้ากรอกข้อมูล)

เมื่อท่านตรวจสอบความถูกต้อง/ความครบถ้วนของข้อมูลที่ได้รับอนุญาตและทำการแก้ไขในรายละเอียดที่ท่าน ต้องการแก้ไข เรียบร้อยแล้วแล้วกด ปุ่ม Download เพื่อ save ข้อมูลจาก web application เป็นไฟล์คำขอสำหรับใช้ใน การยื่นแก้ไขผลิตภัณฑ์ โดย ระบบจะแสดงรายละเอียดที่ท่านแก้ไข หากถูกต้องครบถ้วนแล้วให้ท่าน กด "ยืนยัน" ไฟล์คำขอ ที่ได้นั้นจะอยู่ในรูปแบบ PDF ที่มีข้อมูลรายละเอียดผลิตภัณฑ์ตามที่ท่านแก้ไขข้อมูล

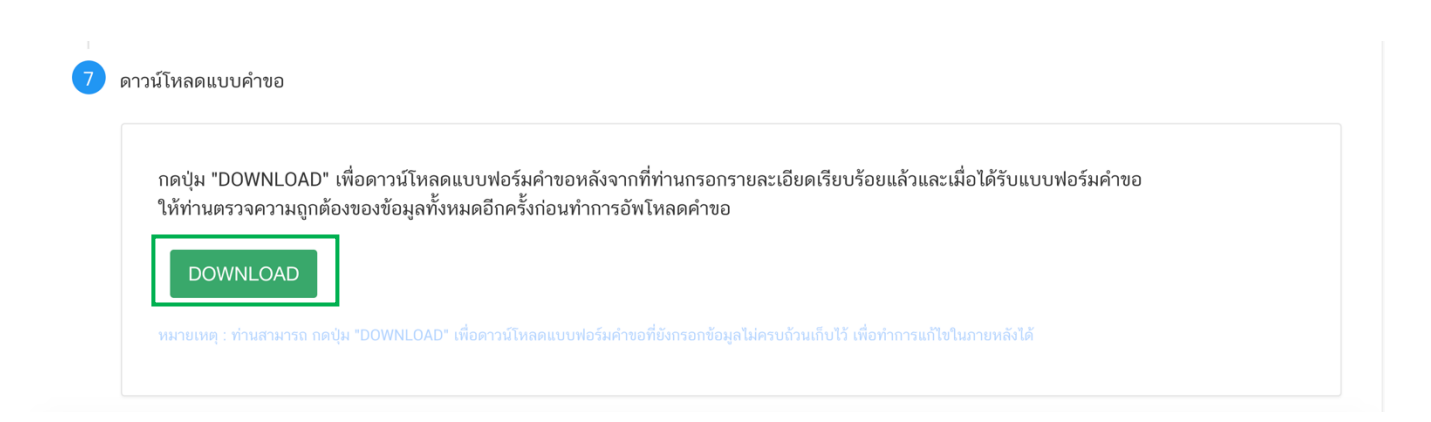

| หัวข้อการแก้ไข          | ข้อความเดิม                                                   | ข้อความใหม่                                                                                                    |
|-------------------------|---------------------------------------------------------------|----------------------------------------------------------------------------------------------------|
| ก้ไขชื่ออาหารภาษาไทย    | เทสเครื่องดื่มเกลือแร่                                        | เทสเครื่องดื่มเกลือแร่แก้ไข                                                                                       |
| ก้ไขชื่ออาหารภาษาอังกฤษ | test 230963                                                   | test 230963 edit                                                                                                  |
| ก้ไขข้อมูลการบริโภค     | จำนวนหน่วยบริโภค 1 ครั้ง/วัน หนึ่งหน่วยบริโภคเท่ากับ 300 กรัม | จำนวนหน่วยบริโภค 1 ครั้ง/วัน หนึ่งหน่วยบริโภคเท่ากับ 500 กรัม                                                     |
| พิ่มภาชนะบรรจุ          |                                                               | กรงเหล็ก (ภายในบรรจุถังพลาสติก พีอี สีขาว) /ฝาพลาสติกพีอี ไม่มีสี<br>อายุการเก็บรักษา 3เดือน เก็บรักษาที่ แช่เย็น |

สิ้นสุดการกรอกข้อมูลแก้ไขผ่าน web application สำหรับอาหารประเภท นมโค, นมปรุงแต่ง, นมเปรี้ยว, ผลิตภัณฑ์ของนม, ไอศกรีม, เครื่องดื่มในภาชนะบรรจุที่ปิดสนิท กาแฟผสม กาแฟสำเร็จรูป และเครื่องดื่มเกลือแร่

\*\* ท่านสามารถศึกษาขั้นตอนการอัพโหลดไฟล์คำขอและเอกสารแนบเพิ่มเติมต่อที่หน้า 110

# 12.2 วิธีการแก้ไขรายละเอียดผลิตภัณฑ์ที่เคยได้รับอนุญาต สำหรับอาหารประเภท อาหารใน ภาชนะบรรจุปิดสนิท

 การแก้ไขรายละเอียดสถานที่ผลิต ณ ต่างประเทศ (ตามใบรับรอง) เฉพาะผลิตภัณฑ์ที่อยู่ภายใต้ใบอนุญาต นำเข้า (คลิกที่หัวเพื่อให้ระบบแสดงหน้ากรอกข้อมูล)

ระบบจะแสดงข้อมูลเดิมที่ท่านเคยได้รับอนุญาต หากต้องการแก้ไข กด ลูกศร ด้านขวามือ ที่ช่องรายการ Ref.cer เพื่อเลือกใบรับรองใหม่ (กรณีที่ไม่ต้องการแก้ไขให้คงข้อมูลเดิมไว้)

| ายละเอียดสถานทีผลิต ณ ต่างประเทศ (ตามใบรับรอง) | ุ กดเลือก เลข Ref.cer ใหม่ที่ต้องการแ | า้ไข         |  |
|------------------------------------------------|---------------------------------------|--------------|--|
| REF CER                                        |                                       |              |  |
| 1                                              |                                       |              |  |
| กรุณาเลือก                                     | •                                     |              |  |
| 6303790                                        |                                       |              |  |
|                                                |                                       |              |  |
| ที่อยู่                                        |                                       |              |  |
| test                                           |                                       |              |  |
| จังทวัด                                        | ประเทศ                                | รหัสไปรษณีย์ |  |
|                                                | Decele's Depublic of China            | 1094         |  |

2. การแก้ไขชนิดอาหาร/กรรมวิธีการผลิต หรือ ลักษณะอาหาร (คลิกที่หัวเพื่อให้ระบบแสดงหน้ากรอกข้อมูล)

ระบบจะแสดงข้อมูลเดิมที่ท่านเคยได้รับอนุญาต หากต้องการแก้ไขชนิดอาหาร/กรรมวิธีให้ กด ลูกศร ด้าน ขวามือ ที่ช่องรายการที่ท่านต้องการแก้ไข หรือเลือกลักษณะอาหารใหม่ (<mark>กรณีที่ไม่ต้องการแก้ไขให้คงข้อมูลเดิมไว้)</mark>

| 2        | ประเภทและลักษณะอาหาร                                                  |                         |
|----------|-----------------------------------------------------------------------|-------------------------|
|          | ประเภทอาหาร                                                           |                         |
|          | อาหารในภาชนะบรรจุที่ปัดสนิท                                           |                         |
|          | ชนิดอาหาร                                                             |                         |
|          | อาหารในภาชนะบรรจุที่ปัดสนิท 3 (1) กรดดำ                               | ×                       |
|          | nızıng PPLIFO EILE GEN≪ 5 IN 199 MAPAN                                |                         |
|          | การผลิตและบรรจุแบบปลอดเชื่อ (Aseptic Processing and Packaging System) | ×.                      |
|          | ลักษณะอาหาร 🛞 ของเหลว สีน้ำตาลแดง                                     | 1                       |
|          | • ของแข็ง/แท้งหรือคง                                                  |                         |
|          | <ul> <li>ทึ่งแข็งทั้งเหลว</li> </ul>                                  | กด Drop Down แก้ไขข้อมล |
| 9M Q     | O อื่นๆ ระบุ                                                          |                         |
| แกไขลกษณ | มะอาทาร                                                               |                         |

การแก้ไขชื่ออาหาร (คลิกที่หัวเพื่อให้ระบบแสดงหน้ากรอกข้อมูล)

ระบบจะแสดงชื่ออาหารเดิมที่ท่านเคยได้รับอนุญาต กรอกชื่อผลิตภัณฑ์ที่ต้องการแก้ไขลงในช่องที่กำหนดไว้ (กรณีที่ไม่ต้องการแก้ไขให้คงข้อมูลเดิมไว้)

| 4               |  |  |
|-----------------|--|--|
| ชื่อภาษาไทย     |  |  |
| เทสอาหารปิดสนิท |  |  |
| ชื่อภาษาอังกฤษ  |  |  |
| test 230863     |  |  |

การแก้ไข ชนิดของภาชนะบรรจุ และอายุการเก็บรักษา (คลิกที่หัวเพื่อให้ระบบแสดงหน้ากรอกข้อมูล)
 ระบบจะแสดงข้อมูลของชนิดภาชนะบรรจุ และอายุการเก็บรักษาเดิมที่ท่านเคยได้รับอนุญาต ท่านสามารถแก้ไข

ได้ดังนี้ (กรณีที่ไม่ต้องการแก้ไขให้คงข้อมูลเดิมไว้)

4.1 การ**ยกเลิกภาชนะบรรจุเดิม** ให้กด ปุ่ม "ยกเลิก" ด้านล่างของภาชนะบรรจุที่ต้องการ ข้อมูลของภาชนะบรรจุ นั้นจากหายไปจากหน้า web application

|                                          |                                                                            |                                                                     | ເທ |
|------------------------------------------|----------------------------------------------------------------------------|---------------------------------------------------------------------|----|
| ชนิดของภาชนะบรรจุ                        |                                                                            |                                                                     |    |
| กระป้องกระดาษ(ภายในบรรจุซองเ             | พลาสติก-พีเอ-ไม่มีสี)                                                      |                                                                     |    |
| ชนิดของปากาชบะบรรจ                       |                                                                            |                                                                     |    |
| ฝาเกลียวพลาสติก-แอลดีพีอี-มีสี           |                                                                            |                                                                     |    |
|                                          |                                                                            |                                                                     |    |
| อายุการเก็บรักษา                         | หน่วย                                                                      | อุณหภูมิการเก็บรักษา                                                |    |
| 3                                        | เดือน                                                                      | <ul><li><ul><li>แช่เย็น</li></ul></li></ul>                         |    |
|                                          |                                                                            |                                                                     |    |
| : แช่เยือกแข็ง หมายถึง กรรมวิธีการถนอมอา | หาร ด้วยการลดอุณหภูมิขอ <sup>ุ</sup> งอาหาร ให้ต่ำกว่า  -18 องศาเซลเซียส เ | เละจำเป็นต้องเก็บรักษาที่ อุณหภูมิต่ำกว่า -18 องศาเซลเซียส ตลอดเวลา |    |
|                                          | ยกเลิก                                                                     |                                                                     |    |
|                                          |                                                                            |                                                                     |    |

4.2 การ**เพิ่มภาชนะบรรจุใหม่** ให้กด ปุ่ม "เพิ่ม" ด้านบน ระบบจะเปิดให้ท่านกรอกข้อมูลภาชะบรรจุเพิ่ม โดยท่าน สามารถ พิมพ์ชื่อภาชนะบรรจุ เพื่อค้นหาข้อมูล และเลือกภาชนะบรรจุที่ท่านต้องการขออนุญาต (กรณีที่ไม่พบชนิดของ ภาชนะบรรจุที่ต้องการยื่นขออนุญาต กรุณาติดต่อเจ้าหน้าที่ )

| เของภาชนะบรรจ                                      | กดเลือก ชนิดของภาชนะบรร | จุอาหาร |
|----------------------------------------------------|-------------------------|---------|
| เพี                                                | /                       |         |
| าระป้องกระดาษ(ภายในบรรจุชองพลาสติก-พีอีที-มีสี)    |                         |         |
| าระป่องกระดาษ(ภายในบรรจุชองพลาสติก-พีอีที-ไม่มีสี) |                         |         |
| าระป่องพลาสติก-พีอีที-มีสี                         |                         |         |
| าระป่องพลาสติก-พีอีที-ไม่มีสี                      |                         |         |
| าระป๋องพลาสติก-พีอีที-ไม่มีสี (ภายในบรรจซอง พีแอลเ | o - '카법명)               |         |

### ระบุอายุการเก็บรักษา เป็น ตัวเลข / เลือก หน่วยของอายุการเก็บรักษา และ อุณหภูมิการเก็บรักษา

| ชนิดของฝาภาชนะบรรจุ | กดเลือก หน่วยของอ | อายุการเก็บรักษา กดเลือก อุเ<br>ไ | นหภูมิการเก็บ |
|---------------------|-------------------|-----------------------------------|---------------|
|                     | หน่วย             | อุณหภูมิการเก็บรักษา              |               |
| อายุการเก็บรักษา    | กรุณาเลือก        | ∽กรุณาเลือก                       |               |

4.3 การ**แก้ไขข้อมูลภาชนะบรรจุ**ที่เคยได้รับอนุญาต ท่านสามารถเลือก แก้ไขข้อมูลในช่องที่ท่านต้องการได้

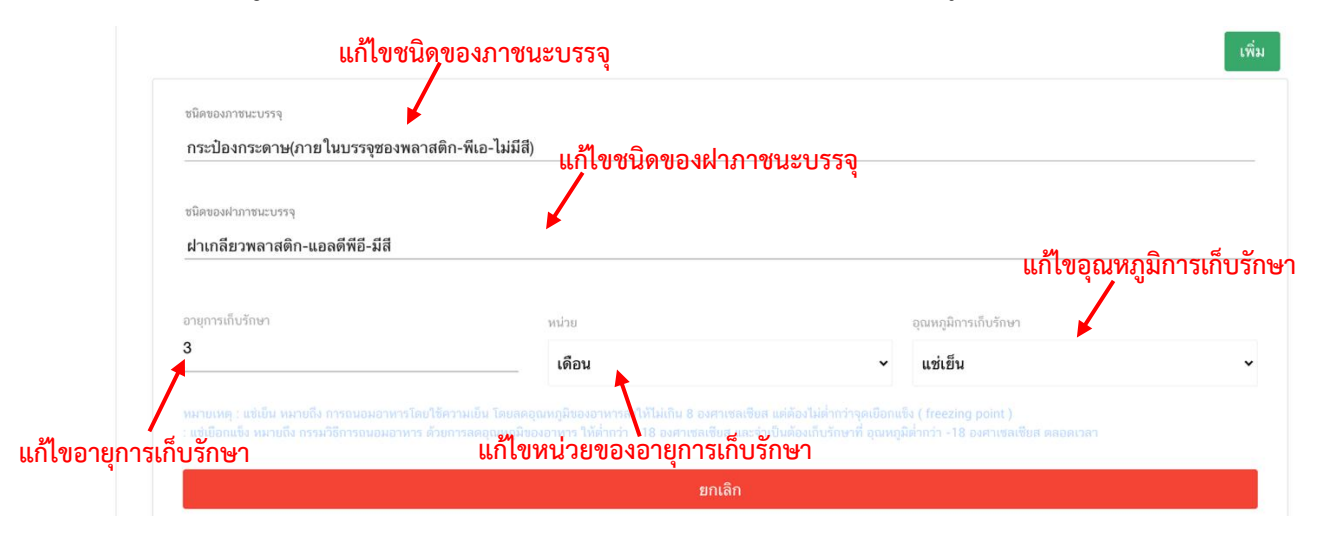

คู่มือสำหรับผู้ประกอบการ : ระบบ e-submission ผลิตภัณฑ์อาหาร "การยื่นคำขอจดทะเบียนอาหาร แก้ไขครั้งที่ : 2 (04 มกราคม 2564) คำขอใหม่ (สบ.5) และคำขอแก้ไข (สบ.6) กลุ่มผลิตภัณฑ์ Reprocess" หน้า **104 / 146**
- 5. การแก้ไขวัตถุประสงค์และวิธีการนำไปใช้ (คลิกที่หัวเพื่อให้ระบบแสดงหน้ากรอกข้อมูล)
  - ระบบจะแสดงรายละเอียดเดิมที่ท่านเคยได้รับอนุญาต ท่านสามารถแก้ไขได้ดังนี้ (กรณีที่ไม่ต้องการแก้ไขให้คง

ข้อมูลเดิมไว้)

| จุดประสงค์การจำหน่าย                                                                                                    |
|----------------------------------------------------------------------------------------------------|
| 🗹 จำหน่วยให้ผู้บริโภคโดยตรง                                                                                                    |
| 🗹 จำหน่วยให้ผู้แปงบรรจุ                                                                                                    |
| 🗖 จำหน่วยให้ผู้ปรุงหรือผู้จำหน่วย                                                                                                    |
| 🗖 จำหน่วยให้แก้โรงงาน                                                                                                    |
|                                                                                                    |
| า้ไขจุดประสงค์การจำหน่าย                                                                                                    |
| -<br>จุดประสงค์การใช้                                                                                                    |
| 🗹 บริโภคเป็นอาหารทั่วไป                                                                                                    |
| 🗹    เป็นส่วนผสม / วัตถุดิบในการผลิตอาหารอื่น                                                                                                    |
| การนำผลิดภัณฑ์นี้ไปใช้เป็นส่วนผสม/วัตถุดิบในการผลิตอาหารอื่น จะต้องเป็นไปตามเงื่อนไขการใช้ของแต่ละผลิตภัณฑ์ รวมถึงการใช้วัตถุเจือปนอาหารต้องเป็นไปตามประกาศกระทรวงสาธารณสุขว่าด้วยเรื่อง วัตถุเจือปนอาหาร และประ<br>กาศอื่นๆ ที่เกี่ยวข้อง ด้วย |
| เก้ไขจุดประสงค์การใช้                                                                                                    |
| วิธีการนำไปใช้ (กรุณาเลือกอย่างใดอย่างหนึ่ง)                                                                                                    |
| พร้อมบริโภค                                                                                                    |
| <ul> <li>ด้องทำละลาย / เจือจางก่อนบริโภค</li> </ul>                                                                                                    |
| เก้ไขวิธีการนำไปใช้                                                                                                    |

กรณีเลือก วิธีการนำไปใช้ "ต้องทำละลาย/เจือจางก่อนบริโภค" กรุณาระบุวิธีการเตรียมผลิตภัณฑ์

|                                  |                                     | แก้ไขวิธีการเตรียมผลิตภัณฑ์                                                        |  |
|----------------------------------|-------------------------------------|------------------------------------------------------------------------------------|--|
| ป                                | ริมาณผลิตภัณฑ์                      | กรัม                                                                               |  |
| ป                                | ริมาณของเหลว                        | มิลลิลิตร                                                                          |  |
| P                                | วามหนาแน่นของผลิตภัณฑ์ <sup>1</sup> | <sup>1</sup> กรัม/มิลลิลิตร                                                        |  |
| <sup>หมายเหตุ</sup> :<br>รบริโภค | ≌ ทานสามารถแถ≀ขคาความหนาแ           | นน (Density) และขนาดรบบระหานของผลดภณฑ เดตามของทจจรงของผลดภณฑ<br>แก้ไขวิธีการบริโภค |  |
| จำนวนหน่วยบริโภเ                 | ครั้ง/วัน (2)                       |                                                                                    |  |
| 4                                |                                     |                                                                                    |  |
| หนึ่งหน่วยบริโภคเท่ากับ          |                                     |                                                                                    |  |

6. การแก้ไขส่วนประกอบทั้งหมดในผลิตภัณฑ์ (คลิกที่หัวเพื่อให้ระบบแสดงหน้ากรอกข้อมูล)

ระบบจะแสดงรายละเอียดสูตรส่วนประกอบเดิมที่ท่านเคยได้รับอนุญาต ท่านสามารถ "เพิ่มสาร" หรือ กด "ลบ" หลังสารที่ต้องการยกเลิก และปรับปรุงปริมาณสารจากหน้า.web application ได้ (กรณีที่ไม่ต้องการแก้ไขให้คง ข้อมูลเดิมไว้)

หมายเหตุ : หากต้องการแก้ไขปริมาณสูตรใน เลข Premix เดิมที่เคยได้รับอนุญาต ต้องทำการสร้าง premix เท่านั้นไม่สามารถแก้ไขข้อมูลสูตรส่วนประกอบในเลข Premix เดิมได้

| ค้นหาเลขสารบบ                                                       |                                                          |                                                                             |       |                        |                          |                   | เพิ่มสาร                    |  |
|---------------------------------------------------------------------|----------------------------------------------------------|-----------------------------------------------------------------------------|-------|------------------------|--------------------------|-------------------|-----------------------------|--|
|                                                                     |                                                          |                                                                             |       |                        |                          |                   |                             |  |
| ส่วนประกอบ                                                          |                                                          |                                                                             |       |                        |                          |                   |                             |  |
| FDANUMBER                                                           | ราย                                                      | ชื่อส่วนประกอบ                                                              |       |                        | ปริมาณ                   |                   |                             |  |
| • N-0000019                                                         |                                                          | เมล็ดกาแฟอราบิก้า                                                           |       | a                      |                          | ิลบ               |                             |  |
| • N-0019482                                                         |                                                          | SPRING WATER                                                                |       | 60                     |                          | ດນ                | ດນ                          |  |
| วัตถุเจือปนอาหาร                                                    |                                                          |                                                                             |       |                        |                          |                   |                             |  |
| FDA NUMBER                                                          | รายร                                                     | ื่อส่วนประกอบ                                                               | INS   | ปริมาณ(%)              | หน้า                     | าที่              |                             |  |
| N-9023172                                                           | สารสกัดให้สีจากแ<br>Colour from blac<br>Colour) Ribes ni | ບລົກເคອແรนต์ (สีธรรมชาติ)<br>ck currant (Natural<br>grum L. ກັ້งผลรวมเปลือก | -     | 1                      | สารควบคุมความเป็นกรด ( 🗸 |                   | ລນ                          |  |
|                                                                     |                                                          |                                                                             |       |                        |                          |                   |                             |  |
| ค้นหาสารสกัด                                                        |                                                          |                                                                             |       |                        |                          |                   | เพิ่มสารสกัด                |  |
| ค้นหาสารสกัด<br>ค้นงาสารสกัด<br>ารณีส่วนประกอบเป็นส <sup>.</sup>    | ารสกัด                                                   |                                                                             |       |                        |                          |                   | เพิ่มสารสกัด                |  |
| ค้นหาสารสกัด<br>ารณีส่วนประกอบเป็นส<br>FDA NUMBER                   | ารสกัด                                                   | รายชื่อส่วนประกอบ                                                           |       | ปริมาณ(%)              | อัตราส่วา                | นการสกัดต่อ 1     | เพิ่มสารสกัด                |  |
| ค้นหาสารสกัด<br>กรณีส่วนประกอบเป็นส<br>FDA NUMBER<br>CC82-061F41S39 | ารสกัด<br>6 CACTUS<br>INDICA S                           | รายชื่อส่วนประกอบ<br>EXTRACT OPUNTIA FICUS<br>TEM WATER                     | 3     | ปริมาณ(%)              | ยัตราส่วา<br>100         | นการสกัดต่อ 1     | เพิ่มสารสกัด<br>ลบ          |  |
| ค้มหาสารสกัด<br>กรณีส่วนประกอบเป็นส<br>FDA NUMBER<br>CC82-061F41S39 | ารสกัด<br>6 CACTUS<br>INDICA S<br>ACTIVE C               | รายชื่อส่วนประกอบ<br>EXTRACT OPUNTIA FICUS<br>TEM WATER<br>:ODE             | 3<br> | ปริมาณ(%)<br>อสารสำคัญ | อัตราส่วน<br><br>ปริมาณส | นการสกัดต่อ 1<br> | เพิ่มสารสกัด<br>ดบ<br>หน่วย |  |

ปริมาณรวมสูตรส่วนประกอบทั้งทมดในผลิตภัณฑ์ 100 (%)

<u>หมายเหตุ</u> :สามารถศึกษา *"ค้นหาสูตรส่วนประกอบอาหาร"* และ *"ประเภทของส่วนประกอบ"* ได้ที่ คู่มือสำหรับผู้ประกอบการ: คู่มือการค้นหาสารและการเพิ่มสารสำหรับการยื่นคำขออนุญาตผลิตภัณฑ์

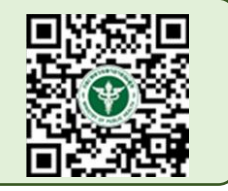

อาหาร

คู่มือสำหรับผู้ประกอบการ : ระบบ e-submission ผลิตภัณฑ์อาหาร "การยื่นคำขอจดทะเบียนอาหาร แก้ไขครั้งที่ : 2 (04 มกราคม 2564) คำขอใหม่ (สบ.5) และคำขอแก้ไข (สบ.6) กลุ่มผลิตภัณฑ์ Reprocess" หน้า **106 / 146**  7. การแก้ไขรหัสของหมวดอาหาร (คลิกที่หัวเพื่อให้ระบบแสดงหน้ากรอกข้อมูล)

ระบบจะแสดงรหัสหมวดอาหารเดิมที่ท่านเคยได้รับอนุญาต ท่านสามารถแก้ไขรหัสของหมวดอาหารโดยกดลูกศร ด้านขวามือ และเลือกรหัสของหมวดอาหารที่ต้องการแก้ไข (กรณีที่ไม่ต้องการแก้ไขให้คงข้อมูลเดิมไว้)

ระบุรหัสของหมวดอาหารโดยกดลูกศร ด้านขวามือ และเลือกรหัสของหมวดอาหารที่ต้องการ

| 6                                                        | รหัสของหมวดอาหาร                                                                                                    |              |
|----------------------------------------------------------|----------------------------------------------------------------------------------------------------|--------------|
|                                                          | รหัสของหมวดอาหารตามบัญชีหมายเลข 2 แนบท้ายปะกาศกระทรวงฯ ว่าด้วยเรื่องวัตถุเจือปนอาหาร ฉ                                                                                                    | เบับปัจจุบัน |
|                                                          | กรุณาเลือก                                                                                                    | ~            |
| กรุณ<br>1 ผลิตม<br>1.1 นม<br>01.1.1<br>01.1.2<br>01.1.3  | ณาเลือก<br>ตภัณฑ์นมและผลิตภัณฑ์ที่ใช้แทนนม<br>เมและผลิตภัณฑ์นมชนิดเหลว<br>1 นมชนิดเหลว (ไม่ปรุงแต่ง)<br>2 นมชนิดเหลวอื่นๆ (ไม่ปรุงแต่ง)<br>3 บัตเตอร์มิลศ์ชนิดเหลว (ไม่ปรุงแต่ง)                                                                                                    |              |
| 01.1.4<br>1.2 им<br>01.2.1<br>01.2.1<br>01.2.1<br>01.2.1 | 4 เครืองดืมที่มีนมเป็นส่วนประกอบหลัก (ปรุงแต่ง)<br>เมหมักหรือนมที่ใช้เอนไซม์เรนเน็ต (ไม่ปรุงแต่ง)<br>1 ผลิตภัณฑ์นมที่ผ่านการหมักชนิดที่ไม่มีการปรุงแต่ง<br>1.1 นมหมักที่ไม่ผ่านกรรมวิธีฆ่าเชื้อด้วยความร้อนหลังการหมัก (ไม่ปรุงแต่ง)<br>1.2 นมหมักที่ผ่านกรรมวิธีฆ่าเชื้อด้วยความร้อนหลังการหมัก (ไม่ปรุงแต่ง)<br>2 นมที่ใช้เอนไซม์เรนเน็ต (ไม่ปรุงแต่ง) |              |

8. **การแก้ไขร้อยละน้ำหนักเนื้ออาหาร** (คลิกที่หัวเพื่อให้ระบบแสดงหน้ากรอกข้อมูล)

ระบบจะแสดงรหัสหมวดอาหารเดิมที่ท่านเคยได้รับอนุญาต ท่านสามารถแก้ไขชนิดของอาหารและ น้ำหนักเนื้อ
 อาหารเป็นร้อยละของน้ำหนักสุทธิ โดยกดเลือกชนิดอาหาร และกรอก ร้อยละน้ำหนักเนื้อที่ต้องการแก้ไขลงในช่องที่กำหนด
 (กรณีที่ไม่ต้องการแก้ไขให้คงข้อมูลเดิมไว้)

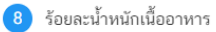

| เลไม้                                  | <ul> <li>ขึ้นหรือแว่น</li> </ul>                                 |
|----------------------------------------|------------------------------------------------------------------|
|                                        | 🕐 💿 ทั้งผล น้ำหนักเนื้ออาหารเป็นร้อยละของน้ำหนักสุทธิ (%)        |
| ก้ไขชนิดอาหาร 🦯                        |                                                                  |
| ใชผัก                                  | O ອື້ນ                                                           |
|                                        | O เหล็ด                                                          |
|                                        | 🔿 ฝักหรือหัว                                                     |
|                                        | 🔘 ดองเค็มหรือหวาน เช่น ซีเซกฉ่าย กึงฉ่าย ตั้งฉ่าย                |
|                                        | O เด้าหูขี้                                                      |
|                                        | 🔿 เด้าเจี๊ยว                                                     |
| เนื้อสัตว์                             | 🔿 บรรจุใหน้ำเกลือ ซอส น้ำมัน หรือสิ่งอื่นที่ไม่ใช่เครื่องปรุง    |
|                                        | 🔿 เนื้อหอยในน้ำเกลือ ซอส น้ำมัน หรือลิ่งอื่นที่ไม่ใช่เครื่องปรุง |
|                                        | 🔿 ไส้กรอกในน้ำเกลือ                                              |
| าหารปรุงสำเร็จที่ทำให้สุกแล้ว          | 🔿 แกงเผ็ดต่างๆ                                                   |
|                                        | 🔿 พะแนงต่าง ๆ                                                    |
|                                        | 🔿 แกงกะหรึ่หรือมัสมั่น                                           |
|                                        | 🔿 พัดเพ็ดอย่างแห้ง เช่น พัดพริกซิง พัดเพ็ดปลาหรือกุ้ง            |
|                                        |                                                                  |
|                                        | O หมุ่หวาน                                                       |
|                                        | ◯ ไก่หรือหมูพะโล้/ไก่หรือหมูหรือขาหมูต้มเค็ม                     |
| ) อนุมัติน้ำหนักเนื้ออาหาร             |                                                                  |
| ) ไม่มี (สำหรับอาหารที่ไม่สามารถแยกน้ำ | หนักเนื้อได้)                                                    |

### 9. ดาวน์โหลดคำขอ (คลิกที่หัวเพื่อให้ระบบแสดงหน้ากรอกข้อมูล)

เมื่อท่านตรวจสอบความถูกต้อง/ความครบถ้วนของข้อมูลที่ได้รับอนุญาตและทำการแก้ไขในรายละเอียดที่ท่าน ต้องการแก้ไข เรียบร้อยแล้วแล้วกด ปุ่ม Download เพื่อ save ข้อมูลจาก web application เป็นไฟล์คำขอสำหรับใช้ใน การยื่นแก้ไขผลิตภัณฑ์ โดย ระบบจะแสดงรายละเอียดที่ท่านแก้ไข หากถูกต้องครบถ้วนแล้วให้ท่าน กดยืนยัน ไฟล์คำขอที่ได้ นั้นจะอยู่ในรูปแบบ PDF ที่มีข้อมูลรายละเอียดผลิตภัณฑ์ตามที่ท่านแก้ไขข้อมูล

| กดปุ่ม "DOWNLOAD" เพื่อ  | ดาวน์โหลดแบบฟอร์มคำขอหลังจากที่ท่านกรอกรายละเอียดเรียบร้อยแล้วและเมื่อได้รับแบบฟอร์มคำขอ |
|--------------------------|------------------------------------------------------------------------------------------|
| ให้ท่านตรวจความถูกต้องขอ | งข้อมูลทั้งหมดอีกครั้งก่อนทำการอัพโหลดคำขอ                                               |
|                          |                                                                                          |
|                          |                                                                                          |
| DOWNLOAD                 |                                                                                          |

| หัวข้อการแก้ไข                                                                                | ข้อความเดิม                                                                                         | ข้อความใหม่                                               |  |  |
|-----------------------------------------------------------------------------------------------|----------------------------------------------------------------------------------------------------|-----------------------------------------------------------|--|--|
| แก้ไขชื่ออาหารภาษาไทย                                                                         | เทสอาหารปิดสนิทนำเข้า                                                                               | เทสแก้ไขอาหารปิดสนิทนำเข้า                                |  |  |
| แก้ไขชื่ออาหารภาษาอังกฤษ                                                                      | test FD121                                                                                          | test edit FD121                                           |  |  |
| แก้ไขร้อยละน้ำหนักเนื้ออาหาร                                                                  | ประเภท ผลไม้ ชนิด ขึ้นหรือแว่น น้ำหนักเนื้ออาหารเป็น 70 %                                           | ประเภท ผลไม้ ชนิด ชิ้นหรือแว่น น้ำหนักเนื้ออาหารเป็น 80 % |  |  |
| ຍກເລີກກາชนะบรรຈຸ                                                                              | กล่องกระดาษ (ภายในบรรจุกระป๋องโลหะ) อายุการเก็บรักษา 2ເดือน เก็บ<br>รักษาที่ อุณหภูมิห้อง           |                                                           |  |  |
| ຍກເລີກค่าความเป็นกรด-ด่าง /ค่า<br>วอเตอร์แอคคิวิตี้ /คุณลักษณะ<br>ของผลิตภัณฑ์                | เทส ค่า F0 2 นาที ค่าความเป็นกรด-ด่าง 2 ระยะเวลาที่ค่า pH เข้าสู่สม<br>ดุล 2 ค่าวอเตอร์แอคติวิตี้ 6 |                                                           |  |  |
| กรุณาตรวจสอบรายละเอียดการแก้ไข ก่อนทำการกดปุ่ม "ยืนยัน" เพื่อดาวม์โหลดคำขอ<br>ยืนยัน ย้อนกลับ |                                                                                                    |                                                           |  |  |

สิ้นสุดการกรอกข้อมูลแก้ไขผ่าน web application สำหรับอาหารประเภท อาหารในภาชนะบรรจุที่ปิดสนิท

 เมื่อท่านแก้ไขข้อมูลคำขอเสร็จเรียบร้อยแล้ว ให้ท่านกลับเข้าระบบ e-submission อาหาร เพื่ออัพโหลดคำขอ พร้อมทั้งแนบเอกสารหลักฐาน (ถ้ามี หรือตามที่ระบบกำหนดให้แนบ) โดยเข้าใช้งานตามที่ท่านได้เข้ามาดาวน์โหลด แบบฟอร์ม กด "Upload"

| 😑 🗼 ระบบอาหาร (FOOD)                                                                                                    |                                                                                                    | ชื่อผู้ใช้งาน : นางสาว ขยัน ทำงาน<br>ชื่อผู้รับอนุญาต : บริษัท เทสโอลลี่ จำกัดมหาชน |
|----------------------------------------------------------------------------------------------------|----------------------------------------------------------------------------------------------------|-------------------------------------------------------------------------------------|
| Dashboard เลือกสถานที่                                                                                                    | พิมพ์หลักฐานการอนุญาต <mark>ออกใบสั่งชำระ</mark> ส่วนประกอบอาหาร/Premix <sub>~</sub>                                  | 😃 ออกจากระบบ                                                                        |
| รายละเอียด<br>เลขสถานที่ : 10399942<br>เลขสารบบ : 1039994250007<br>ชื่ออาหารภาษาไทย : เทสอาหารปิดสนิทนำเข้า<br>สถานะ : คงอยู่ | ตรวจสอบข้อมูล ประเภทอาหาร : อาหารในภาชนะบรรจที่ปิดสนิท<br>ชื่ออาหารภาษาอังกฤษ : test FD121<br>Application Type : ESUB | Д                                                                                   |
| ขนมปัง<br>เครื่องดื่มเกลือแร่                                                                                                 | รายการที่ส่งค่าขอ<br>1                                                                                                | รายการที่อนุมัติ                                                                    |
| เครื่องดื่มในภาชนะบรรจุที่ปิดสนิท                                                                                             | Download                                                                                                    | ad                                                                                  |
| นมโค                                                                                                    | a re sie e                                                                                                    |                                                                                     |
| นมปรุงแต่ง<br>นมเปรียว                                                                                                    | หมพขอมูล ทดองการคนหา<br>                                                                                              | ค้นหาแบบละเอียด 🗸 📰 🚻                                                               |

หมายเหตุ : เลขสารบบที่ท่าเลือกจะต้องตรงกับข้อมูลคำขอแก้ไข ที่ท่านต้องการยื่น

12. ในหน้าอัพโหลดคำขอ กด "เลือกไฟล์ (Choose file)" เพื่อทำการแนบไฟล์คำขอสบ.5 ที่ท่านกรอก รายละเอียดเรียบร้อยไว้แล้ว (โดยไฟล์คำขอแก้ไข จะต้องเป็น pdf. คำขอที่กรอกข้อมูลผ่านหน้า web application และ ดาวน์โหลดออกจากระบบเท่านั้น) จาดนั้นกด "Upload" → ระบบจะแสดง Popup หากไฟล์คำขอที่ใช้ยื่นถูกต้อง กด "ใช่ ,ฉันต้องการอัพโหลด"

| - A STUDOVOS (E00D)                                                         | รายละเอียด  | ชื่อผู้ใช้งาน : นางสาว ขยัน จึงจิง<br>น<br>× |
|-----------------------------------------------------------------------------|-------------|----------------------------------------------|
| กรุณาเลือกไฟล์คำขอที่ต้องการยื่น<br>เลือกไฟล์ ไม่ <del>ได้เลือกไฟล์ใด</del> | แนบไฟล์คำขอ |                                              |
| กรรมวิธี : พาสเจอร์ไรส์/แช่เยือกแข็ง<br>เลขสถานที่ : 10199942               | ť           |                                              |

|                                                                                      | รายละเอียด                                                                    | ชื่อมีใช้งาน : มางสาว ชยม 9454<br>ม |
|--------------------------------------------------------------------------------------|-------------------------------------------------------------------------------|-------------------------------------|
| กรุณาเลือกไฟล์คำขอที่ต้องการยื่<br>เลือกไฟล์<br>–––––––––––––––––––––––––––––––––––– | น                                                                             |                                     |
| Upload<br>กรรมวิธี : พาสเจอร์ไรส์/แช่เยือกแข็ง<br>เลขสถานที่ : 10199942              | คุณต้องการอัพโหลดเอกสารใช่หรือ<br>ไม่ ?                                       |                                     |
| น้ำมันและไขมัน<br>น้ำมันถั่วสิสง                                                     | กรุณาตรวจสอบข้อมูลให้ถูกต้องก่อนการอัพโหลด !<br>ใช่, ฉันด้องการอัพโหลด ยกเลิก | รายการที่อนุมัติ                    |
| นมโค                                                                                 | กรุณาเลือกแบบคำขอ ก่อนดาวม์โหลด 🛛 กรุณาเลือก 👻                                | แก้ไข PDF Download Upload           |

13. เมื่อกลับมาสู่หน้ายื่นคำขอ จะปรากฏรายการคำขอที่ท่านได้ทำการอัพโหลดไว้ หากสถานะของคำขอแสดง
 ว่า "ยืนยันไฟล์แนบ" ให้ท่านกด "ดูรายละเอียด" ระบจะทำการแสดงหัวข้อเอกสารที่ต้องแนบ (กรณีที่สถานะคำขอแสดง
 ว่า "ยืนยันไฟล์แนบเพิ่มเติม"หรือ "รอชำระเงิน" ให้ท่านข้ามไปข้อถัดไป)

| เลขรับคำขอ :<br>วันที่ฮิ่มพิจารณา :<br>วันที่คาดว่าแล้วเสร็จ :<br>วันที่ครบกำหนดชี้แจง :<br>สถานะ :ยืนยันไฟล์แนบ<br>เจ้าหน้าที่ : |  |
|----------------------------------------------------------------------------------------------------|--|
| รทัสดำเนินการ :FOOD-5051-2020-93917                                                                                               |  |

กด "Choose File" เพื่อแนบไฟล์เอกสารที่ท่าต้อนการ → กดเลือกไฟล์เอกสาร → กด "Open" ระบบจะทำการ แนบไฟล์ให้อัตโนมัติ กรณีที่ท่านมีรายการเอกสารบังคับแนบหลายรายการ ให้ทำการแนบทีละหัวข้อ เมื่อแนบไฟล์ครบตาม รายการที่กำหนด กด "**ยืนยันข้อมูล**"

| รายละเอียด                                                                             | x x                                 |
|----------------------------------------------------------------------------------------|-------------------------------------|
| กรุณาแนบเอกสารเพิ่มเติม ตามรายการที่กำหนด                                              |                                     |
| รายการเอกสารบังคับแนบ                                                                  |                                     |
| หัวข้อ : หลักฐานการได้รับอนุญาตของเลขสารบบอาหารที่ขอแปงบรรจุ<br>PDF                    | <b>เลือกไฟ</b> ส์ ไม่ได้เลือกไฟล์ใด |
| หมายเหตุ : ต้องแนบเอกสารทุกหัวข้อตามรายการที่กำหนดจึงจะสามารถกดปุ่ม "ยืนยันข้อมูล" ได้ |                                     |
| ยืนยันข้อมูล                                                                           | ยกเล็กคำขอ                          |
|                                                                                        | r. dr. 0                            |

คู่มือสำหรับผู้ประกอบการ : ระบบ e-submission ผลิตภัณฑ์อาหาร "การยื่นคำขอจดทะเบียนอาหาร แก้ไขครั้งที่ : 2 (04 มกราคม 2564) คำขอใหม่ (สบ.5) และคำขอแก้ไข (สบ.6) กลุ่มผลิตภัณฑ์ Reprocess" หน้า 111 / 146 หากแนบไฟล์เรียบร้อยแล้วระบบจะแสดงข้อความ "**แนบไฟล์แล้ว**" เมื่อแนบไฟล์ครบทุกหัวข้อแล้ว กด "**ยืนยัน** ข้อมูล"

| รายละเอียด                                                                                                    | ×                                  |
|----------------------------------------------------------------------------------------------------|------------------------------------|
| กรุณาแนบเอกสารเพิ่มเติม ตามรายการที่กำหนด                                                                                      |                                    |
| รายการเอกสารบังคับแนบ                                                                                                    |                                    |
| ทัวข้อ : หลักฐานการได้รับอนุญาดของเลขสารบบอาหารที่ขอแบ่งบรรจุ<br>ชื่อไฟล์ : <b>เอกสาร 40 (2)</b><br>สถานะ : <b>แนบไฟล์แล้ว</b> | <b>เลือกไฟล์</b> ไม่ได้เลือกไฟล์ได |
| หมายเหตุ : ต้องแนบเอกสารทุกหัวข้อตามรายการที่กำหนดจึงจะสามารถกดปุ่ม "ยืนยันข้อมูล" ได้<br>ยืนยันข้อมูล                         | ยกเลิกคำขอ                         |

14. เมื่อกลับมาสู่หน้ายื่นคำขอ จะปรากฏรายการคำชอที่ท่านได้ทำการอัพโหลดไว้ หากสถานะของคำขอแสดง ว่า "ยืนยันไฟล์แนบเพิ่มเติม" ให้ท่านกด "ดูรายละเอียด" ระบจะทำการแสดงหัวข้อเอกสารแนบเพิ่มเติมแล้วแต่กรณี (กรณีที่สถานะคำขอแสดงว่า "รอชำระเงิน" ให้ท่านข้ามไปข้อถัดไป)

:

| เลขรับคำขอ :                                |  |
|---------------------------------------------|--|
| วันที่ยื่นพิจารณา :                         |  |
| วันที่รับพิจารณา :                          |  |
| วันที่คาดว่าแล้วเสร็จ :                     |  |
| วันที่ครบกำหนดชี้แจง :                      |  |
| <b>สถานะ :</b> ยืนยันไฟล์แนบเพิ่มเติม       |  |
| เจ้าหน้าที่ :                               |  |
| <b>รหัสดำเนินการ :</b> FOOD-5051-2020-93917 |  |
|                                             |  |

หากท่านต้องการแนบเอกสารประกอบการพิจารณาเพิ่มเติม ตามหัวข้อที่ระบบแสดง กด "Choose File" เพื่อ แนบไฟล์เอกสารที่ท่าต้อนการ → กดเลือกไฟล์เอกสาร → กด "Open" ระบบจะทำการแนบไฟล์ให้อัตโนมัติ กรณีที่ท่านมี รายการเอกสารบังคับแนบหลายรายการ ให้ทำการแนบทีละหัวข้อ เมื่อแนบไฟล์ครบตามรายการที่กำหนด กด "**ยืนยัน** ข้อมูล" (กรณีที่ท่านไม่ต้องการแนบไฟล์เอกสารเพิ่มเติมให้ท่านกด "ยืนยันข้อมูล" เพื่อข้ามไปขั้นตอนถัดไป)

| รายละเอียด                                                                                                    | ×                             |
|----------------------------------------------------------------------------------------------------|-------------------------------|
| รายการแนบเอกสารเพิ่มเติม (ถ้ามี)                                                                                                    |                               |
| รายการเอกสารไม่บังคับแนบ                                                                                                    |                               |
| หัวข้อ : เอกสารหลักฐานจากประเทศผู้สั่งซื้อว่าผลิตภัณฑ์สามารถจำหน่ายในประเทศผู้สั่งซื้อได้ กรณีคุณภาพมาตรฐานผลิตภัณฑ์ไม่เป็นไป<br>ตามประกาศกระทรวงสาธารณสุขที่เกี่ยวข้อง | [เลือกไฟล์] ไม่ได้เลือกไฟล์ใด |
| หมายเหตุ : กรณีไม่มีเอกสารเพิ่มเติม กรุณากดปุ่ม "ยืนยันข้อมูล" เพื่อข้ามไปขั้นตอนถัดไป<br>ยืนยันข้อมูล                                                                  | ยกเล็กคำขอ                    |
|                                                                                                    |                               |

หากแนบไฟล์เรียบร้อยแล้วระบบจะแสดงข้อความ "แนบไฟล์แล้ว"เมื่อแนบไฟล์ครบตามที่ต้องการแล้ว กด "**ยืนยันข้อมูล**"

| รายละเอียด                                                                                                    | × |
|----------------------------------------------------------------------------------------------------|---|
| รายการแนบเอกสารเพิ่มเติม (ถ้ามี)                                                                                                    |   |
| รายการเอกสารไม่บังคับแนบ                                                                                                    |   |
| หัวข้อ : เอกสารหลักฐานจากประเทศผู้สิ่งซื้อว่าผลิตภัณฑ์สามารถจำหน่ายในประเทศผู้สิ่งซื้อได้ กรณีคุณภาพมาตรฐานผลิตภัณฑ์ไม่เป็นไป<br>ตามประกาศกระทรวงสาธารณสุขที่เกี่ยวข้อง<br>ชื่อไฟล์ :Doc1284(1)<br>สถานะ : แนบไฟล์แล้ว | Q |
| หมายเหตุ : กรณีไม่มีเอกสารเพิ่มเติม กรุณากดปุ่ม "ยืนยันข้อมูล" เพื่อข้ามไปขั้นตอนถัดไป<br>ยืนยันข้อมูล ยกเลิกคำขอ                                                                                                    |   |

15. เมื่อกลับมาสู่หน้ายื่นคำขอ จะปรากฏรายการคำขอที่ท่านได้ทำการอัพโหลดไว้ สถานะของคำขอจะขึ้นว่า "รอชำระเงิน" ให้ท่านกด "ดูรายละเอียด" เพื่อตรวจสอบคำขอและเอกสารหลักฐานประกอบที่ต้องการจะยื่นอีกครั้ง หาก ถูกต้องครบถ้วนแล้วให้ สร้างใบสั่งชำระ เพื่อนำไป ชำระเงินตามช่องทางที่ระบุในใบสั่งชำระ เมื่อท่านชำระเงินแล้ว ถือว่าเป็น การยืนยันเพื่อยื่นคำขอ และระบบจะทำการส่งคำขอไปให้เจ้าหน้าที่เพื่อพิจารณาต่อไป

เลขรับคำขอ : วันที่ยื่นพิจารณา : วันที่รับพิจารณา : วันที่คาดว่าแล้วเสร็จ : วันที่ครบกำหนดชี้แจง : สถานะ :รอชำระเงิน เจ้าหน้าที่ : รหัสดำเนินการ :FOOD-5051-2020-93917

<u>หมายเหตุ</u> :สามารถศึกษา "*วิธีการสร้างใบสั่งชำระ"* และ *"ช่องทางการชำระเงิน"* ได้ที่ คู่มือสำหรับ ผู้ประกอบการ: "การออกใบสั่งชำระและการรับใบเสร็จรับเงินอิเล็กทรอนิกส์ : กรณียื่นคำขอผ่านระบบ อิเล็กทรอนิกส์ (E-Submission)"

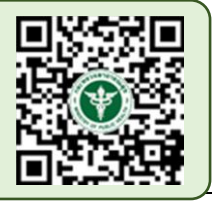

:

-สิ้นสุดขั้นตอนการยื่นคำขอแก้ไข-

# การแก้ไขเลขสารบบที่ได้รับการอนุญาตแบบกระดาษ

เลขสารบบที่ได้รับการอนุญาตแบบกระดาษ หรือเลขสารบบที่มีข้อมูลช่อง APPLICATION\_TYPE เป็น ELO หรือ

#### IMPORT PRODUCT

| ≡ 👬 ระบบอาหาร (FOOD)                   |                   |                          |              |                                      | ชื่อผู้           | ชื่อผู้ใช้งาน : น<br>รับอนุญาต : บริษัท เทสโ | างสาว ขยัน ทำงาน<br>โอลลี่ จำกัดมหาชน |
|----------------------------------------|-------------------|--------------------------|--------------|--------------------------------------|-------------------|----------------------------------------------|---------------------------------------|
| Dashboard เลือกสถานที่                 | พิมพ์หลักฐานก     | ารอนุญาต <mark>ออ</mark> | เกใบสั่งชำระ | ส่วนประกอบอาหาร/Premix               | v                 | <b>ଓ</b> ออก                                 | จากระบบ                               |
| รายละเอียด                             |                   |                          |              |                                      |                   |                                              | Д                                     |
| เลขสถานที่ : 10399942                  |                   |                          |              |                                      |                   |                                              |                                       |
| เครื่องดีมเกลือแร่                     | กรุณาเลือกผลิต    | เภัณฑ์ที่ต้องการแก้ไข    | IJ           |                                      |                   |                                              |                                       |
| เครื่องดื่มในภาชนะบรรจุที่ปิดสนิท      | พิมพ์ข้อมูล ที่ต่ | <i>โ</i> องการค้นหา      |              |                                      |                   |                                              |                                       |
| นมโค                                   | เลขสารบบ          | ชื่อภาษาไทย              |              | ซื่อภาษาอังกฤษ                       | วันที่อนุมัติ     | APPLICATION_TYPE                             |                                       |
| ามมารุงแต่ง                            | 1039994220002     | เทสเครื่องดื่มจากระบบนำ  | າເข້າข้อมูล  | test import                          | 17/9/2563 0:00:00 | IMPORT PRODUCT                               | เลือก                                 |
| นหเบวยว<br>น้ำมันและไขมัน              | 1039994220003     | เทสน้ำนมโคสดอีโล         |              | test e-lo                            | 17/9/2563 0:00:00 | ELO                                          | เลือก                                 |
| ผลิตภัณฑ์ของนม                         | 1039994250001     | MILK PRODUCT             |              | ผลิตภัณฑ์นม                          | 10/7/2563 0:00:00 | ESUB                                         | เลือก                                 |
| อาหารในภาชนะบรรจุที่ปิดสมิท<br>ไอศกรีม | 1039994250002     | test ice cream import    |              | เทสไอศกรีมนำเข้า                     | 10/7/2563 0:00:00 | ESUB                                         | เลือก                                 |
| ยื่นขอแก้ไข สบ6                        | 1039994250003     | test fs import           |              | เทสอาหารในภาชนะบรรจุที่ปิดสนิทนำเข้า | 10/7/2563 0:00:00 | ESUB                                         | เลือก                                 |

16. เมื่อกดเลือกแก้ไขข้อมูลเลขสารบบแล้ว ระบบจะแสดงข้อมูลผลิตภัณฑ์เบื้องต้น ตรวจสอบเลขสารบบและ ชื่ออาหาร เลือกแบบคำขอที่ท่านเคยได้รับอนุญาต แล้วจึงกด "Download" ระบบจะแสดงหน้าต่างใหม่ ที่ใช้สำหรับการ กรอกรายละเอียดคำขอผ่านหน้า web application

| 🚍 🗼 ระบบอาหาร (FOOD)                                                                                                    |                                                                                                    | ชื่อผู้ใช้งาน : นางสาว ขยัน ทำงาน<br>ชื่อผู้รับอนุญาต : บริษัท เทสโอลลี่ จำกัดมหาชน |
|----------------------------------------------------------------------------------------------------|----------------------------------------------------------------------------------------------------|-------------------------------------------------------------------------------------|
| Dashboard เลือกสถานที่                                                                                                    | พิมพ์หลักฐานการอนุญาต <mark>ออกใบสั่งชำระ</mark> ส่วนประกอบอาหาร/Premix <sub>Y</sub>               | 😃 ออกจากระบบ                                                                        |
| รายละเอียด<br>เลขสถานที่ : 10199942<br>เลขสารบบ : 1019994210002<br>ชื่ออาหารภาษาไทย : เทสกาแฟแบบแจ้งสูตรจา<br>สถานะ : คงอยู่ | ประเภทอาหาร : กาแฟ<br>กระบบนำเข้าข้อมูล ซื่ออาหารภาษาอังกฤษ :<br>Application Type : IMPORT PRODUCT | ตรวจสอบข้อมูล                                                                       |
| กาแฟ<br>กาแฟ (100%)                                                                                                    | รายการทั้งหมด<br>1 รายการที่ส่งคำขอ                                                                | รายการที่อนุมัติ                                                                    |
| เกลือบริโภค                                                                                                    | กรุณาเลือกแบบคำขอที่ท่านได้รับอนุญาต เช่น กรณี ผลิต,อ้างอิงสูตร,แบ่งบรรจุ เป็นต้น<br>ก่อนดาวน์โหลด | Download                                                                            |
| ขนมปัง<br>ข้าวเติมวิตามิน                                                                                                    | ✓ กรุณาเลือก<br>ผลิด<br>แบ่งบรรจุ                                                                  | _                                                                                   |
| ไข่เยี่ยวม้า                                                                                                    | ส่งออก                                                                                             |                                                                                     |
| ครีม                                                                                                    |                                                                                                    | ค้นทาแบบละเอียด 🗸 🗾 🚻                                                               |

คู่มือสำหรับผู้ประกอบการ : ระบบ e-submission ผลิตภัณฑ์อาหาร "การยื่นคำขอจดทะเบียนอาหาร แก้ไขครั้งที่ : 2 (04 มกราคม 2564) คำขอใหม่ (สบ.5) และคำขอแก้ไข (สบ.6) กลุ่มผลิตภัณฑ์ Reprocess" หน้า **115 / 146**  13 ระบบจะแสดงหน้าต่างใหม่ ที่ใช้สำหรับการกรอกรายละเอียดคำขอผ่านหน้า web application ซึ่ง รายละเอียดที่เปิดให้ท่านสามารถแก้ไขได้จะขึ้นอยู่กับประเภทขอคำขอที่ท่านเลือกก่อนกด Download ให้ท่านเลือกประเภท คำขอให้ตรงกับหลักฐานที่ได้รับอนุญาต เช่น ผลิต แบ่งบรรจุ หรือ อ้างอิงสูตร เป็นต้น (หากไม่สอดคล้องกับหลักฐานการ อนุญาตเดิม เจ้าหน้าที่จะคืนคำขอโดยไม่ขอคำชี้แจง เนื่องจากไม่สามารถแก้ไขประเภทคำขอได้) ระบบจะแสดงข้อมูลที่ท่าน เคยได้รับอนุญาต *ให้ท่านตรวจสอบความถูกต้อง/ความครบถ้วนของข้อมูลที่ได้รับอนุญาตและทำการแก้ไขในรายละเอียดที่ ท่านต้องการแก้ไข* (กรณีที่ไม่ต้องการแก้ไขให้คงข้อมูลเดิมไว้)

| ≡                          | ระบบอาหาร (FOOD)                                                                                |                             | ชื่อผู้ใช้งาน : นางสาว ขยัน ทำงาน<br>ชื่อผู้รับอนุญาต : บริษัท เทสโอลลี่ จำกัดมหาชน |
|----------------------------|-------------------------------------------------------------------------------------------------|-----------------------------|-------------------------------------------------------------------------------------|
| <mark>กรุณา</mark><br>ท่าเ | ารอกรายละเอียดให้ครบถ้วนตามหัวข้อที่กำหนด<br>เก่าลังแก้ไขรายละเอียดของเลขสารบบอาหาร : 103999425 | 0009                        |                                                                                     |
| 0                          | รายละเอียดสถานที่ผลิต ณ ต่างประเทศ (ตามใบรับรอง)                                                | <u>\</u>                    |                                                                                     |
| 2                          | ประเภทและลักษณะอาหาร                                                                            | เลขสารบบที่ท่านต้องการแก้ไข |                                                                                     |
| 3                          | ชื่ออาหาร                                                                                       |                             |                                                                                     |
| 4                          | ชนิดของภาชนะบรรจุ และอายุการเก็บรักษา                                                           |                             |                                                                                     |
| 5                          | วัตถุประสงค์และวิธีการนำไปใช้                                                                   |                             |                                                                                     |
| 6                          | ส่วนประกอบทั้งหมดในผลิตภัณฑ์                                                                    |                             |                                                                                     |
| 7                          | รทัสของหมวดอาหาร                                                                                |                             |                                                                                     |
| 8                          | ดาวน์โหลดแบบคำขอ                                                                                |                             |                                                                                     |

หมายเหตุ : แต่ละประเภทคำขอจะแสดงหัวข้อท่านสามารถได้แตกต่างกัน ท่านสามารถเลือกได้แก้ไขได้เฉพาะหัวที่ ระบบเปิดให้แก้ไขเท่านั้น 12.1 วิธีการแก้ไขรายละเอียดผลิตภัณฑ์ที่เคยได้รับอนุญาต สำหรับอาหารประเภท นมโค, นมปรุง แต่ง, นมเปรี้ยว, ผลิตภัณฑ์ของนม, ไอศกรีม, เครื่องดื่มในภาชนะบรรจุที่ปิดสนิท กาแฟผสม กาแฟ สำเร็จรูป และเครื่องดื่มเกลือแร่

 การแก้ไขรายละเอียดสถานที่ผลิต ณ ต่างประเทศ (ตามใบรับรอง) เฉพาะผลิตภัณฑ์ที่อยู่ภายใต้ใบอนุญาต นำเข้า (คลิกที่หัวเพื่อให้ระบบแสดงหน้ากรอกข้อมูล)

ระบบจะแสดงข้อมูลเดิมที่ท่านเคยได้รับอนุญาต หากต้องการแก้ไข กด ลูกศร ด้านขวามือ ที่ช่องรายการ Ref.cer เพื่อเลือกใบรับรองใหม่ (กรณีที่ไม่ต้องการแก้ไขให้คงข้อมูลเดิมไว้)

| ยละเอียดสถานที่ผลิต ณ ต่างประเทศ (ตามใบรับรอง) | ุ กดเลือก เลข <sub>Ref.cer</sub> ใหม่ที่ต้องการแ | ก้ไข |  |
|------------------------------------------------|--------------------------------------------------|------|--|
| REF CER                                        | /                                                |      |  |
| 050101920                                      |                                                  |      |  |
| 6303789                                        |                                                  |      |  |
| 6303790                                        |                                                  |      |  |
|                                                |                                                  |      |  |
| test                                           |                                                  |      |  |
|                                                |                                                  |      |  |
| จึงหวัด                                        | ประเทศ                                           |      |  |
|                                                |                                                  | 1001 |  |

2. การแก้ไขชนิดอาหาร/กรรมวิธีการผลิต หรือ ลักษณะอาหาร (คลิกที่หัวเพื่อให้ระบบแสดงหน้ากรอกข้อมูล)

ระบบจะแสดงข้อมูลเดิมที่ท่านเคยได้รับอนุญาต หากต้องการแก้ไขชนิดอาหาร/กรรมวิธีให้ กด ลูกศร ด้าน ขวามือ ที่ช่องรายการที่ท่านต้องการแก้ไข หรือเลือกลักษณะอาหารใหม่ (<mark>กรณีที่ไม่ต้องการแก้ไขให้คงข้อมูลเดิมไว้)</mark>

| ประเภทอาหาร   |                                                                |                         |
|---------------|----------------------------------------------------------------|-------------------------|
| เครองดมเกล    | 10.5                                                           |                         |
| ชนิดอาหาร     |                                                                |                         |
| เครื่องดื่มเก | <b>เ</b> ื้อแร่ชนิดเหลว                                        | · · · ·                 |
| กรรมวิธี      |                                                                |                         |
| การควบคุม     | Jริมาณจุลินทรีย์ในกระบวนการผลิต(อาหารที่มีความเป็นกรด/ปรับกรด) | / <u>.</u> ]            |
| ลักษณะอาหาร   | 💿 ของเหลว                                                      | กด Drop Down แก้ไขข้อมล |
| *             | O ของแข็ง/แท้งหรือผง                                           |                         |
|               | O กึ่งแข็งกึ่งเหลว                                             |                         |
|               | O อัดเม็ด                                                      |                         |

แก่

การแก้ไขชื่ออาหาร (คลิกที่หัวเพื่อให้ระบบแสดงหน้ากรอกข้อมูล)

ระบบจะแสดงชื่ออาหารเดิมที่ท่านเคยได้รับอนุญาต กรอกชื่อผลิตภัณฑ์ที่ต้องการแก้ไขลงในช่องที่กำหนดไว้ (กรณีที่ไม่ต้องการแก้ไขให้คงข้อมูลเดิมไว้)

| ชื่อภาษาไทย            |  |  |
|------------------------|--|--|
| เทสเครื่องดื่มเกลือแร่ |  |  |
|                        |  |  |
| ชื่อภาษาอังกฤษ         |  |  |
| test 230963            |  |  |

 การแก้ไข ชนิดของภาชนะบรรจุ และอายุการเก็บรักษา (คลิกที่หัวเพื่อให้ระบบแสดงหน้ากรอกข้อมูล) ระบบจะแสดงข้อมูลของชนิดภาชนะบรรจุ และอายุการเก็บรักษาเดิมที่ท่านเคยได้รับอนุญาต ท่านสามารถแก้ไข

#### ได้ดังนี้ (กรณีที่ไม่ต้องการแก้ไขให้คงข้อมูลเดิมไว้)

4.1 การ**ยกเลิกภาชนะบรรจุเดิม** ให้กด ปุ่ม "ยกเลิก" ด้านล่างของภาชนะบรรจุที่ต้องการ ข้อมูลของภาชนะบรรจุ นั้นจากหายไปจากหน้า web application

|                                          |                                                              |                                                                    | Ľ |
|------------------------------------------|--------------------------------------------------------------|--------------------------------------------------------------------|---|
| ชนิดของภาชนะบรรจุ                        |                                                              |                                                                    |   |
| กระป๋องกระดาษ(ภายในบรรจุซอง              | พลาสติก-พีเอ-ไม่มีสึ)                                        |                                                                    |   |
|                                          |                                                              |                                                                    |   |
| ชนดของผาภาชนะบรรจุ                       |                                                              |                                                                    |   |
| W 111182 JNG 18011-4280102-38            |                                                              |                                                                    |   |
| อายุการเก็บรักษา                         | หน่วย                                                        | อุณหภูมิการเก็บรักษา                                               |   |
| 3                                        | เดือน                                                        | ∽ แช่เย็น                                                          |   |
|                                          |                                                              |                                                                    |   |
| : แช่เยือกแข็ง หมายถึง กรรมวิธีการถนอมอา | ทาร ด้วยการลดอุณหภูมิของอาหาร ให้ต่ำกว่า  -18 องศาเซลเซียส แ | ละจำเป็นต้องเก็บรักษาที่ อุณหภูมิต่ำกว่า -18 องศาเซลเซียส ตลอดเวลา |   |
|                                          |                                                              |                                                                    |   |
|                                          | 40150                                                        |                                                                    |   |

 4.2 การเพิ่มภาชนะบรรจุใหม่ ให้กด ปุ่ม "เพิ่ม" ด้านบน ระบบจะเปิดให้ท่านกรอกข้อมูลภาชะบรรจุเพิ่ม โดยท่าน สามารถ พิมพ์ชื่อภาชนะบรรจุ เพื่อค้นหาข้อมูล และเลือกภาชนะบรรจุที่ท่านต้องการขออนุญาต (กรณีที่ไม่พบชนิดของภาชนะบรรจุที่ต้องการยื่นขออนุญาต กรุณาติดต่อเจ้าหน้าที่ )

| มิดของภาชนะบรรจ                                  | กดเลือก ที่บิดของกาทแขนรรออาหาร |   |
|--------------------------------------------------|---------------------------------|---|
| อที                                              |                                 |   |
| กระป่องกระดาษ(ภายในบรรจุชองพลาสติก-พีอีที-มี     | R)                              | Î |
| กระป่องกระดาษ(ภายในบรรจุชองพลาสติก-พีอีที-ไม     | រជាត)                           |   |
| กระป่องพลาสติก-พีอีที-มีสี                       |                                 |   |
| กระป่องพลาสติก-พีอีที-ไม่มีสึ                    |                                 |   |
| กระป๋องพลาสติก-พีอีที-ไม่มีสี (ภายในบรรจุซอง พีเ | อลเอ - ไม่มีสี)                 |   |

#### ระบุอายุการเก็บรักษา เป็น ตัวเลข / เลือก หน่วยของอายุการเก็บรักษา และ อุณหภูมิการเก็บรักษา

| ชนิดของฝาภาชนะบรรจุ | กดเลือก หน่วยของอ | อายุการเก็บรักษา กดเลือก         | อุณหภูมิการเก็บ<br> |
|---------------------|-------------------|----------------------------------|---------------------|
| อายการเก็บรักษา     | านร่วย            | อุณหภูมิการเก็บรักษา<br><b>ค</b> | $\downarrow$        |

### 4.3 การ**แก้ไขข้อมูลภาชนะบรรจุ**ที่เคยได้รับอนุญาต ท่านสามารถเลือก แก้ไขข้อมูลในช่องที่ท่านต้องการได้

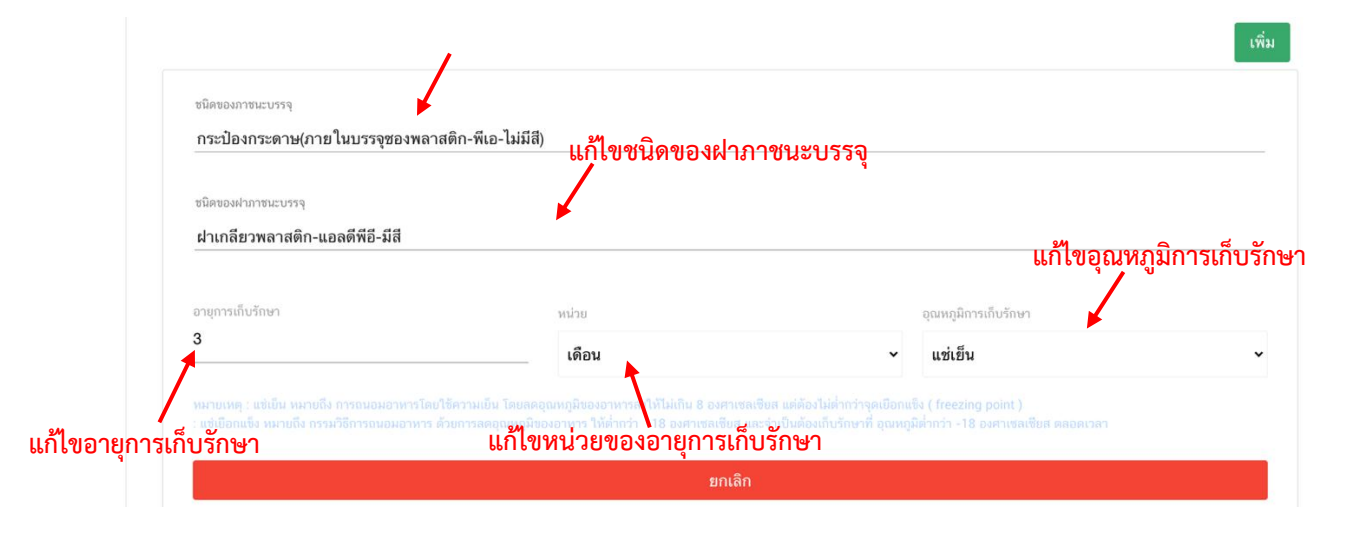

คู่มือสำหรับผู้ประกอบการ : ระบบ e-submission ผลิตภัณฑ์อาหาร "การยื่นคำขอจดทะเบียนอาหาร แก้ไขครั้งที่ : 2 (04 มกราคม 2564) คำขอใหม่ (สบ.5) และคำขอแก้ไข (สบ.6) กลุ่มผลิตภัณฑ์ Reprocess" หน้า **119 / 146** 

- 5. การแก้ไขวัตถุประสงค์และวิธีการนำไปใช้ (คลิกที่หัวเพื่อให้ระบบแสดงหน้ากรอกข้อมูล)
  - ระบบจะแสดงรายละเอียดเดิมที่ท่านเคยได้รับอนุญาต ท่านสามารถแก้ไขได้ดังนี้ (กร<mark>ณีที่ไม่ต้องการแก้ไขให้คง</mark>

ข้อมูลเดิมไว้)

|         | จุดประสงค์การใช้                             |
|---------|----------------------------------------------|
|         | 🗹 บริโภคเป็นอาหารทั่วไป                      |
|         | 🔽 🕑 เป็นส่วนผสม / วัตถุดิบในการผลิตอาหารอื่น |
|         |                                              |
| แก้ไขจุ | ดประสงค์การใช้                               |
|         |                                              |
|         | วิธีการนำไปใช้ (กรุณาเลือกอย่างใดอย่างหนึ่ง) |
|         | 🔍 พร้อมบริโภค                                |
|         | 🔿 ต้องทำละลาย / เจือจางก่อนบริโภค            |
|         |                                              |
| แก้ไขวิ | ธีการนำไปใช้                                 |

กรณีเลือก วิธีการนำไปใช้ "ต้องทำละลาย/เจือจางก่อนบริโภค" แก้ไขวิธีการเตรียมผลิตภัณฑ์

| วิธีการนำไห<br>         | ปใช้ (กรุณาเลือกอย่างใดอย่างห<br>พร้อมบริโภค<br>ต้องทำละลาย / เจือจางก่อนบริโภค | ณึ่ง)                                                               |
|-------------------------|---------------------------------------------------------------------------------|---------------------------------------------------------------------|
| วิธีการเตรี             | รียมผลิตภัณฑ์ (ต่อหนึ่งหน่วยบริ                                                 | iโภคหรือการรับประทาน 1 ครั้ง)                                       |
| ۱<br>-                  | <i>ป</i> ริมาณผลิตภัณฑ์                                                         | пšи 🖌                                                               |
| 1.<br>_                 | Jริมาณของเหลว<br>                                                               | มิลลิลิตร<br>                                                       |
| ۹<br>                   | าวามหนาแน่นของผลิตภัณฑ์ <sup>1</sup>                                            | กรัม/มิลลิลิตร<br>                                                  |
| ทมายเหตุ :              | <sup>(1)</sup> ทำนสามารถแก้ไขค่าความหนาแน่น                                     | (Density) และขนาดรับประทานของผลิตภัณฑ์ได้ตามข้อเท็จจริงของผลิตภัณฑ์ |
| วิธีการบริโภค           |                                                                                 | > แก้ไขวิธีการบริโภค                                                |
| จำนวนหน่วยบริโภ         | ค ครั้ง/วัน (2)                                                                 |                                                                     |
| หนึ่งหน่วยบริโภคเท่าถัง | u                                                                               |                                                                     |
|                         |                                                                                 |                                                                     |
| 300                     | กรัม (3)                                                                        |                                                                     |

6. การแก้ไขส่วนประกอบทั้งหมดในผลิตภัณฑ์ (คลิกที่หัวเพื่อให้ระบบแสดงหน้ากรอกข้อมูล)

ระบบจะแสดงรายละเอียดสูตรส่วนประกอบเดิมที่ท่านเคยได้รับอนุญาต ท่านสามารถ "เพิ่มสาร" หรือ กด "ลบ" หลังสารที่ต้องการยกเลิก และปรับปรุงปริมาณสารจากหน้า.web application ได้ (กรณีที่ไม่ต้องการแก้ไขให้คง ข้อมูลเดิมไว้)

หมายเหตุ : หากต้องการแก้ไขปริมาณสูตรใน เลข Premix เดิมที่เคยได้รับอนุญาต ต้องทำการสร้าง premix เท่านั้นไม่สามารถแก้ไขข้อมูลสูตรส่วนประกอบในเลข Premix เดิมได้

| N-9023172                                                        |                          |                                                                                                    |     |                                |                         |                               | เพมสาร                      |
|------------------------------------------------------------------|--------------------------|----------------------------------------------------------------------------------------------------|-----|--------------------------------|-------------------------|-------------------------------|-----------------------------|
| จ้นหาเลขสารบบ                                                    |                          |                                                                                                    |     |                                |                         |                               | เพิ่มสาร                    |
| ส่วนประกอบ                                                       |                          |                                                                                                    |     |                                |                         |                               |                             |
| DANUMBER                                                         |                          | รายชื่อส่วนประกอบ                                                                                           |     |                                | ปริมาณ                  |                               |                             |
| • N-0000019                                                      |                          | เมล็ดกาแฟอราบิก้า                                                                                           |     |                                | 20                      | ลบ                            |                             |
| • N-0019482                                                      |                          | SPRING WATER                                                                                                |     |                                | 60                      | ດນ                            |                             |
| <i>โ</i> ตถุเจือปนอาหาร                                          |                          |                                                                                                    |     |                                |                         |                               |                             |
| FDA NUMBER                                                       |                          | รายชื่อส่วนประกอบ                                                                                           | INS | ปริมาณ(%)                      | 3                       | าน้าที่                       |                             |
| N-9023172                                                        | สารสก์<br>Colou<br>Colou | ัดให้สีจากแบล็กเคอแรนด์ (สีธรรมชาติ)<br>r from black currant (Natural<br>r) Ribes nigrum L. ทั้งผลรวมเปลือก | -   | 1                              | สารควบคุมเ              | ความเป็นกรด ( 🗸               | ດນ                          |
|                                                                  |                          |                                                                                                    |     |                                |                         |                               |                             |
| ค้นหาสารสกัด                                                     |                          |                                                                                                    |     |                                |                         |                               | เพิ่มสารสกัด                |
| ค้นหาสารสกัด                                                     | ชารสถัด                  |                                                                                                    |     |                                |                         |                               | เพิ่มสารสกัด                |
| ค้นทาสารสกัด<br>ค้นส่วนประกอบเป็นส                               | <b>ชารสกั</b> ด          |                                                                                                    |     |                                |                         |                               | เพิ่มสารสกัด                |
| ค้นหาสารสกัด<br>ารณีส่วนประกอบเป็น<br>FDA NUMBE                  | รารสกัด<br>R             | รายชื่อส่วนประกอบ                                                                                           |     | ปริมาณ(%)                      | อัตราส                  | ส่วนการสกัดต่อ 1              | เพิ่มสารสกัด                |
| ค้นหาสารสกัด<br>ารณีส่วนประกอบเป็น<br>FDA NUMBE<br>CC82-061F41S3 | ารสกัด<br>R<br>96        | รายชื่อส่วนประกอบ<br>CACTUS EXTRACT OPUNTIA FICUS<br>INDICA STEM WATER                                      |     | ปริมาณ(%)<br>3                 | อัตราง<br>100           | ส่วนการสกัดต่อ 1              | เพิ่มสารสกัด<br>ลบ          |
| ค้นหาสารสกัด<br>ารณีส่วนประกอบเป็น<br>FDA NUMBE<br>CC82-061F41S3 | ารสกัด<br>R<br>96        | รายชื่อส่วนประกอบ<br>รายชื่อส่วนประกอบ<br>CACTUS EXTRACT OPUNTIA FICUS<br>INDICA STEM WATER<br>ACTIVE CODE  |     | ปริมาณ(%)<br>3<br>ชื่อสารสำคัญ | อัตราง<br>100<br>ปริมาถ | ส่วนการสกัดต่อ 1<br>แสารสำคัญ | เพิ่มสารสกัด<br>ลบ<br>หน่วย |

ปริมาณรวมสูตรส่วนประกอบทั้งหมดในผลิตภัณฑ์ 100 (%)

<u>หมายเหตุ</u> :สามารถศึกษา *"ค้นหาสูตรส่วนประกอบอาหาร"* และ *"ประเภทของส่วนประกอบ"* ได้ที่ คู่มือสำหรับผู้ประกอบการ: คู่มือการค้นหาสารและการเพิ่มสารสำหรับการยื่นคำขออนุญาตผลิตภัณฑ์

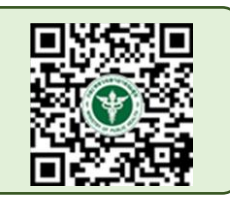

อาหาร

คู่มือสำหรับผู้ประกอบการ : ระบบ e-submission ผลิตภัณฑ์อาหาร "การยื่นคำขอจดทะเบียนอาหาร แก้ไขครั้งที่ : 2 (04 มกราคม 2564) คำขอใหม่ (สบ.5) และคำขอแก้ไข (สบ.6) กลุ่มผลิตภัณฑ์ Reprocess" หน้า **121** / **146**  7. การแก้ไขรหัสของหมวดอาหาร (คลิกที่หัวเพื่อให้ระบบแสดงหน้ากรอกข้อมูล)

ระบบจะแสดงรหัสหมวดอาหารเดิมที่ท่านเคยได้รับอนุญาต ท่านสามารถแก้ไขรหัสของหมวดอาหารโดยกดลูกศร ด้านขวามือ และเลือกรหัสของหมวดอาหารที่ต้องการแก้ไข (กรณีที่ไม่ต้องการแก้ไขให้คงข้อมูลเดิมไว้)

ระบุรหัสของหมวดอาหารโดยกดลูกศร ด้านขวามือ และเลือกรหัสของหมวดอาหารที่ต้องการ

| 6                                                                         | รหัสของหมวดอาหาร                                                                                                    |                                                                                       |   |
|---------------------------------------------------------------------------|----------------------------------------------------------------------------------------------------|---------------------------------------------------------------------------------------|---|
|                                                                           | รหัสของหมวดอาหารตามบัญชีหมายเลข 2                                                                                                    | แนบท้ายปะกาศกระทรวงฯ ว่าด้วยเรื่องวัตถุเจือปนอาหาร ฉบับปัจจุบัน                       |   |
|                                                                           | กรุณาเลือก                                                                                                    |                                                                                       | ~ |
| กรุณ<br>1 ผลิต<br>1.1 นม<br>01.1.1<br>01.1.2<br>01.1.3                    | เาเลือก<br>ภัณฑ์นมและผลิตภัณฑ์ที่ใช้แทนนม<br>มและผลิตภัณฑ์นมชนิดเหลว<br>นมชนิดเหลว (ไม่ปรุงแต่ง)<br>2 นมชนิดเหลวอื่นๆ (ไม่ปรุงแต่ง)<br>3 บัตเตอร์มิลด์ชนิดเหลว (ไม่ปรุงแต่ง)                                                            | กดเลือก รหัสของหมวดอาหาร                                                              |   |
| <u>01.1.4</u><br>1.2 นม<br>01.2.1<br>01.2.1<br>01.2.1<br>01.2.1<br>01.2.2 | 1 เครื่องดืมที่มีนมเป็นส่วนประกอบหลัก (ปรุงแ<br>มหมักหรือนมที่ใช้เอนไชม์เรนเน็ต (ไม่ปรุงแต่ง<br>ผลิตภัณฑ์นมที่ผ่านการหมักชนิดที่ไม่มีการป<br>1.1 นมหมักที่ไม่ผ่านกรรมวิธีฆ่าเชื้อด้วยความร่อน<br>2 นมที่ใช้เอนไชม์เรนเน็ต (ไม่ปรุงแต่ง) | ด่ง)<br>))<br> รุงแต่ง<br>ร้อนหลังการหมัก (ไม่ปรุงแต่ง)<br>เหลังการหมัก (ไม่ปรุงแต่ง) |   |

8. ดาวน์โหลดคำขอ (คลิกที่หัวเพื่อให้ระบบแสดงหน้ากรอกข้อมูล)

เมื่อท่านตรวจสอบความถูกต้อง/ความครบถ้วนของข้อมูลที่ได้รับอนุญาตและทำการแก้ไขในรายละเอียดที่ท่าน ต้องการแก้ไข เรียบร้อยแล้วแล้วกด ปุ่ม Download เพื่อ save ข้อมูลจาก web application เป็นไฟล์คำขอสำหรับใช้ใน การยื่นแก้ไขผลิตภัณฑ์ โดย ระบบจะแสดงรายละเอียดที่ท่านแก้ไข หากถูกต้องครบถ้วนแล้วให้ท่าน กด "ยืนยัน" ไฟล์คำขอ ที่ได้นั้นจะอยู่ในรูปแบบ PDF ที่มีข้อมูลรายละเอียดผลิตภัณฑ์ตามที่ท่านแก้ไขข้อมูล

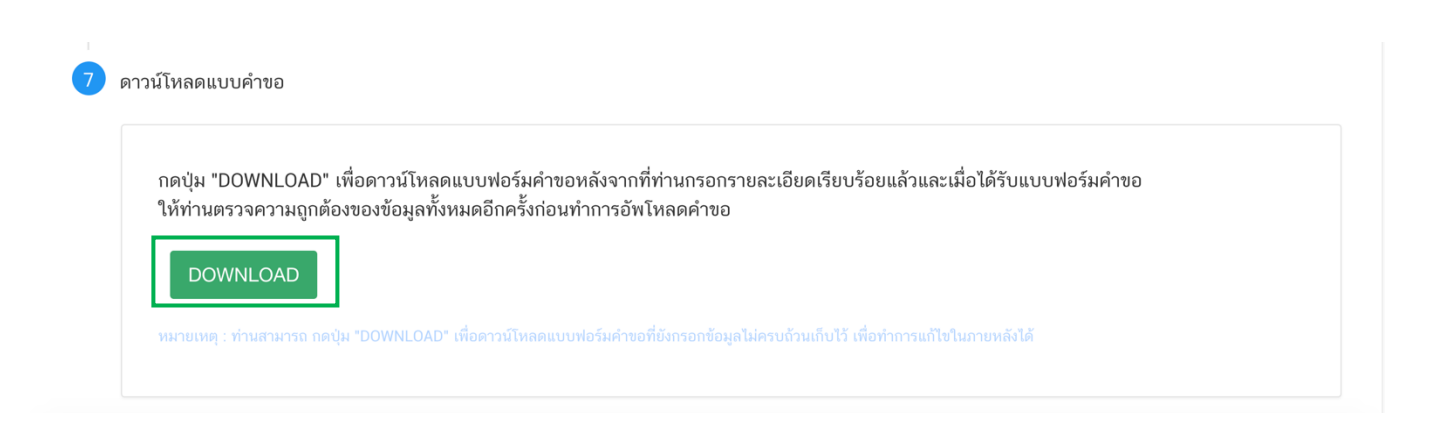

| หัวทักการแก้ไท           | ชักความเดิม                                                            | ขักความใหม่                                                                                                    |
|--------------------------|------------------------------------------------------------------------|----------------------------------------------------------------------------------------------------|
| เก้ไขชื่ออาหารภาษาไทย    | เทสเครื่องดื่มเกลือแร่                                                 | เทสเครื่องดื่มเกลือแร่แก้ไข                                                                                       |
| เก้ไขชื่ออาหารภาษาอังกฤษ | test 230963                                                            | test 230963 edit                                                                                                  |
| เก้ไขข้อมูลการบริโภค     | จำนวนหน่วยบริโภค 1 ครั้ง/วัน หนึ่งหน่วยบริโภคเท่ากับ 300 กรัม          | จำนวนหน่วยบริโภค 1 ครั้ง/วัน หนึ่งหน่วยบริโภคเท่ากับ 500 กรัม                                                     |
| พิ่มภาชนะบรรจุ           |                                                                        | กรงเหล็ก (ภายในบรรจุถังพลาสติก พีอี สีขาว) /ฝาพลาสติกพีอี ไม่มีสี<br>อายุการเก็บรักษา 3เดือน เก็บรักษาที่ แช่เย็น |
|                          | กรุณาตรวจสอบรายละเอียดการแก้ไข ก่อมทำการกดปุ่ม "ยืน<br>ยืนยัน ย้อนกลับ | ขั้น* เพื่อดาวน์โหลดคำขอ                                                                                          |

สิ้นสุดการกรอกข้อมูลแก้ไขผ่าน web application สำหรับอาหารประเภท นมโค, นมปรุงแต่ง, นมเปรี้ยว, ผลิตภัณฑ์ของนม, ไอศกรีม, เครื่องดื่มในภาชนะบรรจุที่ปิดสนิท กาแฟผสม กาแฟสำเร็จรูป และเครื่องดื่มเกลือแร่

\*\* ท่านสามารถศึกษาขั้นตอนการอัพโหลดไฟล์คำขอและเอกสารแนบเพิ่มเติมต่อที่หน้า 110

# 12.2 วิธีการแก้ไขรายละเอียดผลิตภัณฑ์ที่เคยได้รับอนุญาต สำหรับอาหารประเภท อาหารใน ภาชนะบรรจุปิดสนิท

 การแก้ไขรายละเอียดสถานที่ผลิต ณ ต่างประเทศ (ตามใบรับรอง) เฉพาะผลิตภัณฑ์ที่อยู่ภายใต้ใบอนุญาต นำเข้า (คลิกที่หัวเพื่อให้ระบบแสดงหน้ากรอกข้อมูล)

ระบบจะแสดงข้อมูลเดิมที่ท่านเคยได้รับอนุญาต หากต้องการแก้ไข กด ลูกศร ด้านขวามือ ที่ช่องรายการ Ref.cer เพื่อเลือกใบรับรองใหม่ <mark>(กรณีที่ไม่ต้องการแก้ไขให้คงข้อมูลเดิมไว้)</mark>

|                | กดเลอก เลข Ref.cer ไหมทตองการ | แกเข |  |
|----------------|-------------------------------|------|--|
| REF CER        | /                             |      |  |
|                |                               |      |  |
| กรุณาเลือก<br> |                               |      |  |
| 6303789        |                               |      |  |
|                |                               |      |  |
|                |                               |      |  |
| test           |                               |      |  |
|                |                               |      |  |
|                |                               |      |  |
|                |                               |      |  |

2. การแก้ไขชนิดอาหาร/กรรมวิธีการผลิต หรือ ลักษณะอาหาร (คลิกที่หัวเพื่อให้ระบบแสดงหน้ากรอกข้อมูล)

ระบบจะแสดงข้อมูลเดิมที่ท่านเคยได้รับอนุญาต หากต้องการแก้ไขชนิดอาหาร/กรรมวิธีให้ กด ลูกศร ด้าน ขวามือ ที่ช่องรายการที่ท่านต้องการแก้ไข หรือเลือกลักษณะอาหารใหม่ (<mark>กรณีที่ไม่ต้องการแก้ไขให้คงข้อมูลเดิมไว้)</mark>

| 2          | ประเภทและลักษ                     | นะอาหาร                                                     |                           |
|------------|-----------------------------------|-------------------------------------------------------------|---------------------------|
|            | ประเภทอาหาร<br><b>อาหารในภาชเ</b> | ะบรรจุที่ปิดสนิท                                            |                           |
|            | ชนิดอาหาร                         |                                                             |                           |
|            | อาหารในภาย                        | นะบรรจุที่ปิดสนิท 3 (1) กรดดำ 🛛 🖉 🤤                         | -<br>-                    |
|            | แก้ไขลักษณะอาหารเพิ่มเติม         |                                                             | เตม                       |
|            | การผลิตและเ                       | ารรจุแบบปลอดเชื้อ (Aseptic Processing and Packaging System) | ~                         |
|            | ลักษณะอาหาร                       |                                                             | 1                         |
|            |                                   | 🔿 ของแข็ง/แห้งหรือผง                                        |                           |
|            |                                   | <ul> <li>โรมซึ่งกึงเหตา</li> <li>อื่นๆ ระบุ</li> </ul>      | กด Drop Down ้แก้ไขข้อมูล |
| แก้ไขลักษถ | เะอาหาร                           |                                                             |                           |

การแก้ไขชื่ออาหาร (คลิกที่หัวเพื่อให้ระบบแสดงหน้ากรอกข้อมูล)

ระบบจะแสดงชื่ออาหารเดิมที่ท่านเคยได้รับอนุญาต กรอกชื่อผลิตภัณฑ์ที่ต้องการแก้ไขลงในช่องที่กำหนดไว้ (กรณีที่ไม่ต้องการแก้ไขให้คงข้อมูลเดิมไว้)

| ชื่อภาษาไทย     |  |  |
|-----------------|--|--|
| เทสอาหารปิดสนิท |  |  |
| ชื่ออาหาดังออห  |  |  |
|                 |  |  |

การแก้ไข ชนิดของภาชนะบรรจุ และอายุการเก็บรักษา (คลิกที่หัวเพื่อให้ระบบแสดงหน้ากรอกข้อมูล)
 ระบบจะแสดงข้อมูลของชนิดภาชนะบรรจุ และอายุการเก็บรักษาเดิมที่ท่านเคยได้รับอนุญาต ท่านสามารถแก้ไข

ได้ดังนี้ (กรณีที่ไม่ต้องการแก้ไขให้คงข้อมูลเดิมไว้)

4.1 การ**ยกเลิกภาชนะบรรจุเดิม** ให้กด ปุ่ม "ยกเลิก" ด้านล่างของภาชนะบรรจุที่ต้องการ ข้อมูลของภาชนะบรรจุ นั้นจากหายไปจากหน้า web application

| งติก-พีเอ-ไม่มีสี)                                |                                                                                   |                                |
|---------------------------------------------------|-----------------------------------------------------------------------------------|--------------------------------|
|                                                   |                                                                                   |                                |
|                                                   |                                                                                   |                                |
|                                                   |                                                                                   |                                |
|                                                   |                                                                                   |                                |
|                                                   |                                                                                   |                                |
| หน่วย                                             | ວຸດເหภูมิการเก็บรักษา                                                             |                                |
| เดือน                                             | ∽ แช่เย็น                                                                         |                                |
|                                                   |                                                                                   |                                |
| เชความเยน เดยลดอุณหภูมของอาหารลงเหเมเกน 8 องคาเซเ |                                                                                   |                                |
|                                                   | หน่วย<br><b>เดือน</b><br>เชื้ความเย็น โดยลดอุณหภูมิของอาหารลงให้ไม่เกิน 8 องศาเชเ | หน่วย อุณหภูมิการเก็บรักษา<br> |

4.2 การ**เพิ่มภาชนะบรรจุใหม่** ให้กด ปุ่ม "เพิ่ม" ด้านบน ระบบจะเปิดให้ท่านกรอกข้อมูลภาชะบรรจุเพิ่ม โดยท่าน สามารถ พิมพ์ชื่อภาชนะบรรจุ เพื่อค้นหาข้อมูล และเลือกภาชนะบรรจุที่ท่านต้องการขออนุญาต (กรณีที่ไม่พบ ชนิดของภาชนะบรรจุที่ต้องการยื่นขออนุญาต กรุณาติดต่อเจ้าหน้าที่ )

| ของภาชนะบรรจ                                        | กดเลือก ชนิดของภาชนะบรร | จุอาหาร |
|-----------------------------------------------------|-------------------------|---------|
| ท<br>ระป๋องกระดาษ(ภายในบรรจุชองพลาสติก-พีอีที-มีสี) |                         | Î       |
| ระป๋องกระดาษ(ภายในบรรจุซองพลาสติก-พีอีที-ไม่มีสี)   |                         |         |
| าระป่องพลาสติก-พีอีที-มีสี                          |                         |         |
| าระป่องพลาสติก-พือีที-ไม่มีสึ                       |                         |         |
| ระป๋องพลาสติก-พีอีที-ไม่มีสี (ภายในบรรจซอง พีแอลเอ  | - [112]                 |         |

### ระบุอายุการเก็บรักษา เป็น ตัวเลข / เลือก หน่วยของอายุการเก็บรักษา และ อุณหภูมิการเก็บรักษา

| ชนิดของฝาภาชนะบรรจุ | กดเลือก หน่วยของอ | วายุการเก็บรักษา กดเลือก อุณ<br>เ | หภูมิการเก็บ |
|---------------------|-------------------|-----------------------------------|--------------|
|                     | หน่วย             | ຄຸณหภูมิการเก็บรักษา              |              |

4.3 การ**แก้ไขข้อมูลภาชนะบรรจุ**ที่เคยได้รับอนุญาต ท่านสามารถเลือก แก้ไขข้อมูลในช่องที่ท่านต้องการได้

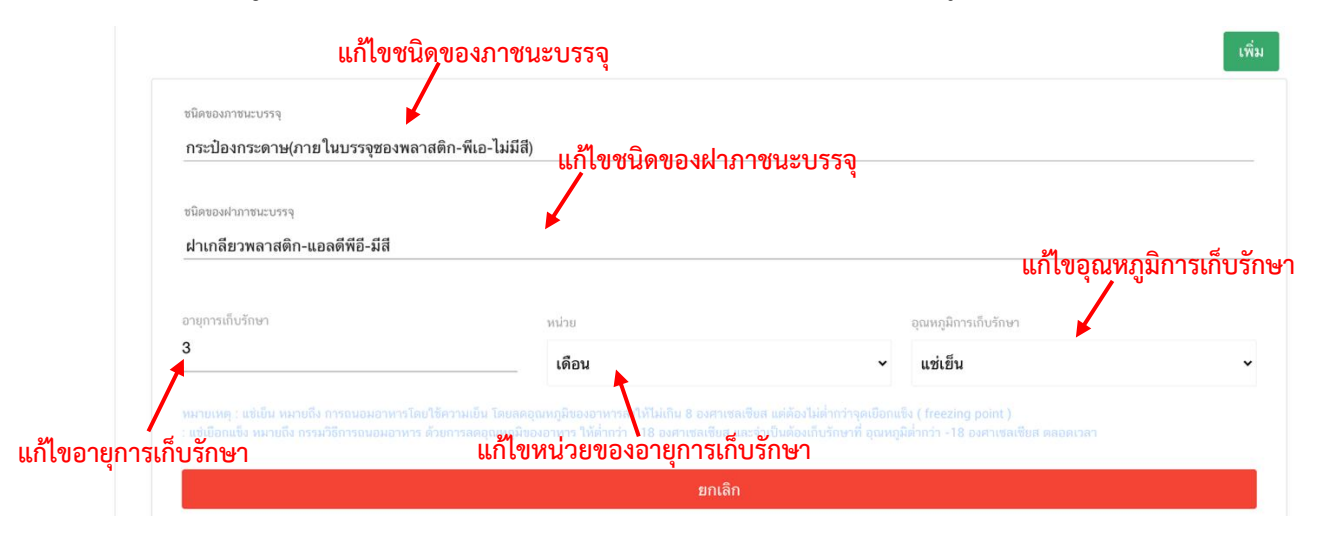

คู่มือสำหรับผู้ประกอบการ : ระบบ e-submission ผลิตภัณฑ์อาหาร "การยื่นคำขอจดทะเบียนอาหาร แก้ไขครั้งที่ : 2 (04 มกราคม 2564) คำขอใหม่ (สบ.5) และคำขอแก้ไข (สบ.6) กลุ่มผลิตภัณฑ์ Reprocess" หน้า **126 / 146** 

- 5. การแก้ไขวัตถุประสงค์และวิธีการนำไปใช้ (คลิกที่หัวเพื่อให้ระบบแสดงหน้ากรอกข้อมูล)
  - ระบบจะแสดงรายละเอียดเดิมที่ท่านเคยได้รับอนุญาต ท่านสามารถแก้ไขได้ดังนี้ (กร<sup>ู้</sup>ณีที่ไม่ต้องการแก้ไขให้คง

ข้อมูลเดิมไว้)

| จุดประสงเ         | ค์การจำหน่าย                                                                                                    |
|-------------------|----------------------------------------------------------------------------------------------------|
|                   | จำหน่ายให้ผู้บริโภคโดยตรง                                                                                                    |
|                   | จำหน่ายให้ผู้แปงบรรจุ                                                                                                    |
|                   | จำหน่ายให้ผู้ปรุงหรือผู้จำหน่าย                                                                                                    |
|                   | จำหน่ายให้แก่โรงงาน                                                                                                    |
|                   |                                                                                                    |
| แก้ไขจุดประสงค์กา | รจำหน่าย                                                                                                    |
| จุดประสงเ         | ค์การใช้                                                                                                    |
|                   | บริโภคเป็นอาหารทั่วไป                                                                                                    |
|                   | เป็นส่วนผสม / วัตถุดิบในการผลิตอาหารอื่น                                                                                                    |
| การเ<br>กาศ       | น่าหลิดภัณฑ์นี้ไปใช้เป็นส่วนผสม/วัตถุดิบในการผลิตอาหารอื่น จะต้องเป็นไปตามเงื่อนไขการใช้ของแต่ละผลิตภัณฑ์ รวมถึงการใช้วัตถุเจือปนอาหารต้องเป็นไปตามประกาศกระทรวงสาธารณสุขว่าด้วยเรื่อง วัตถุเจือปนอาหาร และประ<br>อื่น ๆ ที่เกี่ยวข้อง ด้วย |
| แก้ไขจุดประสงค์กา | ารใช้                                                                                                    |
| วิธีการเ          | นำไปใช้ (กรุณาเลือกอย่างใดอย่างหนึ่ง)                                                                                                    |
| (                 | พร้อมปริโภค                                                                                                    |
|                   | D ต้องทำละลาย / เจือจางก่อนบริโภค                                                                                                    |
| แก้ไขวิธีการนำไปใ | १<br>१                                                                                                    |

กรณีเลือก วิธีการนำไปใช้ "ต้องทำละลาย/เจือจางก่อนบริโภค" กรุณาระบุวิธีการเตรียมผลิตภัณฑ์

| วธการเดร                                                       | รียมผลิตภัณฑ์ (ต่อหนึ่งหน่วย        | <u> </u>                    |  |
|----------------------------------------------------------------|-------------------------------------|-----------------------------|--|
| υ                                                              | ริมาณผลิตภัณฑ์                      | กรัม                        |  |
| 1                                                              | ริมาณของเหลว                        | มิลลิลิตร                   |  |
| P                                                              | วามหนาแน่นของผลิตภัณฑ์ <sup>1</sup> | <sup>1</sup> กรัม/มิลลิลิตร |  |
|                                                                |                                     |                             |  |
| บริโภค                                                         |                                     | แก้ไขวิธีการบริโภค          |  |
| ร <b>บริโภค</b><br>จำนวนหน่วยบริโภเ                            | ด ครั้ง/วัน (2)                     | แก้ไขวิธีการบริโภค          |  |
| ร <b>บริโภค</b><br>จำนวนหน่วยบริโภเ<br>หนึ่งหน่วยบริโภคเท่ากัเ | ค ครั้ง/วัน (2)                     | แก้ไขวิธีการบริโภค          |  |

แก้ไขครั้งที่ : 2 (04 มกราคม 2564) หน้า **127** / **146**  6. การแก้ไขส่วนประกอบทั้งหมดในผลิตภัณฑ์ (คลิกที่หัวเพื่อให้ระบบแสดงหน้ากรอกข้อมูล)

ระบบจะแสดงรายละเอียดสูตรส่วนประกอบเดิมที่ท่านเคยได้รับอนุญาต ท่านสามารถ "เพิ่มสาร" หรือ กด "ลบ" หลังสารที่ต้องการยกเลิก และปรับปรุงปริมาณสารจากหน้า.web application ได้ (กรณีที่ไม่ต้องการแก้ไขให้คง ข้อมูลเดิมไว้)

หมายเหตุ : หากต้องการแก้ไขปริมาณสูตรใน เลข Premix เดิมที่เคยได้รับอนุญาต ต้องทำการสร้าง premix เท่านั้นไม่สามารถแก้ไขข้อมูลสูตรส่วนประกอบในเลข Premix เดิมได้

| จ้นหาเลขสารบบ                                                                                                    |                                                                                                 |          |                        |                                                | เพิ่มสาร                    |
|----------------------------------------------------------------------------------------------------|-------------------------------------------------------------------------------------------------|----------|------------------------|------------------------------------------------|-----------------------------|
| ส่วนประกอบ                                                                                                    |                                                                                                 |          |                        |                                                |                             |
| DANUMBER                                                                                                    | รายชื่อส่วนประกอบ                                                                               |          |                        | ปริมาณ                                         |                             |
| • N-0000019                                                                                                    | เมล็ดกาแฟอราบิก้า                                                                               |          |                        | <u>20</u> ສາ                                   |                             |
| • N-0019482                                                                                                    | SPRING WATER                                                                                    |          |                        | ຄນ                                             |                             |
| <i>โ</i> ตถุเจือปนอาหาร                                                                                                    |                                                                                                 |          |                        |                                                |                             |
| FDA NUMBER                                                                                                    | รายชื่อส่วนประกอบ                                                                               | INS      | ປริมาณ(%)              | หน้าที่                                        |                             |
| สารสกัดให้สีจากแบล็กเคอแรนต์ (สีธรรมชาติ)<br>N-9023172 Colour from black currant (Natural<br>Colour) Ribes nigrum L. ทั้งผลรวมเปลือก |                                                                                                 | ) _      | 1                      | สารควบคุมความเป็นกรด ( 🗸                       | ດນ                          |
|                                                                                                    |                                                                                                 |          |                        |                                                |                             |
| ค้นหาสารสกัด                                                                                                    |                                                                                                 |          |                        |                                                | เพิ่มสารสกัด                |
| ค้นหาสารสกัด                                                                                                    |                                                                                                 |          |                        |                                                | เพิ่มสารสกัด                |
| ค้นหาสารสกัด<br>ค้นส่วนประกอบเป็นส <sup>.</sup>                                                                                      | ารสกัด                                                                                          |          |                        |                                                | เพิ่มสารสกัด                |
| ค้นหาสารสกัด<br>เรณีส่วนประกอบเป็นส<br>FDA NUMBER                                                                                    | ารสกัด<br>รายชื่อส่วนประกอบ                                                                     |          | ปริมาณ(%)              | อัตราส่วนการสกัดต่อ 1                          | เพิ่มสารสกัด                |
| ค้นหาสารสกัด<br>เรณีส่วนประกอบเป็นส<br>FDA NUMBER<br>CC82-061F41S39                                                                  | รายชื่อส่วนประกอบ<br>6 CACTUS EXTRACT OPUNTIA FIC<br>INDICA STEM WATER                          | US 3     | ປริมาณ(%)              | อัตราส่วนการสกัดต่อ 1<br>100                   | เพิ่มสารสกัด<br>ลบ          |
| ค้นหาสารสกัด<br>เรณีส่วนประกอบเป็นส<br>FDA NUMBER<br>CC82-061F41S39                                                                  | ารสกัด<br>รายชื่อส่วนประกอบ<br>6 CACTUS EXTRACT OPUNTIA FIC<br>INDICA STEM WATER<br>ACTIVE CODE | US 3<br> | ปริมาณ(%)<br>อสารสำคัญ | อัตราส่วนการสกัดต่อ 1<br>100<br>ปริมาณสารสำคัญ | เพิ่มสารสกัด<br>ลบ<br>หน่วย |

ปริมาณรวมสูตรส่วนประกอบทั้งทมดในผลิตภัณฑ์ 100 (%)

<u>หมายเหตุ</u> :สามารถศึกษา *"ค้นหาสูตรส่วนประกอบอาหาร"* และ *"ประเภทของส่วนประกอบ"* ได้ที่ คู่มือสำหรับผู้ประกอบการ: คู่มือการค้นหาสารและการเพิ่มสารสำหรับการยื่นคำขออนุญาตผลิตภัณฑ์

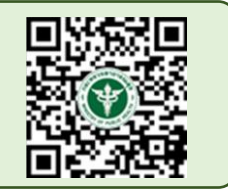

อาหาร

7. การแก้ไขรหัสของหมวดอาหาร (คลิกที่หัวเพื่อให้ระบบแสดงหน้ากรอกข้อมูล)

ระบบจะแสดงรหัสหมวดอาหารเดิมที่ท่านเคยได้รับอนุญาต ท่านสามารถแก้ไขรหัสของหมวดอาหารโดยกดลูกศร ด้านขวามือ และเลือกรหัสของหมวดอาหารที่ต้องการแก้ไข (กรณีที่ไม่ต้องการแก้ไขให้คงข้อมูลเดิมไว้)

ระบุรหัสของหมวดอาหารโดยกดลูกศร ด้านขวามือ และเลือกรหัสของหมวดอาหารที่ต้องการ

| 6                                                               | รหัสของหมวดอาหาร                                                                                                    |                                                                                        |   |
|-----------------------------------------------------------------|----------------------------------------------------------------------------------------------------|----------------------------------------------------------------------------------------|---|
|                                                                 | รหัสของหมวดอาหารตามบัญชีหมายเลข 2                                                                                                    | แนบท้ายปะกาศกระทรวงฯ ว่าด้วยเรื่องวัตถุเจือปนอาหาร ฉบับปัจจุบัน                        | ł |
|                                                                 | กรุณาเลือก                                                                                                    |                                                                                        | ~ |
| กรุณ<br>1 ผลิต <i>ม</i><br>1.1 นม<br>01.1.1<br>01.1.2<br>01.1.3 | าเลือก<br>กัณฑ์นมและผลิตภัณฑ์ที่ใช้แทนนม<br>และผลิตภัณฑ์นมชนิดเหลว<br>นมชนิดเหลว (ไม่ปรุงแต่ง)<br>นมชนิดเหลวอื่นๆ (ไม่ปรุงแต่ง)<br>บัตเตอร์มิลศัชนิดเหลว (ไม่ปรุงแต่ง)                                                                  | กดเลือก รหัสของหมวดอาหารที่ต้องการ                                                     |   |
| 01.1.4<br>1.2 им<br>01.2.1<br>01.2.1.<br>01.2.1.<br>01.2.2      | <u>เครืองดีมที่มีนมเป็นส่วนประกอบหลัก (ปรุงแ</u><br>หมักหรือนมที่ใช้เอนไชม์เรนเน็ต (ไม่ปรุงแต่ง<br>ผลิตภัณฑ์นมที่ผ่านการหมักชนิดที่ไม่มีการบ<br>.1 นมหมักที่ไม่ผ่านกรรมวิธีฆ่าเชื้อด้วยความร่อง<br>นมที่ใช้เอนไชม์เรนเน็ต (ไม่ปรุงแต่ง) | เด๋ง)<br>ว)<br> รุงแต่ง<br>ร้อนหลังการหมัก (ไม่ปรุงแต่ง)<br>นหลังการหมัก (ไม่ปรุงแต่ง) |   |

8. **การแก้ไขร้อยละน้ำหนักเนื้ออาหาร** (คลิกที่หัวเพื่อให้ระบบแสดงหน้ากรอกข้อมูล)

ระบบจะแสดงรหัสหมวดอาหารเดิมที่ท่านเคยได้รับอนุญาต ท่านสามารถแก้ไขชนิดของอาหารและ น้ำหนักเนื้อ
 อาหารเป็นร้อยละของน้ำหนักสุทธิ โดยกดเลือกชนิดอาหาร และกรอก ร้อยละน้ำหนักเนื้อที่ต้องการแก้ไขลงในช่องที่กำหนด
 (กรณีที่ไม่ต้องการแก้ไขให้คงข้อมูลเดิมไว้)

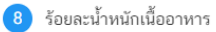

| พลไม้                                  | 0             | ชิ้นหรือแว่น                                                   |
|----------------------------------------|---------------|----------------------------------------------------------------|
|                                        |               | ทั้งผล น้ำหนักเนื้ออาหารเป็นร้อยละของน้ำหนักสุทธิ (%)          |
| ก้ไขชนิดอาหาร 🦯                        |               |                                                                |
| พืชผัก                                 | 0             | ขึ้น                                                           |
|                                        | 0             | เมล็ด                                                          |
|                                        | 0             | ฝึกหรือหัว                                                     |
|                                        | 0             | ดองเค็มหรือหวาน เช่น ซีเซกฉ่าย ถึงฉ่าย ตั้งฉ่าย                |
|                                        | 0             | เต้าหู้ขึ้                                                     |
|                                        | 0             | เต้าเจี้ยว                                                     |
| นื้อสัตว์                              | 0             | บรรจุในน้ำเกลือ ซอส น้ำมัน หรือสิ่งอื่นที่ไม่ไช่เครื่องปรุง    |
|                                        | 0             | เนื้อหอยในน้ำเกลือ ซอส น้ำมัน หรือสิ่งอื่นที่ไม่ใช่เครื่องปรุง |
|                                        | 0             | ไส้กรอกในน้ำเกลือ                                              |
| อาหารปรุงสำเร็จที่ทำให้สุกแล้ว         | 0             | แกงเด็ดค่างๆ                                                   |
|                                        | 0             | พะแนงต่าง ๆ                                                    |
|                                        | 0             | แกงกะหรี่หรือมัสมั่น                                           |
|                                        | 0             | ผัดเผ็ดอย่างแห้ง เช่น ผัดพริกซิง ผัดเผ็ดปลาหรือกุ้ง            |
|                                        | 0             | กุ้งเต็มหรือหวาน                                               |
|                                        | 0             | หมูทวาน                                                        |
|                                        | 0             | ไก่หรือหมูพะได้/ไก่หรือหมูหรือขาหมูต้มเต็ม                     |
| ) อนุมัติน้ำหนักเนื้ออาหาร             |               |                                                                |
| 🔵 ไม่มี (สำหรับอาหารที่ไม่สามารถแยกน้ำ | หนักเนื้อได้) |                                                                |

### 9. ดาวน์โหลดคำขอ (คลิกที่หัวเพื่อให้ระบบแสดงหน้ากรอกข้อมูล)

เมื่อท่านตรวจสอบความถูกต้อง/ความครบถ้วนของข้อมูลที่ได้รับอนุญาตและทำการแก้ไขในรายละเอียดที่ท่าน ต้องการแก้ไข เรียบร้อยแล้วแล้วกด ปุ่ม Download เพื่อ save ข้อมูลจาก web application เป็นไฟล์คำขอสำหรับใช้ใน การยื่นแก้ไขผลิตภัณฑ์ โดย ระบบจะแสดงรายละเอียดที่ท่านแก้ไข หากถูกต้องครบถ้วนแล้วให้ท่าน กดยืนยัน ไฟล์คำขอที่ได้ นั้นจะอยู่ในรูปแบบ PDF ที่มีข้อมูลรายละเอียดผลิตภัณฑ์ตามที่ท่านแก้ไขข้อมูล

| กดปุ่ม "DOWNLOAD" เพื่อ  | ดาวน์โหลดแบบฟอร์มคำขอหลังจากที่ท่านกรอกรายละเอียดเรียบร้อยแล้วและเมื่อได้รับแบบฟอร์มคำขอ |
|--------------------------|------------------------------------------------------------------------------------------|
| ให้ท่านตรวจความถูกต้องขอ | งข้อมูลทั้งหมดอีกครั้งก่อนทำการอัพโหลดคำขอ                                               |
|                          |                                                                                          |
|                          |                                                                                          |
| DOWNLOAD                 |                                                                                          |

| หัวข้อการแก้ไข                                                                                   | ข้อความเดิม                                                                                         | ข้อความใหม่                                               |  |  |
|--------------------------------------------------------------------------------------------------|----------------------------------------------------------------------------------------------------|-----------------------------------------------------------|--|--|
| แก้ไขชื่ออาหารภาษาไทย                                                                            | เทสอาหารปิดสนิทนำเข้า                                                                               | เทสแก้ไขอาหารปิดสมิทนำเข้า                                |  |  |
| แก้ไขชื่ออาหารภาษาอังกฤษ                                                                         | test FD121                                                                                          | test edit FD121                                           |  |  |
| แก้ไขร้อยละน้ำหนักเนื้ออาหาร                                                                     | ประเภท ผลไม้ ชนิด ขึ้นหรือแว่น น้ำหนักเนื้ออาหารเป็น 70 %                                           | ประเภท ผลไม้ ชนิด ขึ้นหรือแว่น น้ำหนักเนื้ออาหารเป็น 80 % |  |  |
| ยกเลิกภาชนะบรรจุ                                                                                 | กล่องกระดาษ (ภายในบรรจุกระป๋องโลหะ) อายุการเก็บรักษา 2เดือน เก็บ<br>รักษาที่ อุณหภูมิห้อง           |                                                           |  |  |
| ยกเลิกค่าความเป็นกรด-ต่าง /ค่า<br>วอเตอร์แอคคิวิตี้ /คุณลักษณะ<br>ของผลิตภัณฑ์                   | เทส ค่า F0 2 นาที ค่าความเป็นกรด-ด่าง 2 ระยะเวลาที่ค่า pH เข้าสู่สม<br>ดุล 2 ค่าวอเตอร์แอคติวิตี้ 6 |                                                           |  |  |
| กรุณาตรวจสอบรายละเอียดการแก้ไข ก่อนทำการกดบุ้ม "ยืนยัน" เพื่อดาวน์โหลดคำขอ<br>ยืนยัน<br>ย้อนกลับ |                                                                                                    |                                                           |  |  |

สิ้นสุดการกรอกข้อมูลแก้ไขผ่าน web application สำหรับอาหารประเภท อาหารในภาชนะบรรจุที่ปิดสนิท

14. เมื่อท่านแก้ไขข้อมูลคำขอเสร็จเรียบร้อยแล้ว ให้ท่านกลับเข้าระบบ e-submission อาหาร เพื่ออัพโหลดคำขอ พร้อมทั้งแนบเอกสารหลักฐาน (ถ้ามี หรือตามที่ระบบกำหนดให้แนบ) โดยเข้าใช้งานตามที่ท่านได้เข้ามาดาวน์โหลด แบบฟอร์ม กด "Upload"

| 😑 🗼 ระบบอาหาร (FOOD)                                                                                                    | ชื่อผู้ใช้งาน : นางสาว ขยัน ทำงาน<br>ชื่อผู้รับอนุญาต : บริษัท เทสโอลลี่ จำกัดมหาชน                                    |                       |
|----------------------------------------------------------------------------------------------------|----------------------------------------------------------------------------------------------------|-----------------------|
| Dashboard เลือกสถานที่                                                                                                    | พิมพ์หลักฐานการอนุญาต <mark>ออกใบสั่งชำระ</mark> ส่วนประกอบอาหาร/Premix <sub>~</sub>                                   | 😃 ออกจากระบบ          |
| รายละเอียด<br>เลขสถานที่ : 10399942<br>เลขสารบบ : 1039994250007<br>ชื่ออาหารภาษาไทย : เทสอาหารปิดสนิทนำเข้า<br>สถานะ : คงอยู่ | ตรวจสอบข้อมูล ประเภทอาหาร : อาหารในภาชนะบรรจุที่ปิดสนิท<br>ชื่ออาหารภาษาอังกฤษ : test FD121<br>Application Type : ESUB | Д                     |
| ขนมปัง<br>เครื่องดื่มเกลือแร่                                                                                                 | รายการที่ส่งค่าขอ<br>1                                                                                                 | รายการที่อนุมัติ      |
| เครื่องดื่มในภาชนะบรรจุที่ปิดสนิท                                                                                             | Download                                                                                                    | ad                    |
| นมโค                                                                                                    | พิษพ์ศักษอ ที่สัดวงการดับหา                                                                                            | _                     |
| นมปรุงแต่ง<br>นมเบรี้ยว                                                                                                    | กษณะของัง แของการสายกา                                                                                                 | ค้นหาแบบละเอียด 🗸 📰 🎹 |

**หมายเหตุ** : เลขสารบบที่ท่าเลือกจะต้องตรงกับข้อมูลคำขอแก้ไข ที่ท่านต้องการยื่น

17. ในหน้าอัพโหลดคำขอ กด "เลือกไฟล์ (Choose file)" เพื่อทำการแนบไฟล์คำขอสบ.5 ที่ท่านกรอก รายละเอียดเรียบร้อยไว้แล้ว (โดยไฟล์คำขอแก้ไข จะต้องเป็น pdf. คำขอที่กรอกข้อมูลผ่านหน้า web application และ ดาวน์โหลดออกจากระบบเท่านั้น) จาดนั้นกด "Upload" → ระบบจะแสดง Popup หากไฟล์คำขอที่ใช้ยื่นถูกต้อง กด "ใช่ ,ฉันต้องการอัพโหลด"

|                                                                             | รายละเอียด  | ชื่อผู้ใช้งาน : นางสาว ขยัน จิงจิง<br>น<br>× |
|-----------------------------------------------------------------------------|-------------|----------------------------------------------|
| กรุณาเลือกไฟล์คำขอที่ต้องการยื่น<br>เลือกไฟล์ ไม่ <del>ได้เลือกไฟล์ใด</del> | แนบไฟล์คำขอ |                                              |
| Upload<br>กรรมวิธี : พาสเจอร์ไรส์/แช่เยือกแข็ง<br>เลขสถานที่ : 10199942     |             |                                              |

| - (EOOD)                                                                | รายละเอียด                                                                    |                           |
|-------------------------------------------------------------------------|-------------------------------------------------------------------------------|---------------------------|
| กรุณาเลือกไฟล์คำขอที่ต้องการยื่<br>เลือกไฟล์ FA-78447.pdf.pdf           | น                                                                             |                           |
| Upload<br>กรรมวิธี : พาสเจอร์ไรส์/แช่เยือกแข็ง<br>เลขสถาบที่ : 10199942 | คุณต้องการอัพโหลดเอกสารใช่หรือ<br>ไม่ ?                                       |                           |
| น้ำมันและไขมัน<br>น้ำมันและไขมัน                                        | กรุณาตรวจสอบข้อมูลให้ถูกต้องก่อนการอัพโหลด !<br>ใช่, ฉันต้องการอัพโหลด ยกเลิก | รายการที่อนุมัติ          |
| นมโค                                                                    | กรุณาเลือกแบบคำขอ ก่อนดาวน์โหลด กรุณาเลือก 👻                                  | แก้ไข PDF Download Upload |

18. เมื่อกลับมาสู่หน้ายื่นคำขอ จะปรากฏรายการคำขอที่ท่านได้ทำการอัพโหลดไว้ หากสถานะของคำขอแสดง

้ว่า "**ยืนยันไฟล์แนบ**" ให้ท่านกด "**ดูรายละเอียด**" ระบจะทำการแสดงหัวข้อเอกสารที่ต้องแนบ (กรณีที่สถานะคำขอแสดง ว่า "**ยืนยันไฟล์แนบเพิ่มเติม**"หรือ"**รอชำระเงิน**" ให้ท่านข้ามไปข้อถัดไป)

| เลขรับคำขอ :<br>วันที่ยื่นพิจารณา : | : |
|-------------------------------------|---|
| วันที่รับพิจารณา :                  |   |
| วันที่คาดว่าแล้วเสร็จ :             |   |
| วันที่ครบกำหนดชี้แจง :              |   |
| <b>สถานะ</b> :ยืนยันไฟล์แนบ         |   |
| เจ้าหน้าที่ :                       |   |
| รหัสดำเนินการ :FOOD-5051-2020-93917 |   |
|                                     |   |

กด "Choose File" เพื่อแนบไฟล์เอกสารที่ท่าต้อนการ → กดเลือกไฟล์เอกสาร → กด "Open" ระบบจะทำการ แนบไฟล์ให้อัตโนมัติ กรณีที่ท่านมีรายการเอกสารบังคับแนบหลายรายการ ให้ทำการแนบทีละหัวข้อ เมื่อแนบไฟล์ครบตาม รายการที่กำหนด กด "**ยืนยันข้อมูล**"

| เลขราเอาขอ '                                                                    | วามพรมมพลารถมา *            |
|---------------------------------------------------------------------------------|-----------------------------|
| รายละ                                                                           | ะ<br>เอียด                  |
| กรุณาแนบเอกสารเพิ่มเติม ตามรายการที่กำหนด                                       |                             |
| รายการเอกสารบังคับแนบ                                                           |                             |
| ทัวข้อ : หลักฐานการได้รับอนุญาตของเลขสารบบอาหารที่ขอแปงบรรจุ<br>PDF             | เลือกไฟส์ ไม่ได้เลือกไฟส์ใด |
| หมายเหตุ : ต้องแนบเอกสารทุกหัวข้อตามรายการที่กำหนดจึงจะสามารถกดปุ่ม "ยืนยันข้อม | มูล" ได้                    |
| ยืนยันข่อมูล                                                                    | ยกเลิกคำขอ                  |
|                                                                                 | x.dx.0                      |

คู่มือสำหรับผู้ประกอบการ : ระบบ e-submission ผลิตภัณฑ์อาหาร "การยื่นคำขอจดทะเบียนอาหาร แก้ไขครั้งที่ : 2 (04 มกราคม 2564) คำขอใหม่ (สบ.5) และคำขอแก้ไข (สบ.6) กลุ่มผลิตภัณฑ์ Reprocess" หน้า **133 / 146**  หากแนบไฟล์เรียบร้อยแล้วระบบจะแสดงข้อความ "**แนบไฟล์แล้ว**" เมื่อแนบไฟล์ครบทุกหัวข้อแล้ว กด "**ยืนยัน** ข้อมูล"

| รายละเอียด                                                                                                    | ×                                  |
|----------------------------------------------------------------------------------------------------|------------------------------------|
| กรุณาแนบเอกสารเพิ่มเติม ตามรายการที่กำหนด                                                                       |                                    |
| รายการเอกสารบังคับแนบ                                                                                           |                                    |
| ทัวข้อ : หลักฐานการได้รับอนุญาตของเลขสารบบอาหารที่ขอแบ่งบรรจุ<br>ชื่อไฟล์ :เอกสาร 40 (2)<br>สถานะ : แนบไฟล์แล้ว | <b>เลือกไฟล์</b> ไม่ได้เลือกไฟล์ใด |
| หมายเหตุ : ต้องแนบเอกสารทุกหัวข้อตามรายการที่กำหนดจึงจะสามารถกดปุ่ม "ยืนยันข้อมูล" ได้<br>ยืนยันข้อมูล          | ยกเล็กคำขอ                         |

 เมื่อกลับมาสู่หน้ายื่นคำขอ จะปรากฏรายการคำชอที่ท่านได้ทำการอัพโหลดไว้ หากสถานะของคำขอแสดง
 ว่า "ยืนยันไฟล์แนบเพิ่มเติม" ให้ท่านกด "ดูรายละเอียด" ระบจะทำการแสดงหัวข้อเอกสารแนบเพิ่มเติมแล้วแต่กรณี (กรณีที่สถานะคำขอแสดงว่า "รอชำระเงิน" ให้ท่านข้ามไปข้อถัดไป)

:

| เลขรับคำขอ :                          |
|---------------------------------------|
| วันที่ยื่นพิจารณา :                   |
| วันที่รับพิจารณา :                    |
| วันที่คาดว่าแล้วเสร็จ :               |
| วันที่ครบกำหนดชี้แจง :                |
| <b>สถานะ :</b> ยืนยันไฟล์แนบเพิ่มเติม |
| เจ้าหน้าที่ :                         |
| รหัสดำเนินการ :FOOD-5051-2020-93917   |
|                                       |

หากท่านต้องการแนบเอกสารประกอบการพิจารณาเพิ่มเติม ตามหัวข้อที่ระบบแสดง กด "Choose File" เพื่อ แนบไฟล์เอกสารที่ท่าต้อนการ → กดเลือกไฟล์เอกสาร → กด "Open" ระบบจะทำการแนบไฟล์ให้อัตโนมัติ กรณีที่ท่านมี รายการเอกสารบังคับแนบหลายรายการ ให้ทำการแนบทีละหัวข้อ เมื่อแนบไฟล์ครบตามรายการที่กำหนด กด "**ยืนยัน** ข้อมูล" (กรณีที่ท่านไม่ต้องการแนบไฟล์เอกสารเพิ่มเติมให้ท่านกด "ยืนยันข้อมูล" เพื่อข้ามไปขั้นตอนถัดไป)

| รายละเอียด                                                                                                    | ×                                  |  |
|----------------------------------------------------------------------------------------------------|------------------------------------|--|
| รายการแนบเอกสารเพิ่มเติม (ถ้ามี)                                                                                                    |                                    |  |
| รายการเอกสารไม่บังคับแนบ                                                                                                    |                                    |  |
| หัวข้อ : เอกสารหลักฐานจากประเทศผู้สั่งซื้อว่าผลิตภัณฑ์สามารถจำหน่ายในประเทศผู้สั่งซื้อได้ กรณีคุณภาพมาตรฐานผลิตภัณฑ์ไม่เป็นไป<br>ตามประกาศกระทรวงสาธารณสุขที่เกี่ยวข้อง | <u>เลือกไฟล์</u> ไม่ได้เลือกไฟล์ใด |  |
| หมายเหตุ : กรณีไม่มีเอกสารเพิ่มเติม กรุณากดปุ่ม "ยืนยันข้อมูล" เพื่อข้ามไปขั้นตอนถัดไป                                                                                  |                                    |  |
| ยืนยันข้อมูล                                                                                                    | ยกเล็กคำขอ                         |  |

หากแนบไฟล์เรียบร้อยแล้วระบบจะแสดงข้อความ "แนบไฟล์แล้ว"เมื่อแนบไฟล์ครบตามที่ต้องการแล้ว กด "**ยืนยันข้อมูล**"

| รายละเอียด                                                                                                    | × |
|----------------------------------------------------------------------------------------------------|---|
| รายการแนบเอกสารเพิ่มเติม (ถ้ามี)                                                                                                    |   |
| รายการเอกสารไม่บังคับแนบ                                                                                                    |   |
| หัวข้อ : เอกสารหลักฐานจากประเทศผู้สิ่งซื้อว่าผลิตภัณฑ์สามารถจำหน่ายในประเทศผู้สิ่งซื้อได้ กรณีคุณภาพมาตรฐานผลิตภัณฑ์ไม่เป็นไป<br>ตามประกาศกระทรวงสาธารณสุขที่เกี่ยวข้อง<br>ชื่อไฟด์ :Doc1284(1)<br>สถานะ : แนบไฟล์แล้ว | Q |
| หมายเหตุ : กรณีไม่มีเอกสารเพิ่มเติม กรุณากคปุ่ม "ยืนยันข้อมูล" เพื่อข้ามไปขั้นตอนถัดไป<br>ยึนยันข้อมูล ยกเลิกคำขอ                                                                                                    |   |

20. เมื่อกลับมาสู่หน้ายื่นคำขอ จะปรากฏรายการคำขอที่ท่านได้ทำการอัพโหลดไว้ สถานะของคำขอจะขึ้นว่า "**รอชำระเงิน**" ให้ท่านกด "**ดูรายละเอียด**" เพื่อตรวจสอบคำขอและเอกสารหลักฐานประกอบที่ต้องการจะยื่นอีกครั้ง หาก ถูกต้องครบถ้วนแล้วให้ สร้างใบสั่งชำระ เพื่อนำไป ชำระเงินตามช่องทางที่ระบุในใบสั่งชำระ เมื่อท่านชำระเงินแล้ว ถือว่าเป็น การยืนยันเพื่อยื่นคำขอ และระบบจะทำการส่งคำขอไปให้เจ้าหน้าที่เพื่อพิจารณาต่อไป

เลขรับคำขอ : วันที่ยื่นพิจารณา : วันที่รับพิจารณา : วันที่คาดว่าแล้วเสร็จ : วันที่ครบกำหนดชี้แจง : สถานะ :รอชำระเงิน เจ้าหน้าที่ : รหัสดำเนินการ :FOOD-5051-2020-93917

<u>หมายเหตุ</u> :สามารถศึกษา "*วิธีการสร้างใบสั่งชำระ"* และ *"ช่องทางการชำระเงิน"* ได้ที่ คู่มือสำหรับ ผู้ประกอบการ: "การออกใบสั่งชำระและการรับใบเสร็จรับเงินอิเล็กทรอนิกส์ : กรณียื่นคำขอผ่านระบบ อิเล็กทรอนิกส์ (E-Submission)"

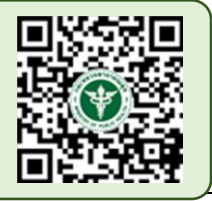

:

-สิ้นสุดขั้นตอนการยื่นคำขอแก้ไข-

# ้วิธีการชี้แจงและแก้ไขข้อบกพร่อง คำขอใหม่ (แบบสบ.5) และ คำขอแก้ไข (แบบสบ.6)

กรณีที่สถานะคำขอ เปลี่ยนจาก "**บันทึกคำขอ**" เป็น "**เจ้าหน้าที่ขอคำชี้แจง**" ท่านจะต้องการแก้ไขข้อบกพร่องนั้น ภายใน 10 วันทำการ (หรือก่อนวันที่ครบกำหนดชี้แจงที่ระบบแจ้ง) นับตั้งแต่ที่เจ้าหน้าที่ขอคำชี้แจง ไม่เช่นนั้น จะถูกคืนคำ ขออัตโนมัติ โดยมีขั้นตอนดังนี้

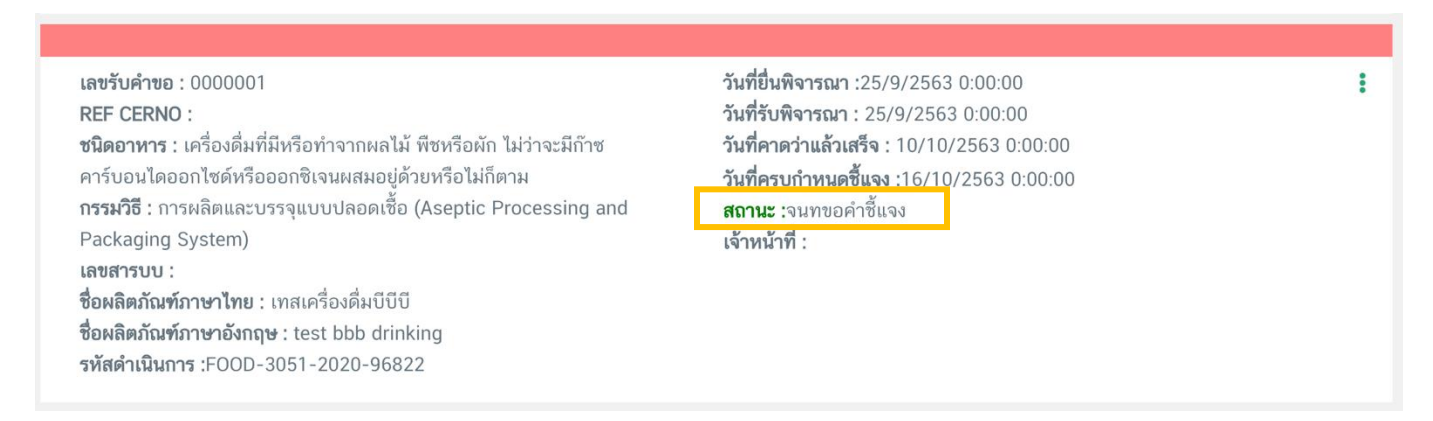

# 1. กด "**ดูรายละเอียด**" หลังรายการคำขอที่ เจ้าหน้าที่ขอคำชี้แจง เพื่อดูข้อบกพร่องที่เจ้าหน้าที่ต้องการให้แก้ไข

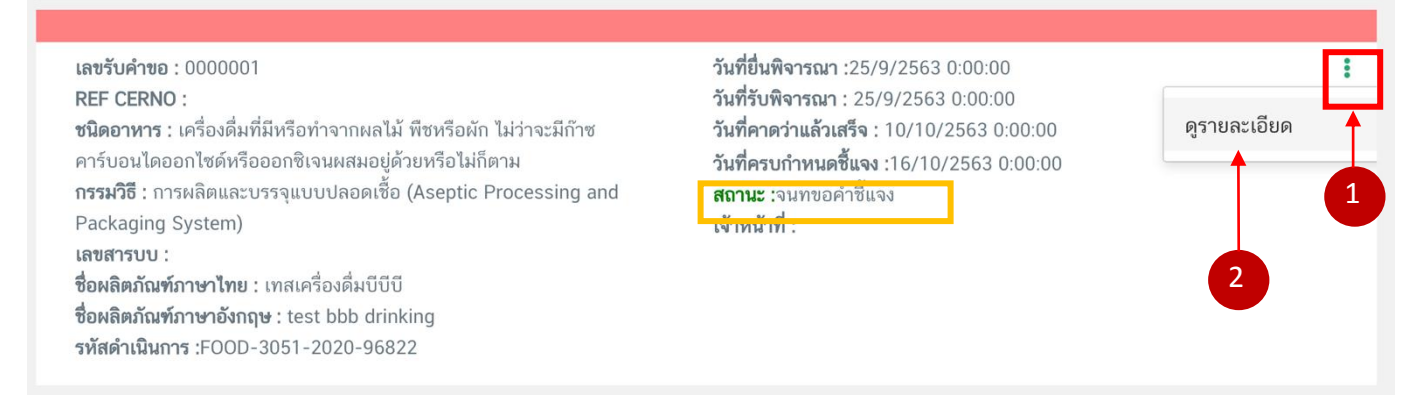

โดยการแก้ไขข้อบกพร่องจะมีการแก้ไข 2 รูปแบบ ได้แก่

1.1 กรณีที่เจ้าหน้าที่ต้องการให้ผู้ประกอบการ แก้ไขเปลี่ยนแปลงข้อมูลใน ไฟล์คำขอสบ.5 หรือสบ.6 วิธีการชี้แจง และแก้ไขข้อบกพร่อง คำขอใหม่ (แบบสบ.5) และ คำขอแก้ไข (แบบสบ.6) ซึ่งวิธีนี้ท่านจะต้องแก้ไขข้อมูลในไนไฟล์คำขอ และทำการอัพโหลด pdf คำขอใหม่ ระบบจะแสดงหน้าการขอคำชี้แจง โดยมีรายละเอียด 4 ส่วน ดังนี้

| รายละเอียด                                                                                                    | n ×                                                                                                    |
|----------------------------------------------------------------------------------------------------|----------------------------------------------------------------------------------------------------|
| รายละเอียดชี้แจงจากเจ้าหน้าที่<br>แก้ไขชนิดอาหารและกรรมวิธี<br>แก้ไขลักษณะอาหาร<br>แก้ไขชื่ออาหารภาษาไทย                                                                                                    | ส่วนที่ 1 : รายละเอียดคำชี้แจงที่เจ้าหน้าที่ต้องการแก้ไข                                                                                                    |
| ขึ้นตอนการอัพโหลดไฟล์คำขอฯ กรณีแก้ไขไฟล์คำขอฯ<br>กด " ปุ่มดาวน์โหลดคำขอ " เพื่อแก้ไขข้อมูลในไฟล์คำขอ<br>ดาวน์โหลดคำขอ<br>เมื่อแก้ไขไฟล์คำขอเรียบร้อยแล้ว<br>1. แนบไฟล์คำขอฯที่แก้ไขข้อมูลแล้วโดยกด "Choose File" และเลือกไฟล์คำขอฯที่ต้องการ<br>Choose File No file chosen<br>2. กดปุ่ม " ยืนยันไฟล์คำขอฯ " เพื่อบันทึกไฟล์คำขอฯ<br>ยืนยันไฟล์คำขอฯ " เพื่อบันทึกไฟล์คำขอฯ<br>อีนยันไฟล์คำขอฯ " เพื่อบันทึกไฟล์คำขอฯ | รายละเอียดคำขึ้นจงที่ผู้ประกอบการต้องการแจ้งเจ้าหน้าที่ 1. พิมพ์คำขึ้นจงลงในกล่องข้อความ 2. กดปุ่ม "ยืนยันคำชื้นจง" เพื่อบันทึกข้อความ ส่วนที่ 3 : คำชี้แจงของผู้ประกอบการ |
| รายการเอกสารแมบ<br>กรุณาแก้ไขไฟล์เอกสารแมบตามหัวข้อที่เจ้าหน้าที่ระบุ<br>ทัวข้อ : เอกสารแจ้งค่า BRIX SINGLE, BRIX CONCENTRATE ของน้ำผลไม้ที่ใช้ในส่วนประ<br>รายละเอียดที่ต้องแก้ไข : ขอเอกสารแมบเพิ่มเดิมค่ะ<br>ทัวข้อ : เอกสารแจ้งค่า BRIX Single, BRIX CONCENTRATE ของน้ำผลไม้ที่ใช้ในส่วนประก<br>รายละเอียดที่ต้องแก้ไข : แก้ไขไฟล์เอกสารแมบค่ะ                                                                   | มนที่ 4 : อัพโหลดไฟล์เอกสารแนบประกอบการพิจารณา<br><sup>nอบ</sup> Choose File No file chosen                                                                                |
| ส่งคำชี้แจงเจ้าหน้าที่                                                                                                    | ยกเลิกคำขอ                                                                                                    |

ส่วนที่ 1 : "**รายละเอียดคำชี้แจงที่เจ้าหน้าที่ต้องการให้แก้ไข**" เจ้าหน้าที่จะแจ้งข้อบกพร่องที่ต้องการให้ ผู้ประกอบการแก้ไข แสดงในกล่องข้อความมุมบน ด้านซ้ายมือ ของหน้าการขอคำชี้แจง

ส่วนที่ 2 : "อัพโหลดไฟล์คำขอ" กรณีที่เจ้าหน้าที่ต้องการให้ผู้ประกอบการแก้ข้อมูลที่อยู่ในไฟล์คำขอ จะปรากฏ ส่วนที่ 2 เพื่อให้ผู้ประกอบการอัพโหลดไฟล์คำขอที่แก้ไขแล้วให้กับเจ้าหน้าที่อีกครั้ง

โดยการแก้ไขไฟล์คำขอในสถานะ เจ้าหน้าที่ขอคำชี้แจงมีขั้นตอนดังนี้

กดปุ่ม "ดาวน์โหลดคำขอ" สีแดง

| ขั้นตอนการอัพโหลดไฟล์คำขอฯ กรณีแก้ไขไฟล์คำขอฯ                                    |  |
|----------------------------------------------------------------------------------|--|
| กด " ปุ่มดาวน์โหลดคำขอ " เพื่อแก้ไขข้อมูลในไฟล์คำขอ<br>ดาวน์โหลดคำขอ             |  |
| เมื่อแก้ไขไฟล์คำขอเรียบร้อยแล้ว                                                  |  |
| 1. แนบไฟล์คำขอฯที่แก้ไขข้อมูลแล้วโดยกด "Choose File" และเลือกไฟล์คำขอฯที่ต้องการ |  |
| Choose File No file chosen                                                       |  |
| 2. กดปุ่ม " ยืนยันไฟล์คำขอฯ " เพื่อบันทึกไฟล์คำขอฯ                               |  |
| ยืนยันไฟล์คำขอฯ                                                                  |  |

2. ระบบจะแสดงหน้า popup ที่ใช้ในการแก้ไขข้อมูล ให้ท่านแก้ไขข้อมูลตามหัวข้อที่เจ้าหน้าที่เปิดให้แก้ไข

| 😑 🏊 ระบบอาหาร (FOOD)                           | ชื่อผู้ใช้งาน : นางสาว ขยัน ทำงาน<br>ชื่อผู้รับอนุญาต : บริษัท เทสโอลลี่ จำกัดมหาชน |
|------------------------------------------------|-------------------------------------------------------------------------------------|
| กรุณากรอกรายละเอียดให้ครบถ้วนตามหัวข้อที่กำหนด |                                                                                     |
| 1 ประเภทและลักษณะอาหาร                         |                                                                                     |
| 2 ชื่ออาหาร                                    |                                                                                     |
| 3 ชนิดของภาชนะบรรจุ และอายุการเก็บรักษา        |                                                                                     |
| 4 วัตถุประสงค์และวิธีการนำไปใช้                |                                                                                     |
| (5) ส่วนประกอบทั้งหมดในผลิตภัณฑ์               |                                                                                     |
| 6 รหัสของหมวดอาหาร                             |                                                                                     |
| 🕖 ดาวน์โหลดแบบคำขอ                             |                                                                                     |

หมายเหตุ : แต่ละประเภทคำขอจะแสดงหัวข้อแตกต่างกัน โดย ท่านสามารถแก้ไขได้เฉพาะหัวข้อที่เจ้าหน้าที่เปิดให้ แก้เท่านั้น

# 3. เมื่อแก้ไขข้อมูลคำขอตามที่เจ้าหน้าที่แจ้งเรียบร้อยแล้ว ให้ดาวน์โหลดคำขอเป็นไฟล์ PDF

|                                        | , d an , e , u d, a a u u dauu , e ,                                                                                                |  |
|----------------------------------------|----------------------------------------------------------------------------------------------------|--|
| กดบุ่ม "DOWNLOAI<br>ให้ท่านตรวจความถูก | ." เพอดาวนโหลดแบบฟอรมคาขอหลงจากททานกรอกรายละเอยดเรยบรอยแลวและเมอโดรบแบบฟอรมคาขอ<br>ต้องของข้อมูลทั้งหมดอีกครั้งก่อนทำการอัพโหลดคำขอ |  |
|                                        |                                                                                                    |  |
| DOWNLOAD                               |                                                                                                    |  |
|                                        |                                                                                                    |  |

คู่มือสำหรับผู้ประกอบการ : ระบบ e-submission ผลิตภัณฑ์อาหาร "การยื่นคำขอจดทะเบียนอาหาร แก้ไขครั้งที่ : 2 (04 มกราคม 2564) คำขอใหม่ (สบ.5) และคำขอแก้ไข (สบ.6) กลุ่มผลิตภัณฑ์ Reprocess" หน้า **139 / 146**  กรณีที่ผู้ประกอบการแก้ไขข้อมูลไม่ครบถ้วนตามที่เจ้าหน้าที่เปิดให้แก้ไข ระบบจะแจ้งเตือนหัวข้อที่ท่านยังไม่ทำการ แก้ไข หากท่านไม่ประสงค์จะแก้ไขคำขอตามที่เจ้าหน้าที่เปิดให้กด ให้เลือก "ประสงค์จะแก้ไขรายละเอียดไม่ครบถ้วนตาม เจ้าหน้าที่ขอคำชี้แจง" จากนั้นระบบจะเปิดให้ดาวน์โหลดคำขอเป็น ไฟล์ PDF

|   | รายละเอียด                                                                                                    |
|---|----------------------------------------------------------------------------------------------------|
| 4 | ท่านยังทำการแก้ไขรายละเอียดไม่ครบถ้วน ตามที่เจ้าหน้าที่แจ้ง ดังนี้                                                                                                    |
|   | - แก้ไขชื่ออาหารภาษาไทย<br>- แก้ไขชันดอาหารและกรรมวิธี<br>- แก้ไขลักษณะอาหาร<br>หากยืนยันการแก้ไขรายละเอียดไม่ครบถ้วนตามที่เจ้าหน้าที่ขอคำขึ้แจง กรุณาเลือกคำรับรองก่อน กด "DOWNLOAD" |
|   | 🗆 ประสงค์แก้ไขรายละเอียดไม่ครบถ้วนตามเจ้าหน้าที่ขอคำชี้แจง                                                                                                    |
| • | DOWNLOAD ย้อนกลับ                                                                                                    |
| 6 |                                                                                                    |
|   | 2                                                                                                    |

 เมื่อแก้ไขไฟล์คำขอเรียบร้อยแล้ว อัพโหลดไฟล์คำขอ โดย กด "Choose File" เลือกไฟล์คำขอที่ต้องการ จากนั้นกด "ยืนยันไฟล์คำขอฯ"

| ขั้นตอนการอัพโหลดไฟล์คำขอฯ กรณีแก้ไขไฟล์คำขอฯ                                                                                                    |
|----------------------------------------------------------------------------------------------------|
| กด " ปุ่มดาวน์โหลดคำขอ " เพื่อแก้ไขข้อมูลในไฟล์คำขอ<br>ดาวน์โหลดคำพอ                                                                                                    |
| เมื่อแก้ไขไฟล์คำขอเรียบร้อยแล้ว<br>1. และเป็นไว้ส์สาวารที่แร้วิยาวาร "Change File" และหลือวไปล์สถาวารที่ตัววาวร                                                                                 |
| <ol> <li>แนบ เพลศ เชอฯที่แก้ เชชอมูลแล้ว เตอก็ดี Choose File และเลอก เพลศ เชอฯที่ต่องการ</li> <li>Choose File this chosen</li> <li>2. กดป่ม " ยืนยันไฟล์คำขอฯ " เพื่อบันทึกไฟล์คำขอฯ</li> </ol> |
| ยืนยันไฟล์คำขอา                                                                                                    |

หมายเหตุ : ไฟล์คำขอที่ใช้ในการอัพโหลดในหน้าชี้แจงจะต้องเป็น ไฟล์คำขอที่ดาวน์โหลดได้จากปุ่ม "**ดาวน์โหลด**" สีแดง เท่านั้น

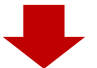
เมื่อกด "**ยืนยันไฟล์คำขอา**" ระบบจะแสดงข้อความ ดังนี้

 กรณี อัพโหลดไฟล์คำขอที่ผู้ประกอบการแก้ไขข้อมูลครบถ้วนตามที่เจ้าหน้าที่เปิดให้แก้ไข ระบบจะแสดง ข้อความ "อัพโหลดไฟล์แล้ว"

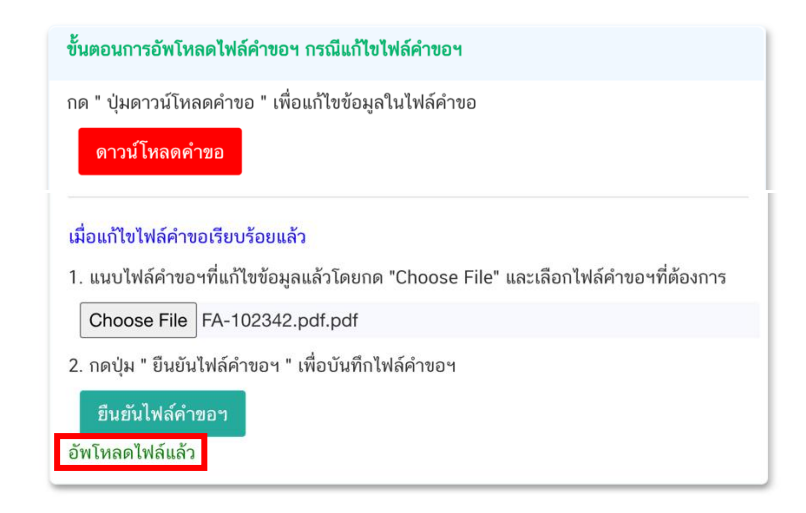

 กรณี อัพโหลดไฟล์คำขอที่ผู้ประกอบการแก้ไขข้อมูล*ไม่ครบถ้วน*ตามที่เจ้าหน้าที่เปิดให้แก้ไข ระบบจะแสดง ข้อความ "อัพโหลดไฟล์แล้ว ประสงค์แก้ไขรายละเอียดไม่ครบถ้วนตามที่เจ้าหน้าที่ขอคำชี้แจง"

| ขั้นตอนการอัพโหลดไฟล์คำขอฯ กรณีแก้ไขไฟล์คำขอฯ                                    |
|----------------------------------------------------------------------------------|
| กด " ปุ่มดาวน์โหลดคำขอ " เพื่อแก้ไขข้อมูลในไฟล์คำขอ                              |
| ดาวน์โหลดคำขอ                                                                    |
| เมื่อแก้ไขไฟล์คำขอเรียบร้อยแล้ว                                                  |
| 1. แนบไฟล์คำขอฯที่แก้ไขข้อมูลแล้วโดยกด "Choose File" และเลือกไฟล์คำขอฯที่ต้องการ |
| Choose File FA-102303.pdf.pdf                                                    |
| 2. กดปุ่ม " ยืนยันไฟล์คำขอฯ " เพื่อบันทึกไฟล์คำขอฯ                               |
| ยืนยันไฟล์คำขอฯ                                                                  |
| อัพโหลดไฟล์แล้ว ประสงค์แก้ไขรายละเอียดไม่ครบถ้วนตามที่เจ้าหน้าที่ขอคำชี้แจง      |

ส่วนที่ 3 : **"คำชี้แจงของผู้ประกอบการ**" กรณีที่ผู้ประกอบการแจ้งรายละเอียดการแก้ไข หรือคำชี้แจง เพื่อส่งให้ เจ้าหน้าที่ โดยพิมพ์ข้อความที่ต้องการลงในกล่องข้อความ จากนั้นกด "ยืนยันคำชี้แจง" ระบบจะทำการบันทึกข้อความที่ท่าน พิมพ์ (หากต้องการแก้ไขข้อความที่กด "**ยืนยันคำชี้แจง**" ไปแล้ว ให้แก้ไขข้อความในกล่องข้อความให้ถูกต้อง **>** กด "**ยืนยันคำชี้แจง**" ระบบจะบันทึกข้อความล่าสุดที่ท่านแก้ไข)

| รายละเอียดคำชี้แจงที่ผู้ประกอบการต้องการแจ้งเจ้าหน้าที่                                               |                |
|----------------------------------------------------------------------------------------------------|----------------|
| <ol> <li>พิมพ์คำชี้แจงลงในกล่องข้อความ</li> <li>กดปุ่ม "ยืนยันคำชี้แจง" เพื่อบันทึกข้อความ</li> </ol> | ยืนยันคำชี้แจง |
| พิมพ์ข้อความที่ต้องการแจ้งเจ้าหน้าที่                                                                 |                |
|                                                                                                    |                |

เมื่อกด "ยืนยันคำชี้แจง" แล้วระบบข้อความ "ยืนยันคำชี้แจงเรียบร้อยแล้ว"

| รายละเอียดคำชี้แจงที่ผู้ประกอบการต้องการแจ้งเจ้าหน้าที่                                               |                |
|----------------------------------------------------------------------------------------------------|----------------|
| <ol> <li>พิมพ์คำชี้แจงลงในกล่องข้อความ</li> <li>กดปุ่ม "ยืนยันคำชี้แจง" เพื่อบันทึกข้อความ</li> </ol> | ยืนยันคำชี้แจง |
| แก้ไขงานตามที่เจ้าหน้าที่ชี้แจงเรียบร้อยแล้ว                                                          |                |
| ยืนยันคำชี้แจงเรียบร้อยแล้ว                                                                           |                |

ส่วนที่ 4 : "อัพโหลดไฟล์เอกสารแนบประกอบการพิจารณา" กรณีที่เจ้าหน้าที่ขอเอกสารเพิ่มเติม หรือต้องการให้ แก้ไขเอกสารแนบ โดย กด "Choose file" เลือกไฟล์คำขอที่ต้องการแนบตามหัวที่ท่านเลือก

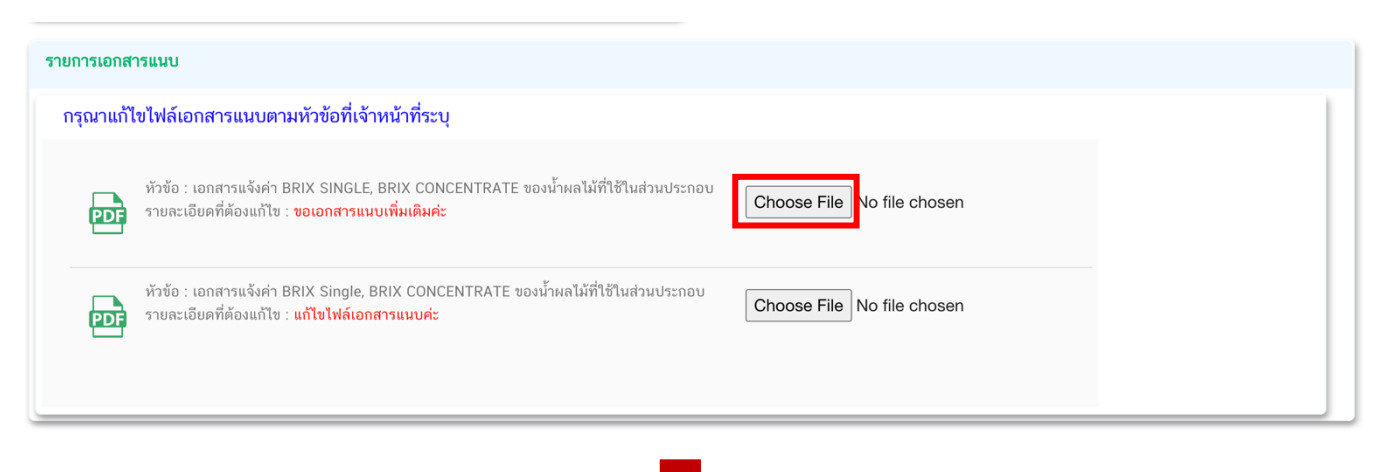

เมื่อแนบไฟล์เรียบร้อยแล้ว ระบบจะแสดงชื่อไฟล์ของเอกสารที่ท่านแนบ และ สถานะ : แนบไฟล์แล้ว

คู่มือสำหรับผู้ประกอบการ : ระบบ e-submission ผลิตภัณฑ์อาหาร "การยื่นคำขอจดทะเบียนอาหาร แก้ไขครั้งที่ : 2 (04 มกราคม 2564) คำขอใหม่ (สบ.5) และคำขอแก้ไข (สบ.6) กลุ่มผลิตภัณฑ์ Reprocess" หน้า **142 / 146** 

| รายการเอกสารแนบ                                                                                                    |                                                                                      |                            |
|----------------------------------------------------------------------------------------------------|--------------------------------------------------------------------------------------|----------------------------|
| กรุณาแก้ไขไฟล์เอกสารแนบตามหัวข้อที่                                                                                 | ้เจ้าหน้าที่ระบุ                                                                     |                            |
| ทัวข้อ : เอกสารแจ้งค่า BRIX SING<br>รายละเอียดที่ต้องแก้ไข : ขอเอกสา<br>ชื่อไฟล์ :sample01<br>สถานะ : แนบไฟล์แล้ว   | sLE, BRIX CONCENTRATE ของน้ำผลไม้ที่ใช้ในส่วนประกอบ<br><mark>รแนบเพิ่มเติมค่ะ</mark> | Choose File No file chosen |
| หัวข้อ : เอกสารแจ้งค่า BRIX Sing<br>รายละเอียดที่ต้องแก้ไข : แก้ไขไฟล์<br>ชื่อไฟล์ :sample02<br>สถานะ : แนบไฟล์แล้ว | le, BRIX CONCENTRATE ของน้ำผลไม้ที่ใช้ในส่วนประกอบ<br>เ <mark>อกสารแนบค่ะ</mark>     | Choose File No file chosen |

เมื่อทำการแก้ไขข้อบกพร่องครบถ้วนแล้ว ให้กด "ส่งคำชี้แจง" เพื่อให้เจ้าหน้าที่พิจารณาคำขอต่อไป

| ส่งคำขึ้แจงเจ้าหน้าที่                                                                                                    | ยกเลิกคำขอ                                                                                                    |  |  |  |
|----------------------------------------------------------------------------------------------------|----------------------------------------------------------------------------------------------------|--|--|--|
| สถานะคำขอที่กด. "ส่งคำชี้แจง" เรียบร้อยแล้วจะเปลี่ยนเป็น "อยู่ระหว่างดำเนินการ" จบขึ้นตอนการชี้แจงและ<br>ก้ไขข้อบกพร่อง                                                                                                    |                                                                                                    |  |  |  |
|                                                                                                    |                                                                                                    |  |  |  |
| <b>เลขรับคำขอ</b> : 0000001<br>REF CERNO :<br>ชนิดอาหาร : เครื่องดื่มที่มีหรือทำจากผลไม้ พืชหรือผัก ไม่ว่าจะมีก๊าซ<br>คาร์บอนไดออกไซด์หรือออกซิเจนผสมอยู่ด้วยหรือไม่ก็ตาม<br>กรรมวิธี : การควบคุมปริมาณจุลินทรีย์ในกระบวนการผลิต (อาหารที่มีความเป็นก<br>รด/ปรับกรด)<br>เลขสารบบ :<br>ชื่อผลิตภัณฑ์ภาษาไทย : เทสเครื่องดื่มบีบีบีจ้า<br>ชื่อผลิตภัณฑ์ภาษาอังกฤษ : test bbb drinking<br>รหัสดำเนินการ :FOOD-3051-2020-96822 | วันที่ยื่นพิจารณา :25/9/2563 0:00:00<br>วันที่รับพิจารณา : 25/9/2563 0:00:00<br>วันที่คาดว่าแล้วเสร็จ :9/11/2563 0:00:00<br>สถานะ :อยู่ระหว่างดำเนินการ<br>เจ้าหน้าที : |  |  |  |

หมายเหตุ : กรณีที่ ท่านแก้ไขคำชี้แจงแล้วแต่สถานะคำขอไม่เปลี่ยนเป็น "อยู่ระหว่างดำเนินการ" ให้ท่าน ตรวจสอบว่าท่านได้แก้ไขข้อมูลคำชี้แจงครบถ้วนหรือไม่ หากครบถ้วนให้กดส่ง กด "ส่งคำชี้แจง" อีกครั้งเพื่ออัพเดทสถานะ คำขอ

 กรณีที่เจ้าหน้าที่ต้องการเอกสารเพิ่มเติมหรือต้องการแก้ไขเอกสารประกอบการพิจารณา โดยที่ผู้ประกอบการ ไม่ต้องแก้ไขเปลี่ยนแปลง ข้อมูลในไฟล์คำขอ ระบบจะแสดง หน้าการขอคำชี้แจง โดยมีรายละเอียด 3 ส่วน ดังนี้

| รายละเอียด                                                                                                    |                                                          |  |  |
|----------------------------------------------------------------------------------------------------|----------------------------------------------------------|--|--|
| รายละเอียดชี้แจงจากเจ้าหน้าที่                                                                                                    | ส่วนที่ 1 : รายละเอียดคำชี้แจงที่เจ้าหน้าที่ต้องการแก้ไข |  |  |
| แก้ไขไฟล์เอกสารแนบ                                                                                                    | h                                                        |  |  |
| รายละเอียดคำชี้แจงที่ผู้ประกอบการต้องการแจ้งเจ้าหน้าที่<br>1. พิมพ์คำชี้แจงลงในกล่องข้อความ<br>2. กดปุ่ม "ยืนยันคำชี้แจง" เพื่อบันทึกข้อความ<br>ส่วนที่ 2 : คำชี้แจงของผู้ประกอบการ |                                                          |  |  |
| รายการเอกสารแนบ                                                                                                    |                                                          |  |  |
| กรุณาแก้ไขไฟล์เอกสารแนบตามหัวข้อที่เจ้าหน้าที่ระบุ                                                                                                    | ส่วนที่ 3 : อัพโหลดไฟล์เอกสารแนบประกอบการพิจารณา         |  |  |
| หัวข้อ : เอกสารหลักฐานการได้รับการรับรองจากหน่วยงานที่เกี่ยวข้อง กรณีแสดงชื่ออาหาร<br>รายละเอียดที่ต้องแก้ไข : <b>ขอไฟล์เทิ่ม</b>                                                   | ออร์กานิก (organic) Choose File No file chosen           |  |  |
|                                                                                                    |                                                          |  |  |
| ส่งคำชี้แจงเจ้าหน้าที่                                                                                                    | ยกเลิกคำขอ                                               |  |  |
|                                                                                                    |                                                          |  |  |

ส่วนที่ 1 : "**รายละเอียดคำชี้แจงที่เจ้าหน้าที่ต้องการให้แก้ไข**" เจ้าหน้าที่จะแจ้งข้อบกพร่องที่ต้องการให้ ผู้ประกอบการแก้ไข แสดงในกล่องข้อความมุมบน ด้านซ้ายมือ ของหน้าการขอคำชี้แจง

ส่วนที่ 2 : "คำชี้แจงของผู้ประกอบการ" กรณีที่ผู้ประกอบการแจ้งรายละเอียดการแก้ไข หรือคำชี้แจง เพื่อส่งให้ เจ้าหน้าที่ โดยพิมพ์ข้อความที่ต้องการลงในกล่องข้อความ จากนั้นกด "ยืนยันคำชี้แจง" ระบบจะทำการบันทึกข้อความที่ท่าน พิมพ์ (หากต้องการแก้ไขข้อความที่กด "**ยืนยันคำชี้แจง**" ไปแล้ว ให้แก้ไขข้อความในกล่องข้อความให้ถูกต้อง → กด "**ยืนยันคำชี้แจง**" ระบบจะบันทึกข้อความล่าสุดที่ท่านแก้ไข)

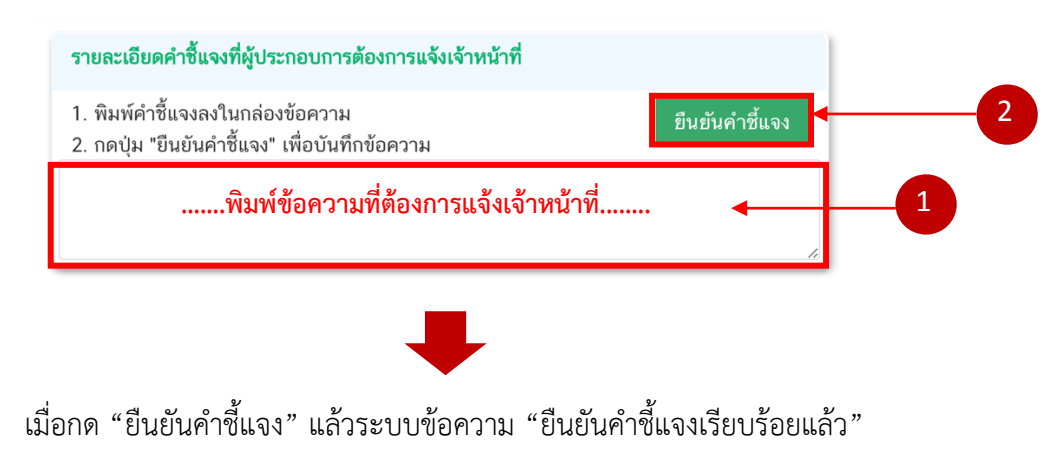

| รายละเอียดคำชี้แจงที่ผู้ประกอบการต้องการแจ้งเจ้าหน้าที่                           |                |
|-----------------------------------------------------------------------------------|----------------|
| 1. พิมพ์คำชี้แจงลงในกล่องข้อความ<br>2. กดปุ่ม "ยีนยันคำชี้แจง" เพื่อบันทึกข้อความ | ยืนยันคำชี้แจง |
| แก้ไขงานตามที่เจ้าหน้าที่ชี้แจงเรียบร้อยแล้ว                                      |                |
| ยืนยันคำชี้แจงเรียบร้อยแล้ว                                                       | li.            |

ส่วนที่ 3 : **"อัพโหลดไฟล์เอกสารแนบประกอบการพิจารณา"** กรณีที่เจ้าหน้าที่ขอเอกสารเพิ่มเติม หรือต้องการให้ แก้ไขเอกสารแนบ โดย กด "Choose file" เลือกไฟล์คำขอที่ต้องการแนบตามหัวที่ท่านเลือก

| กรุณาแก้ไขไฟล์เอกสารแนบตามหัวข้อที่เจ้าหน้าที่ระบุ                                                                                                    |                     |
|----------------------------------------------------------------------------------------------------|---------------------|
| หัวข้อ : เอกสารแจ้งค่า BRIX SINGLE, BRIX CONCENTRATE ของน้ำผลไม้ที่ใช้ในส่วนประกอบ<br>รายละเอียดที่ด้องแก้ไข : ขอเอกสารแนบเพิ่มเติมค่ะ<br>หัวข้อ : เอกสารแจ้งค่า BRIX Single, BRIX CONCENTRATE ของน้ำผลไม้ที่ใช้ในส่วนประกอบ<br>รายละเอียดที่ด้องแก้ไข : แก้ไขไฟล์เอกสารแนบค่ะ |                     |
| หัวข้อ : เอกสารแจ้งค่า BRIX Single, BRIX CONCENTRATE ของน้ำผลไม้ที่ใช้ในส่วนประกอบ<br>รายละเอียดที่ต้องแก้ไข : <b>แก้ไขไฟล์เอกสารแนบค่ะ</b>                                                                                                    | -ile No file chosen |
|                                                                                                    | ile No file chosen  |

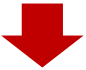

เมื่อแนบไฟล์เรียบร้อยแล้ว ระบบจะแสดงชื่อไฟล์ของเอกสารที่ท่านแนบ และ สถานะ : แนบไฟล์แล้ว

| รายการเอกสารแนบ                                                                                                    |                            |  |  |
|----------------------------------------------------------------------------------------------------|----------------------------|--|--|
| กรุณาแก้ไขไฟล์เอกสารแนบตามหัวข้อที่เจ้าหน้าที่ระบุ                                                                                                    |                            |  |  |
| ทัวข้อ : เอกสารแจ้งค่า BRIX SINGLE, BRIX CONCENTRATE ของน้ำผลไม้ที่ใช้ในส่วนประกอบ<br>รายละเอียดที่ต้องแก้ไข : ขอเอกสารแนบเพิ่มเดิมค่ะ<br>ชื่อไฟล์ :sample01<br>สถานะ : แนบไฟล์แล้ว | Choose File No file chosen |  |  |
| หัวข้อ : เอกสารแจ้งคำ BRIX Single, BRIX CONCENTRATE ของน้ำผลไม้ที่ใช้ในส่วนประกอบ<br>รายละเอียดที่ต้องแก้ไข : แก้ไขไฟล์เอกสารแนบค่ะ<br>ชื่อไฟล์ :sample02<br>สถานะ : แนบไฟล์แล้ว    | Choose File No file chosen |  |  |

เมื่อทำการแก้ไขข้อบกพร่องครบถ้วนแล้ว ให้กด "ส่งคำชี้แจง" เพื่อให้เจ้าหน้าที่พิจารณาคำขอต่อไป

| ส่งคำขึ้แจงเจ้าหน้าที่ | ยกเลิกคำขอ |
|------------------------|------------|
|                        |            |

สถานะคำขอที่กด. "ส่งคำชี้แจง" เรียบร้อยแล้วจะเปลี่ยนเป็น "อยู่ระหว่างดำเนินการ" จบขึ้นตอนการชี้แจงและ แก้ไขข้อบกพร่อง

| <b>เลขรับคำขอ</b> : 0000001<br>REF CERNO :<br>ช <b>นิดอาหาร</b> : เครื่องดื่มที่มีหรือทำจากผลไม้ พืชหรือผัก ไม่ว่าจะมีก๊าซ<br>คาร์บอบไดออกไซด์หรือออกซิเจบผสมอย่ด้วยหรือไม่ก็ตาม | วันที่ยื่นพิจารณา :25/9/2563 0:00:00<br>วันที่รับพิจารณา : 25/9/2563 0:00:00<br>วันที่คาดว่าแล้วเสร็จ :9/11/2563 0:00:00 | •• |
|----------------------------------------------------------------------------------------------------|----------------------------------------------------------------------------------------------------|----|
| ศ เรออน เตออกเขตท รอออกขเขนผลมอยู่ต รอท รอเมกต เม<br>กรรมวิธี : การดวบคมเริ่มาณจลิบทรีย์ใบกระบาบการผลิต (อาหารที่มีความเป็นก                                                     | <b>สถาน:</b> -อยู่ระหว่างดำเนินการ                                                                                       |    |
| รด/ปรับกรด)                                                                                                    | เจ้าหน้าที่ :                                                                                                    |    |
| เลขสารบบ :                                                                                                    |                                                                                                    |    |
| <b>ชื่อผลิตภัณฑ์ภาษาไทย :</b> เทสเครื่องดื่มบีบีบีจ้า                                                                                                    |                                                                                                    |    |
| ชื่อผลิตภัณฑ์ภาษาอังกฤษ : test bbb drinking                                                                                                    |                                                                                                    |    |
| รทัสดำเนินการ :FOOD-3051-2020-96822                                                                                                    |                                                                                                    |    |
|                                                                                                    |                                                                                                    |    |

หมายเหตุ : กรณีที่ ท่านแก้ไขคำชี้แจงแล้วแต่สถานะคำขอไม่เปลี่ยนเป็น "อยู่ระหว่างดำเนินการ" ให้ท่าน ตรวจสอบว่าท่านได้แก้ไขข้อมูลคำชี้แจงครบถ้วนหรือไม่ หากครบถ้วนให้กดส่ง กด "ส่งคำชี้แจง" อีกครั้งเพื่ออัพเดทสถานะ คำขอ